# **CCI.OS 2.0**

# Software pentru CCI 800 și CCI 1200

# Instrucțiuni de utilizare

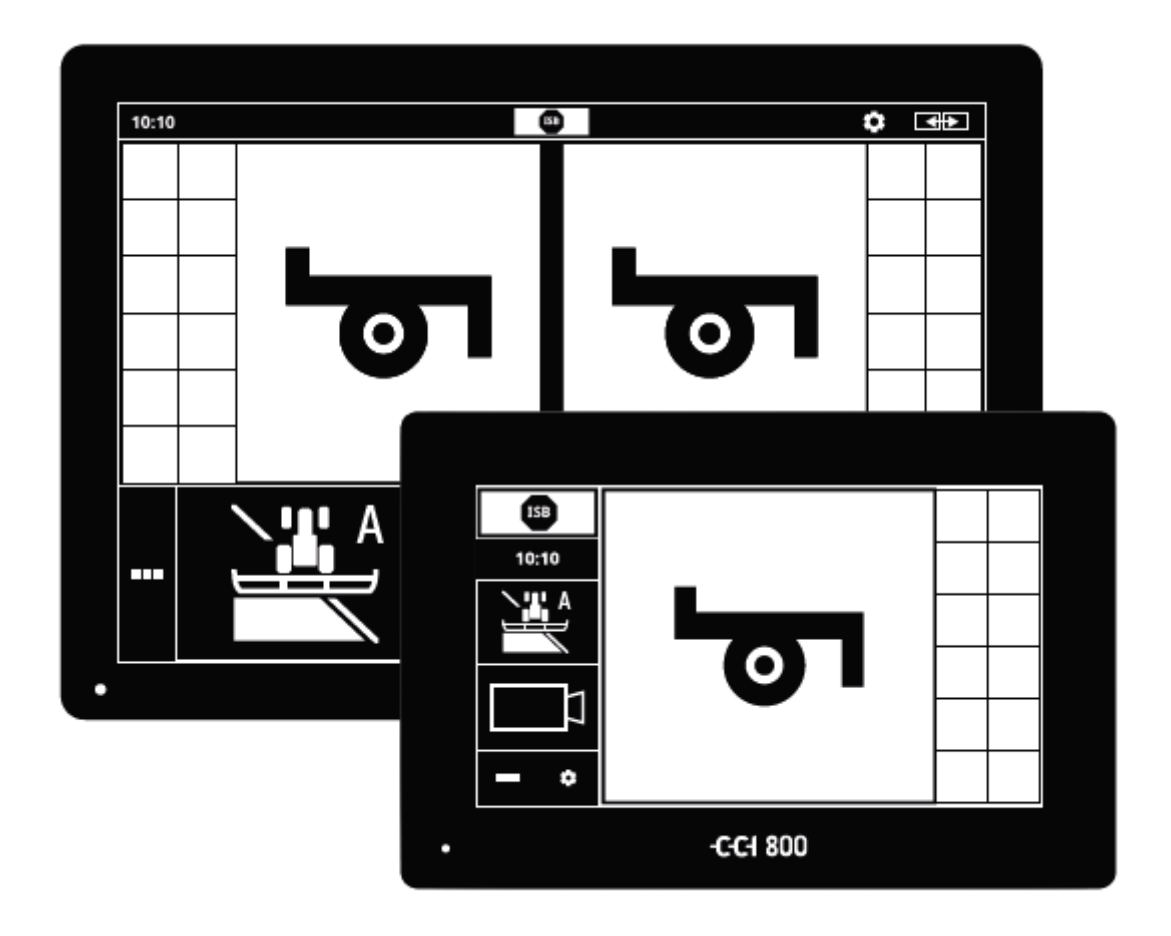

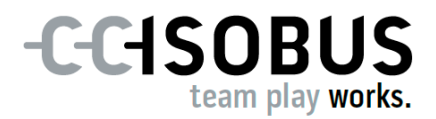

# Cuprins

| Des         | spre a                                                                 | aceste instrucțiuni                                                                                                    | i                                                                                                    |
|-------------|------------------------------------------------------------------------|----------------------------------------------------------------------------------------------------|----------------------------------------------------------------------------------------------------|
| Des         | spre t                                                                 | terminal                                                                                                    | iii                                                                                                    |
|             | CCI 1<br>CCI 8<br>CCI.A<br>Struc                                       | 1200<br>300<br>Apps<br>Stura                                                                                                    | ili<br>iv<br>v<br>vi                                                                                                    |
| 1           | Sigu                                                                   | ıranța                                                                                                    | 1                                                                                                    |
|             | 1.1<br>1.2<br>1.3<br>1.4                                               | Marcarea indicațiilor în instrucțiunile de utilizare<br>Utilizarea conform destinației<br>Instrucțiuni de siguranță<br>Montarea aparatelor electrice                                                                                                    | 1<br>2<br>3<br>5                                                                                                    |
| 2           | Pune                                                                   | erea în funcțiune                                                                                                    | 6                                                                                                    |
|             | 2.1<br>2.2<br>2.3<br>2.4<br>2.5<br>2.6<br>2.7<br>2.8<br>2.9            | Verificarea setului de livrare<br>Montarea <i>terminalului</i><br>Conectarea terminalului<br>Pornirea terminalului<br>Schimbarea configurației<br>Selectarea fusului orar<br>Introducere licență terminal<br>Activare aplicații<br>Configurarea interfeței cu utilizatorul                                                                                                    | 6<br>7<br>8<br>9<br>10<br>11<br>12<br>15<br>17                                                                                                    |
|             |                                                                        |                                                                                                    |                                                                                                    |
| 3           | Inte                                                                   | rfață grafică pentru utilizator                                                                                                    | 19                                                                                                    |
| 3           | 3.1<br>3.2<br>3.3                                                      | r <b>față grafică pentru utilizator</b><br>Ajutor<br>Gesturi tactile<br>Layout                                                                                                    | <b>19</b><br>19<br>20<br>21                                                                                                    |
| 3           | <b>Inte</b><br>3.1<br>3.2<br>3.3<br><b>Setă</b>                        | a <b>rfaţă grafică pentru utilizator</b><br>Ajutor<br>Gesturi tactile<br>Layout                                                                                                    | 19<br>20<br>21<br>33                                                                                                    |
| 3           | Inte<br>3.1<br>3.2<br>3.3<br>Setă<br>4.1<br>4.2                        | Arfaţă grafică pentru utilizator<br>Ajutor<br>Gesturi tactile<br>Layout<br>Utilizator<br>Aplicaţii                                                                                                    | 19<br>20<br>21<br>33<br>36<br>38                                                                                                    |
| 3           | Inte<br>3.1<br>3.2<br>3.3<br>Setă<br>4.1<br>4.2                        | Ajutor<br>Gesturi tactile<br>Layout<br>Utilizator<br>Aplicații<br>4.2.1 Administrare aplicație<br>4.2.2 Setări ISOBUS                                                                                                    | 19<br>20<br>21<br>33<br>36<br>38<br>39<br>40                                                                                                    |
| 3           | Inte<br>3.1<br>3.2<br>3.3<br>Setă<br>4.1<br>4.2<br>4.3                 | Ajutor<br>Gesturi tactile<br>Layout<br>Vtilizator<br>Aplicații<br>4.2.1 Administrare aplicație<br>4.2.2 Setări ISOBUS<br>Sistem                                                                                                    | <b>19</b><br>20<br>21<br><b>33</b><br>36<br>38<br>39<br>40<br>48                                                                                                    |
| 3           | Inte<br>3.1<br>3.2<br>3.3<br>Setă<br>4.1<br>4.2<br>4.3                 | Ajutor<br>Gesturi tactile<br>Layout<br>Vilizator<br>Aplicații<br>4.2.1 Administrare aplicație<br>4.2.2 Setări ISOBUS<br>Sistem<br>4.3.1 Setarea Dată și oră<br>4.3.2 Actualizarea CCI.OS<br>4.3.3 Actualizare date licență<br>4.3.4 Conectarea la Internet<br>4.3.5 Conectarea cu agrirouter                                                                                            | <b>19</b> 20 21 <b>33</b> 36 38 39 40 48 50 52 55 57 59                                                                                                    |
| 3<br>4<br>5 | Inte<br>3.1<br>3.2<br>3.3<br>Setă<br>4.1<br>4.2<br>4.3<br>Afișa        | Ajutor<br>Gesturi tactile<br>Layout<br>Vilizator<br>Aplicații<br>4.2.1 Administrare aplicație<br>4.2.2 Setări ISOBUS<br>Sistem<br>4.3.1 Setarea Dată și oră<br>4.3.2 Actualizarea CCI.OS<br>4.3.3 Actualizare date licență<br>4.3.4 Conectarea la Internet<br>4.3.5 Conectarea cu agrirouter                                                                                            | 19<br>20<br>21<br>33<br>36<br>38<br>39<br>40<br>48<br>50<br>52<br>55<br>57<br>59<br><b>67</b>                                                                                                    |
| 3<br>4<br>5 | Inte<br>3.1<br>3.2<br>3.3<br>Setă<br>4.1<br>4.2<br>4.3<br>Afișa<br>5.1 | Ajutor<br>Gesturi tactile<br>Layout<br>Ajutor<br>Gesturi tactile<br>Layout<br>Utilizator<br>Aplicații<br>4.2.1 Administrare aplicație<br>4.2.2 Setări ISOBUS<br>Sistem<br>4.3.1 Setarea Dată și oră<br>4.3.2 Actualizarea CCI.OS<br>4.3.3 Actualizare date licență<br>4.3.4 Conectarea la Internet<br>4.3.5 Conectarea cu agrirouter<br>Area imaginilor camerei<br>Punerea în funcțiune | <ol> <li>19</li> <li>20</li> <li>21</li> <li>33</li> <li>36</li> <li>38</li> <li>39</li> <li>40</li> <li>48</li> <li>50</li> <li>52</li> <li>55</li> <li>57</li> <li>59</li> <li>67</li> <li>68</li> </ol> |

|   | 5.2               | Opera                                                                         | re                                                                                                    | 73                                                                 |
|---|-------------------|-------------------------------------------------------------------------------|----------------------------------------------------------------------------------------------------|--------------------------------------------------------------------|
|   |                   | 5.2.1<br>5.2.2<br>5.2.3<br>5.2.4<br>5.2.5<br>5.2.6                            | Afișare imagine cameră video<br>Oglindirea imaginii de pe cameră<br>Cameră automată mers înapoi<br>Afișare permanentă imagine cameră<br>Comutare automată a camerei video<br>Schimbarea camerei în funcție de eveniment                                                                                                    | 73<br>73<br>74<br>76<br>77<br>79                                   |
| 6 | Vite              | za, po                                                                        | ziția și geometria                                                                                                    | 81                                                                 |
|   | 6.1<br>6.2        | Adăug<br>Setare                                                               | are tractor<br>e tractor                                                                                                    | 84<br>85                                                           |
|   |                   | 6.2.1<br>6.2.2<br>6.2.3<br>6.2.4                                              | Poziția antenei GPS<br>Date tractor<br>Viteză GPS<br>Power Management                                                                                                    | 87<br>91<br>101<br>102                                             |
|   | 6.3<br>6.4        | Adăug<br>Setare                                                               | are maşină<br>e maşină                                                                                                    | 103<br>105                                                         |
|   |                   | 6.4.1<br>6.4.2<br>6.4.3<br>6.4.4<br>6.4.5                                     | Lățimea de lucru și tipul mașinii<br>Tip de atelaj și punct de referință<br>Lățimi parțiale: Geometrie și timpi întârziere<br>Setarea sau corectarea timpilor de întârziere<br>Suprapunere                                                                                                    | 107<br>108<br>110<br>111<br>118                                    |
|   | 6.5               | Setare                                                                        | e GPS                                                                                                    | 124                                                                |
|   |                   | 6.5.1<br>6.5.2<br>6.5.3                                                       | Poziția antenei GPS<br>Sursă GPS<br>Setare receptor GPS                                                                                                    | 126<br>127<br>129                                                  |
|   | 6.6<br>6.7<br>6.8 | CCI.Co<br>Tahom<br>Opera                                                      | onvert<br>ietru<br>re                                                                                                    | 130<br>133<br>136                                                  |
|   |                   | 6.8.1<br>6.8.2<br>6.8.3<br>6.8.4<br>6.8.5<br>6.8.6<br>6.8.7<br>6.8.8<br>6.8.9 | Alegere tractor<br>Ştergere tractor<br>Editare tractor<br>Exportarea tractorului<br>Alegere maşină<br>Ştergere maşină<br>Editarea maşinii<br>Exportarea maşinii<br>Simulare GPS                                                                                                    | 136<br>137<br>138<br>138<br>139<br>141<br>142<br>142<br>142<br>143 |
| 7 | Maş               | ina co                                                                        | mpatibilă cu ISOBUS și unitatea de operare AUX                                                                                                    | 145                                                                |
|   | 7.1               | Punere                                                                        | ea în funcțiune                                                                                                    | 147                                                                |
|   |                   | 7.1.1<br>7.1.2<br>7.1.3                                                       | Setarea numărului UT<br>Conectarea unității de operare AUX<br>Conectarea mașinii                                                                                                    | 147<br>148<br>149                                                  |
|   | 7.2<br>7.3        | Setări<br>Utiliza                                                             | rea corectă a CCI.UT                                                                                                    | 150<br>152                                                         |
|   |                   | 7.3.1<br>7.3.2<br>7.3.3<br>7.3.4<br>7.3.5<br>7.3.6<br>7.3.7<br>7.3.8          | O maşină, un terminal<br>Două maşini alternativ, un terminal<br>Două maşini simultan, un terminal<br>Schimbarea poziției afişajului<br>Afişarea maşinii în Maxi-View<br>O maşină, o unitate de operare AUX<br>Două maşini în acelaşi timp, o singură unitate de operare AUX<br>Două maşini alternativ, o singură unitate de operare AUX | 153<br>154<br>155<br>157<br>157<br>158<br>159<br>161               |

|   |                   | 7.3.9                                                                         | Fără operarea mașinii                                                                                                    | 162                                                         |
|---|-------------------|-------------------------------------------------------------------------------|----------------------------------------------------------------------------------------------------|-------------------------------------------------------------|
|   | 7.4               | Lucrul                                                                        | cu o unitate de operare AUX                                                                                                    | 163                                                         |
|   |                   | 7.4.1<br>7.4.2<br>7.4.3                                                       | Alocarea funcției mașinii la elementul de operare AUX<br>Ștergerea alocării AUX<br>Ștergere toate alocările AUX                                                                                     | 163<br>168<br>169                                           |
|   | 7.5               | Admin                                                                         | istrare maşini                                                                                                    | 169                                                         |
|   |                   | 7.5.1<br>7.5.2<br>7.5.3                                                       | Afişare detalii maşini<br>Ştergere maşină<br>Mutarea maşinii în alt UT                                                                                                    | 170<br>171<br>174                                           |
| 8 | Com               | enzi ş                                                                        | i câmpuri                                                                                                    | 175                                                         |
|   | 8.1               | Punere                                                                        | ea în funcțiune                                                                                                    | 175                                                         |
|   |                   | 8.1.1                                                                         | Găsire câmp                                                                                                    | 176                                                         |
|   | 8.2<br>8.3<br>8.4 | Aleger<br>Pornire<br>Eleme                                                    | ea între modul câmp și modul comandă<br>ea comenzii<br>ntele listei de comenzi                                                                                                    | 179<br>180<br>181                                           |
|   |                   | 8.4.1<br>8.4.2<br>8.4.3                                                       | Importarea comenzii<br>Exportarea tuturor comenzilor<br>Căutarea comenzii                                                                                                    | 184<br>192<br>194                                           |
|   | 8.5               | Editare                                                                       | ea comenzii                                                                                                    | 195                                                         |
|   |                   | 8.5.1<br>8.5.2<br>8.5.3<br>8.5.4<br>8.5.5<br>8.5.6<br>8.5.7<br>8.5.8<br>8.5.9 | Adăugare câmp<br>Căutarea câmpurilor<br>Exportare câmp<br>Ștergere câmp<br>Editarea câmpului<br>Adăugarea hărții de aplicații<br>Adăugarea produsului<br>Exportare comandă<br>Exportarea raportului | 196<br>200<br>201<br>202<br>203<br>205<br>207<br>211<br>214 |
| 9 | Vizu              | alizare                                                                       | e hartă                                                                                                    | 217                                                         |
|   | 9.1               | Punere                                                                        | ea în funcțiune                                                                                                    | 218                                                         |
|   |                   | 9.1.1<br>9.1.2                                                                | Setarea Section Control<br>Setarea Parallel Tracking                                                                                                    | 219<br>221                                                  |
|   | 9.2               | Eleme                                                                         | ntele vizualizării hărții                                                                                                    | 222                                                         |
|   |                   | 9.2.1<br>9.2.2                                                                | Reprezentarea mașinii<br>Butoane și pictograme                                                                                                    | 223<br>223                                                  |
|   | 9.3               | Limită                                                                        | câmp                                                                                                    | 227                                                         |
|   |                   | 9.3.1<br>9.3.2<br>9.3.3                                                       | Calculare<br>Înregistrare<br>Ştergere                                                                                                    | 227<br>227<br>230                                           |
|   | 9.4               | Întoar                                                                        | cere                                                                                                    | 231                                                         |
|   |                   | 9.4.1<br>9.4.2<br>9.4.3<br>9.4.4                                              | Blocare<br>Margine de întoarcere circulară<br>Înregistrare<br>Ştergere                                                                                                    | 231<br>231<br>232<br>235                                    |
|   | 9.5               | Urme                                                                          |                                                                                                    | 236                                                         |
|   |                   | 9.5.1<br>9.5.2<br>9.5.3                                                       | Alegere<br>Urmă nouă<br>Decalare                                                                                                    | 236<br>237<br>239                                           |

|    |                      | 9.5.4<br>9.5.5                   | Redenumire<br>Ştergere                                                                   | 242<br>243               |
|----|----------------------|----------------------------------|------------------------------------------------------------------------------------------|--------------------------|
|    | 9.6                  | Câmp                             |                                                                                          | 244                      |
|    |                      | 9.6.1<br>9.6.2<br>9.6.3<br>9.6.4 | Ștergere suprafață prelucrată<br>Salvare câmp<br>Corectarea driftului GPS<br>Ștergere    | 244<br>244<br>245<br>246 |
| 10 | Dive                 | rse                              |                                                                                          | 247                      |
|    | 10.1<br>10.2<br>10.3 | Testar<br>Ejecta<br>Închide      | e Parallel Tracking, Section Control, Task Control<br>re stick USB<br>erea Rescue System | 247<br>250<br>251        |
| 11 | Rem                  | ediere                           | ea problemelor                                                                           | 253                      |
|    | 11.1<br>11.2         | Proble<br>Diagno                 | me în timpul operării<br>oză                                                             | 256<br>260               |
|    |                      | 11.2.1<br>11.2.2                 | Exportare protocol de evenimente '<br>Creare captură de ecran                            | 260<br>261               |
|    | 11.3                 | Mesaje                           | ele                                                                                      | 262                      |
| 12 | Glos                 | ar                               |                                                                                          | 307                      |
| 13 | Elim                 | inarea                           | a ecologică                                                                              | 314                      |
| 14 | Сирі                 | rins cu                          | ıvinte-cheie                                                                             | 315                      |

### Despre aceste instrucțiuni

Grupul-țintă Manualul de utilizare este conceput pentru persoanele familiarizate cu utilizarea software-ului CCI.OS și a aplicațiilor sale pe terminalul ISOBUS CCI 800 sau CCI 1200. Acesta contine toate informatiile care sunt necesare pentru o utilizare a software-ului și terminalului în condiții de siguranță.

Toate datele indicate în instructiunile de utilizare se referă la următoarea configuratie a echipamentului:

| Terminal           | CCI 800/CCI 1200                |
|--------------------|---------------------------------|
| Versiunea software | CCI.OS 2.0                      |
| Versiunea hardware | 0.5, 1.0 și versiuni superioare |

Instrucțiunile de utilizare vă ghidează prin operațiunile de utilizare în ordine cronologică:

- Despre CCI 800/CCI 1200
- Siguranţa
- Punerea în funcțiune
- Setări
- Interfaţa cu utilizatorul
- Aplicatii
- Remedierea problemei
- Date tehnice, interfete și cabluri

Pentru a asigura o funcționare ireproșabilă a echipamentului dvs. CCI 800/CCI 1200, vă rugăm să parcurgeți cu atenție aceste instrucțiuni de utilizare. Păstrați instrucțiunile de utilizare pentru consultarea ulterioară.

Pentru a preveni problemele privind aplicația, aceste instrucțiuni de utilizare trebuie citite și înțelese înainte de a monta și a pune în funcțiune terminalul. Nu ne asumăm responsabilitatea pentru daunele rezultate din cauza nerespectării acestor instrucțiuni de utilizare!

Dacă aveti nevoie de informatii suplimentare sau dacă apar probleme care nu probleme sunt tratate suficient de detaliat în acest manual de utilizare, vă rugăm să solicitați informațiile necesare de la distribuitorul dvs.

Declinarea responsabilitătii

În caz de

#### Pictograme

Fiecare funcție este explicată prin instrucțiuni pas cu pas. În partea stângă a instrucțiunii veți vedea butonul care trebuie apăsat sau una dintre următoarele pictograme:

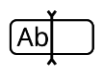

#### Introducerea valorii prin intermediul tastaturii

Introduceți valoarea prin intermediul tastaturii de pe ecranul terminalului.

| Г | <br>1 |
|---|-------|
|   | <br>• |
|   |       |

#### Selectarea valorii dintr-o listă de selecție

- 1. Glisați prin lista de selecție până valoarea dorită.
- 2. Selectați valoarea activând caseta de validare din marginea din dreapta.

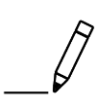

#### Modificarea valorii

Modificarea unei valori.

Introduceți valoarea nouă prin intermediul tastaturii de pe ecran sau prin intermediul unui element de reglare.

#### Confirmarea operațiunii

Confirmați operațiunea efectuată anterior.

Apăsați butonul "OK" sau "Continuare" sau butonul cu bifa.

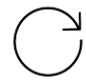

#### Repetarea etapelor individuale sau a acțiunii

Repetarea etapelor individuale integral sau parțial.

Caseta de validare sau comutatorul din marginea dreaptă a unui buton au următoarea funcție:

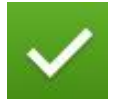

#### Este selectat un element din lista de selecție

Caseta de validare este activată: → Este selectat elementul din lista de selecție.

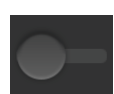

#### Funcția este dezactivată

Comutatorul din marginea dreaptă a butonului este în poziția "oprit".  $\rightarrow$  Funcția sau o setare este dezactivată.

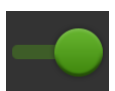

#### Funcția este activată

Comutatorul din marginea dreaptă a butonului este în poziția "pornit".  $\rightarrow$  Funcția sau o setare este activată.

### **Despre terminal**

CCI 800 și CCI 1200 sunt terminale de operare, utilizabile independent de producător pentru comandarea mașinilor compatibile cu ISOBUS.

#### CCI 1200

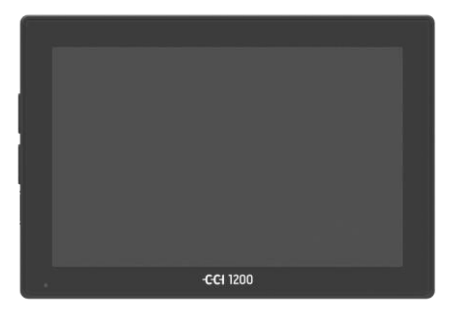

# 

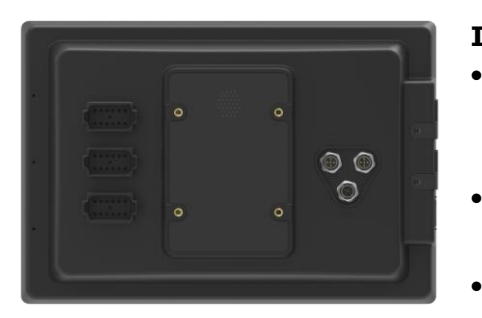

#### Ecranul tactil

- Are o dimensiune de 12,1" și o rezoluție de 1280x800 pixeli,
- Este extrem de luminos şi potrivit pentru funcţionarea atât în timpul zilei, cât şi noaptea şi
- Are un strat antireflex, care evită reflexiile chiar şi când este expus în lumina directă a soarelui.

#### Interfața cu utilizatorul

- Oferă configurații flexibile și afișează simultan până la 6 aplicații,
- datorită ghidării utilizatorului prin meniuri, dezvoltate în practică permite utilizarea intuitivă chiar şi a funcţiilor complexe.
- Carcasa din plastic ranforsat cu perle de sticlă este deosebit de rezistentă.
- Butonul PORNIT/OPRIT şi cele două porturi USB 2.0 sunt integrate în rama exterioară pentru acces rapid.

#### Interfețele

- Video, GPS, LH5000, WLAN, ISOBUS, priză de recepție semnal, USB:
  - → interfeţele numeroase asigură un grad maxim de conectivitate.
- Buzzerul cu intensitate acustică mare semnalează stările de alarmă și oferă feedback acustic.
- Toate conectoarele de pe spatele terminalului sunt protejate împotriva umidităţii şi a prafului de capacele din cauciuc.

#### CCI 800

CCI 800 este mai compact decât CCI 1200.

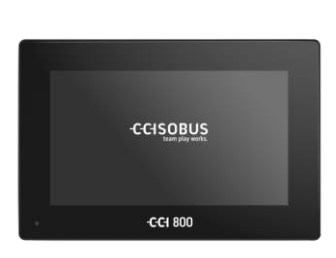

#### **Ecranul tactil**

- are o dimensiune de 8<sup>°</sup> și o rezoluție de 1024x600 pixeli,
- Este extrem de luminos şi potrivit pentru funcţionarea atât în timpul zilei, cât şi noaptea şi
- Are un strat antireflex, care evită reflexiile chiar şi când este expus în lumina directă a soarelui.

#### Interfața cu utilizatorul

- este optimizată pentru operarea în format transversal,
  datorită ghidării utilizatorului prin meni-
- datorită ghidării utilizatorului prin meniuri, dezvoltate în practică permite utilizarea intuitivă chiar şi a funcţiilor complexe.
- Carcasa din plastic ranforsat este deosebit de rezistentă.

#### Interfețele

- Video, GPS, LH5000, WLAN, ISOBUS, priză de recepţie semnal, USB:
   → numeroase interfeţe pentru un grad de conectivitate foarte bun.
- Buzzerul cu intensitate acustică mare semnalează stările de alarmă şi oferă feedback acustic.
- Toate conectoarele de pe spatele terminalului sunt protejate împotriva umidității și a prafului de capacele din cauciuc.

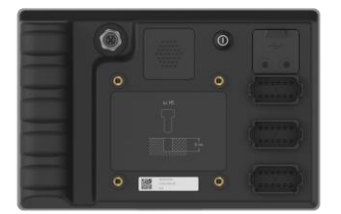

#### **CCI.Apps**

La CCI 800/CCI 1200 este instalat sistemul de operare CCI.OS 2.0. Următoarele aplicații CCI.Apps fac parte din CCI.OS 2.0:

| יפי | CCI.UT                        | Panou de operare maşină ISOBUS                |
|-----|-------------------------------|-----------------------------------------------|
|     | CCI.Cam                       | Afişarea a până la 8 camere                   |
|     | CCI.Config                    | Setări mașină                                 |
|     | CCI.Command                   | Vizualizare hartă                             |
|     | CCI.Control                   | Managementul datelor                          |
| ?   | CCI.Help                      | Sistem de asistență                           |
|     | Următoarele funcții sunt taxa | bile și pot fi utilizate numai după activare: |
|     | Parallel Tracking             | Crearea urmelor                               |

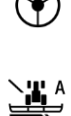

 Parallel Tracking
 Crearea urmelor

 Section Control
 Comutarea automată a secțiunilor

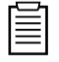

Task Control

Importarea și exportarea datelor

#### Structura

CCI 1200

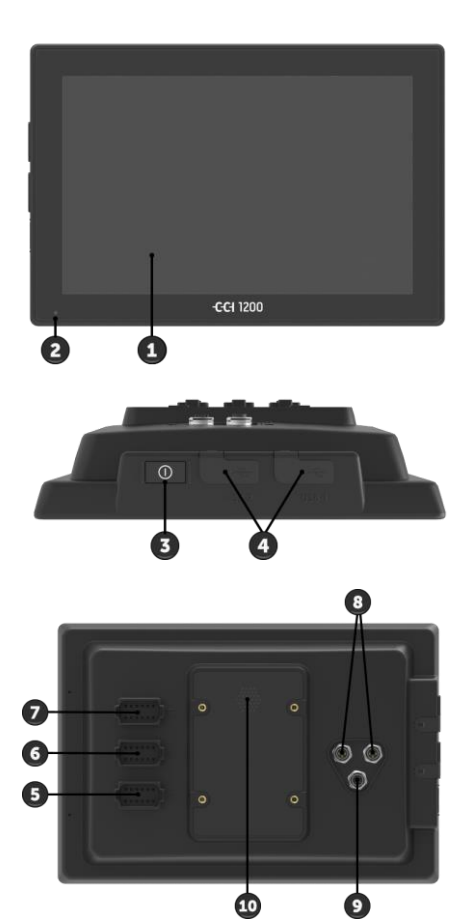

- 1. Ecran tactil 12,1"
- 2. Senzor de lumină

- 3. Tasta PORNIT/OPRIT
- 4. 2x USB 2.0
- 5. ISOBUS, tensiune de alimentare, ECU-Power
- 6. Priză de recepție semnal, GPS
- 7. Cameră, Video Multiplexer
- 8. 2x USB 2.0
- 9. Ethernet
- 10. Dispozitiv de semnalizare sonoră

CCISOBUS Main Joy with CCI 800

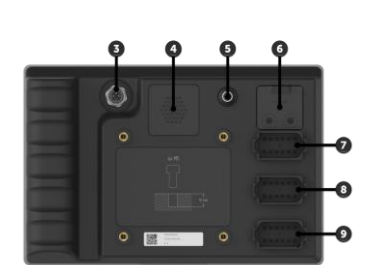

3. Ethernet

Ecran tactil 8"
 Senzor de lumină

- 4. Dispozitiv de semnalizare sonoră
- 5. Tasta PORNIT/OPRIT
- 6. 1x USB 2.0
- 7. Cameră, Video Multiplexer
- 8. Priză de recepție semnal, GPS
- 9. ISOBUS, tensiune de alimentare, ECU-Power

Operarea terminalului are loc prin intermediul unui ecran tactil. Sunt acceptate toate gesturile tactile uzuale.

Senzorul de lumină detectează lumina ambientală și adaptează luminozitatea Senzor de luecranului la lumina ambientală. PORNIT/ OPRIT De preferat este să porniți sau să opriți terminalul cu tasta PORNIT/OPRIT.

- Pentru pornire apăsați tasta PORNIT/OPRIT pentru 1 secundă până se aude un semnal sonor.
- Pentru oprire apăsați tasta PORNIT/OPRIT pentru 2 secunde până se aude un semnal sonor.
- După emiterea semnalului sonor să eliberați tasta PORNIT/OPRIT.

La unele tractoare și la mașinile autopropulsate, puteți porni sau opri terminalul și cu cheia de contact.

Terminalul se deconectează automat

- dacă scoateți cheia din contact
- dacă răsuciți cheia în contact în poziția OPRIT.

La următoarea pornire a aprinderii repornește și terminalul.

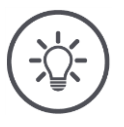

#### INDICAȚIE

Dacă terminalul nu a fost oprit prin intermediul contactului de aprindere, nici nu poate fi pornit prin intermediul contactului de aprindere.

• Opriți și porniți terminalul prin intermediul contactului de aprindere.

LED-ul integrat în tasta PORNIT/OPRIT indică informații actuale despre stare. În regimul normal de funcționare a terminalului, LED-ul este stins.

Indicatoarele de stare sunt descrise în  $\Rightarrow$  cap. 11.

Identificați echipamentul dvs. pe baza informațiilor de pe plăcuța de identificare. Plăcuța de identificare este aplicată pe partea din spate a terminalului.

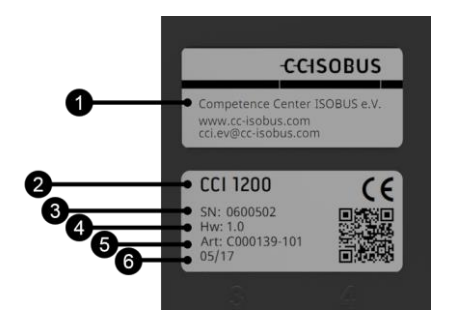

- 1. Producător
- 2. Tip terminal
- 3. Număr de serie
- 4. Versiunea hardware
- 5. Cod articol de la producător
- 6. Data fabricaţiei (săptămână/an)

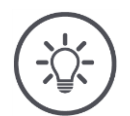

#### INDICAȚIE

# Configurația și conținutul plăcuței de identificare de la terminalul dvs. pot diferi de cele din imagine.

Plăcuța de identificare este aplicată de producător.

| USB<br>(CCI 1200)                      | Cele două interfețe USB de pe partea stângă a carcasei sunt de tip A. La aces-<br>tea se pot conecta dispozitive de stocare date USB uzuale, care se găsesc în<br>comerț.                                                                               |
|----------------------------------------|----------------------------------------------------------------------------------------------------|
|                                        | Interfețele USB de pe partea posterioară sunt de tip M12. Aceste interfețe protejează terminalul împotriva pătrunderii prafului și apei și atunci când este conectat stick-ul USB.                                                                      |
| USB<br>(CCI 800)                       | Interfața USB de pe partea posterioară este de tip A. La acestea se pot conecta dispozitive de stocare date USB uzuale, care se găsesc în comerţ. In-terfaţa USB este protejată printr-un capac din cauciuc împotriva pătrunderii umezelii şi prafului. |
| Dispozitiv de<br>semnalizare<br>sonoră | Dispozitivul de semnalizare sonoră este dimensionat astfel încât chiar și în<br>medii foarte zgomotoase, sunetele de avertizare ale terminalului și ale mașinii<br>să poată fi auzite clar.                                                             |
| Conectoare                             | La conectorul A conectați terminalul                                                                                                    |
|                                        | <ul> <li>cu ISOBUS și</li> <li>cu alimentarea electrică.</li> </ul>                                                                                                    |
|                                        | La conectorul B conectați terminalul cu                                                                                                    |
|                                        | <ul> <li>priza de recepție semnal,</li> <li>un receptor GPS NMEA 0183,</li> <li>ieșirea serială GPS</li> </ul>                                                                                                    |
|                                        | <ul> <li>a tractorului,</li> <li>a maşinii autopropulsante sau</li> <li>a sistemului automat de direcție,</li> </ul>                                                                                                    |
|                                        | <ul> <li>a interfaței seriale a unui senzor N.</li> </ul>                                                                                                    |
|                                        | La conectorul C conectați terminalul cu                                                                                                    |
|                                        | <ul> <li>o cameră sau un multiplexor de cameră,</li> <li>un receptor GPS NMEA 0183,</li> <li>ieşirea serială GPS</li> </ul>                                                                                                    |
|                                        | <ul> <li>a tractorului,</li> <li>a maşinii autopropulsante sau</li> <li>a sistemului automat de direcție,</li> </ul>                                                                                                    |
|                                        | <ul> <li>a interfaței seriale a unui senzor N.</li> </ul>                                                                                                    |
|                                        |                                                                                                    |

# 1 Siguranța

Aceste instrucțiuni de utilizare conțin indicații fundamentale care trebuie respectate la punerea în funcțiune, configurare și operare. Din acest motiv, aceste instrucțiuni de utilizare trebuie citite obligatoriu înainte de punerea în funcțiune, configurarea și operarea echipamentului.

Pe lângă indicațiile generale de siguranță specificate în acest capitol, trebuie respectate și indicațiile de siguranță speciale, inserate în alte capitole.

#### **1.1** Marcarea indicațiilor în instrucțiunile de utilizare

Avertismentele incluse în aceste instrucțiuni de utilizare sunt marcate după cum urmează:

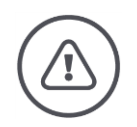

#### AVERTIZARE - PERICOLE GENERALE!

Simbolul de avertizate marchează indicații generale de siguranță care dacă sunt ignorate pun în pericol integritatea și viața persoanelor.

Respectați avertismentele și procedați în aceste cazuri cu deosebită atenție.

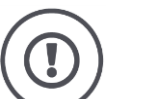

#### PRECAUŢIE!

# Simbolul Precauție marchează toate avertismentele care trimit la norme, directive sau proceduri de lucru care trebuie respectate în mod obligatoriu.

Nerespectarea acestora poate duce la deteriorarea sau distrugerea terminalului, respectiv la disfuncționalități.

La "Indicații" se găsesc recomandări de utilizare:

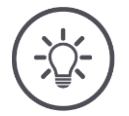

#### INDICAȚIE

Simbolul Indicație evidențiază informații importante și utile.

Informațiile complementare furnizează cunoștințe de bază:

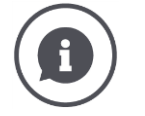

Simbolul Info marchează sugestii practice și informații complementare.

Blocurile de informații

- servesc la o mai bună înţelegere a contextului tehnic complex,
- pun la dispoziţie cunoştinţe de bază şi
- oferă sugestii practice.

#### 1.2 Utilizarea conform destinației

Terminalul este destinat exclusiv pentru utilizarea cu mașini și echipamente compatibile ISOBUS omologate pentru agricultură. Orice instalare sau utilizare a terminalului în afara celor menționate este exclusă din domeniul de re-sponsabilitate a producătorului.

Producătorul nu își asumă nicio responsabilitate pentru prejudiciile rezultate din această cauză asupra persoanelor sau bunurilor materiale. Toate riscurile privind utilizarea neconformă cu destinația vor fi suportate exclusiv de utiliza-tor.

Pentru a utiliza terminalul conform destinației, trebuie respectate inclusiv măsurile prevăzute de producător pentru operare și întreținere.

Trebuie respectate dispozițiile relevante privind prevenirea accidentelor, precum și alte reglementări general recunoscute privind protecția muncii, industria, medicina și circulația pe drumuri publice. Modificările neautorizate aduse dispozitivului exclud răspunderea producătorului.

#### 1.3 Instrucțiuni de siguranță

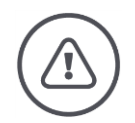

#### **AVERTIZARE - PERICOLE GENERALE!**

#### Acordați o atenție deosebită respectării următoarelor indicații de siguranță.

Nerespectarea poate duce la funcționarea defectuoasă și, astfel, la pericol pentru persoanele din jur.

- Opriţi terminalul dacă
  - o nu mai reacționează la comenzile tactile,
  - dacă se blochează afişajele sau dacă
  - interfața cu utilizatorul nu este reprezentată ireproșabil.
- ▶ Înainte de a lucra cu terminalul asigurați-vă că ecranul tactil este uscat.
- Nu operați ecranul tactil cu mănuşi.
- Asigurați-vă că terminalul nu prezintă deteriorări exterioare.

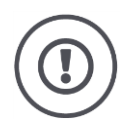

#### INSTRUCȚIUNI FUNDAMENTALE DE SIGURANȚĂ

#### Vă rugăm să respectați și următoarele instrucțiuni de siguranță.

În caz de nerespectare, la terminal pot apărea defecțiuni.

- Nu îndepărtaţi mecanismele de siguranţă sau plăcuţele cu indicaţii de siguranţă.
- Nu deschideți carcasa terminalului. Deschiderea carcasei poate avea ca rezultat o reducere a duratei de serviciu şi funcționarea defectuoasă a terminalului. În cazul deschiderii carcasei terminalului se pierde garanția.
- Nu întrerupeți alimentarea electrică a terminalului,
  - la lucrările de sudură efectuate la tractor și la mașina autopropulsantă sau la mașina atașată,
  - la lucrările de întreținere efectuate la tractor și la mașina autopropulsantă sau la mașina atașată,
  - la utilizarea unui încărcător la bateria tractorului şi la maşina autopropulsantă.
- Citiţi cu atenţie şi respectaţi toate indicaţiile de siguranţă din instrucţiunile de utilizare şi de pe etichetele de siguranţă de la terminal. Etichetele de siguranţă trebuie păstrate într-o stare lizibilă corespunzătoare. Înlocuiţi etichetele lipsă sau deteriorate. Asiguraţi-vă că piesele noi ale terminalului sunt prevăzute cu etichete de siguranţă actuale. Etichetele de schimb se găsesc la dealerul dumneavoastră autorizat.
- Învăţaţi să operaţi terminalul conform instrucţiunilor.
- Mențineți terminalul și accesoriile în stare bună.
- Curăţaţi terminalul doar cu o lavetă moale umezită cu apă curată sau cu puţin detergent pentru sticlă.
- Nu operaţi ecranul tactil cu un obiect aspru sau cu muchii ascuţite deoarece în caz contrar, se deteriorează stratul antireflex.
- Respectați domeniul de temperaturi pentru utilizarea terminalului.
- Mențineți senzorul de lumină curat.
- Dacă terminalul nu este montat în cabină, trebuie depozitat într-un loc uscat și curat. Respectați domeniul de temperaturi pentru depozitare.
- Utilizați numai cablurile care sunt aprobate de producător.

#### 1.4 Montarea aparatelor electrice

Mașinile agricole moderne sunt echipate cu componente electronice, a căror funcționare poate fi perturbată de câmpurile electromagnetice emise de alte aparate. Aceste perturbații pot fi o sursă de pericole pentru personal dacă nu sunt respectate următoarele instrucțiuni de securitate.

La instalarea ulterioară a unor aparate și/sau componente electrice și electronice pe mașină, cu racordare la rețeaua de bord, operatorul trebuie să verifice pe propria răspundere dacă această instalație provoacă deranjamente sistemului electronic al vehiculului sau altor componente. Acest lucru este valabil în special pentru sistemele de comandă de la:

- EHR
- Dispozitiv de ridicare frontală
- Priză de putere PTO
- Motor și transmisie

În principal, se va avea în vedere faptul că aceste componente electrice și electronice instalate ulterior trebuie să fie conforme cu directiva privind compatibilitatea electromagnetică 89/336/CEE în versiunea în vigoare și trebuie să poarte simbolul CE.

# 2 Punerea în funcțiune

Puneți terminalul în funcțiune rapid și simplu, pe baza instrucțiunilor pas cu pas prezentate în cele ce urmează.

#### 2.1 Verificarea setului de livrare

Înainte de a începe operația de punere în funcțiune, verificați setul de livrare al terminalului dvs.:

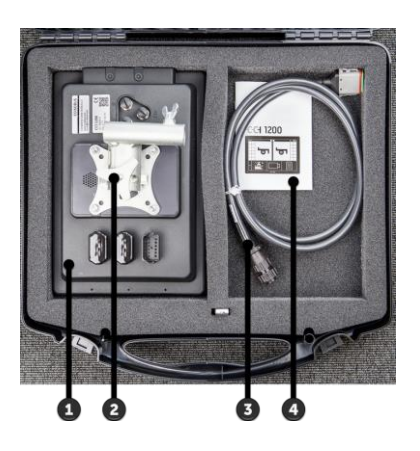

- 1. Terminal
- 2. Suportul de aparat
- 3. Cablu A
- 4. Instrucțiuni pe scurt

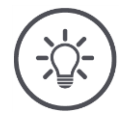

#### INDICAȚIE

Numărul și tipul accesoriilor aparatului achiziționat de dvs. pot diferi de cele din imagine.

Producătorul stabilește componența setului de livrare.

#### 2.2 Montarea terminalului

Suportul aparatului face parte din setul de livrare și este montat la terminal, din fabrică. Montați terminalul cu suportul pentru aparat pe o țeavă cu un diametru de 20 mm.

Montați terminalul CCI 1200 în format transversal sau în format înalt, iar terminalul CCI 800 în format transversal.

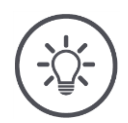

#### INDICAȚIE

#### Terminalul trebuie montat conform prevederilor.

- Montați terminalul astfel încât
  - o să poată fi operat și indicațiile sale să fie bine lizibile,
  - să nu împiedice accesul la elementele de comandă ale tractorului şi maşinii autopropulsante şi
  - să nu obstrucționeze câmpul vizual spre exterior.

Alternativ se poate folosi un alt suport de aparat, de exemplu

- VESA 75 existent în tractor sau în mașina autopropulsantă sau
- adaptorul VESA 75 2461U de la RAM.

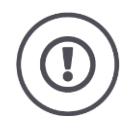

#### PRECAUŢIE!

#### Nu strângeți prea puternic șuruburile suportului aparatului și nu folosiți șuruburi prea lungi.

Ambele situații duc la deteriorarea carcasei terminalului și la funcționarea defectuoasă a acestuia.

- Utilizaţi patru şuruburi Inbus de tipul M5 x 0,8.
- Strângeţi şuruburile cu cuplul de 1,5 până la 2,0 Nm.
   → Acesta este cuplul de strângere maxim pentru şuruburi.
- ▶ Utilizaţi şuruburi cu o lungime corespunzătoare a filetului 8 mm.
   → Lungimea filetului interior din carcasa terminalului este 8 mm.
- Asiguraţi şuruburile împotriva desprinderii cu inele de siguranţă, şaibe canelate sau ondulate.

#### 2.3 Conectarea terminalului

Prin intermediul conectorului A conectați terminalul cu ISOBUS și îl alimentați cu curent:

- Conectați cablul A la conectorul A de la terminal.
- Introduceți cupla "InCab" a cablului A în conectorul In-cab al tractorului sau al maşinii autopropulsante.

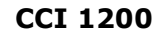

**CCI 800** 

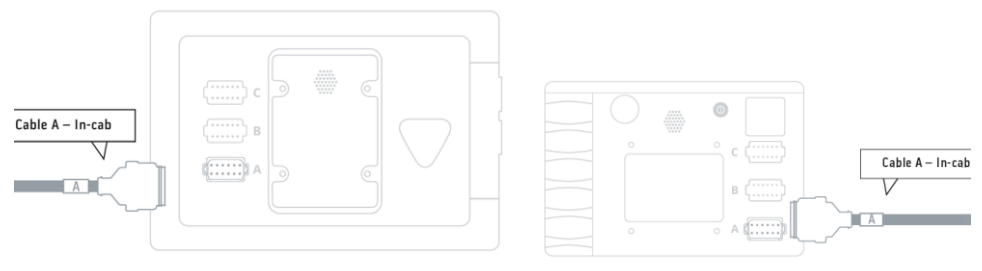

#### 2.4 Pornirea terminalului

#### CCI 1200

#### CCI 800

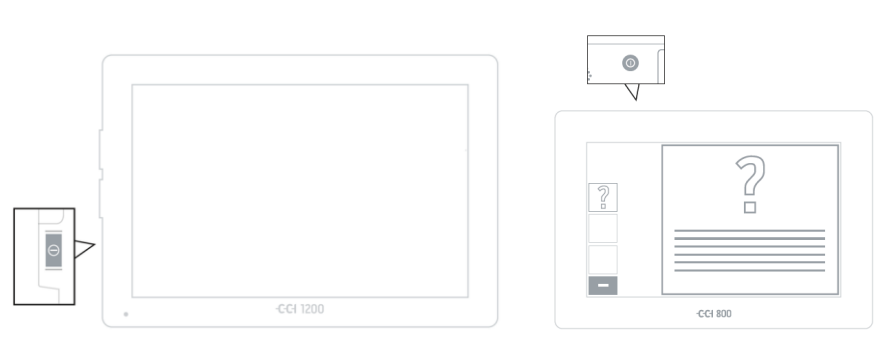

- 1. Apăsați tasta PORNIT/OPRIT pentru 1 secundă.
  - $\rightarrow$  Terminalul se iniţializează.
  - $\rightarrow$  Se afişează indicațiile de siguranță în limba engleză.
- Apăsați butonul "Limbă".
   → Se afişează lista de selecție "Limbă".
- 3. Selectați limba dvs.
  - $\rightarrow$  Este activată caseta de validare din marginea din dreapta a butonului.

- 4. Încheiați procesul cu "Înapoi".
  - $\rightarrow$  Setarea limbii este schimbată.
  - $\rightarrow$  Se afișează indicațiile de siguranță în limba selectată.
- 5. Citiți indicațiile de siguranță.

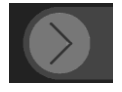

- 6. Trageți butonul "Confirmare" în direcția indicată.
  - $\rightarrow$  Săgeată își schimbă forma într-o bifă.
  - $\rightarrow$  Se afişează ecranul Start.

## 2 Punerea în funcțiune

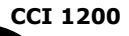

#### 2.5 Schimbarea configurației

În starea de livrare, toate măștile de operare se afișează în formatul transversal. Dacă ați montat CCI 1200 în formatul înalt, schimbați mai întâi configurația:

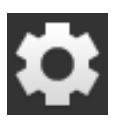

Apăsaţi butonul "Settings" pe ecranul Start.
 → Se afişează masca de operare "Settings".

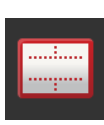

Apăsaţi butonul "Layout".
 → Se afişează masca de operare "Layout".

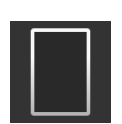

Pe linia "Orientation" apăsați pe caseta de validare "Format înalt".
 → Configurația este schimbată.

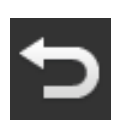

4. Încheiați procesul cu "Înapoi".

#### 2.6 Selectarea fusului orar

Fusul orar formează baza pentru ora afişată de terminal. Trecerea de la ora de vară la ora de iarnă și invers are loc automat și nu poate fi dezactivată.

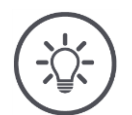

#### INDICAȚIE

Un fus orar incorect va afecta documentarea comenzilor de lucru și protocolul de evenimente.

Selectați fusul orar cu diferența corectă de fus orar și regiunea adecvată.

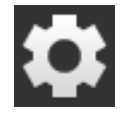

Apăsaţi butonul "Setări" pe ecranul Start.
 → Se afişează masca de operare "Setări".

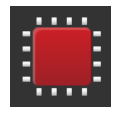

Apăsaţi butonul "Sistem".
 → Se afişează masca de operare "Sistem".

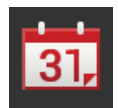

- Apăsaţi butonul "Data şi ora".
   → Se afişează masca de operare "Data şi ora".
- 4. Apăsaţi butonul "Fus orar".
   → Se afişează lista de selecţie "Fus orar".

|    |  | _ |    |
|----|--|---|----|
|    |  | _ |    |
| E. |  | = | Π. |
| 5  |  | _ |    |
|    |  |   |    |
|    |  |   |    |

- 5. Alegeți fusul orar.
  - $\rightarrow$  Este activată caseta de validare din marginea din dreapta a butonului.
- $\rightarrow$  Fusul orar este schimbat.

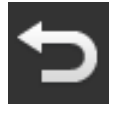

6. Încheiați procesul cu "Înapoi".

#### 2.7 Introducere licență terminal

Pentru a putea utiliza toate funcțiile, trebuie să introduceți licența terminalului. Licența terminalului se obține de pe pagina de Internet *https://pa.ccisobus.com*.

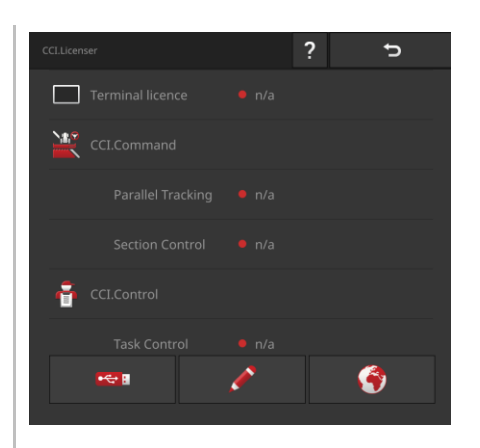

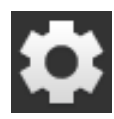

Apăsaţi butonul "Setări" pe ecranul Start.
 → Se afişează masca de operare "Setări".

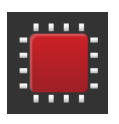

Apăsaţi butonul "Sistem".
 → Se afişează masca de operare "Sistem".

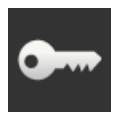

Apăsaţi butonul "Date licenţă".
 → Se afişează masca de operare "Date licenţă".

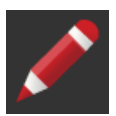

4. Apăsaţi butonul "Introducere manuală".
 → Se afişează masca de operare "Solicitare date noi de licenţă".

| Update licence data                                                                                                    | ? | Ð    |
|----------------------------------------------------------------------------------------------------|---|------|
| Request new licence data                                                                                                    |   |      |
|                                                                                                    |   |      |
|                                                                                                    |   |      |
| 1. On your PC open pa.cc-isobus.com<br>2. Enter the 40-digit TAN there.<br>-> You will receive new licence data.<br>3. Press the "Next" button on the termin: |   |      |
| TAN: AASKPMAF-XW5AIIVJ-00000000-00                                                                                                    |   |      |
|                                                                                                    |   | Next |
|                                                                                                    |   |      |

- 5. Comutați pe PC. Deschideți în browser adresa de Internet *https://pa.cc-isobus.com*.
- 6. Răspundeți la întrebarea de control.

|                                                 | ■米 <b>エ</b> ■■ |
|-------------------------------------------------|----------------|
| (USB)                                           |                |
| (USB)                                           |                |
|                                                 |                |
| iter the TAN.<br>ess "Start activation"         |                |
|                                                 |                |
| MAF - XNHUIIVJ - 00000000 - 00000000 - AADHAAS7 |                |
|                                                 |                |
|                                                 |                |
|                                                 |                |
| ing activation                                  |                |
| _lhm                                            |                |

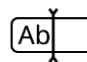

- 7. Introduceți codul TAN al terminalului și apăsați butonul "Pornire activare...".
  - $\rightarrow$  Se afişează licența terminalului:

| <u> </u>                                                                               |                                                                        |
|----------------------------------------------------------------------------------------|------------------------------------------------------------------------|
| USB (USB)                                                                              |                                                                        |
| 1. Geben Sie die TAN                                                                   | ein.                                                                   |
| <ol><li>Drücken Sie "Freise</li></ol>                                                  | chaltung starten"                                                      |
| TAN:                                                                                   |                                                                        |
| -                                                                                      | - 00000000 - 00000000 -                                                |
|                                                                                        |                                                                        |
| Lizenzdaten:                                                                           |                                                                        |
|                                                                                        | 0600556                                                                |
| Seriennummer:                                                                          | 0600300                                                                |
| Seriennummer:<br>Firmware:                                                             | 0601.01.00                                                             |
| Seriennummer:<br>Firmware:<br>Terminal-Lizenz:                                         | 000050<br>0601.01.00<br>(AASKPMAF-XNHUFQDB-C0840099-00000000-AABKAFDO) |
| Seriennummer:<br>Firmware:<br>Terminal-Lizenz:<br>Parallel Tracking<br>Section Control | 0601.01.00<br>(AASKPMAF-XINHUFQDB-C0840099-00000000-AABKAFDD)          |
| Seriennummer:<br>Firmware:<br>Terminal-Lizenz:<br>Parallel Tracking<br>Section Control | 0601.01.00<br>(AASKPMAF-XNHUFQDB-C0840099-00000000-AABKAFDD)           |
| Seriennummer:<br>Firmware:<br>Terminal-Lizenz:<br>Parallel Tracking<br>Section Control | 0601.00<br>(AASKPMAF-XNHUFQDB-C0840099-00000000-AABKAFDD)              |
| Seriennummer:<br>Firmware:<br>Terminal-Lizenz:<br>Parallel Tracking<br>Section Control | 0601.00<br>(AASK9MAF-XNHUFQDB-C0840099-00000000-AABKAFDO)              |
| Seriennummer:<br>Firmware:<br>Terminal-Lizenz:<br>Parallel Tracking<br>Section Control | 0601.00<br>(AASKPMAF-XNHUFQDB-C0840099-00000000-AABKAFDD)              |

# 2 Punerea în funcțiune

- 8. Apăsați pe terminal butonul "Continuare".
  - $\rightarrow$  Se afişează masca de operare "Introducerea licenței terminalului":

| Update licence data    |          | ?       | Ð        |
|------------------------|----------|---------|----------|
| Enter terminal licence |          |         |          |
| AASKPMAF XNHUFQDB      | C0840099 | 0000000 | AABKAFDO |
|                        |          | ,       | Next     |
|                        |          |         |          |

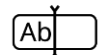

- 9. Introduceți licența terminalului.
  - $\rightarrow$  Se afișează masca de operare "Introducerea licenței Parallel Tracking".
- 10. Apăsați butonul "Continuare".
  - $\rightarrow$  Se afișează masca de operare "Introducerea licenței Section Control".
- 11.Încheiați procesul cu "Continuare".
  - $\rightarrow$  Introducerea datelor de licență a luat sfârșit.
  - $\rightarrow$  Se afișează masca de operare "Date licență".

| Licence data      |   | ? | Ð        |
|-------------------|---|---|----------|
| Terminal licence  |   |   |          |
| CCI.Command       |   |   |          |
| Parallel Tracking |   |   |          |
| Section Control   |   |   |          |
| ecci.Control      |   |   |          |
| Task Control      |   |   |          |
| <b>•</b>          | ø |   | <b>?</b> |

#### 2.8 Activare aplicații

Cu excepția CCI.UT B, la CCI 1200, toate aplicațiile sunt activate din fabrică și **CCI 1200** pot fi utilizate.

Activați CCI.UT B dacă

 doriţi să afişaţi şi să operaţi două maşini compatibile cu ISOBUS în acelaşi timp, în Standard-View.

| App ma                | nagement <b>?</b> | Ð  |
|-----------------------|-------------------|----|
| ٩                     | CCI.UT A          | -• |
| الم                   |                   | •  |
| a <del>grích</del>    |                   | •- |
| $\mathcal{O}_{0}^{A}$ |                   | •- |
|                       | CCI.Cam           | -• |
| ¥.                    | CCI.Command       | -• |
| ***                   | CCI.Config        | -• |
| ÷                     | CCI.Control       | -• |
| ?                     | CCI.Help          | -• |
| -                     |                   | •- |
| اھ <b>ر</b>           |                   | •- |

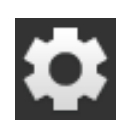

Apăsaţi butonul "Setări" pe ecranul Start.
 → Se afişează masca de operare "Setări".

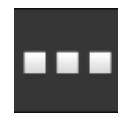

Apăsaţi butonul "Aplicaţii".
 → Se afişează masca de operare "Aplicaţii".

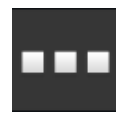

Apăsați butonul "Gestionare aplicație".
 → Se afişează masca de operare "Gestionare aplicație".

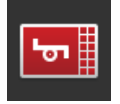

4. Comutați CCI.UT B pe "pornit".  $\rightarrow$  CCI.UT B este activat.

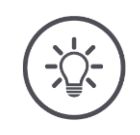

#### INDICAȚIE

#### Vă recomandăm să lăsați activate toate aplicațiile.

Aplicațiile din meniul aplicației consumă foarte puțin din performanța CPU sau din memoria de lucru.

Lăsați aplicațiile neutilizate în meniul aplicației.
 → La nevoie veți avea acces rapid la aceste aplicații.

CCI 800

La CCI 800, nu este disponibil CCI.UT B.

### 2.9 Configurarea interfeței cu utilizatorul

|   | Doriți<br>• să utilizați cu CCI.UT, o mașină compatibilă cu ISOBUS,<br>• să înregistrați datele mașinii cu CCI.Control și<br>• în timpul lucrului să puteți vizualiza imaginea de pe camera video: | Exemplu  |
|---|----------------------------------------------------------------------------------------------------|----------|
|   | La prima pornire a CCI 1200, CCI.Help și CCI.UT A sunt afișate în Standard-<br>View:                                                                                                    | CCI 1200 |
|   | <ol> <li>Apăsaţi butonul "Meniu aplicaţie".</li> <li>→ Se deschide meniul aplicaţiei.</li> </ol>                                                                                                   |          |
|   | <ol> <li>Apăsaţi butonul "CCI.Control" din meniul aplicaţiei.</li> <li>→ CCI.Control se afişează în Mini-View.</li> </ol>                                                                          |          |
|   | <ol> <li>Apăsaţi pe "CCI.Control" în Mini-View.</li> <li>→ CCI.Control se afişează în jumătatea din stânga a vederii standard,<br/>Standard-View.</li> </ol>                                       |          |
| C | <ul> <li>4. Repetaţi paşii unu şi doi pentru CCI.Cam.</li> <li>→ CCI.Cam se afişează în Mini-View.</li> </ul>                                                                                      |          |

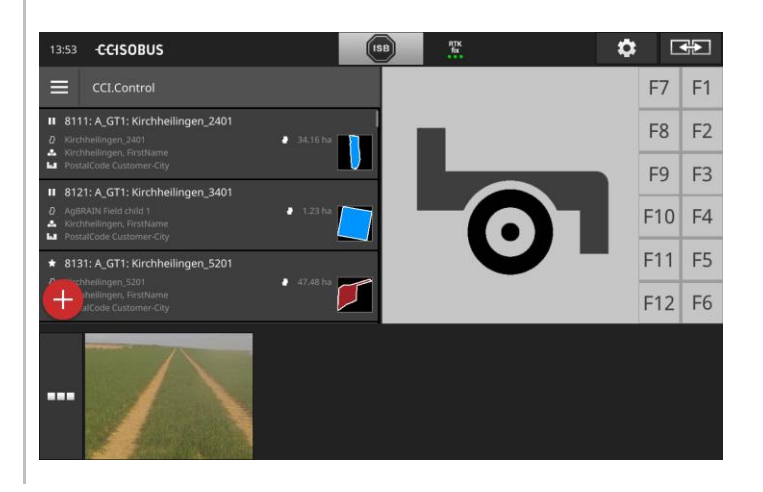

# 2 Punerea în funcțiune

CCI 800La prima pornire a CCI 800, CCI.UT A este afișat în Standard-View. Pe CCI<br/>800 se poate afișa o singură aplicație în Standard-View.

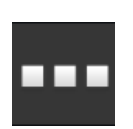

- 1. Apăsați butonul "Meniu aplicație".
  - $\rightarrow$  Se deschide meniul aplicației.
- 2. Apăsați butonul "CCI.Control" din meniul aplicației.  $\rightarrow$  CCI.Control se afișează în Mini-View.

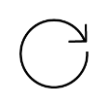

Repetaţi paşii unu şi doi pentru CCI.Cam.
 → CCI.Cam se afişează în Mini-View.

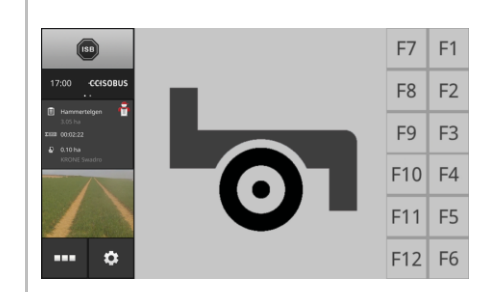

# 3 Interfață grafică pentru utilizator

Cunoașteți componentele esențiale și structura conținutului ecranului.

#### 3.1 Ajutor

CCI.Help vă sprijină în lucrul zilnic cu terminalul.

CCI.Help

- răspunde la întrebări din practică despre operare,
- dă indicații utile de utilizare,
- este disponibil la apăsarea unui buton și
- este concis.

Printr-o apăsare pe semnul de întrebare se deschide pagina de asistență, care este potrivită pentru actuala etapă de lucru:

- asistenţa din meniul Burger vă informează despre funcţiile de bază ale aplicaţiilor,
- asistența de la setări vă ajută la configurație.

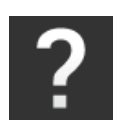

- 1. Apăsați butonul "Ajutor".
  - $\rightarrow$  Se afişează tema de asistență.

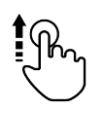

2. Pentru alte teme de asistență derulați textul de asistență.

#### 3.2 Gesturi tactile

Terminalul se operează exclusiv prin intermediul ecranului tactil. Terminalul este compatibil cu următoarele gesturi tactile uzuale:

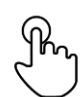

#### Apăsare

Apăsați scurt pe poziția indicată pe ecranul tactil. Selectați un element dintro listă de selecție sau declanșați o funcție.

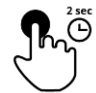

#### Apăsare lungă

Apăsați pentru 2 secunde pe poziția indicată pe ecranul tactil.

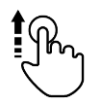

#### Stergere

Navigați rapid printr-o listă de selecție.

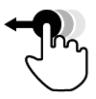

#### Drag and Drop

Fixați o aplicație și o mutați în alt loc de pe ecranul tactil.

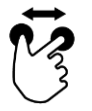

#### Depărtare

Măriți vederea hărții.

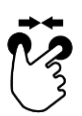

#### Apropiere

Micşorați vederea hărții.
## 3.3 Layout

Când lucrați cu terminalul în fiecare zi, trebuie să puteți urmări toate informațiile relevante și să aveți posibilitatea să operați simultan mai multe aplicații. Terminalul vă asistă în acest sens prin ecranul tactil de format mare.

Pe CCI 1200 puteți configura interfața cu utilizatorul în mod flexibil. Selectați configurația adecvată pentru montare:

CCI 1200

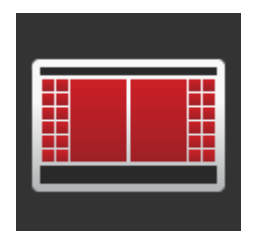

### Format transversal standard

- Este configurația cea mai des utilizată în practică.
- Terminalul este montat în format transversal.
- Lucraţi cu două aplicaţii.
- Aplicațiile sunt plasate una lângă alta.
- Tastele programabile pentru comandarea maşinii compatibile cu ISOBUS se găsesc în marginea din dreapta și din stânga a display-ului.

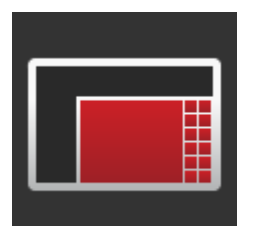

#### Format transversal Maxi

- Terminalul este montat în format transversal.
- Lucrați cu o aplicație.
- Aplicația se afișează în formă mărită.

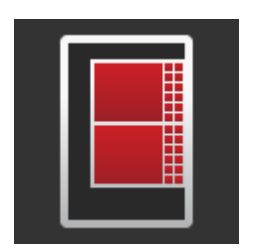

#### Format înalt

- Terminalul este montat în format înalt.
- Aplicațiile sunt plasate una sub alta.
- Tastele programabile pentru comandarea maşinii compatibile cu ISOBUS se găsesc în marginea din dreapta.

Terminalul CCI 800 poate fi montat numai în formatul transversal. Aplicația se **CCI 800** poate utiliza numai în Standard-View. În Mini-View se afișează alte aplicații active.

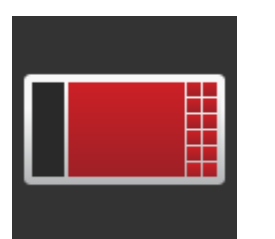

#### Format transversal standard

- Configurația nu poate fi modificată.
- Terminalul este montat în format transversal.
- Lucrați cu o aplicație.

# 3 Interfață grafică pentru utilizator

În cele ce urmează se descrie formatul transversal standard. Descrierile se pot aplica și la alte configurații.

#### Structurarea display-ului

Display-ul este împărțit în patru zone:

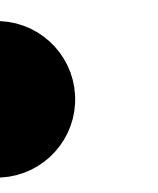

CCI 1200

1

3

4

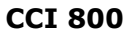

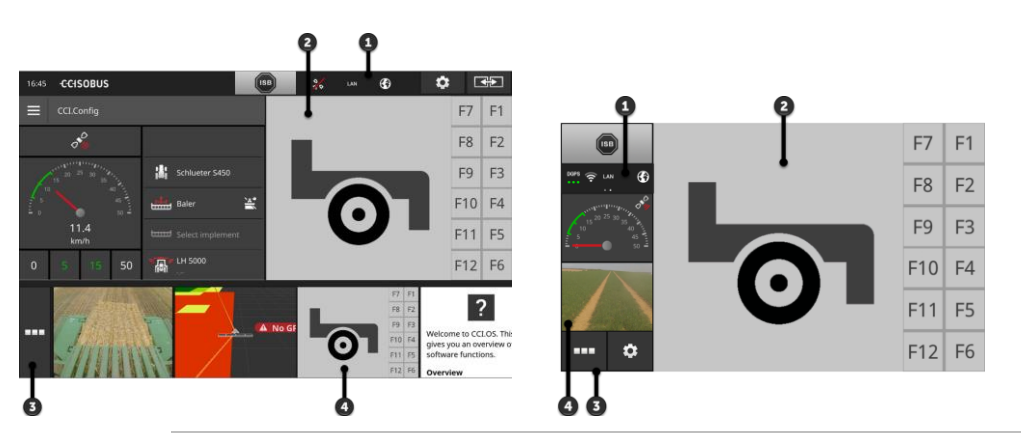

## Bara de stare

Pictogramele din zona de notificare de pe bara de stare oferă o imagine de ansamblu asupra stării conexiunii și calității conexiunii următoarelor interfețe:

- GPS, dar şi
  - WLAN.

Butoanele de pe bara de stare permit accesul rapid la ISB și la funcțiile utilizate frecvent.

### **Standard-View**

2 În Standard-View se afişează până la 2 aplicații una lângă alta. Apps se pot utiliza numai în Standard-View.

### Meniul aplicație

În meniul aplicație comandați vizibilitatea unei aplicații.

#### Mini-View

O aplicație din Mini-View afișează informații importante, însă nu poate fi operată.

### Bara de stare

Simbolurile din zona de notificare a barei de stare oferă o imagine de ansamblu asupra stării conexiunii și calității conexiunii.

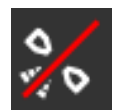

## Lipsă semnal

Zona de notificare

Nu este conectat niciun receptor GPS.

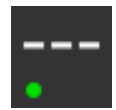

## Semnal nevalabil

Este conectat un receptor GPS. Cu toate acestea, datele de poziție recepționate nu sunt valabile.

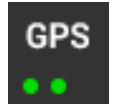

## GPS

Este conectat un receptor GPS. Datele de poziție recepționate corespund standardului GPS.

- $\rightarrow$  Este posibilă documentarea comenzilor.
- $\rightarrow$  Pentru Section Control, GPS-ul nu este suficient de exact.

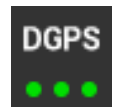

## DGPS, RTK fix, RTK float

Este conectat un receptor GPS. În funcție de afișaj, calitatea recepționării corespunde cerințelor pentru DGPS, RTK fix sau RTK float.

 $\rightarrow~$  Sunt posibile documentarea comenzilor și Section Control.

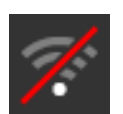

## Lipsă WLAN

Lipsa conexiunii la WLAN.

- Nu s-a identificat niciun WLAN sau
- nu ați stabilit nicio conexiune la un WLAN existent.

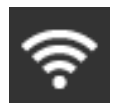

## **Conectat la WLAN**

Terminalul este conectat la un WLAN.

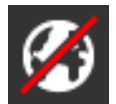

## Lipsă Internet

Terminalul nu este conectat la Internet.

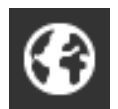

## Conectat la Internet

Terminalul este conectat la Internet.

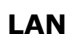

## LAN

Terminalul este conectat la un LAN, prin interfața "Eth".

## CCI 800

Bara de stare a terminalului CCI 800 este structurată pe două părți.

▶ Apăsați pe bara de stare pentru a comuta între oră și zona de notificare:

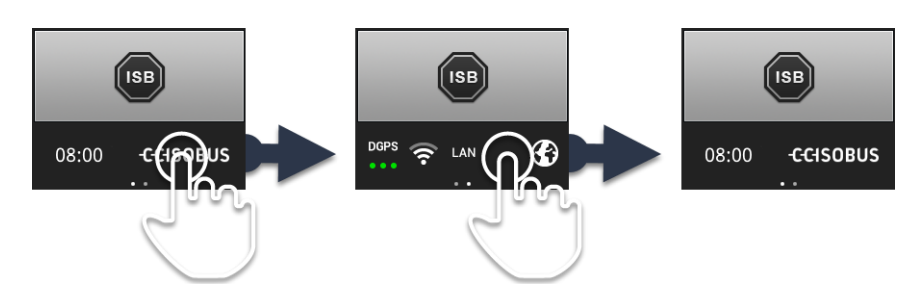

Lângă zona de notificare se găsesc ISB-ul și butoanele pentru accesarea funcțiilor utilizate frecvent. Aveți următoarele opțiuni de operare:

Butoane

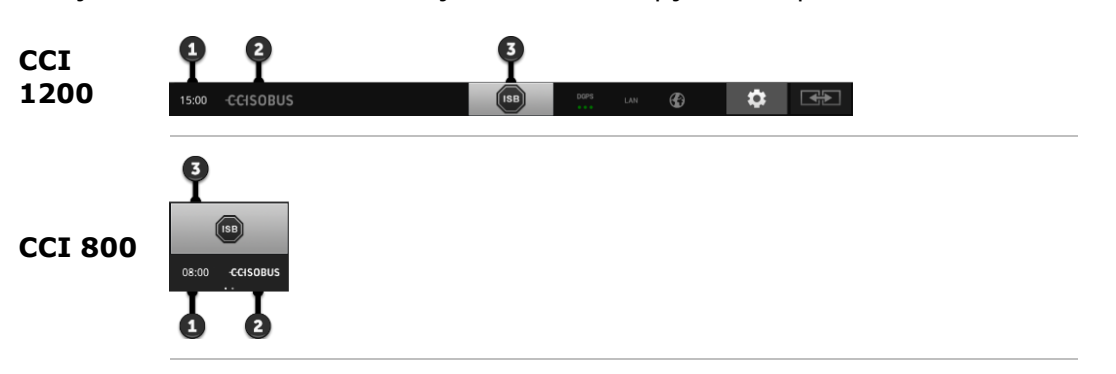

#### Creare captură de ecran

Dacă sunt probleme cu operarea terminalului sau mașinii ISOBUS, puteți înregistra o captură de ecran și o puteți trimite persoanei de contact:

- 1. Conectați un stick USB la terminal.
  - 2. Apăsați pe oră până se afișează mesajul "Captură de ecran salvată" în bara de stare.
    - $\rightarrow$  Captura de ecran este salvată pe stick-ul USB, în directorul principal.

### Afișarea informațiilor referitoare la terminal

Obțineți informații detaliate despre versiunea software-ului instalat.

- Apăsați pentru 2 secunde pe logo-ul firmei.
  - $\rightarrow$  Se afişează informații despre versiune.

## ISB

Utilizați un ISB

- atunci când operarea mașinii nu se află în prim-plan,
- atunci când doriţi să declanşaţi odată mai multe funcţii ale maşinii.

Trimiteți comanda ISB la toți participanții la ISOBUS:

- Apăsați butonul "ISB".
  - $\rightarrow$  Terminalul trimite comanda ISB la ISOBUS.

2

1

3

La CCI 1200 aveți următoarele posibilități de operare suplimentare:

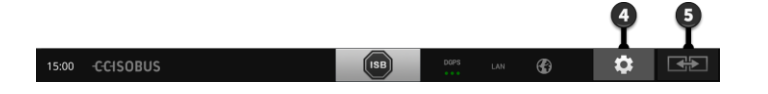

## Setări

Înainte de lucra cu terminalul, efectuați setările de bază:

- Apăsaţi butonul "Setări".
  - $\rightarrow$  Se deschide masca de operare "Setări".

## Standard/Maxi

În formatul transversal schimbaţi între cele două configuraţii: Standard şi Maxi:

- Apăsați butonul "Layout" pentru 2 secunde.
  - $\rightarrow$  Se afişează noua configurație.

## Poziție aplicație

Schimbați poziția aplicațiilor în Standard-View.

- Apăsați butonul "Layout".
  - $\rightarrow$  Aplicațiile din Standard-View își schimbă poziția.

4

5

5

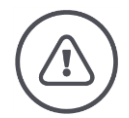

#### **AVERTIZARE - PERICOLE GENERALE!**

#### Nu pe toate mașinile ISOBUS este disponibilă funcția ISB.

De aceea nu trebuie să presupuneți fără să verificați că anumite funcții ale mașinii se declanșează prin ISB, în caz de pericol.

Nerespectarea poate duce la funcționarea defectuoasă și, astfel, la pericol pentru persoanele din jur.

- Citiți integral manualul de utilizare a mașinii pentru a afla
  - o dacă mașina reacționează la ISB
  - $\circ~$  funcțiile mașinii declanșate prin ISB.

În caz de eroare sau la o greșeală de operare se afișează o fereastră de notifi- Mesaje care cu un mesaj de eroare. Înainte de a putea continua să lucrați, trebuie să rezolvați problema și să confirmați mesajul.

 $\rightarrow$  Procesul de lucru este neîntrerupt.

După acțiunile încheiate cu succes primiți feedback prin notificări care apar în bara de stare.

Notificările

- se afişează pe fundal albastru în zona de notificare a barei de stare,
- nu trebuie confirmate,
- se şterg după 10 s.
- nu întrerup procesul de lucru.

# 3 Interfață grafică pentru utilizator

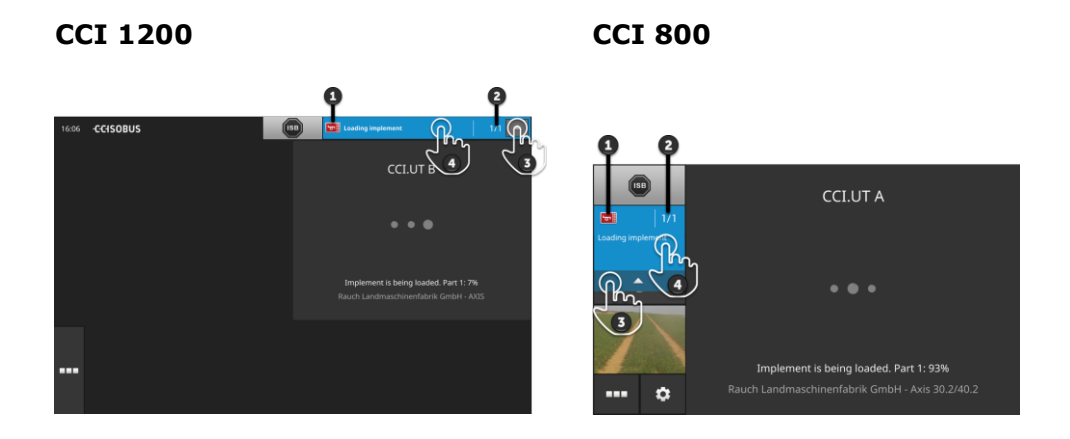

#### Expeditor

- Pictograma din stânga de lângă notificare indică expeditorul:
  - terminalul sau
  - maşina ISOBUS

# 2 Număr

1

3

4

Se afişează numărul notificărilor necitite.

#### Ascundere notificări

Apăsați butonul "Ascundere".

- $\rightarrow$  Fereastra de notificare se închide.
  - $\rightarrow$  Se sterg toate notificările.
  - $\rightarrow$  Se afişează zona de notificare.

### Marcarea notificării ca fiind citită

Apăsați pe notificare.

- → Se afişează următoarea notificare şi numărul notificărilor necitite scade.
- $\rightarrow$  Fereastra de notificare se închide după ultima notificare.

## Standard-View

Aplicațiile pot fi comandate numai dacă sunt în Standard-View.

## Meniu aplicație

Meniul aplicație se află în stare desfășurată.

Dacă extindeți meniul aplicație, se afișează toate aplicațiile pe care le-ați activat la opțiunea de gestionare aplicație. În meniul aplicație comandați dacă o aplicație va fi vizibilă în Standard-View sau în Mini-View.

Aplicații Apps vizibile

- se afişează în Standard-View, Mini-View și în meniul aplicație,
- au un fond gri deschis în meniul aplicație.

Aplicațiile în stare de repaus

- se afişează în meniul aplicație,
- au un fond cadru gri închis și
- nu consumă din puterea CPU și din memoria de lucru RAM.

Mutați aplicațiile pe care nu le utilizați în meniul aplicație:

1. Apăsați butonul "Meniu aplicație".

 $\rightarrow$  Se deschide meniul aplicației.

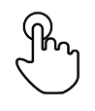

Selectați o aplicație.

 $\rightarrow$  Aplicația se îndepărtează din Mini-View sau Standard-View.

Utilizați de exemplu, CCI.Cam numai la împrăștierea gunoiului de grajd. Cu **Exemplu** toate acestea, efectuați din nou această măsură numai la câteva luni mai târziu.

Mutați CCI.Cam în meniul aplicație.

## **Mini-View**

Aplicațiile din Mini-View

- nu sunt comandabile,
- afişează numai informațiile importante,
- continuă executarea funcțiilor aflate în derulare.

De la patru aplicații active, Mini-View se lărgește în dreapta peste zona vizibilă:

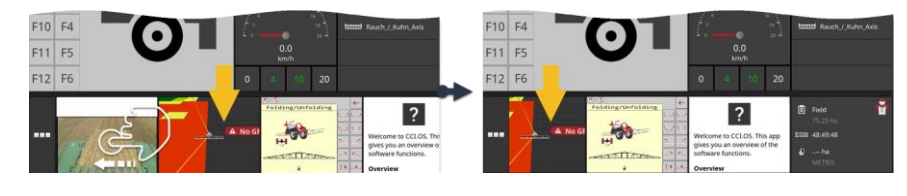

▶ Faceţi un gest de ştergere cu mâna a Mini-View spre stânga.
 → Aplicaţiile se mută din zona nevizibilă în zona vizibilă.

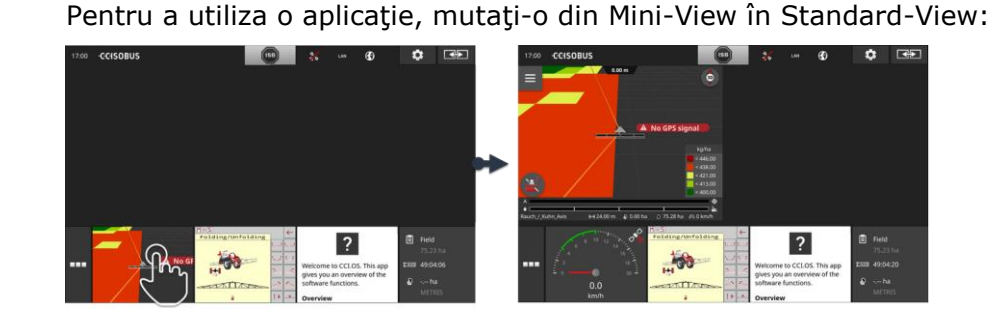

- Apăsați pe aplicația din Mini-View.
  - $\rightarrow$  Aplicația își schimbă poziția cu aplicația din jumătatea din stânga a Standard-View.

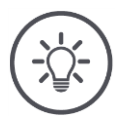

## INDICAȚIE

În cazul mutării, aplicațiile lucrează în continuare fără întrerupere și fără schimbarea stării.

Decalare

µlare

# 3 Interfață grafică pentru utilizator

Ordinea aplicațiilor din Mini-View poate fi schimbată:

#### Reordonare

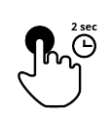

1. Apăsați pe aplicație și mențineți apăsat.  $\rightarrow$  Aplicația se desprinde vizibil din Mini-View.

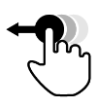

2. Trageți aplicația în noua poziție.

## **Butoane speciale**

Pentru o operare eficientă, Apps, adică aplicațiile au butoane speciale:

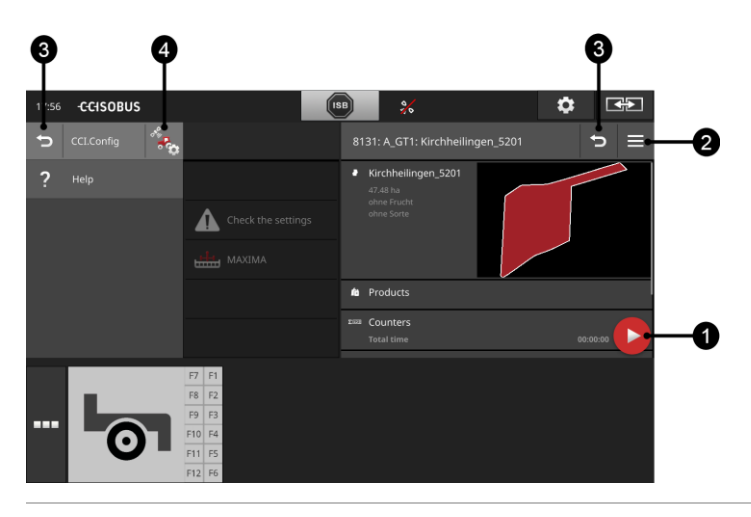

#### **Buton Action**

Butonul Action vă oferă acces direct la funcția cea mai importantă actual.

#### **Buton Burger**

Butonul Burger deschide meniul Burger. Meniul Burger oferă acces la setări, funcții și la sistemul de asistență pentru o aplicație:

- Apăsați pe "butonul Burger".
  - $\rightarrow$  Se deschide meniul Burger.

#### Înapoi

Închideți meniul Burger cu butonul "Înapoi":

- În meniul Burger, apăsați pe butonul "Înapoi".
  - $\rightarrow$  Meniul Burger se închide și se afișează masca de operare a aplicației.

3

4

1

2

Dintr-o aplicație, cu butonul "Înapoi" reveniți la masca de operare anterioară:

- Apăsaţi butonul "Înapoi".
  - $\rightarrow$  Se închide masca de operare activă.
  - $\rightarrow$  Se afişează masca de operare anterioară.

### Setări aplicație

Deschideți setările specifice unei aplicații app direct din meniul Burger:

- Apăsați butonul "Setări aplicație".
  - $\rightarrow$  Se afişează masca de operare "Setări" a aplicației.

# 4 Setări

În zona Setări setați sistemul, aplicațiile apps și preferințele utilizatorului. Veți utiliza cu regularitate zona de setări.

 $\rightarrow$  Din acest motiv, butonul pentru deschiderea zonei de setări poate fi accesat direct:

CCI 1200

**CCI 800** 

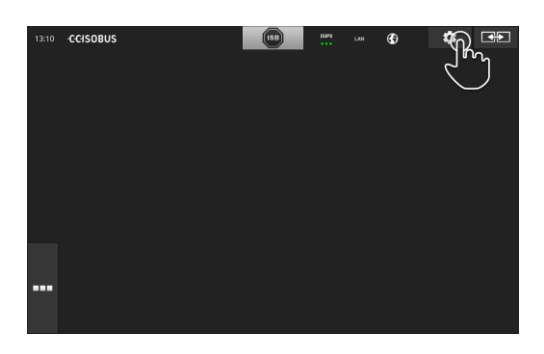

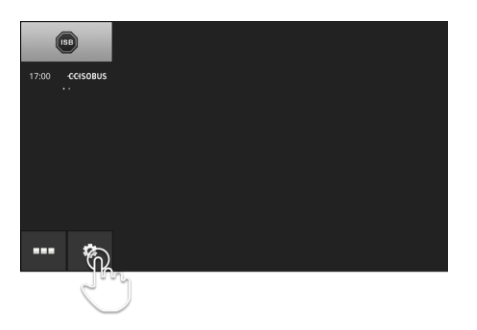

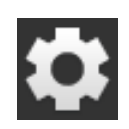

Apăsaţi butonul "Setări".
 → Se afişează masca de operare "Setări":

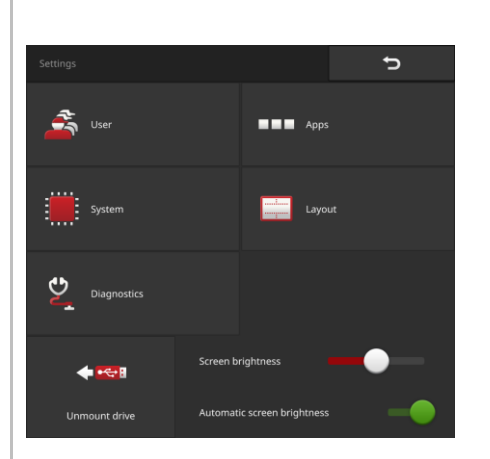

Modificați setările următoare direct în masca de operare "Setări":

## Schimbare luminozitate display

- ▶ Împingeţi cursorul spre stânga.
  → Display-ul devine mai întunecat.
- ▶ Împingeţi cursorul spre dreapta.
  → Display-ul devine mai luminos.

#### Luminozitate automată display

Senzorul de lumină detectează lumina ambientală și adaptează luminozitatea ecranului la lumina ambientală.

- 1. Activați "Luminozitate automată display".
  - $\rightarrow$  În condiții de lumină ambiantă puternică, de ex. lumina directă a soarelui, luminozitatea ecranului se mărește.
  - $\rightarrow$  În condiții de lumină ambiantă slabă, de ex. operare pe timp de noapte, luminozitatea ecranului se reduce.
- 2. Reglați comportamentul senzorului de lumină cu cursorul.
  - $\rightarrow$  Împingeți elementul de reglare spre dreapta pentru a obține luminozitatea maximă a display-ului.
  - → Împingeţi elementul de reglare spre stânga pentru a obţine luminozitatea minimă a display-ului.

Setările sunt structurate pe zonele "Utilizator", "Apps", "Sistem", "Layout" și "Diagnoză":

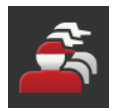

## Utilizator

Adaptați comportamentul de operare al terminalului:

- sunet și sunet la atingere,
- limbă și unitate de măsură și
- administrare utilizatori.

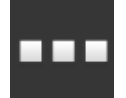

### Aplicații

- Setați aplicațiile, adică Apps, porniți aplicațiile, adică Apps și
- activați funcțiile ISOBUS.

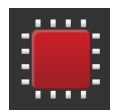

## Sistem

Setările generale și funcțiile sunt disponibile în zona "Sistem":

- accesarea informațiilor software și hardware, •
- setarea datei și orei, •
- revenirea la setările din fabrică, •
- executarea unei actualizări, •
- crearea unei copii de rezervă (backup),
- actualizarea datelor de licență și
- setarea conexiunii la Internet.

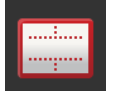

### Layout

Alegeți orientarea display-ului. La formatul transversal se poate alege din împărțirea ecranului Standard și Maxi:

- 1. Apăsați butonul "Layout".
  - $\rightarrow$  Se afişează masca de operare "Layout".
- 2. Apăsați în linia "Orientare" pe caseta de validare, la orientarea dorită.  $\rightarrow$  Orientarea este schimbată.
- 3. Apăsați în linia "Împărțire" pe caseta de validare, la Standard sau Maxi.  $\rightarrow$  Împărtirea este schimbată.
- 4. Încheiați procesul cu "Înapoi".

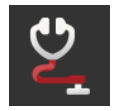

## Diagnoză

 $\Rightarrow$  Cap. 11.2.1

## 4.1 Utilizator

În setările utilizatorului se adaptează comportamentul de operare al terminalului.

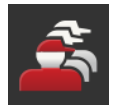

Apăsaţi butonul "Utilizator" în masca de operare "Setări".
 → Se afişează masca de operare "Utilizator":

| User     |                     | ţ            |
|----------|---------------------|--------------|
| *        | Volume              | 51%          |
| -        | Touch sound         |              |
| <b>_</b> | Language            | english (en) |
| <b>1</b> | Units               | Metric       |
| â        | User administration |              |
|          |                     |              |
|          |                     |              |

Aveți următoarele posibilități de setare:

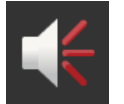

## Volum sonor

Terminalul și multe mașini compatibile cu ISOBUS emit semnale sonore de avertizare. Intensitatea sonoră a semnalelor de avertizare se poate regla:

- Apăsaţi butonul "Intensitate sonoră".
  → Se afişează masca de operare "Intensitate sonoră".
- Apoi apăsaţi butonul cu procent.
  → Se afişează tastatura de pe ecran.
- 3. Introduceți intensitatea sonoră în %.
- 4. Confirmați datele introduse.
- 5. Încheiați procesul cu "Înapoi".

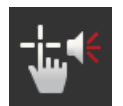

## Activarea semnal sonor la atingere

▶ Comutaţi "Activare Ton atingere" pe "pornit".
 → La apăsarea unui buton se emite o confirmare acustică.

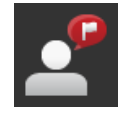

## Alegere limbă

Selectați limba în care trebuie afișate textele pe ecran:

- Apăsaţi butonul "Limbă".
  → Se afişează lista de selecţie "Limbă".
- Selectaţi o limbă.
  → Textele de pe display se afişează în noua limbă.
- 3. Încheiați procesul cu "Înapoi".

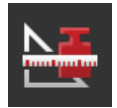

## Unități

Schimbați sistemul de unități de măsură utilizat de terminal:

- Apăsaţi butonul "Unităţi".
  → Se afişează lista de selecţie "Unităţi".
- Selectaţi un sistem de unităţi de măsură.
  → Terminalul aplică sistemul de unităţi de măsură la toate valorile.
- 3. Încheiați procesul cu "Înapoi".

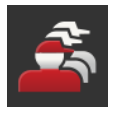

## Administrare utilizatori

La terminal se identifică următoarele grupe de utilizatori:

- Utilizator
- Service
- Dezvoltator.

Grupa "Utilizator" este presetată. Nu schimbați această setare.

## 4 Setări

## 4.2 Aplicații

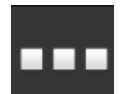

Apăsaţi butonul "Apps" în masca de operare "Setări".
 → Se afişează masca de operare "Aplicaţii":

| Apps   |                 | Ð |
|--------|-----------------|---|
| ٩      | CCI.UT A        |   |
| ٩      | CCI.UT B        |   |
|        | CCI.Cam         |   |
|        | CCI.Command     |   |
| ***    | CCI.Config      |   |
| Ť      | CCI.Control     |   |
| ?      | CCI.Help        |   |
| Advanc |                 |   |
|        | App management  |   |
| ISOBUS | ISOBUS settings |   |

Aveți următoarele opțiuni de operare:

## Setări aplicație

Setați aplicațiile.

#### Administrare aplicație

Porniți și opriți aplicațiile, adică Apps ( $\Rightarrow$  cap. 4.2.1).

#### Setări ISOBUS

Setați comportamentul terminalului la ISOBUS ( $\Rightarrow$  cap. 4.2.2).

## 4.2.1 Administrare aplicație

Aplicațiile care nu sunt necesare se pot dezactiva permanent. Aceasta nu are nicio influență asupra puterii CPU disponibile sau a memoriei de lucru RAM libere.

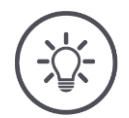

## INDICAȚIE

# Este posibil să nu poată fi efectuată nicio operațiune deoarece este dezactivată o aplicație.

Vă recomandăm

- să activaţi CCI.UT B, iar dacă doriţi să utilizaţi două maşini compatibile cu ISOBUS,
- să activați numai dacă aveți nevoie Apps agricon, Auto Guidance, Smart-Connect și ECU-Updater,
- să activați întotdeauna toate celelalte aplicații.

Dezactivați o aplicație după cum urmează:

---

1. Apăsați butonul "Aplicații" în masca de operare "Gestionare aplicație".  $\rightarrow$  Se afișează masca de operare "Gestionare aplicație":

| App mai     | nagement    | ? | đ  |
|-------------|-------------|---|----|
| đ           | CCI.UT A    |   | -• |
|             |             |   | •- |
| ogričin     |             |   | •- |
|             |             |   | •- |
|             | CCI.Cam     |   | -• |
| 1           | CCI.Command |   | -• |
| **          | CCI.Config  |   | -• |
| ÷           | CCI.Control |   | -• |
| ?           | CCI.Help    |   | -• |
| *           |             |   | •- |
| <b>اھ</b> ر |             |   | •- |

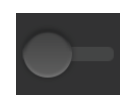

- 2. Dezactivați aplicația.
  - $\rightarrow$  Se afişează o fereastră de meniu.
- 3. Confirmați datele introduse.
  - $\rightarrow$  Aplicația se încheie.
  - $\rightarrow$  Aplicația nu se mai afișează în meniul aplicație.

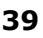

Pentru a activa o aplicație, procedați după cum urmează. "Activați" comutatorul de lângă numele aplicației.

## 4.2.2 Setări ISOBUS

Terminalul pune la dispoziția ISOBUS următoarele funcții:

- Universal Terminal,
- AUX-N,
- Task Controller,
- TECU,
- File Server.

Toate funcțiile ISOBUS sunt activate din fabrică.

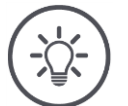

## INDICAȚIE

## Vă recomandăm să lăsați activate toate funcțiile ISOBUS.

Numai așa puteți utiliza în întregime diversele funcții ale terminalului:

- Panou de operare maşină ISOBUS
- Înregistrarea datelor comenzii
- Section Control și Rate Control.

Dacă utilizați două terminale ISOBUS în același timp, puteți împărți funcțiile **Exemplu** pe cele două terminale:

- Operați mașinile compatibile cu ISOBUS prin intermediul terminalului ISOBUS integrat în tractor și
- utilizați CCI.Command pe CCI 800/CCI 1200 pentru Section Control.
- 1. Dezactivați la CCI 800/CCI 1200, în setările ISOBUS "Universal Terminal" și activați "Task Controller".
- 2. Dezactivați la CCI 800/CCI 1200, în gestionarea aplicației, CCI.UT A și activați CCI.Command.

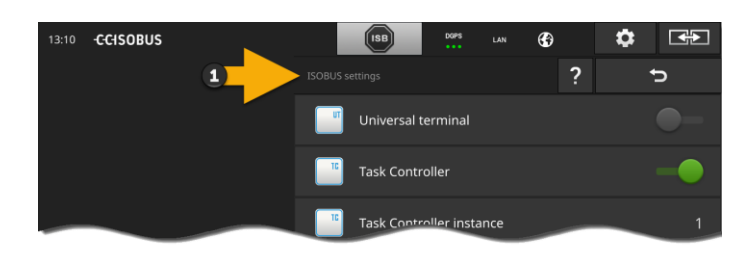

| 13:10 · | CCISOBUS |   | ISB     | DGPS | LAN | ٢ | ۵ | <b>*</b> |
|---------|----------|---|---------|------|-----|---|---|----------|
|         |          | 2 |         |      |     | ? |   | Ç        |
|         |          |   |         |      |     |   |   | •-       |
|         |          |   |         |      |     |   |   | •-       |
|         |          |   | CCI.Cam |      |     |   |   | -•       |

Setați comportamentul terminalului la ISOBUS după cum urmează:

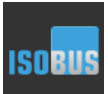

▶ Apăsaţi butonul "Setări ISOBUS" în masca de operare "Aplicaţii".
 → Se afişează masca de operare "Setări ISOBUS":

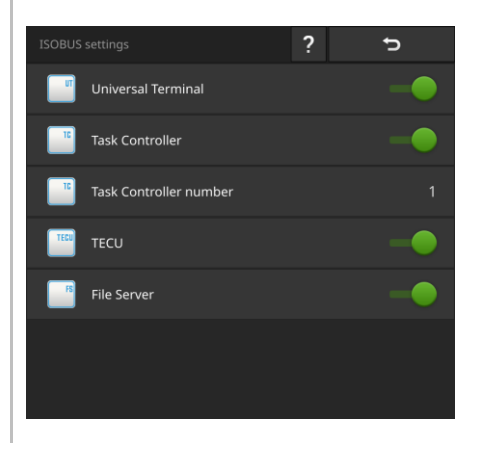

Dacă este activată funcția ISOBUS "Universal Terminal", puteți

- conecta câte 5 mașini cu CCI.UT A și CCI.UT B
- opera câte o mașină compatibilă cu ISOBUS cu CCI.UT A și CCI.UT B.

Este posibil și dacă utilizați în același timp un al doilea terminal ISOBUS.

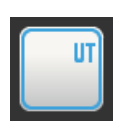

Funcția ISOBUS "Universal Terminal" este activată din fabrică.  $\rightarrow$  Terminalul se înregistrează ca "Universal Terminal" la ISOBUS.

| <b>•</b> |  |
|----------|--|
|          |  |

1. Comutați la masca de operare "Setări aplicație".

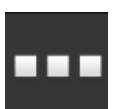

Apăsaţi butonul "Gestionare aplicaţie".
 → Se afişează masca de operare "Gestionare aplicaţie".

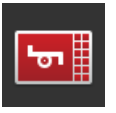

3. Comutați CCI.UT A pe "pornit".  $\rightarrow$  CCI.UT A se afișează în Standard-View. Nu doriți să operați mașini ISOBUS cu terminalul. Dezactivați "Universal Terminal" și aplicațiile CCI.UT A și CCI.UT B .

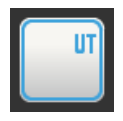

1. Dezactivați în masca de operare "Setări ISOBUS", "Universal Terminal".  $\rightarrow$  Se afișează o fereastră de meniu.

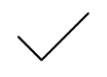

- 2. Confirmați datele introduse.
  - $\rightarrow$  Comutatorul "Universal Terminal" este "oprit".
  - $\rightarrow$  Terminalul nu se mai înregistrează ca "Universal Terminal" la ISOBUS.

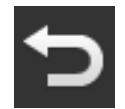

3. Comutați la masca de operare "Setări aplicație".

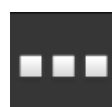

- 4. Apăsați butonul "Gestionare aplicație".
  - $\rightarrow$  Se afișează masca de operare "Gestionare aplicație".
- 5. Comutaţi CCI.UT A şi CCI.UT B pe "oprit".
  → CCI.UT A şi CCI.UT B nu se mai afişează în meniul aplicaţiei.

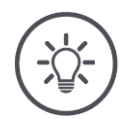

## INDICAȚIE

# În lipsa funcției ISOBUS "Universal Terminal", terminalul nu mai apare ca UT la ISOBUS.

Terminalul nu mai poate fi utilizat pentru operarea maşinilor compatibile cu ISOBUS.

Dezactivaţi "Universal Terminal" numai dacă nu doriţi să utilizaţi nicio maşină compatibilă cu ISOBUS, cu terminalul.

## 4 Setări

**Task Control**ler

Pentru Section Control, Rate Control și înregistrarea datelor comenzilor de lucru este nevoie de funcția ISOBUS "Task Controller".

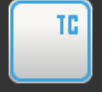

Funcția ISOBUS "Task Controller" este activată din fabrică.  $\rightarrow$  Terminalul se înregistrează ca "Task Controller" la ISOBUS.

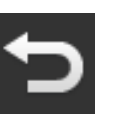

1. Comutați la masca de operare "Setări aplicație".

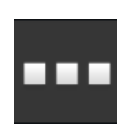

2. Apăsați butonul "Gestionare aplicație".  $\rightarrow$  Se afişează masca de operare "Gestionare aplicație".

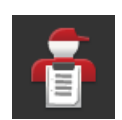

3. Activati CCI.Control.  $\rightarrow$  CCI.Control se afişează în meniul aplicației.

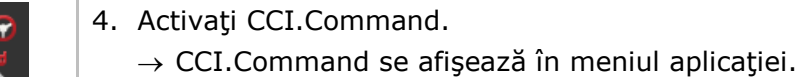

Număr Task Controller

Utilizați funcția Task Controller CCI 800/CCI 1200 și funcția Task Controller a unui alt terminal ISOBUS.

Fiecare dintre cele Task Controllere trebuie să aibă un număr unic deoarece altfel vor apărea conflicte de adresă la ISOBUS.

O masină compatibilă cu ISOBUS se poate conecta cu un singur Task Controller. Maşina selectează Task Controllerul pe baza numărului Task Controllerului.

Mașina selectează

- automat cel mai mic număr Task Controller sau
- numărul Task Controller setat în maşină.

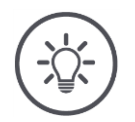

## INDICAŢIE

Numărul Task Controller nu poate fi setat la toate mașinile compatibile cu ISOBUS.

- Alocați Task Controller-ului, cu care trebuie conectată mașina, cel mai mic număr de Task Controller.
- 1. Apăsați butonul "Număr Task Controller".  $\rightarrow$  Se afişează dialogul de introducere.

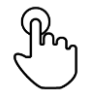

- 2. Apoi apăsați pe câmpul de introducere cu numărul.
  - $\rightarrow$  Se afişează tastatura de pe ecran.

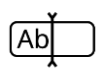

3. Introduceți numărul Task Controller.

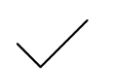

4. Confirmați datele introduse.

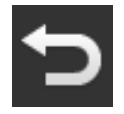

5. Încheiați procesul cu "Înapoi".  $\rightarrow$  Se afişează o fereastră de meniu.

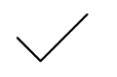

6. Confirmați datele introduse.

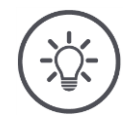

## INDICAŢIE

## Dacă numărul Task Controller-ului de la terminal se schimbă, trebuie să adaptați această setare și la mașina compatibilă cu ISOBUS.

Dacă la mașină și la terminal sunt setate numere diferite ale Task Controllerului,

- mașina nu se conectează cu Task Controller
- CCI.Config, CCI.Control și CCI.Command nu mai recepționează informații despre mașina compatibilă cu ISOBUS, nu se mai pot executa Section Control, Parallel Tracking și Rate Control.

Utilizați Task Controller-ul unui alt terminal ISOBUS. Dezactivați "Task Controller":

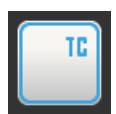

Dezactivaţi "Task Controller".
 → Se afişează o fereastră de meniu.

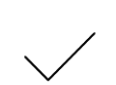

- 2. Confirmați datele introduse.
  - $\rightarrow$  Comutatorul "Task Controller" este "oprit".
  - $\rightarrow$  Terminalul nu se mai înregistrează ca "Task Controller" la ISOBUS.

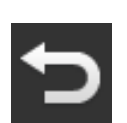

3. Comutați la masca de operare "Setări aplicație".

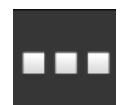

4. Apăsați butonul "Gestionare aplicație".  $\rightarrow$  Se afișează masca de operare "Gestionare aplicație".

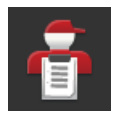

Dezactivaţi CCI.Control.
 → CCI.Control nu se mai afişează în meniul aplicaţiei.

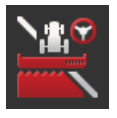

6. Dezactivaţi CCI.Command.
 → CCI.Command nu se mai afişează în meniul aplicaţiei.

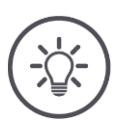

## INDICAȚIE

## CCI.Config, CCI.Control și CCI.Command au nevoie de funcția ISOBUS "Task Controller".

Dacă dezactivați funcția ISOBUS "Task Controller",

- CCI.Config, CCI.Control şi CCI.Command nu mai recepţionează informaţii despre maşina compatibilă cu ISOBUS,
- nu se mai pot efectua Section Control și Rate Control,
- nu se mai înregistrează datele comenzii.

Funcția ISOBUS "TECU" transmite viteza, turația prizei de putere și poziția **TECU** dispozitivului de ridicare din spate la mașina compatibilă cu ISOBUS.

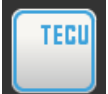

Funcția ISOBUS "TECU" este activată din fabrică.

 $\rightarrow$  Terminalul se înregistrează ca "TECU" la ISOBUS.

Dacă TECU al tractorului afișează un mesaj de eroare, dezactivați TECU de la CCI 800/CCI 1200.

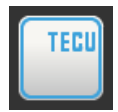

Dezactivaţi "TECU".
 → Se afişează o fereastră de meniu.

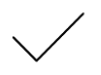

- 2. Confirmați datele introduse.
  - $\rightarrow$  Comutatorul "TECU" este "oprit".
  - $\rightarrow$  Terminalul nu se mai înregistrează ca "TECU" la ISOBUS.

File Server pune la dispoziția tuturor participanților la ISOBUS locații de memorie. În acest mod, o mașină compatibilă cu ISOBUS poate de ex. să salveze sau să citească date de configurare de pe terminal.

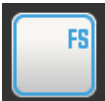

Funcția ISOBUS "File Server" este activată din fabrică.

 $\rightarrow\,$  Terminalul se înregistrează ca "File Server" la ISOBUS.

Dezactivați File Server numai dacă sunteți sigur că nicio mașină ISOBUS nu utilizează această funcție.

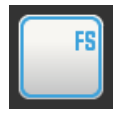

Dezactivaţi "File Server".
 → Se afişează o fereastră de meniu.

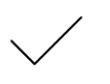

- 2. Confirmați datele introduse.
  - $\rightarrow$  Comutatorul "File Server" este "oprit".
  - $\rightarrow$  Terminalul nu se mai înregistrează ca "File Server" la ISOBUS.

## 4 Setări

## 4.3 Sistem

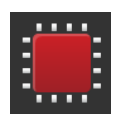

Apăsaţi butonul "Sistem" în masca de operare "Setări".
 → Se afişează masca de operare "Sistem":

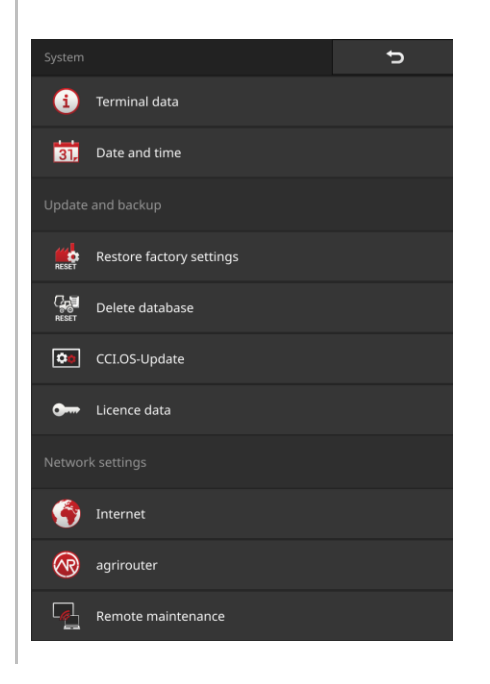

Aveți următoarele opțiuni de operare:

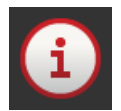

### **Date terminal**

La datele terminale se afișează printre altele, versiunea software-ului instalat și numărul de serie al terminalului. Datele terminalului sunt importante numai în caz de service:

- 1. Apăsați butonul "Date terminal".
  - $\rightarrow$  Se afişează datele terminalului.
- 2. Încheiați procesul cu "Înapoi".

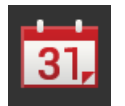

## Data și ora

 $\Rightarrow$  Cap. 4.3.1

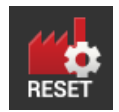

## Restaurare setări din fabrică

Ștergeți toate setările utilizatorului. Tractoarele, mașinile, comenzile de lucru și câmpurile nu se șterg.

- Apăsaţi butonul "Restabilire setări din fabrică".
  → Se afişează o fereastră de meniu.
- 2. Confirmați datele introduse.
  - $\rightarrow$  S-au restabilit setările din fabrică.

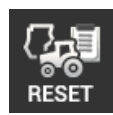

## Ștergere bază de date

Ștergeți toate tractoarele, mașinile, câmpurile și comenzile de lucru, inclusiv toate datele de bază, valorile totale și datele legate de loc.

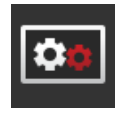

Actualizare CCI.OS  $\Rightarrow$  Cap. 4.3.2

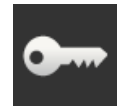

**Date licență** ⇒ Cap. 4.3.3

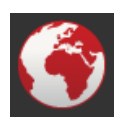

**Internet**  $\Rightarrow$  Cap. 4.3.4

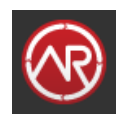

agrirouter  $\Rightarrow$  Cap. 4.3.5

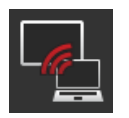

## **Remote View**

Întreținerea de la distanță și Remote View se află în regim de testare și nu le puteți utiliza.

Nu apăsați aceste butoane.

## 4.3.1 Setarea Dată și oră

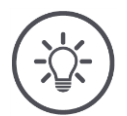

## INDICAȚIE

## Ora nu poate și nu trebuie setată manual.

Ceasul terminalului lucrează foarte precis și este setat din fabrică. Dacă este activă o conexiune la Internet, terminalul corelează ora cu un server de timp.

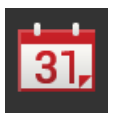

- Apăsaţi butonul "Data şi ora".
  - $\rightarrow$  Se afişează masca de operare "Data și ora":

|             | ţ            |
|-------------|--------------|
| Time zone   | (UTC +01:00) |
| Time format | 24h          |
| Date format | DD.MM.YYYY   |
|             |              |
|             |              |
|             |              |
|             |              |
|             |              |

Aveți următoarele posibilități de setare:

### Selectarea fusului orar

Selectați fusul orar cu diferența corectă de fus orar și regiunea adecvată:

- 1. Apăsați butonul "Fus orar".
  - $\rightarrow$  Se afişează lista de selecție "Fus orar".
- 2. Alegeți fusul orar.
  - $\rightarrow$  Este activată caseta de validare din marginea din dreapta a butonului.
  - $\rightarrow$  Fusul orar este schimbat.

#### Selectarea formatului orei

- 1. Apăsați butonul "Format oră".
  - $\rightarrow$  Se afişează lista de selecție "Format oră".
- 2. Selectați formatul.
  - $\rightarrow$  Este activată caseta de validare din marginea din dreapta a butonului.
  - $\rightarrow$  Formatul orei este schimbat.

#### Selectarea formatului datei

Data se afişează în formatul

- ales şi
- este integrată într-un marcaj de timp, pe care terminalul îl trimite la ISOBUS.
- 1. Apăsați butonul "Format dată".
  - $\rightarrow$  Se afişează lista de selecție "Format dată".
- 2. Selectați formatul.
  - $\rightarrow$  Este activată caseta de validare din marginea din dreapta a butonului.
  - $\rightarrow$  Formatul datei este schimbat.

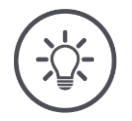

## INDICAȚIE

# Vă recomandăm să păstrați setările din fabrică pentru formatul orei și datei.

Ora și data se afișează la terminal în formatul

- ales şi
- este integrată într-un marcaj de timp, pe care terminalul îl trimite la ISOBUS.

## 4.3.2 Actualizarea CCI.OS

Software-ul terminalelor CCI.OS este în continuă dezvoltare și este completat cu noi funcții. Partenerul dvs. de service vă pune la dispozișie noile versiuni sub formă de actualizări CCI.OS.

## PRECAUŢIE!

# În timpul procesului de actualizare, terminalul se deconectează de la ISOBUS.

Maşinile conectate la ISOBUS nu mai pot fi comandate.

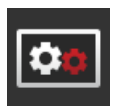

Н

Apăsaţi butonul "CCI.OS-Update".
 → Se afişează masca de operare "Updater":

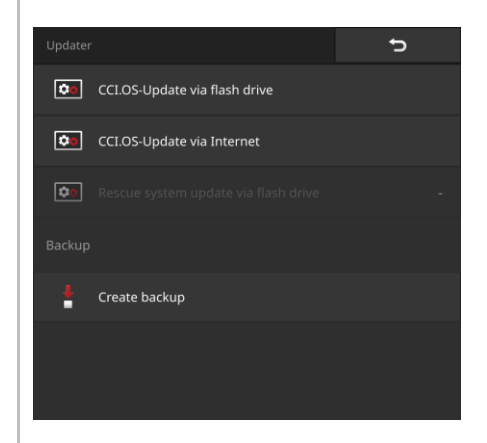

#### Actualizare vs. derulare înapoi

În timpul unei actualizări se instalează un software al terminalului CCI.OS, care este mai nou decât versiunea instalată pe terminal.

Revenirea la o versiune mai veche a software-ului terminalului CCI.OS este o derulare înapoi.

- În masca de operare "Updater" pot fi instalate numai actualizări.
- Derulările înapoi se execută în sistemul Rescue.
  - $\rightarrow$  Se restaurează un backup efectuat anterior.

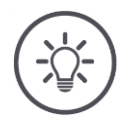

## INDICAȚIE

## În cazuri rare, actualizarea CCI.OS poate eşua.

Atunci, terminalul mai poate fi pornit numai de la sistemul de salvare, sistemul Rescue.

• Înainte de a actualiza CCI.OS, efectuați un backup.

Aveți următoarele opțiuni de operare:

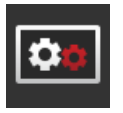

Actualizarea CCI.OS de la stick-ul USB Vezi secțiunea Actualizare de la stick-ul USB

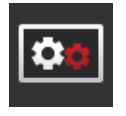

### Actualizarea CCI.OS prin intermediul Internetului

Actualizarea CCI.OS prin intermediul Internetului se află în faza de testare și nu poate fi utilizată în prezent.

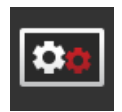

#### Sistem Rescue

Actualizarea sistemului de salvare, adică a sistemului Rescue trebuie efectuată exclusiv de către producător, respectiv de către partenerii de distribuție și service ai acestuia.

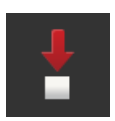

### Crearea unui backup (copie de rezervă)

- 1. Conectați la terminal un stick USB cu o memorie liberă de minim 1 GB.
- Apăsați butonul "Creare backup".
  → Se afişează un mesaj de avertizare.
- Porniţi backup-ul cu "OK".
  → Backup-ul se salvează pe stick-ul USB.
- 4. Apăsați butonul "Repornire terminal".
  - $\rightarrow$  Se afişează un mesaj de avertizare.
- 5. Confirmați mesajul de avertizare cu "OK".
  - $\rightarrow$  Procesul este încheiat.
  - $\rightarrow$  Terminalul se restartează.

Restaurați vechea stare dintr-un backup în sistemul Rescue:

 $\rightarrow$  Terminalul are stadiul software-ului care a fost salvat în backup.

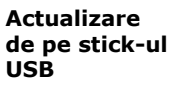

## INDICAȚIE

Programul de instalare salvează datele pe stick-ul USB pe durata actualizării.

- Utilizaţi un stick USB cu o memorie liberă de minim 200 MB.
- Lăsați stick-ul USB conectat la terminal până la încheierea actualizării.
- 1. Apăsați butonul "CCI.OS-Update prin USB".  $\rightarrow$  Se afișează lista de selecție cu actualizările disponibile.
- 2. Selectați o actualizare.
- 3. Apăsați butonul "Actualizare CCI.OS".  $\rightarrow$  Se afișează o fereastră de meniu.
- 4. Porniți actualizarea.
  - $\rightarrow$  Se instalează noul software al terminalului.
  - $\rightarrow$  După finalizarea instalării, vi se va solicita să reporniți terminalul.
- 5. Apăsați butonul "Repornire terminal".
  - ightarrow Se afişează un mesaj de avertizare.

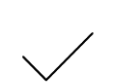

- 6. Confirmați mesajul de avertizare.
  - $\rightarrow$  Actualizarea este încheiată.
  - $\rightarrow$  Terminalul se restartează.

## 4.3.3 Actualizare date licență

În următoarele cazuri, datele de licență ale terminalului trebuie actualizate:

- După o actualizare CCI.OS,
- după obținerea licenței pentru o funcție disponibilă contra cost (de exemplu, Section Control sau Parallel Tracking).

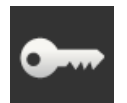

- Apăsaţi butonul "Date licenţă".
  - $\rightarrow$  Se afişează masca de operare "Date licență":

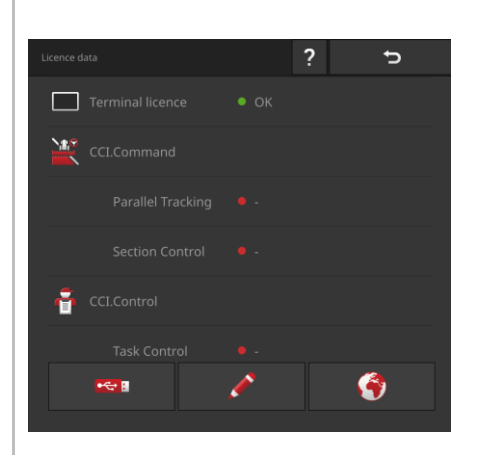

Aveți următoarele opțiuni de operare:

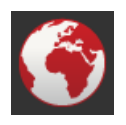

## Actualizarea datelor de licență prin Internet

Aceasta este cea mai rapidă și mai simplă formă de actualizare. Utilizați această funcție dacă terminalul este conectat la Internet:

- 1. Apăsați butonul "Internet".
  - $\rightarrow$  Se actualizează datele de licență.
  - $\rightarrow$  Se afişează masca de operare "Date licență".

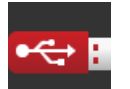

## Actualizarea datelor de licență prin intermediul unui stick USB

Este o formă rapidă și fiabilă de actualizare. Utilizați această funcție dacă aveți acces la un PC cu conexiune la Internet:

- 1. Conectați un stick USB la terminal.
- 2. Apăsați butonul "USB".
  - $\rightarrow$  Se afişează masca de operare "Salvare TAN".
- 3. Apăsați butonul "Continuare".
  - → Fişierul <Seriennummer>.UT.liz se copiază pe suportul de date USB. → Se afişează masca de operare "Solicitare date noi de licență".
- 4. Conectați stick-ul USB la calculatorul dvs.
- 5. Deschideți pe calculator pagina de Internet *https://pa.cc-isobus.com* și respectați instrucțiunile de acolo.
  - $\rightarrow$  Noile date de licență se salvează pe stick-ul USB.
- 6. Conectați stick-ul USB la terminal.
  - $\rightarrow$  Se actualizează datele de licență.
  - $\rightarrow$  Se afişează masca de operare "Date licență".

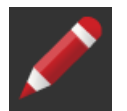

### Introducerea manuală a datelor de licență

- 1. Apăsați butonul "Introducere manuală".  $\rightarrow$  Se afișează codul TAN.
- 2. Deschideți pe calculator pagina de Internet *https://pa.cc-isobus.com*.
- Introduceţi codul TAN şi apăsaţi butonul "Pornire activare...".
  → Se afişează noile date de licenţă.
- 4. Apăsați pe terminal butonul "Continuare".
- 5. Introduceți licența terminalului.
- 6. Apăsați butonul "Continuare".
- 7. Introduceți licența Parallel Tracking dacă este disponibilă.
- 8. Apăsați butonul "Continuare".
- 9. Introduceți licența Section Control dacă este disponibilă.
- 10.Încheiați procesul cu "Continuare".
  - $\rightarrow$  Se afişează masca de operare "Date licență".
## 4.3.4 Conectarea la Internet

Actualizarea datelor de licență se pot face ușor și rapid prin intermediul Internetului.

Pentru agrirouter aveți nevoie de o conexiune activă la Internet.

Conectați terminalul la Internet, printr-o rețea WLAN.

 $\rightarrow$  Pentru terminal este disponibil un adaptor WLAN W10.

Puteți pune la dispoziție o rețea WLAN de exemplu, prin intermediul funcției hotspot a smartphone-ului dvs.

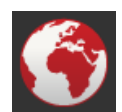

Apăsaţi butonul "Internet".

 $\rightarrow$  Se afişează masca de operare "Internet":

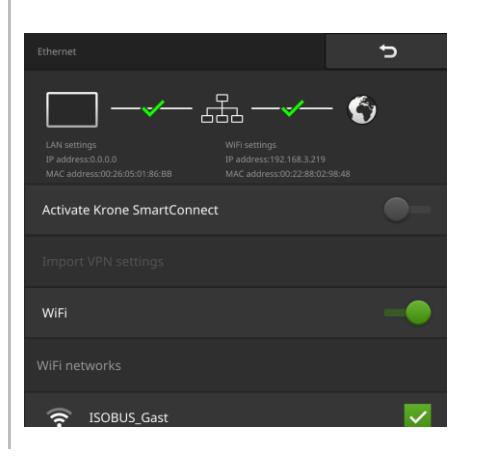

Aveți următoarele opțiuni de operare:

## Activarea SmartConnect

SmartConnect se află în regim de testare și nu se poate utiliza.

Comutați SmartConnect pe "pornit".

## Conectarea cu un WLAN

Utilizați un adaptor WLAN W10 pentru conectarea terminalului la Internet:

- 1. Conectați adaptorul WLAN W10 la conectorul 3 sau 4.
- 2. Apăsați butonul "WLAN".
  - $\rightarrow$  Se afişează lista de selecție "Rețele WLAN".
- 3. Selectați un WLAN.
  - $\rightarrow$  Se afişează fereastra pentru introducerea parolei.
- 4. Introduceți parola WLAN și confirmați datele introduse.
  - $\rightarrow$  Terminalul se conectează cu WLAN.
  - $\rightarrow$  Simbolurile din bara de stare oferă informații despre starea și calitatea conexiunii.

Parola WLAN

Corectați o parolă WLAN introdusă incorect după cum urmează:

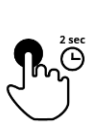

- Apăsaţi în lista de selectare "Reţele WLAN", butonul cu WLAN şi menţineţi-l apăsat.
  - $\rightarrow$  Se afişează un meniu contextual.

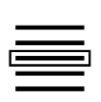

- Selectaţi "Editare".
  - $\rightarrow$  Se afişează fereastra pentru introducerea parolei.

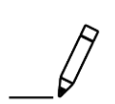

3. Corectați parola.

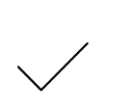

4. Confirmați datele introduse.

# 4.3.5 Conectarea cu agrirouter

Agrirouter este o platformă de schimb de date, prin care puteți recepționa și trimite date. Mai multe informații sunt disponibile pe Internet la *https://www.my-agrirouter.com*.

- Creați un cont de utilizator agrirouter.
- Notați-vă codul de înregistrare pentru contul de pe terminal.
- Conectați terminalul la Internet. ( $\Rightarrow$  cap. 4.3.4)
- Asiguraţi-vă că simbolul Internetului apare în bara de stare.
  → Pentru conectarea cu agrirouter aveţi nevoie de o conexiune activă la Internet.

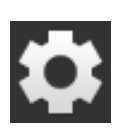

- Apăsaţi butonul "Setări" pe ecranul Start.
  → Se afişează masca de operare "Setări".
- 3. Apăsaţi butonul "Sistem".
  → Se afişează masca de operare "Sistem".
- 4. Apăsați butonul "agrirouter".
  - $\rightarrow$  Se afişează masca de operare "agrirouter".

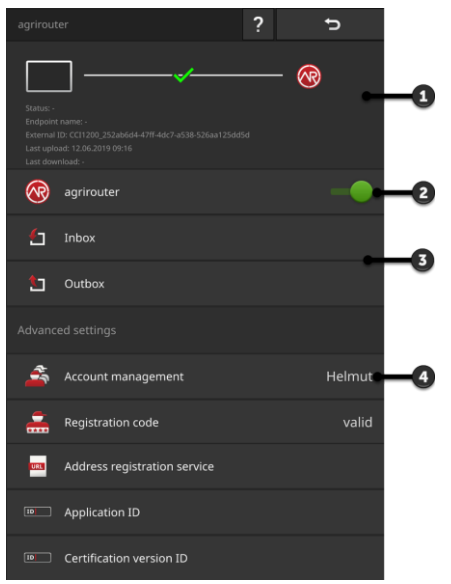

- 1: Zona de notificare
- 2: activare agrirouter
- 3: Recepționare și transmitere de date
- 4: Administrare conturi

Rezolvați în prealabil

Punerea îr funcțiune

# 4 Setări

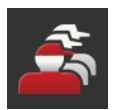

- 5. Apăsaţi butonul "Administrare cont" (4).
  → Se afişează masca de operare "Administrare cont".
- 6. Apăsați butonul "+ cont nou".

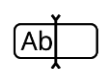

7. Introduceți numele contului.! Numele contului poate fi ales liber.

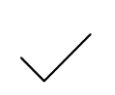

- 8. Confirmați datele introduse.
  - $\rightarrow$  Se afişează masca de operare "Administrare cont".  $\rightarrow$  Contul nou este selectat.
- Ð
- 9. Reveniți cu "Înapoi" la masca de operare "agrirouter".

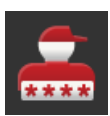

10.Apăsați butonul "Cod de înregistrare".  $\rightarrow$  Se afișează un dialog de introducere.

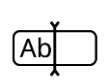

 11. Introduceţi codul de înregistrare al contului. Pentru aceasta acordaţi atenţie scrierii cu majuscule şi cu litere mici. Confirmaţi datele introduse.
 → Acum puteţi utiliza butonul "agrirouter".

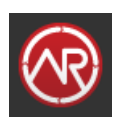

- 12.Comutați "agrirouter" pe "pornit" (2).
  - $\rightarrow$  În zona de notificare se afișează o conexiune activă.
  - $\rightarrow$  Punerea în funcțiune a agrirouter s-a încheiat.

În masca de operare "agrirouter" aveți următoarele posibilități de operare: Setare

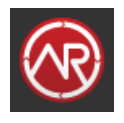

# Pornire / oprire agrirouter

- Comutați "agrirouter" pe "pornit".
  - $\rightarrow$  Terminalul se conectează cu agrirouter.

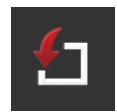

# Căsuță de mesaje primite

Căsuța de mesaje primite conține toate datele descărcate de la agrirouter.

Prelucrarea datelor are loc în alte aplicații, Apps:

 Comenzile ISO-XML se afişează în lista de selectare "Import" de la CCI.Control.

Datele rămân în căsuța de mesaje primite și după procesarea lor ulterioară în alte aplicații și trebuie șterse manual. Ștergerea unui set de date sau a tuturor datelor:

- Apăsaţi butonul "Căsuţa de mesaje primite".
  → Se afişează lista de selecţie "Căsuţa de mesaje primite".
- 2. Apăsați butonul cu setul de date și mențineți-l apăsat.
  - $\rightarrow$  Se afişează un meniu contextual.
- 3. Selectați "Ștergere" sau "Ștergere tot".
  - $\rightarrow$  Se sterge setul de date, respectiv se sterg toate datele.
  - $\rightarrow$  Se afişează lista de selecție "Căsuța de mesaje primite".

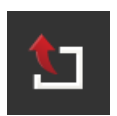

### Căsuță cu mesaje netrimise

Comenzile de lucru, fişierele Shape şi alte date pot fi expediate de la terminal pe agrirouter. Căsuța cu mesaje netrimise conține toate datele a căror expediere a eşuat.

Datele din căsuța cu mesaje netrimise trebuie expediate manual:

- 1. Apăsați butonul "Căsuța cu mesaje netrimise".
  - $\rightarrow$  Se afișează lista de selecție "Căsuța cu mesaje netrimise".
- 2. Apăsați butonul cu setul de date și mențineți-l apăsat.
  - $\rightarrow$  Se afişează un meniu contextual.
- 3. Selectați "Încărcare".
  - $\rightarrow$  Setul de date se expediază.
  - $\rightarrow$  Se afișează lista de selecție "Căsuța cu mesaje netrimise".

Ștergeți datele neutilizate din căsuța cu mesaje netrimise pentru a elibera spațiu în memorie:

- 1. Apăsați butonul "Căsuța cu mesaje netrimise".
  - $\rightarrow$  Se afişează lista de selecție "Căsuța cu mesaje netrimise".
- 2. Apăsați butonul cu setul de date și mențineți-l apăsat.  $\rightarrow$  Se afișează un meniu contextual.
- 3. Selectați "Ștergere", respectiv "Ștergere tot".
  - $\rightarrow$  Se sterge setul de date, respectiv se sterg toate datele.
  - $\rightarrow$  Se afişează lista de selecție "Căsuța cu mesaje netrimise".

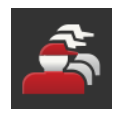

## Administrare cont

Administrați conturile cu care terminalul se înregistrează la agrirouter. Pot fi create mai multe conturi. Pentru fiecare cont trebuie introdus un cod de în-registrare.

Adăugați un cont:

- 1. Apăsați butonul "Administrare cont".
  - $\rightarrow$  Se afişează lista de conturi goală.
- 2. Apăsați butonul "+ cont nou".
  - $\rightarrow$  Se afişează un dialog de introducere.
- 3. Introduceți numele contului și confirmați-l.
  - ! Numele contului poate fi ales liber.
  - $\rightarrow$  Contul se afişează în lista de conturi.
  - $\rightarrow$  Contul este selectat.

Selectați un cont:

- 1. Apăsați butonul "Administrare cont".
  - $\rightarrow$  Se afişează lista de conturi.
- 2. Selectați un cont.
- 3. Încheiați procesul cu "Înapoi".
  - $\rightarrow$  Contul selectat se afişează pe butonul "Adminsitrare cont".
  - $\rightarrow$  Terminalul se înregistrează la agrirouter cu acest nume de cont.

### Schimbați un cont:

- 1. Apăsați butonul "Administrare cont".
  - $\rightarrow$  Se afişează lista de conturi.
- 2. Apăsați butonul cu numele contului și mențineți-l apăsat.  $\rightarrow$  Se afișează un meniu contextual.
- 3. Selectați "Editare".
  - $\rightarrow$  Se afişează un dialog de introducere.
- 4. Introduceți numele contului și confirmați-l.
  - $\rightarrow$  Contul se afişează în lista de conturi.

Ştergerea unui cont:

- Apăsați butonul "Administrare cont".
  → Se afişează lista de conturi.
- Apăsaţi butonul cu numele contului şi menţineţi-l apăsat.
  → Se afişează un meniu contextual.
- 3. Selectați "Ștergere".
  - $\rightarrow$  Contul va fi șters.

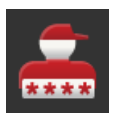

### Cod de înregistrare

Fiecare cont are un cod de înregistrare propriu. Acesta trebuie introdus o singură dată.

Codul de înregistrare al contului se găsește aici:

- 1. Comutați pe PC și logați-vă la https://www.my-agrirouter.com.
- 2. Citiți codul de înregistrare al contului.

Introduceți codul de înregistrare al contului după cum urmează:

- 1. Apăsați butonul "Cod de înregistrare".
  - $\rightarrow$  Se afişează un dialog de introducere.
- 2. Introduceți codul de înregistrare și confirmați-l.
  - $\rightarrow$  Se afişează masca de operare "agrirouter".
  - $\rightarrow$  În zona de notificare veți observa dacă terminalul a putut fi înregistrat la server.

| URL |
|-----|
|-----|

## Adresă serviciu de înregistrare

Adresa serviciului de înregistrare este din fabrică *https://agrirouter-regist-ration-service.cfapps.eu1.hana.ondemand.com/api/v1.0/registration/on-board*.

Modificați adresa numai dacă vă solicită partenerul de service să o faceți:

- Apăsați butonul "Adresă serviciu de înregistrare".
  → Se afişează un dialog de introducere.
- Introduceţi adresa de Internet a serviciului de înregistrare şi confirmaţio.
  - $\rightarrow$  Se afişează masca de operare "agrirouter".

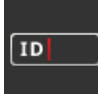

## Application ID

Modificați Application ID numai dacă vă solicită partenerul de service să o faceți:

- Apăsaţi butonul "Application ID".
  → Se afişează un dialog de introducere.
- 2. Introduceți ID-ul și confirmați-l.
  - $\rightarrow$  Se afişează masca de operare "agrirouter".

## Certification version ID

Modificați Certification version ID numai dacă vă solicită partenerul de service să o faceți:

- 1. Apăsați butonul "Certification version".  $\rightarrow$  Se afișează un dialog de introducere.
- 2. Introduceți ID-ul și confirmați-l.
  - $\rightarrow$  Se afişează masca de operare "agrirouter".

## ID

# 5 Afişarea imaginilor camerei

Aflați

- cum să afișați imaginea de pe o cameră,
- cum să conectați una sau mai multe camere la terminal,
- cum se oprește și se pornește comutarea automată a camerei video.

CCI.Cam servește la afișarea imaginilor camerei.

Introducere

Urmăriți mașina dvs. și procesele de lucru complexe cu până la opt camere. Comutarea ciclică a camerelor face ca schimbarea manuală între imaginile camerei să nu fie necesară.

Deschideți CCI.Cam în Standard-View sau în Mini-View. Așa aveți vizibilitate în orice moment la imaginea de pe cameră:

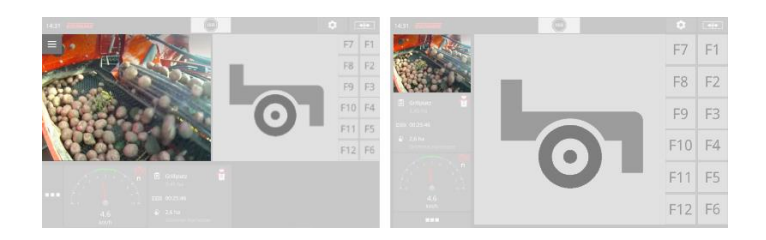

# 5.1 Punerea în funcțiune

# 5.1.1 Conectarea unei camere

Puteți conecta o cameră direct la terminal. Aveți nevoie de cablul C:

- 1. Conectați cablul C la conectorul C de la terminal.
- 2. Conectați camera cu cablul C.

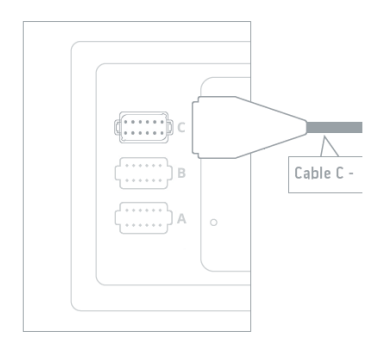

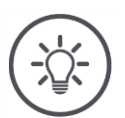

# INDICAȚIE

# Cablul C există în variantele C1 și C2.

- Utilizați cablul C1 pentru o cameră cu cuplaj video AEF.
- Utilizați cablul C2 pentru o cameră cu conector M12.

# 5 Afişarea imaginilor camerei

Setați CCI.Cam după cum urmează:

1. Apăsați butonul "Setări".

- \$
- ightarrow Se afişează masca de operare "Setări".

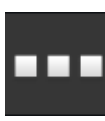

Apăsaţi butonul "Aplicaţii".
 → Se afişează masca de operare "Aplicaţii".

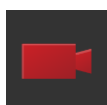

Apăsaţi butonul "CCI.Cam".
 → Se afişează masca de operare cu setările CCI.Cam.

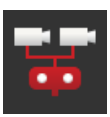

4. Comutați "Video-Miniplexer" pe "pornit".

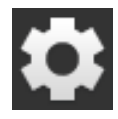

- Apăsaţi butonul "Setări".
  → Masca de operare "Setări" se închide.
- 6. Deschideţi CCI.Cam în Standard-View.  $\rightarrow$  Se afişează imaginea de la camera.

# 5.1.2 Conectarea a două camere

Pentru a conecta două camere la terminal, aveți nevoie de un Video-Miniplexer.

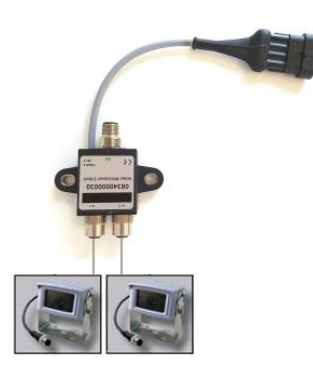

Video-Miniplexer se alimentează electric de la terminal.

- 1. Conectați camerele la Video-Miniplexer.
- 2. Conectați cablul C2 la conectorul C de la terminal.
- 3. Introduceți cupla M12 "M12 Video" (cablul C2) în conectorul integrat "Out" de la Video-Miniplexer.

Setați CCI.Cam după cum urmează:

| 5 O I |
|-------|
|       |

Apăsaţi butonul "Setări".
 → Se afişează masca de operare "Setări".

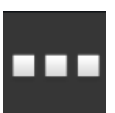

- 2. Apăsați butonul "Aplicații".
  - $\rightarrow$  Se afişează masca de operare "Aplicații".

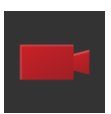

Apăsaţi butonul "CCI.Cam".
 → Se afişează masca de operare cu setările CCI.Cam.

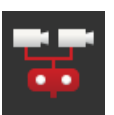

Activaţi "Video-Miniplexer".
 → Video-Miniplexer este activat.

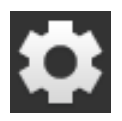

- 5. Apăsaţi butonul "Setări".
  → Masca de operare "Setări" se închide.
- Deschideţi CCI.Cam în Standard-View.
  → Se afişează imaginea de la camera 1.

# 5.1.3 Conectarea a opt camere

Cu multiplexorul video puteți conecta la terminal un număr de până la opt camere.

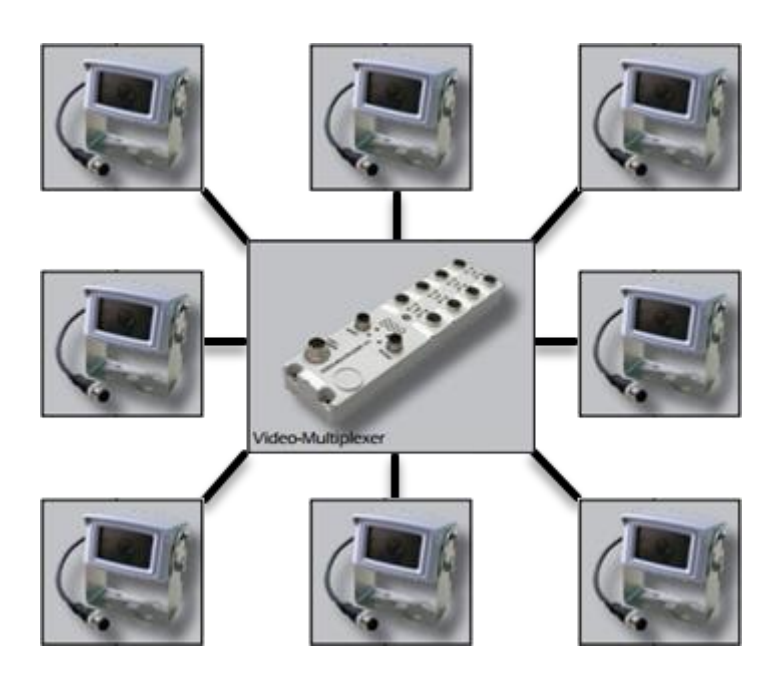

Multiplexorul video se alimentează cu curent electric de la terminal sau de la o sursă de alimentare externă.

- 1. Conectați camerele la multiplexorul video.
- 2. Conectați cablul C2 la conectorul C de la terminal.
- Introduceţi cupla M12 "M12 Video" (cablul C2) în mufa "MON1" de la Video-Multiplexor.

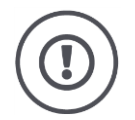

## PRECAUŢIE!

### În cazul în care conectați la multiplexorul video peste 3 camere, suprasolicitați ieșirea pentru tensiune de la terminal.

Suprasolicitarea ieșirii pentru tensiune conduce la o deteriorare a terminalului.

- Utilizați o sursă de alimentare externă.
- Conectați sursa de alimentare externă la conectorul integrat "P1" de la multiplexorul video.

# 5 Afişarea imaginilor camerei

## Setați CCI.Cam după cum urmează:

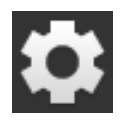

Apăsaţi butonul "Setări".
 → Se afişează masca de operare "Setări".

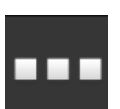

Apăsaţi butonul "Aplicaţii".
 → Se afişează masca de operare "Aplicaţii".

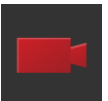

3. Apăsați butonul "CCI.Cam".  $\rightarrow$  Se afișează masca de operare cu setările CCI.Cam.

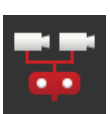

4. Comutați "Video-Miniplexer" pe "pornit".

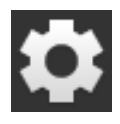

- 5. Apăsaţi butonul "Setări".
  → Masca de operare "Setări" se închide.
- 6. Deschideți CCI.Cam în Standard-View.  $\rightarrow$  Se afișează imaginea de la camera 1.

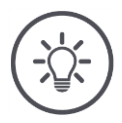

# INDICAȚIE

# Conexiunile neocupate ale multiplexorului indică o imagine neagră a camerei.

# 5.2 Operare

# 5.2.1 Afişare imagine cameră video

Imaginea de pe cameră se afișează dacă deschideți CCI.Cam în Standard-View, Maxi-View sau Mini-View.

CCI.Cam poate fi utilizat numai în Standard-View sau în Maxi-View.

# 5.2.2 Oglindirea imaginii de pe cameră

Imaginea de pe cameră se oglindește de-a lungul axei verticale.

Oglindirea imaginii de pe cameră este utilă de exemplu, pentru camerele pentru mers înapoi:

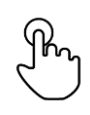

- 1. Apăsați în centru, pe imaginea camerei.
  - $\rightarrow$  Se afişează butonul Burger.
- Apăsaţi pe butonul Burger.
  → Se afişează "meniul Burger".

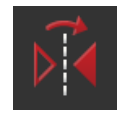

Activaţi "Oglindire".
 → Se oglindeşte imaginea de pe cameră.

Dezactivați opțiunea "Oglindire" pentru a afișa imaginea de pe cameră din nou, în vederea normală.

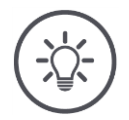

## INDICAȚIE

Comutatorul "Oglindire" are efect numai asupra imaginii vizibile de pe cameră.

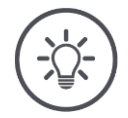

## INDICAȚIE

Poziția comutatorului "Oglindire" se menține la o restartare a terminalului. Funcțiile descrise în cele ce urmează pot fi utilizate numai dacă ați conectat mai multe camere la terminal.

# 5.2.3 Cameră automată mers înapoi

Camera pentru mers înapoi este un instrument auxiliar, optic pentru manevre la mersul înapoi.

Drept cameră pentru mers înapoi puteți utiliza una dintre camerele, care sunt conectate la Video-Miniplexer sau Video-Multiplexer.

Condiția este ca terminalul să detecteze modificarea direcției de deplasare.

- → Terminalul recunoaște deplasarea înapoi dacă tractorul sau mașina autopropulsantă trimite semnalul direcției de deplasare la ISOBUS.
- Conectarea a două camere ( $\Rightarrow$  cap. 5.1.2), respectiv
- Conectarea a opt camere ( $\Rightarrow$  cap. 5.1.3)

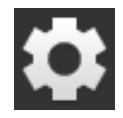

Apăsaţi butonul "Setări".
 → Se afişează masca de operare "Setări":

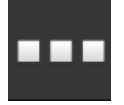

Apăsaţi butonul "Aplicaţii".
 → Se afişează masca de operare "Aplicaţii":

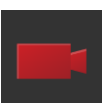

3. Apăsați butonul "CCI.Cam".  $\rightarrow$  Se afișează masca de operare cu setările CCI.Cam:

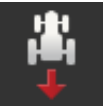

4. Apăsaţi butonul "Cameră mers înapoi".
 → Se afişează lista de selecţie "Recunoaştere marşarier".

| I |  |
|---|--|
|   |  |

5. Selectați metoda pentru detectarea mersului înapoi.

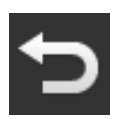

6. Confirmați selecția cu "Înapoi".  $\rightarrow$  Se afișează setările CCI.Cam.

7. Apăsaţi butonul "Număr cameră".
 → Se afişează lista de selecţie "Cameră mers înapoi".

- 8. Selectați numărul camerei, care trebuie utilizată drept cameră pentru mers înapoi.
- \$
- 9. Apăsați butonul "Setări".
  - $\rightarrow$  Procesul este încheiat.

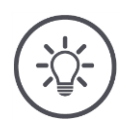

# INDICAȚIE

Nu toate tractoarele sau mașinile autopropulsante pun la dispoziția ISOBUS un semnal al direcției de deplasare.

- → Fără semnalul direcţiei de deplasare, camera automată pentru mers înapoi nu poate fi utilizată.
- Selectați la pasul 5 "oprit".

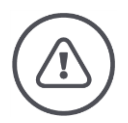

## **AVERTIZARE - PERICOLE GENERALE!**

Camera pentru mers înapoi este doar un mijloc auxiliar și poate indica obstacolele deformate în perspectivă, incorect sau nu le indică.

Camera pentru mers înapoi nu poate substitui propria dvs. atenție.

Camera pentru mers înapoi nu vă avertizează cu privire la o coliziune, la prezența persoanelor sau obiectelor.

De asemenea, nu puteți detecta oameni sau obiecte și prin continuarea deplasării puteți accidenta oameni sau deteriora obiecte, tractorul sau mașina autopropulsantă.

- Dumneavoastră purtați permanent răspunderea pentru siguranță.
- La manevre trebuie să acordați atenție imediatei dvs. vecinătăți. Acest aspect este valabil atât pentru zona din spate, cât și pentru zona din față sau din părțile laterale ale tractorului sau maşinii autopropulsante.

# 5.2.4 Afişare permanentă imagine cameră

Doriți să se afișeze imaginea de la o anumită cameră. Imaginea de pe cameră trebuie afișată până când faceți o altă selecție:

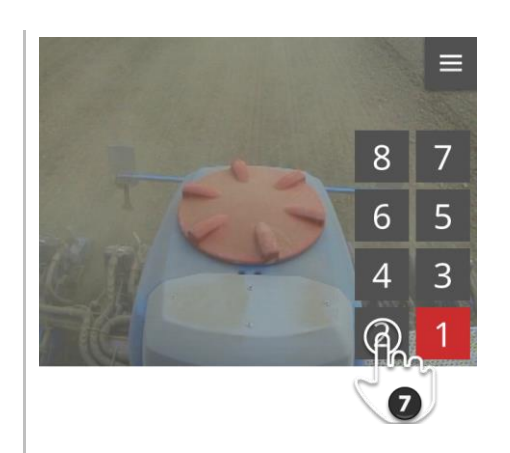

- ſŀ
- Apăsaţi în centru, pe imaginea camerei.
  → Se afişează butonul Burger.

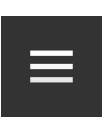

Apăsaţi pe butonul Burger.
 → Se afişează "meniul Burger".

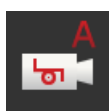

3. Comutaţi opţiunea "Eveniment" pe "oprit".
 → Schimbarea camerei în funcţie de eveniment este dezactivată.

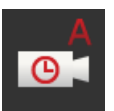

4. Comutaţi opţiunea "Timp" pe "oprit".
 → Schimbarea camerei în funcţie de timp este dezactivată.

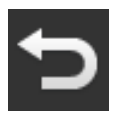

5. Apăsaţi butonul "Înapoi".
 → Se afişează imaginea de pe cameră.

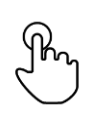

Apăsaţi în centru, pe imaginea camerei.
 → Se afişează butoanele pentru selectarea camerei.

```
2
```

7. Apoi apăsați pe butonul gri cu numărul camerei.  $\rightarrow$  Se afișează imaginea de pe cameră.

# 5.2.5 Comutare automată a camerei video

Doriți

- să comutați automat între unele imagini de pe camere şi toate imaginile de pe camere şi
- să stabiliți durate afișării pentru fiecare imagine de pe cameră.

### Setați

Setare

- timpul de afişare a fiecărei imagini de pe cameră și
- ordinea de schimbare a imaginilor de pe camere:

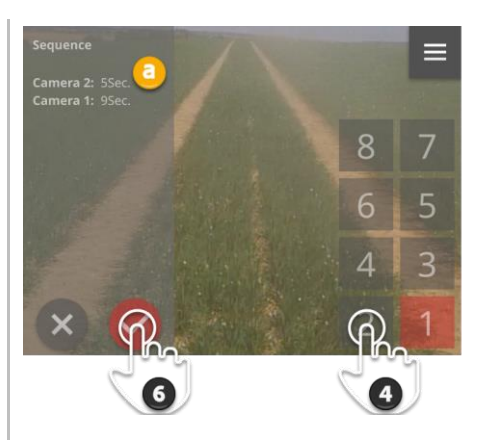

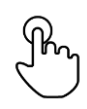

1. Apăsați în centru, pe imaginea camerei.  $\rightarrow$  Se afișează butoanele pentru operare.

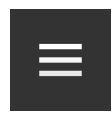

Apăsaţi pe butonul Burger.
 → Se afişează meniul Burger.

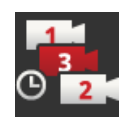

- 3. Apăsați butonul "Succesiune".
  - $\rightarrow$  Se afişează butoanele pentru selectarea camerei.

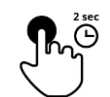

4. Apăsați butonul camerei care trebuie afişată mai întâi. Mențineți butonul apăsat cât trebuie afişată imaginea de pe cameră.

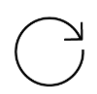

- 5. Repetați procedura pentru celelalte camere.
  - $\rightarrow$  Zona de notificare (a) indică numărul camerei și durata.

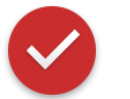

- 6. Apăsați pe butonul Action.
  - $\rightarrow$  Se afişează imaginea de pe cameră.

# 5 Afişarea imaginilor camerei

Pornire

Porniți comutarea automată a camerei:

- Phy
- Apăsaţi în centru, pe imaginea camerei.
  → Se afişează butoanele pentru operare.

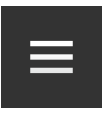

Apăsaţi pe butonul Burger.
 → Se afişează meniul Burger.

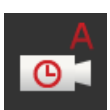

- Comutaţi opţiunea "Timp" pe "pornit".
- → Porneşte comutarea automată a camerei.

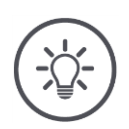

# INDICAŢIE

# Nu toate imaginile de pe camere trebuie utilizate pentru comutarea automată a camerelor.

La alegerea succesiunii și duratei de afișare să lăsați oprită una sau mai multe camere.

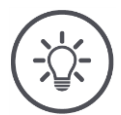

# INDICAȚIE

# Setările pentru succesiunea și durata de afișare a imaginilor camerei se păstrează.

După o restartare a terminalului trebuie să porniți numai comutarea automată a camerei.

### Încheiere

Încheiați schimbarea automată a camerelor după cum urmează:

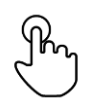

Apăsaţi în centru, pe imaginea camerei.
 → Se afişează butoanele pentru operare.

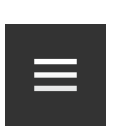

2. Apăsați pe butonul Burger.  $\rightarrow$  Se afișează meniul Burger.

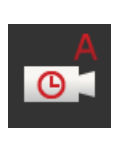

- 3. Comutați opțiunea "Timp" pe "oprit".
  - $\rightarrow$  Comutarea automată a camerei video a luat sfârșit.
  - $\rightarrow$  Imaginea actuală a camerei se afișează permanent.

# 5.2.6 Schimbarea camerei în funcție de eveniment

În modul comandat în funcție de eveniment, mașina comandă camera care să fie afișată.

- Verificaţi în manualul de utilizare a maşinii dacă aceasta poate comanda Video-Miniplexer, respectiv Video-Multiplexer.
  - $\rightarrow$  Dacă mașina nu este compatibilă cu această funcție, nu puteți utiliza schimbarea camerei în funcție de eveniment.
- Dacă utilizaţi Video-Multiplexer: Conectaţi maşina la Video-Multiplexer.

Rezolvați în prealabil

La maşină, activaţi comanda pentru Video-Miniplexer, respectiv Video-Multiplexer.

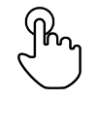

Apăsaţi în centru, pe imaginea camerei.
 → Se afişează butoanele pentru operare.

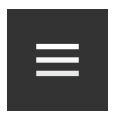

- Apăsaţi pe butonul Burger.
  → Se afişează meniul Burger.
- A ۲ ما
- Comutaţi opţiunea "Eveniment" pe "pornit".
  → Schimbarea camerei în funcţie de eveniment este activată.

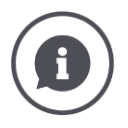

## Mașina comandă imaginea de pe cameră

Unele mașini stabilesc imaginea de pe cameră care să fie afișată. Este practic atunci când atenția trebuie îndreptată asupra unui anumit eveniment sau asupra mașinii, de exemplu, la deschiderea camerei de presare.

### Aceste maşini

- comandă multiplexorul video printr-un cablu separat sau
- comandă Video-Miniplexer fără un cablaj separat.
- În ambele cazuri nu puteţi influenţa alegerea imaginii de pe cameră şi durata afişării prin CCI.Cam.

# 6 Viteza, poziția și geometria

Aflați

- de ce trebuie setate poziţiile antenei GPS, punctelor de cuplare, punctelor de referinţă şi lăţimilor parţiale,
- cum setați aceste poziții,
- cum evitați prin corecția timpilor de întârziere suprapunerile golurilor,
- când utilizați priza de semnal a tractorului,
- care maşini se conectează automat cu Task Controller de la terminal şi care nu,
- ce este un TC-Client.

Doriți să folosiți Parallel Tracking, *Rate Control*, *Section Control* sau Tramline Control. Aceste funcții lucrează pe bază de locație și necesită informații exacte despre atelaj sau mașina autopropulsantă:

- Tipul și sursa informației despre viteză,
- poziția antenei GPS,
- geometria tractorului și a mașinii,
- tipul de atelaj al mașinii.

Efectuați aceste setări în CCI.Config.

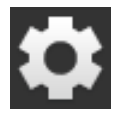

- 1. Apăsați butonul "Setări".
  - $\rightarrow$  Se afişează masca de operare "Setări":

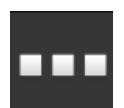

Apăsaţi butonul "Aplicaţii".
 → Se afişează masca de operare "Aplicaţii".

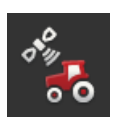

Apăsați butonul "CCI.Config".
 → Se afişează masca de operare "CCI.Config".

| CCI.Config    |                  | ? | ¢              |
|---------------|------------------|---|----------------|
| 講             | Select tractor   |   |                |
| <b></b>       | Select implement |   |                |
| <b></b>       | Select implement |   |                |
|               |                  |   |                |
| <b>∧</b><br>2 | GPS              |   | RS232 - serial |
| <b>`</b> @"   | CCI.Convert      |   | Deactivated    |
|               |                  |   |                |

Procedați după cum urmează:

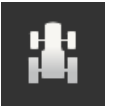

### Adăugarea și setarea unui tractor

Adăugați în lista tractoarelor o intrare pentru fiecare tractor, la care utilizați terminalul.

Setați următoarele:

- poziția antenei GPS,
- tipurile de atelaj ale tractorului,
- utilizarea prizei de semnal,
- Ieșire viteză GPS.

 $\Rightarrow$  cap. 6.1,  $\Rightarrow$  cap. 6.2

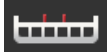

### Adăugarea și setarea mașinii

Adăugați o intrare pentru fiecare mașină, în lista mașinilor.

Setați următoarele:

- poziția antenei GPS,
- tipul maşinii,
- lățime de aplicare,
- punctul de cuplare,
- tipul de atelaj.

#### $\Rightarrow$ cap. 6.3, $\Rightarrow$ cap. 6.4

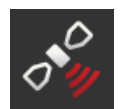

### Setare receptor GPS

Receptorul GPS este conectat direct la terminal sau este conectat cu terminalul prin ISOBUS.

Setați următoarele:

- poziţia antenei GPS,
- interfața receptorului GPS.

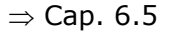

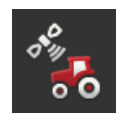

### Tahometru

Configurați un tahometru. Pe tahometru

- vedeți viteza de rulare,
- vedeți dacă vă aflați în zona optimă de lucru și
- aveți acces direct la setările tractorului și mașinii.

 $\Rightarrow$  Cap. 6.7

# 6.1 Adăugare tractor

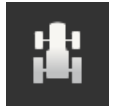

- 1. Apăsați butonul "Tractor" în masca de operare CCI.Config.  $\rightarrow$  Se afișează masca de operare "Tractor".
- 2. Apăsați butonul "+ tractor nou".

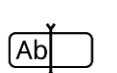

3. Introduceți numele tractorului.

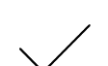

- 4. Confirmați datele introduse.
  - $\rightarrow$  Se afişează masca de operare "CCI.Config".
  - $\rightarrow$  Noul tractor este selectat și este prevăzut cu un simbol de avertizare.
- 5. Setați tractorul.
  - $\rightarrow$  În locul simbolului de avertizare se afișează simbolul tractorului. Acum puteți utiliza tractorul.

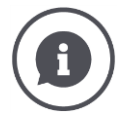

Creați pentru fiecare tractor care se utilizează la terminal, o intrare în lista tractoarelor.

Vă rugăm să adăugați chiar acum toate tractoarele, să le setați și să le prevedeți cu câte un nume clar.

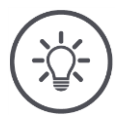

# INDICAȚIE

## La trecerea la un alt tractor trebuie să schimbați setările.

Dacă nu ați ales niciun tractor sau dacă ați ales un tractor greșit, Parallel Tracking, Rate Control, Tramline Control și Section Control vor lucra cu setări greșite.

• Selectați tractorul din listă ( $\Rightarrow$  cap. 6.8.1).

Dacă tractorul nu este în lista tractoarelor:

- Adăugați tractorul ( $\Rightarrow$  cap. 6.1).
- Setați tractorul ( $\Rightarrow$  cap. 6.2).

# 6.2 Setare tractor

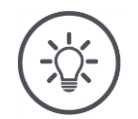

### INDICAȚIE

# Distanța C trebuie setată pentru toate tipurile de atelaje existente la tractor.

Dacă distanța C nu este setată,

- poziția nu poate fi calculată cu precizie
- Rate Control, Parallel Tracking, Section Control și Tramline Control se pot folosi, dar lucrează imprecis.
- Setați distanța C pentru toate tipurile de atelaje de la tractor.

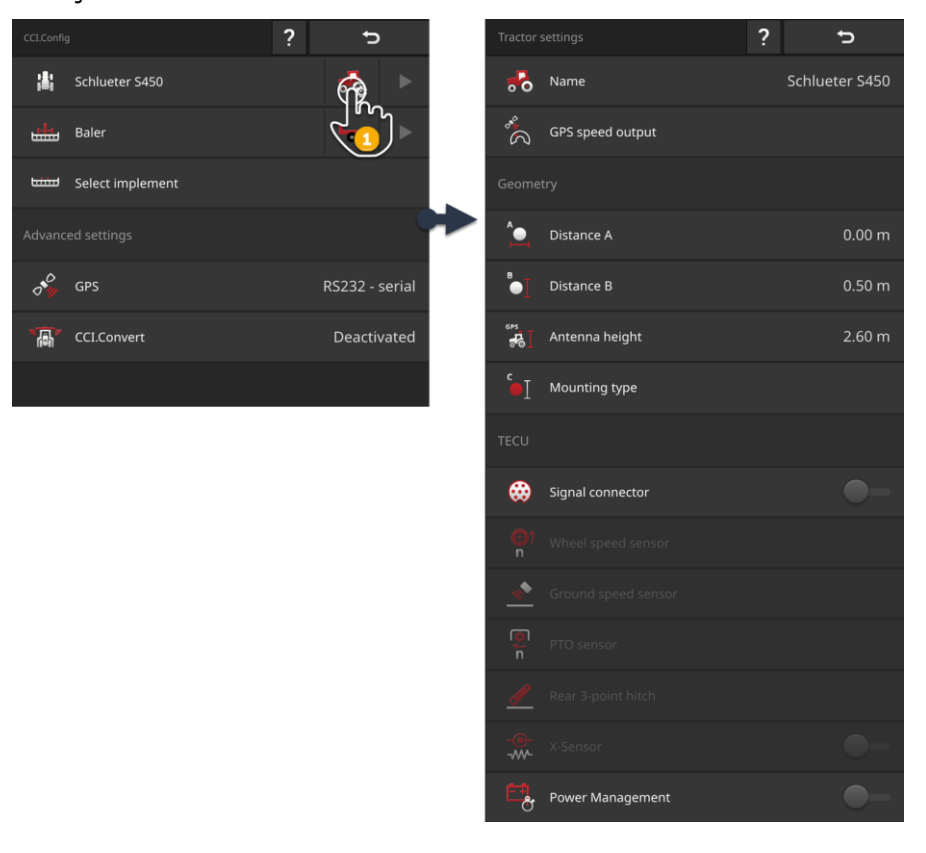

#### Setați tractorul:

- 1. Apăsați butonul "Setări tractor" în masca de operare "CCI.Config".  $\rightarrow$  Se afișează setările tractorului.
- 2. Respectați instrucțiunile din  $\Rightarrow$  cap. 6.2.1,  $\Rightarrow$  cap. 6.2.2,  $\Rightarrow$  cap. 6.2.3 și  $\Rightarrow$  cap. 6.2.4.

### Controlul

La sfârșit verificați setările:

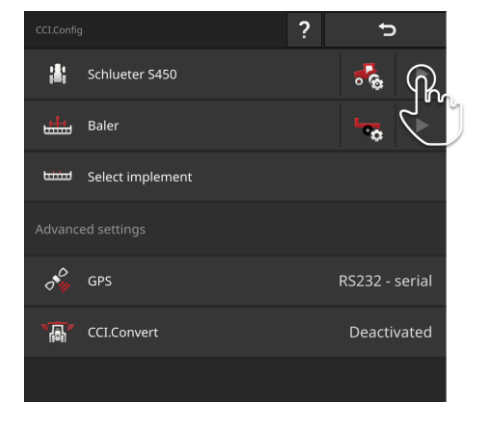

Apăsaţi butonul tractorului cu tasta cu săgeată în masca de operare "CCI.Config".

 $\rightarrow$  Se afișează zona de notificare "Tractor".

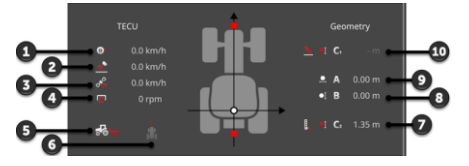

- 1: Viteză roată
- 2: Viteză radar
- 3: Viteză GPS
- 4: Turația prizei de putere
- 5: Poziție de lucru
- 6: Direcție de deplasare
- Tipul de atelaj şi distanţa C2, punct de referinţă tractor - punct de cuplare spate
- 8: Distanța B, punct de referință tractor antena GPS
- 9: Distanța A, punct de referință tractor antena GPS
- Tipul de atelaj şi distanţa C1, punct de referinţă tractor - punct de cuplare faţă

# 6.2.1 Poziția antenei GPS

Dacă tractorul nu are niciun receptor GPS, continuați cu  $\Rightarrow$  cap. 6.2.2.

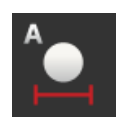

### Distanța A

- 1. Montați antena GPS în mijloc, pe tractor. Acesta este modul de procedură recomandat.
- Apăsaţi butonul "Distanţa A".
  → Se afişează un dialog de introducere.
- 3. Reglați distanța A pe 0.
- 4. Încheiați procesul cu "Înapoi".

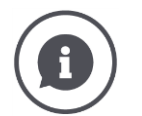

## Distanța A

Distanța pe direcție transversală dintre antena GPS și punctul de referință al tractorului:

- Punctul de referință al tractorului este centrul punții spate.
- Se măsoară distanța la axa longitudinală.

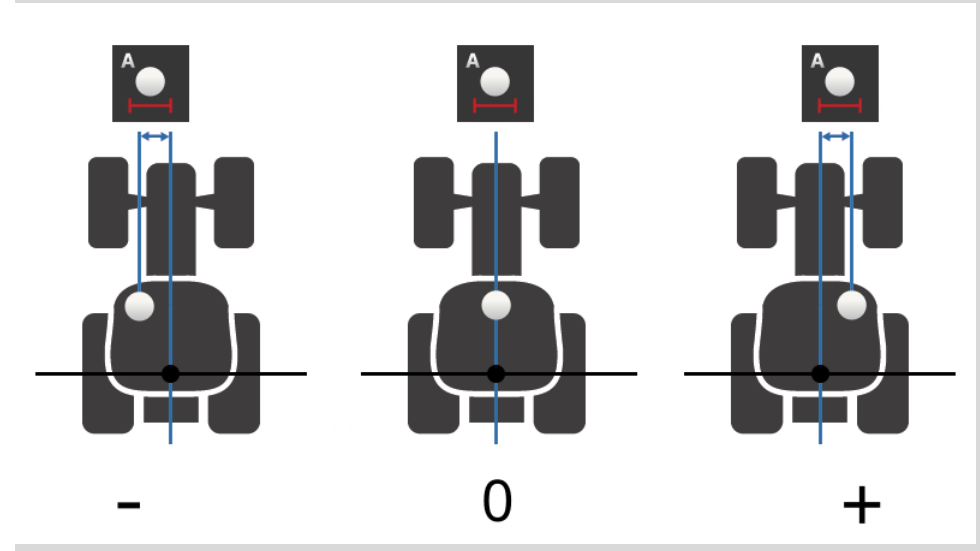

Antena GPS este în sensul de deplasare spre stânga de la punctul de referință:

Introduceți distanța A ca valoare negativă.

Antena GPS este în sensul de deplasare spre dreapta de la punctul de referință

Introduceţi distanţa A ca valoare pozitivă.

Antena GPS este pe axa longitudinală a tractorului:

Reglaţi distanţa A pe 0.

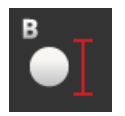

# Distanță B

- 1. Marcați pe sol lângă tractor cu o cretă centrul punții spate și poziția antenei GPS.
- 2. Măsurați distanța.
- Apăsaţi butonul "Distanţa B".
  → Se afişează un dialog de introducere.
- 4. Introduceți valoarea măsurată.
- 5. Încheiați procesul cu "Înapoi".

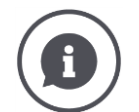

# Distanță B

Distanța pe direcție longitudinală dintre antena GPS și punctul de referință al tractorului:

- Punctul de referință al tractorului este centrul punții spate.
- Se măsoară de-a lungul axei longitudinale.

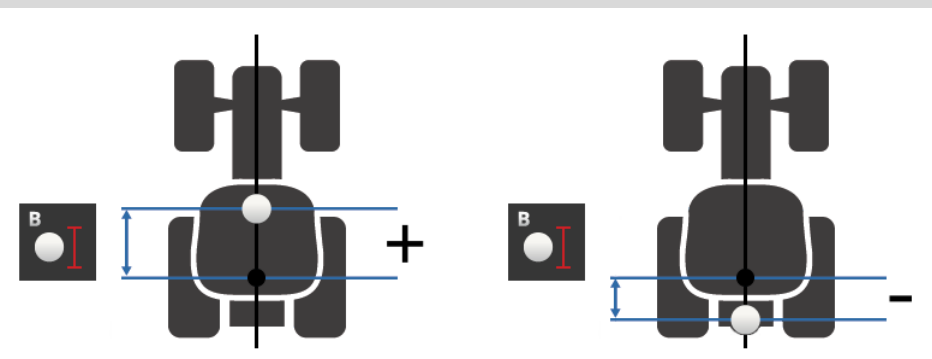

Antena GPS este în sensul de deplasare spre spate de la punctul de referință:

Introduceţi distanţa B ca valoare negativă.

Antena GPS este în fața punctului de referință, pe direcția de deplasare:

Introduceţi distanţa B ca valoare pozitivă.

Antena GPS este chiar în spatele axei din spate:

Setați distanța B pe 0.

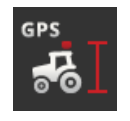

# Înălțime antenă

Distanța față de sol a celui mai înalt punct al antenei GPS.

- 1. Măsurați distanța față de sol a celui mai înalt punct al antenei GPS.
- 2. Apăsați butonul "Înălțime antenă".  $\rightarrow$  Se afișează un dialog de introducere.
- 3. Introduceți valoarea măsurată.
- 4. Încheiați procesul cu "Înapoi".

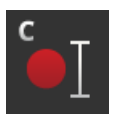

# Tip de atelaj și distanță C

Distanța C trebuie setată separat pentru fiecare tip de atelaj al tractorului:

- 1. Verificați ce tipuri de atelaj are tractorul.
- 2. Măsurați distanța C pentru fiecare tip de atelaj.
- Apăsați butonul "Tip de atelaj".
  → Se afişează lista de selecție "Tip de atelaj".
- 4. Apăsaţi pe butoanele unui tip de atelaj al tractorului.
  → Se afişează un dialog de introducere.
- 5. Introduceți distanța C.
- 6. Reveniți cu "Înapoi" în lista de selecție "Tip de atelaj".
- Repetaţi paşii de la patru până la şase pentru toate celelalte tipuri de atelaje.
- 8. După introducerea tuturor valorilor încheiați procesul cu "Înapoi".

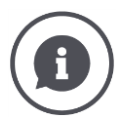

### Tip de atelaj

Un tractor are mai multe tipuri de atelaje în partea din spate. Fiecărei mașini îi este atribuit un tip de atelaj.

## Distanțe C

Pentru fiecare atelaj, distanța C de la punctul de referință al tractorului până în punctul de cuplare este diferită:

- Punctul de referință al tractorului este centrul punții spate.
- Se măsoară de-a lungul axei longitudinale.

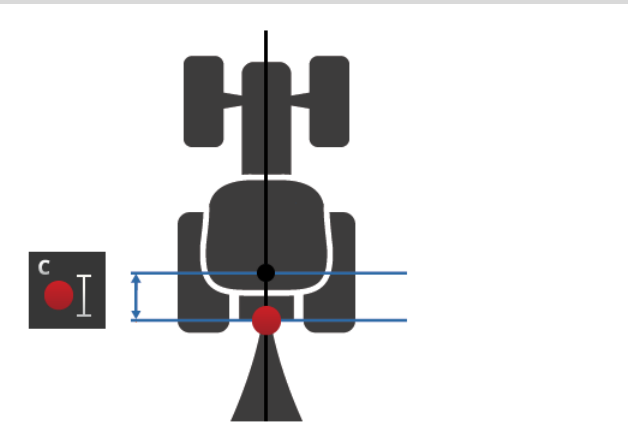

Introduceți în CCI.Config distanța C pentru fiecare tip de atelaj.

Cel mai bine este să depuneți acest efort chiar la punerea în funcțiune și veți scuti o măsurare suplimentară la cuplarea mașinii.

După cuplarea mașinii mai trebuie selectat doar tipul de atelaj din setările mașinii ( $\Rightarrow$  cap. 6.4.2):

 $\rightarrow$  Section Control utilizează automat distanța C corectă.

# 6.2.2 Date tractor

Un tractor ISOBUS transmite automat datele tractorului la ISOBUS:

Tractor cu TECU

- viteza radar și viteza roții,
- turația prizei de putere,
- direcţia de deplasare,
- poziția sistemului în trei puncte.

*Priza de semnal* este deconectată din fabrică. Păstrați această setare pentru un tractor compatibil cu ISOBUS:

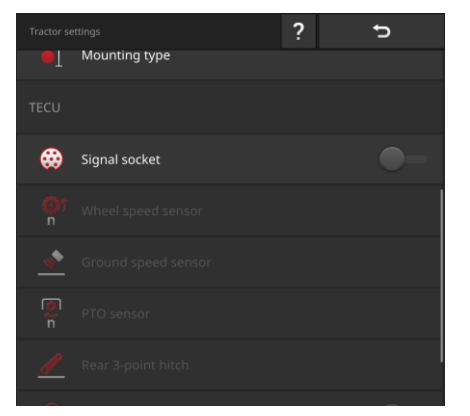

### Priză semnal

- În masca de operare "Setări tractor" comutaţi priza de semnal pe "oprit".
  - → Se dezactivează butoanele pentru setarea prizei de recepție semnal.

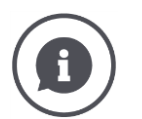

## Controlul

Dacă aveți un tractor compatibil cu ISOBUS, în setările tractorului puteți verifica datele tractorului pe care tractorul le trimite la ISOBUS.

|          |               | ? | ţ      |
|----------|---------------|---|--------|
|          | 5 7.          |   |        |
|          |               |   |        |
| <b>⇔</b> | Signal socket |   | -•     |
|          |               |   | ISOBUS |
|          |               |   | ISOBUS |
|          |               |   | ISOBUS |
|          |               |   | ISOBUS |
|          |               |   |        |

- 1. Conectați terminalul la priza de recepție semnal așa cum se descrie în secțiunea *Tractor fără TECU*.
- 2. Activați priza de recepție semnal.
  - → Butoanele datelor tractorului transmise de tractor se marchează cu "ISOBUS".
  - $\rightarrow$  Terminalul poate completa datele lipsă ale tractorului dacă acestea sunt disponibile la priza de recepție semnal.

### Exemplu

Tractorul ISOBUS transmite numai viteza roții la ISOBUS. Ați montat ulterior un senzor radar și semnalul de ieșire al acestuia este prezent la priza de recepție semnal. Butonul "Viteză radar" este marcat cu "Semnal", în timp de butonul "Viteză roată" este marcat cu "ISOBUS".

Setaţi viteza radarului.

 $\rightarrow$  Terminalul transmite viteza radarului la ISOBUS.

### Recomandare

Tractorul trimite toate datele tractorului la ISOBUS:

Comutaţi priza de recepţie semnal pe "oprit".

La priza de recepție date sunt disponibile date ale tractorului, pe care tractorul nu le transmite la ISOBUS:

Comutați priza de recepție semnal pe "pornit" și setați datele suplimentare ale tractorului.
Dacă datele tractorului nu sunt furnizate de tractor la ISOBUS, terminalul va **Tractor fără** trebui să preia această sarcină. **Trecu** 

Aveți nevoie de

- cablul B,
- cablul H.

Conectați terminalul la priza de semnal din tractor.

- $\rightarrow$  Terminalul citește datele tractorului și le transmite la ISOBUS.
- 1. Conectați cablul B la conectorul B de la terminal.
- Conectați cuplajul "semnal" (cablul B) la conectorul M12 de "semnal" (cablul H).
- 3. Conectați conectorul "semnal" (cablul H) la priza de semnal a tractorului.

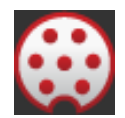

#### Priză semnal

- 1. Conectați terminalul la priza de recepție semnal așa cum se descrie mai sus.
- 2. Activați priza de recepție semnal.
  - $\rightarrow$  Se activează butoanele pentru setarea datelor tractorului.
- 3. Setați datele tractorului așa cum se descrie în cele ce urmează.

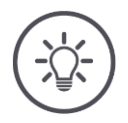

#### INDICAȚIE

# Priza de recepție semnal este pe "pornit", dar tractorul trimite datele tractorului la ISOBUS.

Dacă terminalul cu priza de recepție semnal conectată detectează un TECU la ISOBUS, butoanele pentru setarea datelor tractorului se marchează cu "ISOBUS" și se dezactivează:

- Viteza roții și viteza radarului, turația prizei de putere și poziția de lucru nu pot fi setate.
- Terminalul nu transmite datele tractorului la ISOBUS.

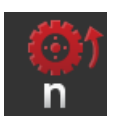

#### Viteză roată

În datele tehnice ale tractorului găsiți numărul de impulsuri pentru fiecare tronson parcurs.

Domeniul de valori valabil se află între 200 și 30000 Imp./100 m .

- 1. Apăsați butonul "Viteză roată".
  - $\rightarrow$  Se afişează masca de operare "Viteză roată".
- 2. Apăsați pe câmpul de introducere.
  - $\rightarrow$  Se afişează tastatura de pe ecran.
- 3. Introduceți numărul de impulsuri pe 100 m și confirmați introducerea.  $\rightarrow$  Se afișează masca de operare "Viteză roată".
- 4. Încheiați procesul cu "Înapoi".

Calibrați viteza roții

- dacă senzorul roții a fost montat ulterior în tractor,
- dacă datele tehnice ale tractorului nu conțin informații despre senzorul roții.
- → vezi secțiunea Calibrarea vitezei roții.

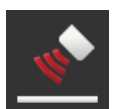

#### Viteză radar

În datele tehnice ale senzorului radar găsiți numărul de impulsuri pentru fiecare tronson parcurs.

Domeniul de valori valabil se află între 200 și 30000 Imp./100 m .

- 1. Apăsați butonul "Viteză roată".
  - $\rightarrow$  Se afişează masca de operare "Viteză radar".
- 2. Apăsați pe câmpul de introducere.
  - $\rightarrow$  Se afişează tastatura de pe ecran.
- 3. Introduceți numărul de impulsuri pe 100 m și confirmați introducerea.
  - $\rightarrow$  Se afişează masca de operare "Viteză radar".
- 4. Încheiați procesul cu "Înapoi".

Calibrați viteza radarului dacă datele tehnice ale senzorului radarului nu sunt disponibile:

→ vezi secțiunea Calibrarea vitezei radar.

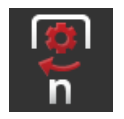

#### Turația prizei de putere

În datele tehnice ale tractorului găsiți numărul de impulsuri pentru fiecare rotație.

Domeniul de valori valabil se află între 1 și 40 Imp./rotație. O valoare apărută frecvent în practică este de 6.

- 1. Apăsați butonul "Senzor priză de putere".
  - $\rightarrow$  Se afişează masca de operare "Senzor priză de putere".
- 2. Apăsați pe câmpul de introducere.
  - $\rightarrow$  Se afişează tastatura de pe ecran.
- 3. Introduceți numărul de impulsuri pe rotație a prizei de putere și confirmați introducerea.
  - $\rightarrow$  Se afişează masca de operare "Senzor priză de putere".
- 4. Încheiați procesul cu "Înapoi".

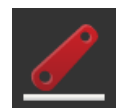

#### Sistem în trei puncte

vezi secțiunile *Calibrarea sistemului în trei puncte* și *Setarea poziției de lucru*.

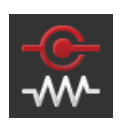

#### X-Sensor

Comutați "X-Sensor" pe "pornit".

 $\rightarrow$  Terminalul citește datele de viteză de la priza de recepție semnal.

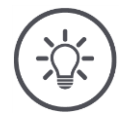

#### INDICAȚIE

#### X-Sensor este un senzor de viteză ce poate fi actualizat ulterior.

Porniți sau opriți X-Sensor numai dacă

- tractorul are X-Sensor
- ieșirea senzorului emite pe priza de recepție semnal.

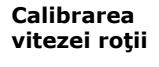

#### Rezolvați în prealabil

INDICAȚIE

Câmpul nu este adecvat pentru calibrarea vitezei.

- Calibrați viteza pe suprafețe netede (de ex. asfalt) și nu pe câmp.
- Stabiliți un tronson de drum de 100 de metri.
- Poziţionaţi tractorul în punctul de începere a tronsonului de drum.

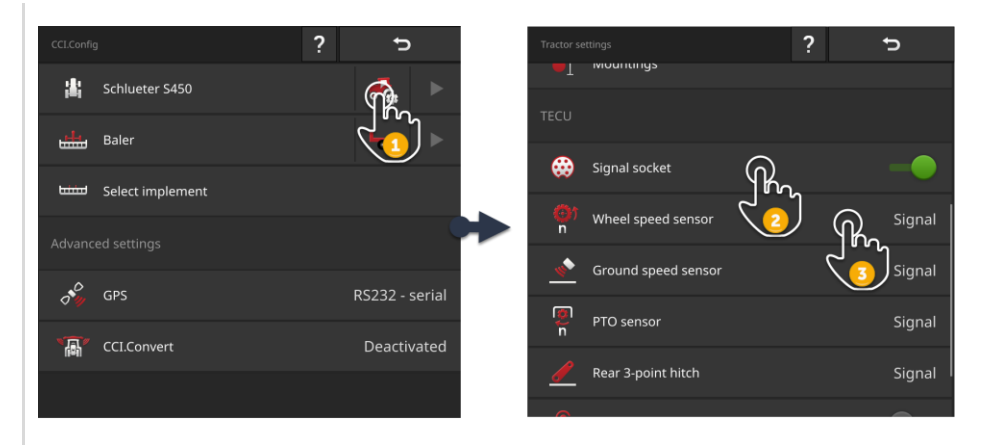

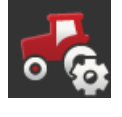

- 1. Deschideți masca de operare "CCI.Config" și apăsați butonul "Setări tractor".
  - $\rightarrow$  Se afişează setările tractorului.

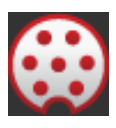

Activaţi priza de recepţie semnal.
 → Se activează butonul "Senzor roată".

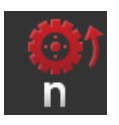

- Apăsaţi butonul "Senzor roată".
   → Se afişează dialogul de introducere "Senzor roată".
- 4. Apăsaţi butonul "Calibrare".
  → Apare masca de operare "Pasul 1 din 2".

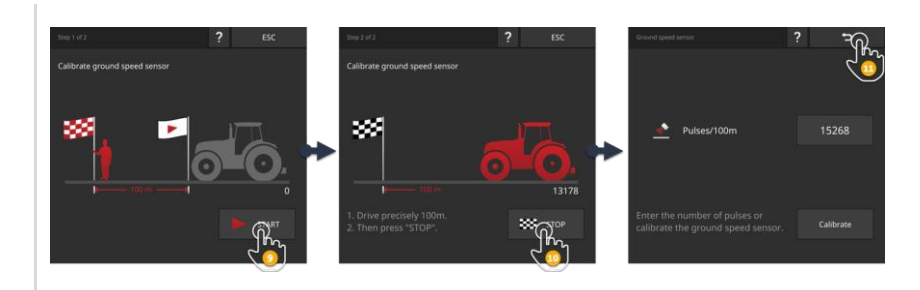

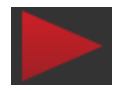

- 5. Apăsați butonul "START".
  - → Apare masca de operare "Pasul 2 din 2". → Contorul de impulsuri afişează valoarea actuală.

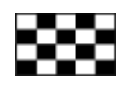

- 6. Parcurgeți 100 m și după aceea apăsați butonul "STOP".
  - $\rightarrow$  Se afişează masca de operare "Senzor roată".
  - $\rightarrow$  Câmpul de introducere "Imp./100 m" indică valoarea măsurată.

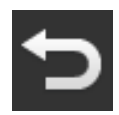

- 7. Încheiați procesul cu "Înapoi".
  - $\rightarrow$  Se afişează masca de operare "Setări tractor".

Procedați așa cum se descris în secțiunea *Calibrarea vitezei roții*. La etapa 4, apăsați pe butonul "Senzor radar".

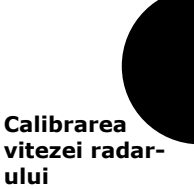

Calibrarea sistemului în trei puncte

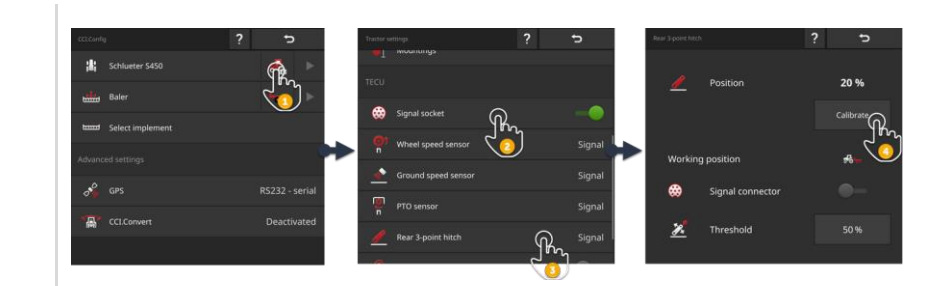

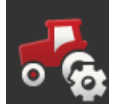

- Deschideţi masca de operare "CCI.Config" şi apăsaţi butonul "Setări tractor".
  - ightarrow Se afişează setările tractorului.

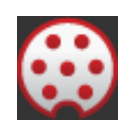

Activaţi priza de recepţie semnal.
 → Se activează butonul "Sistem în trei puncte".

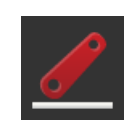

- Apăsaţi butonul "Sistem în trei puncte".
   → Se afişează dialogul de introducere "Sistem în trei puncte".
- 4. Apăsaţi butonul "Calibrare".
   → Apare masca de operare "Pasul 1 din 2".

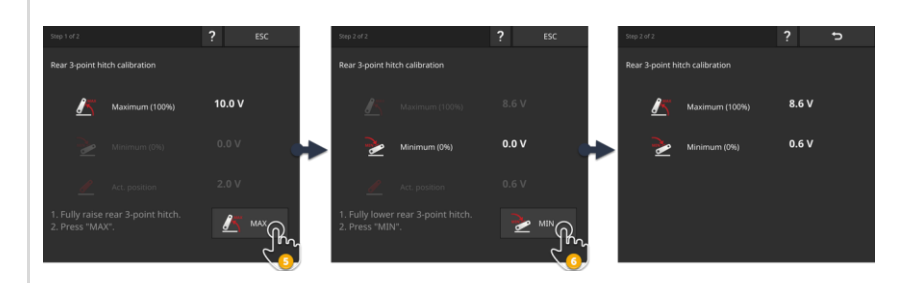

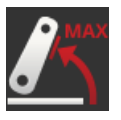

- Ridicaţi complet sistemul în trei puncte şi după aceea apăsaţi butonul "MAX".
  - $\rightarrow$  Apare masca de operare "Pasul 2 din 2".
  - $\rightarrow$  Se afişează valoarea tensionării pentru maximum.

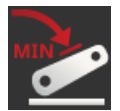

- Coborâţi complet sistemul în trei puncte şi după aceea apăsaţi butonul "MIN".
  - $\rightarrow$  Se afişează valorile tensionării pentru maximum și minimum.

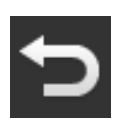

- 7. Încheiați procesul cu "Înapoi".
  - $\rightarrow$  Se afişează masca de operare "Setări tractor".

Unele tractoare pun la dispoziția poziția de lucru prin priza de recepție semnal. Procedați după cum urmează:

Setarea poziției de lucru

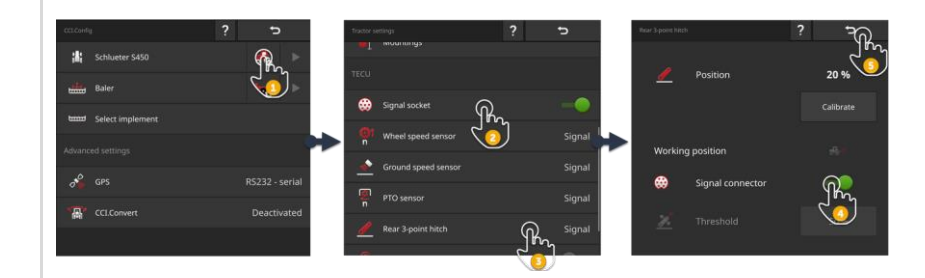

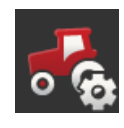

- Deschideţi masca de operare "CCI.Config" şi apăsaţi butonul "Setări tractor".
  - $\rightarrow$  Se afişează setările tractorului.

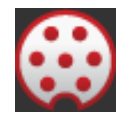

2. Activați priza de recepție semnal.  $\rightarrow$  Se activează butonul "Sistem în trei puncte".

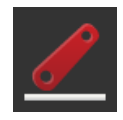

Apăsați butonul "Sistem în trei puncte".
 → Se afişează dialogul de introducere "Sistem în trei puncte".

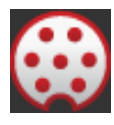

4. Activaţi priza de recepţie semnal.
 → Terminalul foloseşte poziţia de lucru din priza de recepţie semnal.

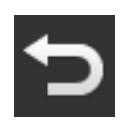

5. Încheiați procesul cu "Înapoi".
 → Se afişează masca de operare "Setări tractor".

Dacă la *Priza de semnal* nu este disponibilă *Poziția de lucru*, procedați după cum urmează:

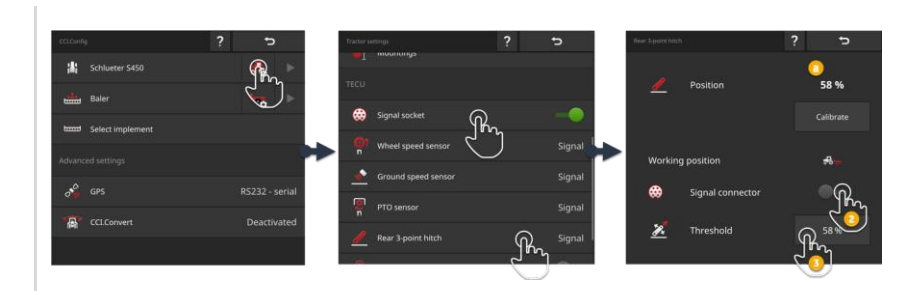

 Aduceți Sistemul în trei puncte în poziția de lucru și în dialogul de introducere "Sistem în trei puncte" citiți valoarea procentuală pentru poziție (a).

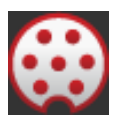

- 2. În dialogul de introducere "Sistem în trei puncte" comutați priza de semnal pe "oprit".
  - $\rightarrow$  Se activează butonul "Valoare prag".

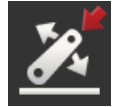

Apăsaţi pe câmpul de introducere "Valoare prag".
 → Se afişează tastatura de pe ecran.

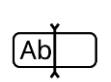

4. Introduceți la etapa 1 valoarea citită și confirmați introducerea.

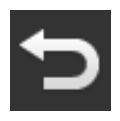

Încheiaţi procesul cu "Înapoi".
 → Se afişează masca de operare "Setări tractor".

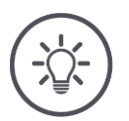

### INDICAȚIE

#### EHR afectează uneori afișajul poziției de lucru.

Afişajul sistemului în trei puncte oscilează în acest caz între poziția de lucru și poziția de transport.

- 1. La etapa 1 încheiați ridicarea sistemului în trei puncte cu câțiva centimetri înainte de atingerea poziției de lucru.
- 2. Utilizați valoarea procentuală afișată ca valoare de prag.

# 6.2.3 Viteză GPS

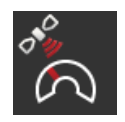

#### Emitere viteză GPS

În cazul în care există un receptor GPS conectat la terminal, terminalul transmite la ISOBUS, viteza GPS și o poate pune la dispoziția tuturor participanților la ISOBUS.

- 1. Apăsați butonul "Emitere viteză GPS".
  - $\rightarrow$  Se afişează lista de selecție "Emitere viteză GPS".
- Selectaţi mesajul ISOBUS cu care să transmiteţi viteza GPS la maşină. Puteţi alege una sau mai multe opţiuni.
  - $\rightarrow$  În setările tractorului, butoanele pentru viteză se marchează cu "GPS".

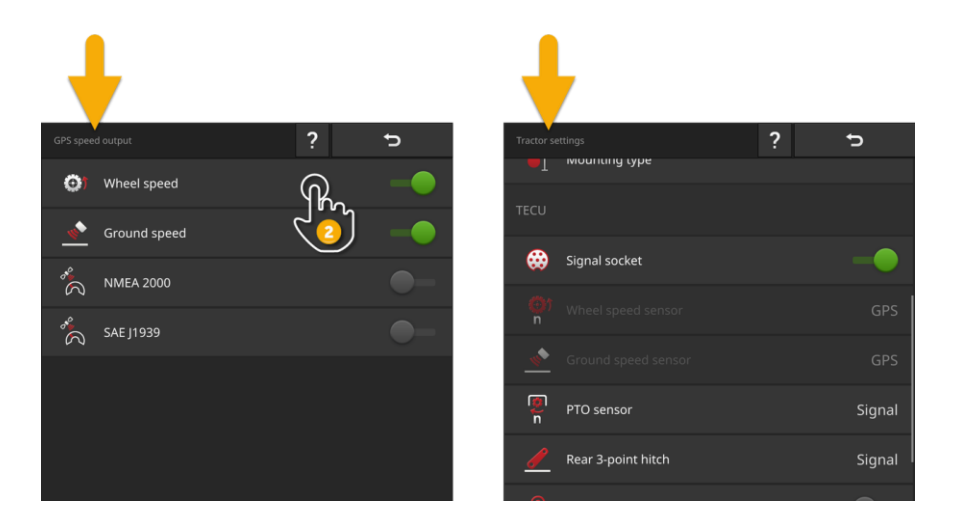

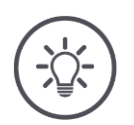

### INDICAȚIE

Mesajul trebuie setat și în mașină.

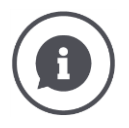

#### Utilizarea vitezei GPS

Viteza GPS este precisă și foarte exactă, chiar și atunci când nu aveți la dispoziție DGPS sau RTK.

 $\rightarrow$  Vă recomandăm să utilizați viteza GPS.

#### Perturbarea semnalelor

În cazul perturbării semnalelor GPS, lipsesc și informațiile despre viteză.

 $\rightarrow$  În cazul în care câmpurile dvs. sunt perturbate, nu utilizați viteza GPS.

### 6.2.4 Power Management

Power Management este o temporizare a deconectării. Dacă scoateți cheia din contact, terminalul se deconectează cu întârziere.

 $\rightarrow$  În terminal și la mașina compatibilă cu ISOBUS se pot încheia procese aflate în derulare.

Power Management poate fi utilizat numai în combinație cu un set de reechipare ISOBUS.

La un tractor dotat din fabrică cu ISOBUS, Power Management nu funcționează:

Comutați "Power Management" pe "oprit".

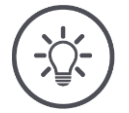

#### INDICAȚIE

#### Numai seturile de reechipare ISOBUS selectate sunt compatibile cu Power Management.

Porniți Power Management numai dacă setul de reechipare ISOBUS este compatibil cu această funcție.

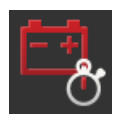

#### **Power Management**

- Comutați "Power Management" pe "pornit".
  - $\rightarrow$  Terminalul se deconectează cu întârziere dacă scoateți cheia din contact.

## 6.3 Adăugare mașină

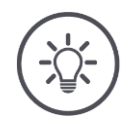

#### INDICAȚIE

#### O mașină compatibilă cu ISOBUS cu TC-Client se înregistrează automat în lista mașinilor.

Maşina pune la dispoziție automat și setările mașinii. Nu adăugați aceste mașini manual.

Dacă o mașină compatibilă cu ISOBUS cu TC-Client nu se înregistrează în lista mașinilor, există o eroare.

• Citiți în  $\Rightarrow$  cap. 11.1 cum puteți remedia eroarea.

Adăugați în lista mașinilor o mașină nouă

- dacă doriți să utilizați mașina pentru documentarea comenzilor, pentru Section Control sau Rate Control
- dacă maşina
- o nu este o masină compatibilă cu ISOBUS
- o este o mașină compatibilă cu ISOBUS, fără TC-Client.

Adăugați o mașină:

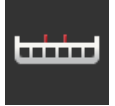

- Apăsaţi butonul "Maşină" în masca de operare "CCI.Config".
   → Se afişează masca de operare "Maşină spate".
- 2. Apăsați butonul "+ mașină nouă".

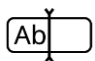

3. Introduceți numele mașinii.

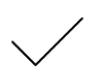

4. Confirmaţi datele introduse.
 → Se afişează lista maşinilor. Este selectată noua maşină.

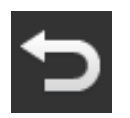

5. Reveniți la masca de operare "CCI.Config".

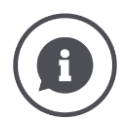

#### TC-Client și UT-Client

Lista mașinilor din CCI.Config nu trebuie confundată cu lista mașinilor din masca de operare "Mașini salvate".

- "Mașini salvate" administrează mașinile operate cu terminalul.
- CCI.Config administrează maşinile care trebuie utilizate pentru documentare, Section Control sau Rate Control.

Utilizați o mașină compatibilă cu ISOBUS cu aplicația CCI.UT A sau CCI.UT B. Ambele aplicații se înregistrează la ISOBUS ca Universal Terminal (*UT*). Mașina ISOBUS are un UT-Client, care se conectează cu UT la terminal.

Efectuați documentarea comenzilor, Section Control și Rate Control cu aplicațiile CCI.Control și CCI.Command. Aceste aplicații se înregistrează la ISOBUS ca Task Controller (TC) . Mașina ISOBUS are un TC-Client, care se conectează cu TC la terminal.

Operarea mașinii și documentarea/Section Control/Rate Control se pot efectua pe terminale ISOBUS separate:

 Pe terminalul pentru operarea maşinii, "Universal Terminal" este pornit şi "Task Controller" este oprit.

 $\rightarrow$  UT-Client al mașinii se conectează cu acest terminal.

- Pe al doilea terminal, "Universal Terminal" este oprit și "Task Controller" este pornit.
  - $\rightarrow$  TC-Client al masinii se conectează cu acest terminal.

#### 6.4 Setare maşină

Pentru mașinile adăugate manual, trebuie să efectuați toate setările.

O mașină compatibilă cu ISOBUS cu *TC-Client* se înregistrează automat în lista mașinilor și preia automat setările mașinii.

- $\rightarrow$  Setările efectuate automat de către mașină nu pot fi modificate.
- Verificaţi integralitatea setărilor efectuate automat de maşină.
- Completați setările care lipsesc.

#### Setați mașina:

|         |                  | ? | ŋ              |            |                  | ? | Ð           |
|---------|------------------|---|----------------|------------|------------------|---|-------------|
| 嵩       | Schlueter S450   |   |                | lo1        | Name             |   | Baler       |
| ≞       | Baler            |   |                |            |                  |   |             |
| <b></b> | Select implement |   |                | <u>к у</u> | Working width    |   | 3.00 m      |
|         |                  |   |                | 1          | Implement type   |   | Trailed     |
| ¢°µ     | GPS              |   | RS232 - serial |            | Mounting type    |   | Wagon hitch |
| `ቆ'     | CCI.Convert      |   | Deactivated    | Ĩ          | Distance D1      |   | 1.00 m      |
|         |                  |   |                |            |                  |   |             |
|         |                  |   |                |            | Section geometry |   |             |
|         |                  |   |                |            |                  |   |             |
|         |                  |   |                |            |                  |   | 0 cm        |
|         |                  |   |                | Ĭ.         |                  |   | 0 %         |
|         |                  |   |                |            |                  |   | 0 cm        |
|         |                  |   |                |            |                  |   | 0 cm        |
|         |                  |   |                |            |                  |   | •-          |
|         |                  |   |                |            |                  |   |             |
|         |                  |   |                |            | Mounting type    |   | Drawbar     |
|         |                  |   |                | D2         | Distance D2      |   | 0.00 m      |

- 1. Apăsați pe butonul "Setări mașină".
  - $\rightarrow$  Se afişează setările mașinii.
- 2. Respectați instrucțiunile din  $\Rightarrow$  cap. 6.4.1,  $\Rightarrow$  cap. 6.4.2 și  $\Rightarrow$  cap. 6.4.3.

#### Controlul

La sfârșit verificați setările:

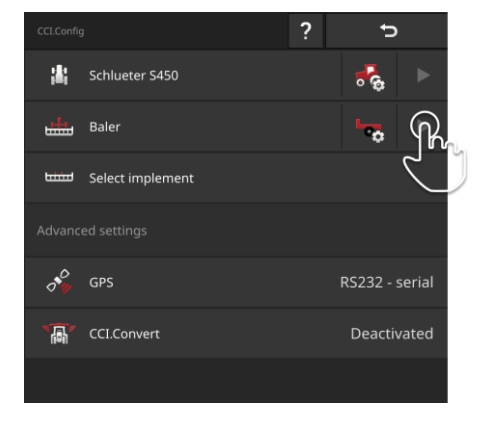

 ▶ Apăsaţi butonul maşinii cu tasta cu săgeată în masca de operare "CCI.Config".
 → Se afişează zona de notificare "Maşină".

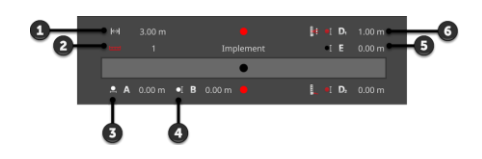

- 1: Lățime de lucru
- 2: Numărul de lățimi parțiale
- 3: Distanța A
- 4: Distanța B
- 5: Distanța E, punct de referință al mașinii - centrul lățimilor parțiale
- 6: Distanța D, punct de cuplare punct de referință al mașinii

# 6.4.1 Lățimea de lucru și tipul mașinii

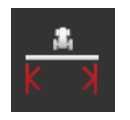

### Lățime de lucru

- 1. Apăsați butonul "Lățime de lucru".  $\rightarrow$  Se afişează un dialog de introducere.
- 2. Introduceți lățimea de lucru.
- 3. Încheiați procesul cu "Înapoi".

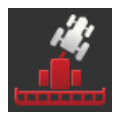

### Tip maşină

- 1. Apăsați butonul "Tip mașină".  $\rightarrow$  Se afişează lista de selecție "Tip mașină".
- 2. Alegeți tipul de mașină.
- 3. Încheiați procesul cu "Înapoi".

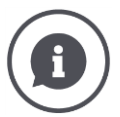

# Tip maşină

- La mașinile tractate (2) și la mașinile autopropulsate (3), se calculează poziția lățimi-lor parțiale la deplasările în curbe. În cazul mașinilor atașate (1), poziția lățimilor parțiale rămâne fixă.

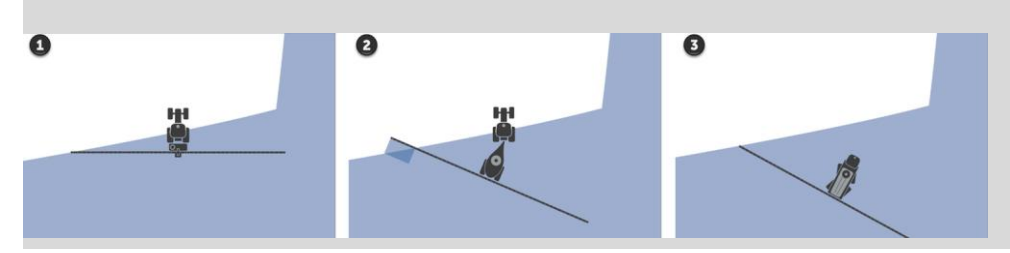

# 6.4.2 Tip de atelaj și punct de referință

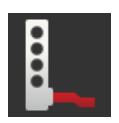

#### Tip de atelaj

- Apăsaţi butonul "Tip de atelaj".
   → Se afişează lista de selecţie "Tip de atelaj".
- 2. Alegeți tipul de atelaj.
- 3. Încheiați procesul cu "Înapoi".

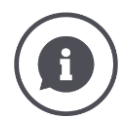

### Tip de atelaj

În setările tractorului ați introdus pentru fiecare tip de atelaj disponibil de la tractor o distanță C. În setările mașinii selectați numai tipul de atelaj al mașinii.

 $\rightarrow$  Nu este necesară încă o introducere a distanței C.

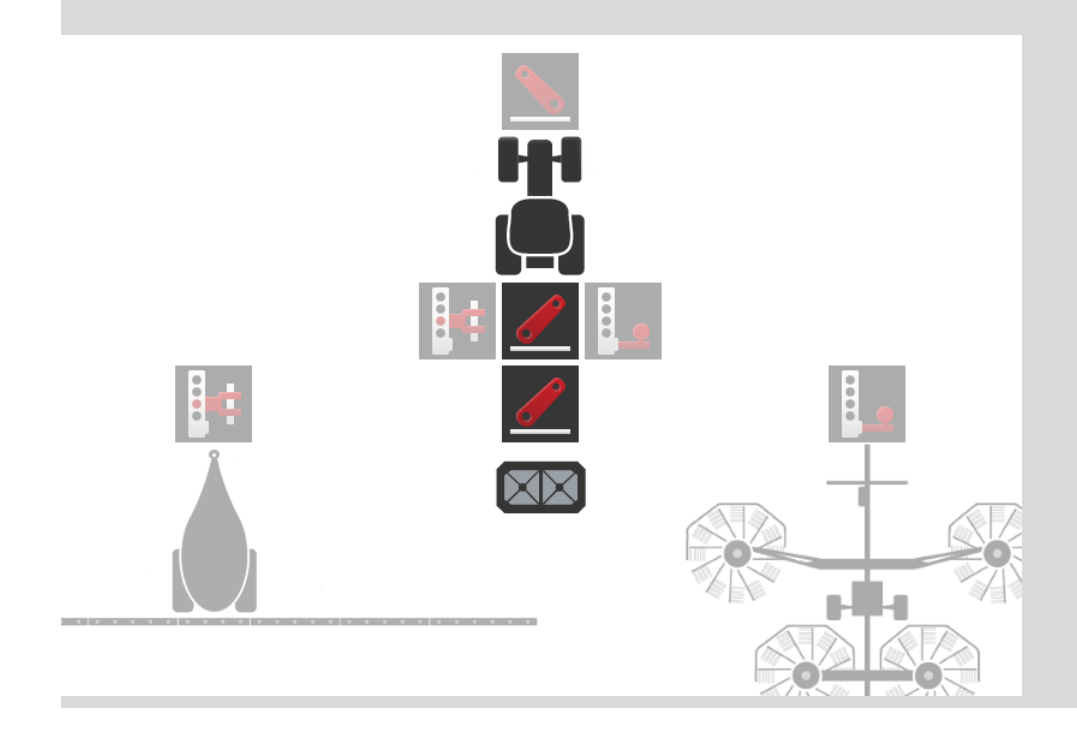

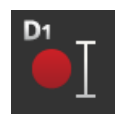

#### Distanța D1

- 1. Apăsați butonul "Distanța D1".  $\rightarrow$  Se afişează un dialog de introducere.
- 2. Introduceți distanța D1.
- 3. Încheiați procesul cu "Înapoi".

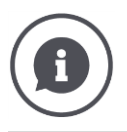

### Distanța D1

Distanța dintre punctul de cuplare și punctul de referință al mașinii:

- La mașinile tractate, punctul de referință se află în mijlocul primei punți. La mașinile atașate, producătorul mașinii stabilește poziția punctului de referință. La mașinile atașate manual (de ex., utilajul de prelucrare a solului) măsurați distanța D1 dintre punctul de cuplare și ultima componentă (de ex., valțul).

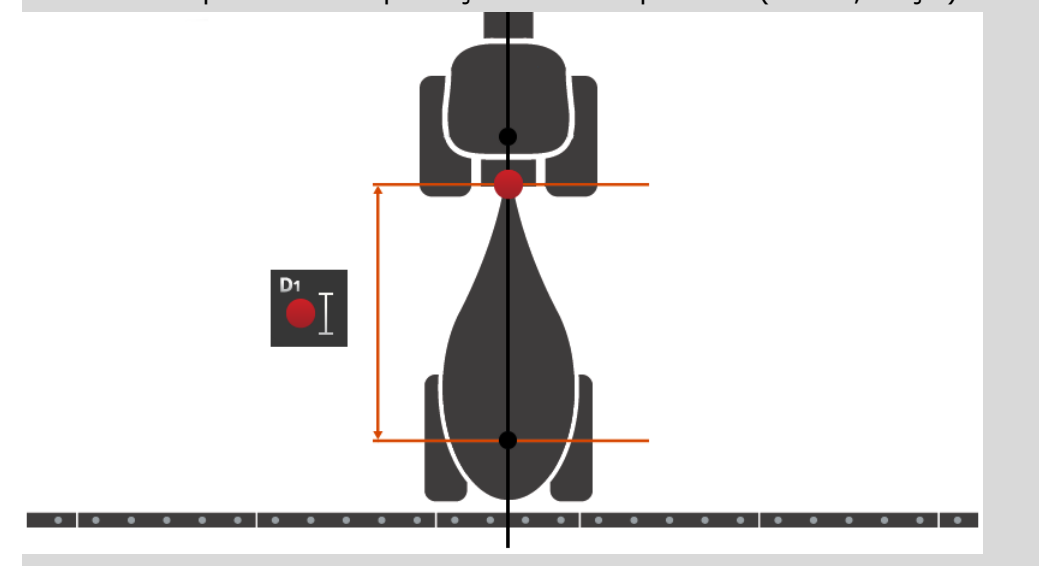

# 6.4.3 Lățimi parțiale: Geometrie și timpi întârziere

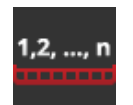

#### Geometrie lățimi parțiale

În zona de notificare "Geometrie lățimi parțiale" se afișează:

- Valorile setate în mașină (1)-(4), (6), (8), (9)
- Timpii de întârziere corectați la terminal (5), (7)

Aceste informații sunt importante numai în caz de service.

- 1. Apăsați butonul "Geometrie lățimi parțiale".
  - $\rightarrow$  Se afişează zona de notificare "Geometrie lățimi parțiale".

| - 0- | <b>—</b> | 1     | 2     | 3     | 4    |
|------|----------|-------|-------|-------|------|
| 2    | ● 1↔1    | 2.99  | 3.95  | 3.95  | 2.99 |
| 3-   | <u> </u> | 0.40  | 0.40  | 0.40  | 0.40 |
| 4    | • 🗖      | 1000  | 1000  | 1000  | 1000 |
| 5    | معر      | 856   | 856   | 856   | 856  |
| 6    | • 🛛      | 100   | 100   | 100   | 100  |
| 7    | _عر      | -     | -     | -     | -    |
| 8    | • •I     | 3.42  | -0.83 | -0.83 | 3.42 |
| 9-   | • -      | -5.25 | -1.98 | 1.98  | 5.25 |

- 1: Număr lățime parțială
  - → Se contorizează în sensul de deplasare, de la stânga la dreapta.
- 2: Lățimea de lucru a secțiunii parțiale
- 3: Adâncimea de lucru a secțiunii parțiale
- 4: Timp întârziere pornire
- 5: Timp întârziere pornire corectat
- 6: Timp întârziere oprire
- 7: Timp întârziere oprire corectat
- 8: Distanța E
  - → Distanţa dintre punctul de referinţă al maşinii şi centrul secţiunii.
  - $\rightarrow$  Distanța se măsoară pe direcția de deplasare.
- 9: Distanța F
  - → Distanţa dintre punctul de referinţă al maşinii şi centrul secţiunii.
  - $\rightarrow$  Distanța se măsoară perpendicular pe direcția de deplasare.

### 6.4.4 Setarea sau corectarea timpilor de întârziere

Puteți

- să setați timpii de întârziere
- să corectați timpii de întârziere setați în mașină

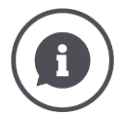

#### Timpi întârziere și valori de corecție

Timpul de întârziere la pornire descrie durata întârzierii dintre comandă și aplicare. La o mașină de erbicidat este timpul scurs de la comanda "Pornire secțiune" până la aplicarea agentului.

Timpul de întârziere la oprire descrie întârzierea dintre comandă și activarea reală a unei secțiuni.

Timpii de întîrziere sunt setați deja din fabrică în multe mașini compatibile cu ISOBUS și se pot găsi în datele tehnice ale mașinii.

Dacă lipsesc aceste date, trebuie să determinați timpii de întârziere prin măsurători proprii.

Cu valorile de corecție corectați setările mașinii din fabrică pentru timpul de întârziere la pornire și la oprire, dacă acestea nu se pot utiliza, de exemplu.

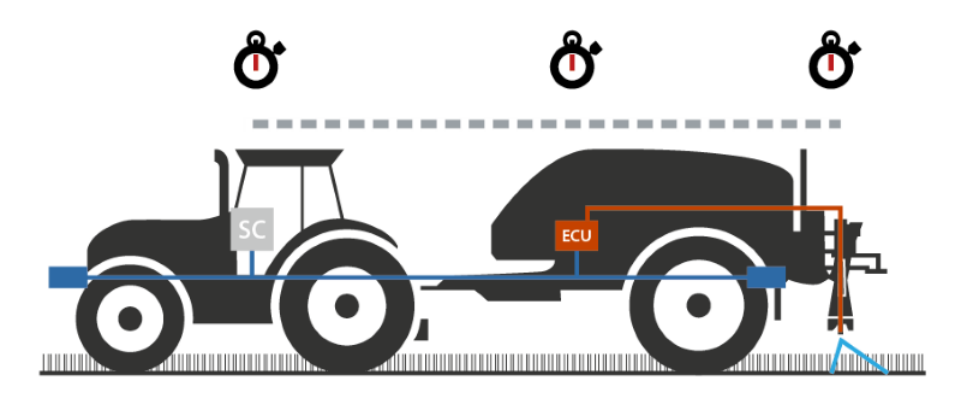

#### Setarea timpilor de întârziere

În unele mașini compatibile cu ISOBUS, timpii de întârziere nu sunt setați din fabrică.

→ În zona de notificare "Geometrie lățimi parțiale" ( $\Rightarrow$  cap. 6.4.3), timpii de întârziere au valoarea "0" sau "-".

Puteți introduce timpii de întârziere sau puteți permite calcularea lor de către terminal:

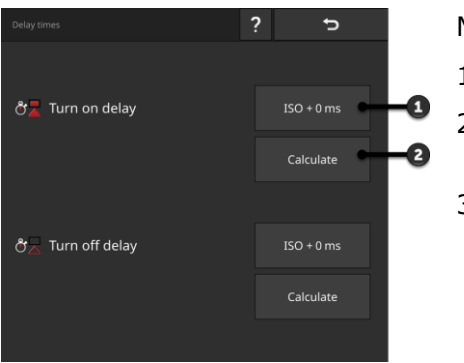

Masca de operare "Timpi întârziere":

- 1: Introducerea timpului de întârziere
- 2: Permiterea calculării timpului de întârziere
- 3: Text indicație:
  - → Este setată suprapunerea în direcţia de deplasare.

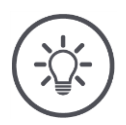

#### INDICAȚIE

# O suprapunere în direcția de deplasare afectează punctele de comutare.

Dacă este setată o suprapunere în direcția de deplasare ( $\Rightarrow$  cap. 6.4.5), veți fi atenționat printr-un text de indicație.

La setarea timpilor de întârziere să țineți cont de efectul suprapunerii în direcția de deplasare asupra punctelor de comutare.

Vă recomandăm:

- Setați mai întâi timpii de întârziere, apoi suprapunerea în direcția de deplasare.
- ð<mark>7</mark>
- 1. Timpii de întârziere se găsesc în datele tehnice ale mașinii.
- Apăsați butonul "Timpi întârziere".
   → Se afişează masca de operare "Timpi întârziere".
- Apăsaţi butonul "ISO + 0 ms" din dreapta, de lângă "Timp de întârziere la pornire".
  - $\rightarrow$  Se afişează un dialog de introducere.

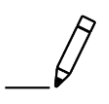

- 4. Introduceți timpul de întârziere la pornire și confirmați-l.! Pot fi introduse numai valori pozitive.
- 5. Repetați pașii 2 și 3 pentru timpul de întârziere la oprire.

Permiterea calculării timpului de întârziere

| CCLConfig         | ? 5            | Implement Settings                    |        | Delay times        | ? ⁵ |
|-------------------|----------------|---------------------------------------|--------|--------------------|-----|
| Schlueter S450    | <b>7</b>       | Man* Section geometry                 |        |                    |     |
| Baler             |                | ở≣ Delay times                        |        | ල් 🔁 Turn on delay |     |
| Select implement  | J.             | Overlap in driving direction          | 0 cm   |                    |     |
| Advanced settings |                | Degree of overlap                     | 50 %   |                    |     |
| of GPS            | RS232 - serial | Julia Overlap tolerance               | 149 cm | ඊ 🔁 Turn off delay |     |
| CCI.Convert       | Deactivated    | Overlap tolerance at field boundary   | 0 cm   |                    |     |
|                   |                | Cortico costrol only in the baselined |        |                    |     |

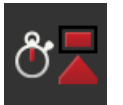

- Apăsaţi butonul "Timpi întârziere".
   → Se afişează masca de operare "Timpi întârziere".
- 2. Apăsați butonul "Calculare" din dreapta, de lângă "Timp de întârziere la pornire".
  - $\rightarrow$  Apare masca de operare "Pasul 1 din 3".
- 3. Urmați instrucțiunile și încheiați procesul în masca de operare "Pasul 3 din 3" cu "Gata".
- 4. Repetați pașii 2 și 3 pentru timpul de întârziere la oprire.

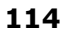

#### Corectarea timpilor de întârziere

În unele mașini compatibile cu ISOBUS, timpii de întârziere sunt setați, însă valorile setate nu se pot utiliza. În acest caz trebuie să determinați valorile corecte prin măsurători proprii. În această situație corectați timpii de întârziere la terminal.

Selectați timpul de întârziere la pornire sau timpul de întârziere la oprire în funcție de ceea ce doriți să îmbunătățiți: pornirea sau oprirea.

 $\rightarrow$  Valoarea de corecție se adună la valoarea setată în mașină sau se scade din aceasta.

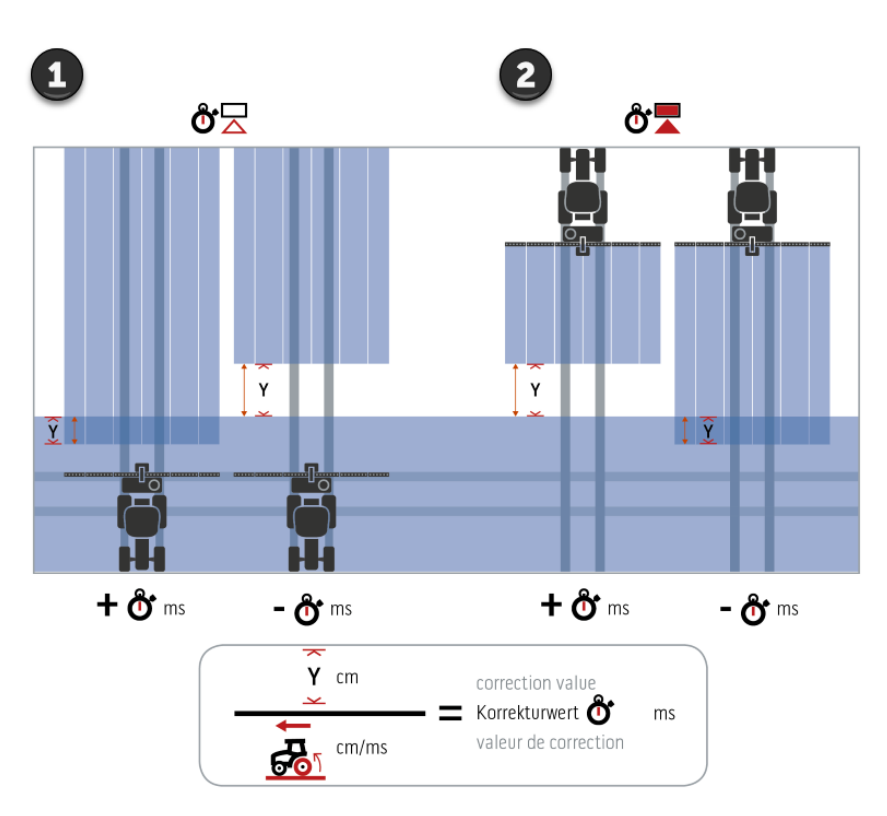

 $\rightarrow$  Valoarea de corecție se aplică la toate lățimile parțiale.

- 1. Oprire.
- 2. Pornire.

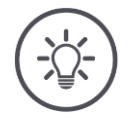

#### INDICAȚIE

#### Section Control utilizează timpii de întârziere corectați.

Timpul de întârziere corectat

- este salvat în terminal şi nu în maşină
- este setat automat dacă lucrați cu mașina din nou, după întrerupere
- este disponibil după o restartare a terminalului.

Puteți introduce valorile de corecție sau puteți permite calcularea lor de către terminal:

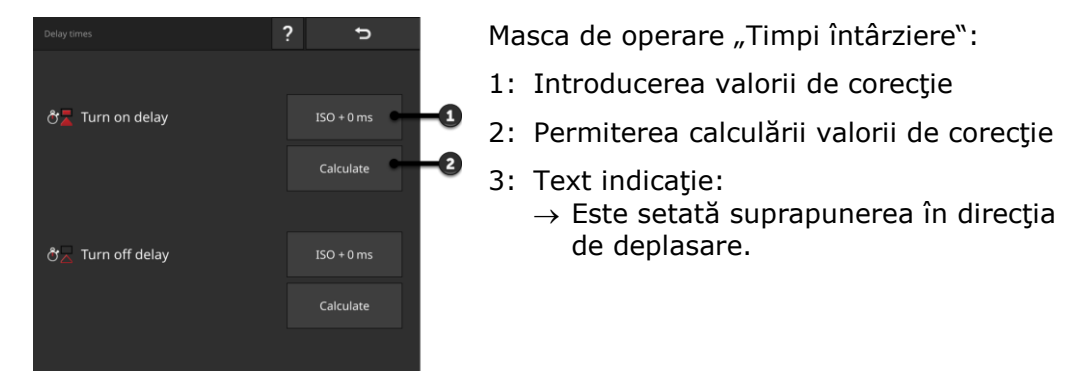

Introducerea valorii de corecție

#### INDICAȚIE

# O suprapunere în direcția de deplasare afectează punctele de comutare.

Dacă este setată o suprapunere în direcția de deplasare ( $\Rightarrow$  cap. 6.4.5), veți fi atenționat printr-un text de indicație.

La setarea valorilor de corecţie să ţineţi cont de efectul suprapunerii în direcţia de deplasare asupra punctelor de comutare.

Vă recomandăm:

Setați mai întâi valorile de corecție, apoi suprapunerea în direcția de deplasare.

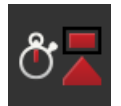

- 1. Apăsați butonul "Timpi întârziere".
  - $\rightarrow$  Se afişează masca de operare "Timpi întârziere".
- 2. Apăsați butonul "ISO + 0 ms" din dreapta, de lângă "Timp de întârziere la pornire".
  - $\rightarrow$  Se afișează un dialog de introducere.

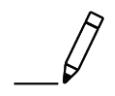

- 3. Introduceți valoarea de corecție a timpului de întârziere la pornire și confirmați-o.
  - $\rightarrow$  La valoarea setată în mașină se adună o valoare pozitivă.
  - $\rightarrow$  Din valoarea setată în mașină se scade o valoare negativă.

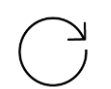

4. Repetați pașii 2 și 3 pentru valoarea de corecție a timpului de întârziere la oprire.

|                  | <b>666</b> | 1     | 2     | 3     | 4    |
|------------------|------------|-------|-------|-------|------|
| 0<br>0<br>0<br>0 | ⇔          | 2.99  | 3.95  | 3.95  | 2.99 |
|                  | ₹          | 0.40  | 0.40  | 0.40  | 0.40 |
|                  | • 🚽        | 1000  | 1000  | 1000  | 1000 |
|                  | عر         | 856   | 856   | 856   | 856  |
|                  |            | 100   | 100   | 100   | 100  |
|                  | 2          | -     | -     | -     | -    |
|                  | ٩          | 3.42  | -0.83 | -0.83 | 3.42 |
|                  | •I         | -5.25 | -1.98 | 1.98  | 5.25 |

- 1: Timpul de întârziere la pornire setat în maşină: 1000 ms
- 2: Valoarea de corecție setată de dvs. -144 ms.
  - $\rightarrow$  Timp întârziere la pornire corectat: 1000 ms - 144 ms = 856 ms
- 3: Timpul de întârziere la oprire setat în mașină 100 ms.
- 4: Nicio valoare de corecție.
  - → Timp de întârziere la oprire corectat: 100 ms

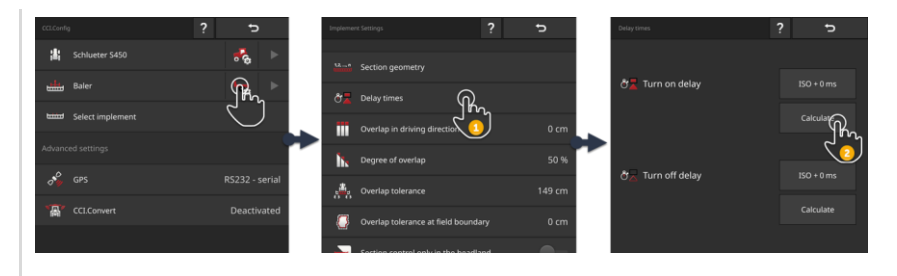

Permiterea calculării valorii de corecție

Exemplu

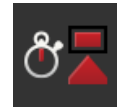

- Apăsaţi butonul "Timpi întârziere".
   → Se afişează masca de operare "Timpi întârziere".
- 2. Apăsați butonul "Calculare" din dreapta, de lângă "Timp de întârziere la pornire".

 $\rightarrow$  Apare masca de operare "Pasul 1 din 3".

- 3. Urmați instrucțiunile și încheiați procesul în masca de operare "Pasul 3 din 3" cu "Gata".
- 4. Repetați pașii 2 și 3 pentru valoarea de corecție a timpului de întârziere la oprire.

### 6.4.5 Suprapunere

Ce este mai important pentru dvs.:

- o prelucrare completă sau
- prevenirea aplicării duble a tratamentului?

Cu setările pentru suprapunere obțineți rezultatul dorit.

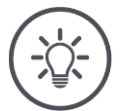

#### INDICAȚIE

#### O suprapunere în direcția de deplasare >0 cm sau <0 cm, influențează punctele de comutare.

- Setaţi mai întâi timpii de întârziere, apoi suprapunerea în direcţia de deplasare.
- La setarea timpilor de întârziere să țineți cont de efectul suprapunerii asupra punctelor de comutare.

#### Suprapunere în direcția de deplasare

Domeniul valid de valori pentru suprapunerea în direcția de deplasare este între -2000 cm și +2000 cm.

- 1. Apăsați butonul "Suprapunere în direcția de deplasare".  $\rightarrow$  Se afișează un dialog de introducere.
- 2. Introduceți suprapunerea.
- 3. Încheiați procesul cu "Înapoi".

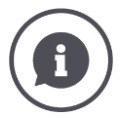

#### Suprapunere în direcția de deplasare

Doriți să evitați și cele mai mici întreruperi de prelucrare la marginea de întoarcere, de exemplu, la însămânțare sau la protecția plantelor?

Utilizaţi opţiunea "Suprapunere în direcţia de deplasare".

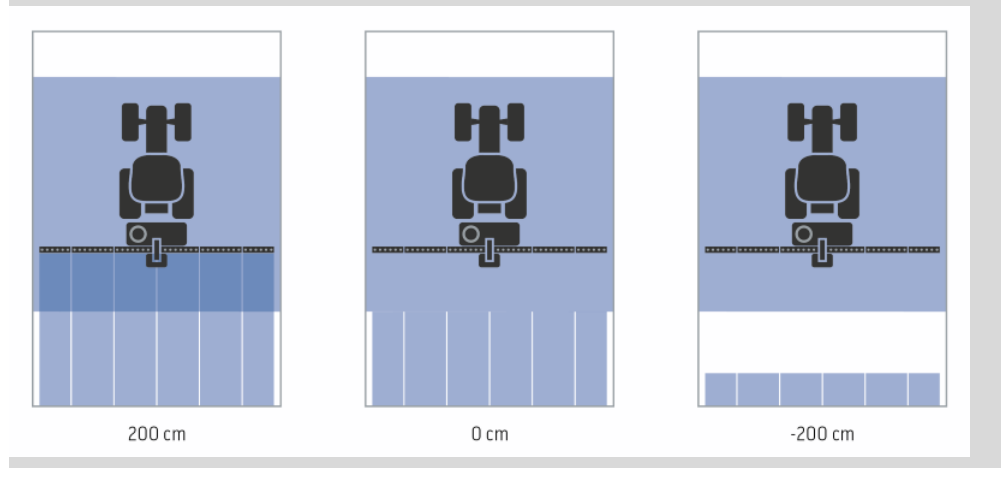

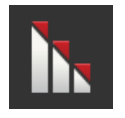

#### Grad de suprapunere

Valorile valabile pentru gradul de suprapunere sunt 0, 50 sau 100 %.

- Apăsaţi butonul "Grad de suprapunere".
   → Se afişează un dialog de introducere.
- 2. Introduceți gradul de suprapunere.
- 3. Încheiați procesul cu "Înapoi".

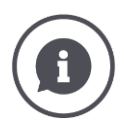

#### Grad de suprapunere

Setați când trebuie oprită o lățime parțială, atunci când deplasarea se face pe o suprafață deja prelucrată.

Stabiliți prioritatea

- prelucrarea completă sau
- prevenirea aplicării duble a tratamentului.

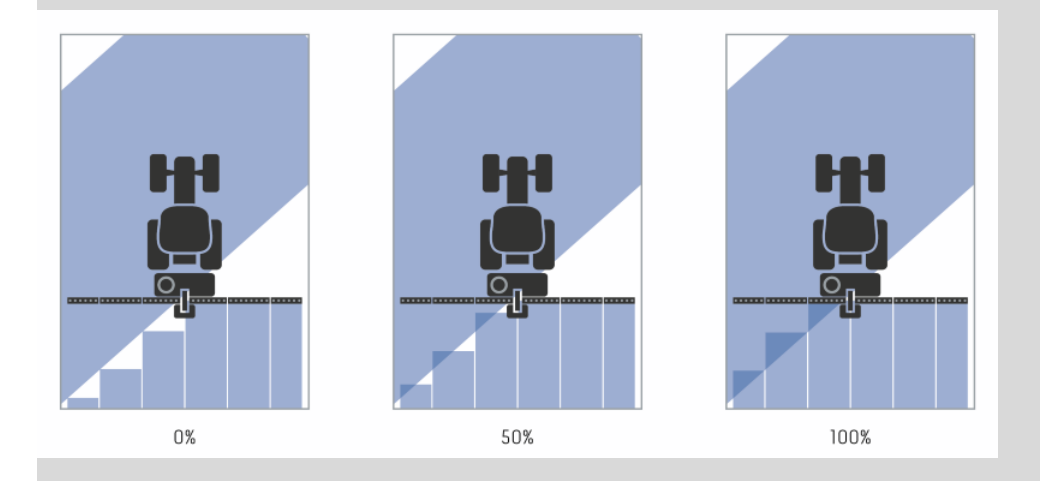

#### 0 %

- $\rightarrow$  Lățimea parțială este decuplată înainte de a se ajunge la o suprapunere. (figura din stânga)
- $\rightarrow$  Pot apărea discontinuități.
- $\rightarrow$  Se evită aplicările duble ale tratamentului.

#### 50 %

 $\rightarrow\,$  Lățimea parțială se decuplează dacă jumătate din ea se află pe o suprafață deja pre-lucrată (figura din mijloc).

#### 100 %

- → Lăţimea parţială se decuplează dacă jumătate se află complet pe o suprafaţă deja prelucrată (figura din dreapta).
- $\rightarrow$  Se realizează prelucrarea completă.

Pot apărea aplicări duble ale tratamentului.

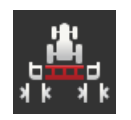

#### Toleranță suprapunere

Setați modul în care lățimile parțiale din dreapta și stânga părții exterioare, reacționează la suprapunere.

Domeniul valid de valori pentru toleranța de suprapunere se află între 0 cm și jumătatea secțiunii exterioare.

- 1. Apăsați butonul "Toleranță suprapunere".
  - $\rightarrow$  Se afişează un dialog de introducere.
- 2. Introduceți toleranța de suprapunere.
- 3. Încheiați procesul cu "Înapoi".

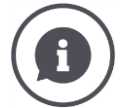

#### Toleranța de suprapunere la un grad de suprapunere 0 %

La deplasarea în paralel pe câmp (de ex. cărări tehnologice), secțiunile exterioare din dreapta și din stânga se afișează uneori pentru scurt timp peste o suprafață deja prelucrată, deși în realitate nu se aplică un tratament dublu.  $\rightarrow$  De regulă, cauza este un drift GPS.

În acest caz, la un grad de suprapunere de 0 % se deconectează lățimea parțială exterioară.

- → În aceste cazuri poate interveni o aşa numită "fâlfâire" (o permanentă cuplare/decuplare).
- $\rightarrow$  Prin setarea toleranței de suprapunere se previne această fâlfâire.

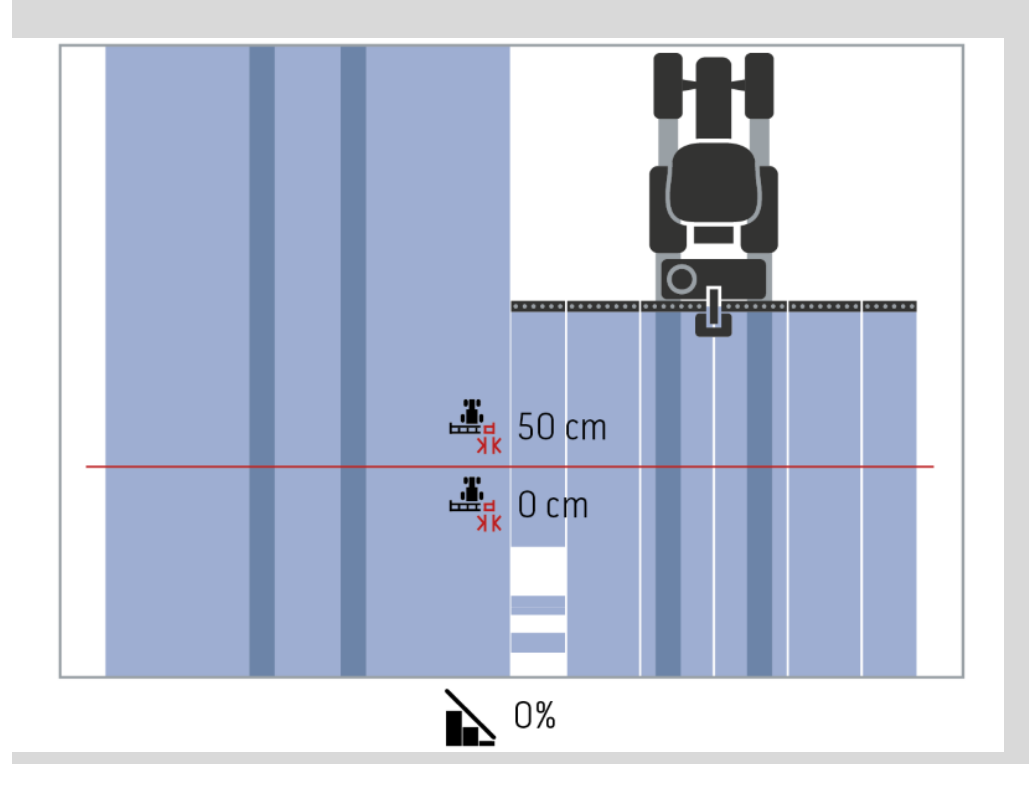

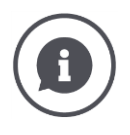

Toleranța de suprapunere la un grad de suprapunere 100 %

În cazul deplasărilor pe suprafețe deja prelucrate (de ex. marginea de întoarcere), uneori, lățimile parțiale exterioare se conectează în mod nedorit.  $\rightarrow$  Cauzele sunt driftul GPS sau o urmă parcursă inexact.

Toleranța de suprapunere poate evita cuplarea nedorită a secțiunilor.

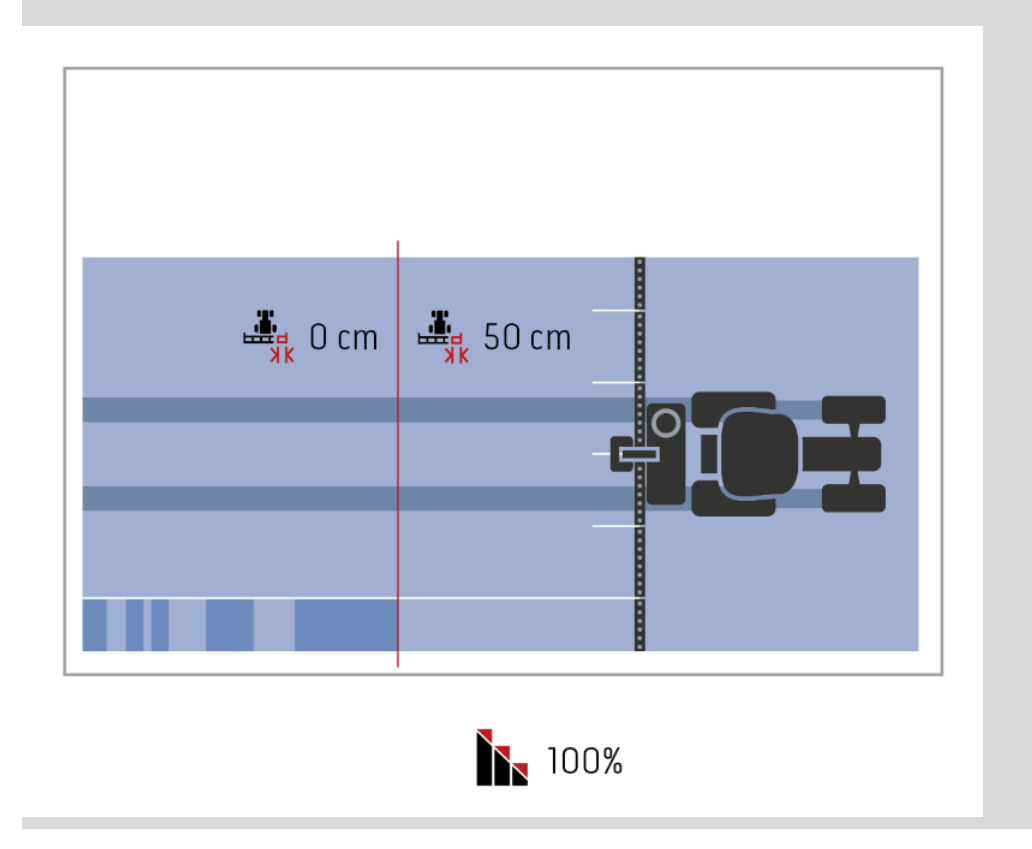

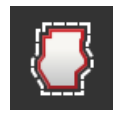

#### Toleranță suprapunere limită de câmp

Domeniul valid de valori pentru toleranța de suprapunere se află între 0 cm și jumătatea lățimii parțiale exterioare.

- 1. Apăsați butonul "Toleranță suprapunere limită câmp".
  - ightarrow Se afişează un dialog de introducere.
- 2. Introduceți toleranța de suprapunere.
- 3. Încheiați procesul cu "Înapoi".

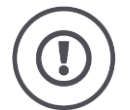

#### PRECAUŢIE!

# Driftul GPS poate conduce la cuplarea/decuplarea secțiunii exterioare la limitele câmpului.

Cu o toleranță de suprapunere la limita câmpului >0 cm

- reduceți la minimum cuplările și decuplările
- lucrați peste limita câmpului.

Vă recomandăm setarea 0 cm.

Dacă setați o altă valoare, trebuie să verificați dacă poate fi luată în considerare prelucrarea în afara limitei de câmp.

### Pornit/oprit Section Control numai la întoarcere

▶ Comutaţi "Section Control numai pe marginea de întoarcere" pe "pornit".
 → Lăţimile parţiale se deconectează automat numai la marginea de întoarcere.

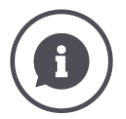

#### Section Control numai la întoarcere

La utilizarea semănătoarelor și utilajelor de plantat cu secțiuni foarte mici (de ex. sub un metru), se poate ajunge în cazul deplasărilor în paralel la deconectarea nedorită a lățimilor parțiale exterioare.

 $\rightarrow$  De regulă, cauza este un drift GPS.

Decuplarea nedorită nu poate fi evitată întotdeauna printr-o adaptare a toleranței de suprapunere. În acest caz, opțiunea "Section Control numai la marginea de întoarcere" ajută la evitarea golurilor.

→ Conectarea şi deconectarea automată a secțiunilor se efectuează la marginea de întoarcere desenată (gri), însă nu şi pe suprafaţa prelucrată (albastră).

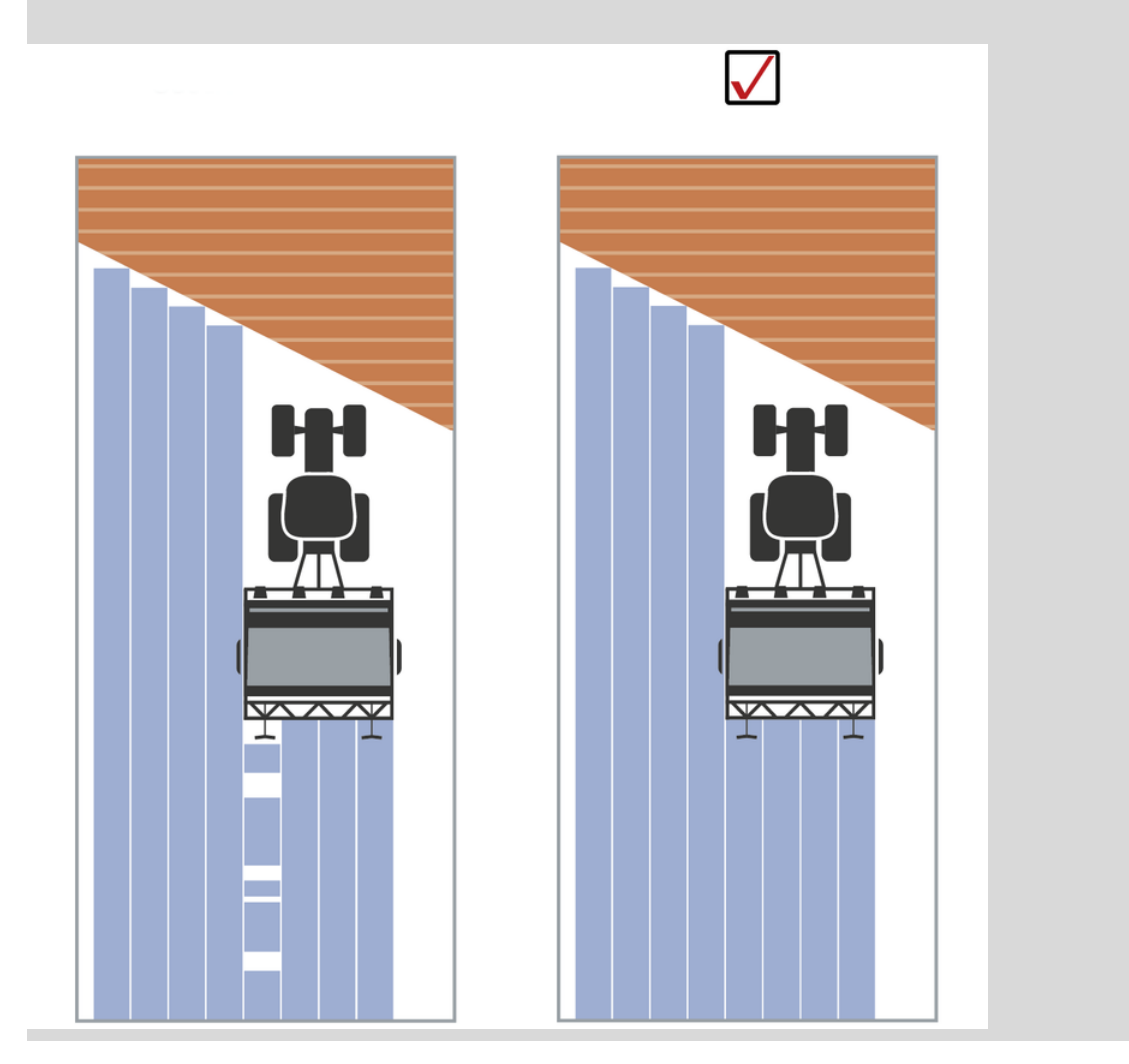

### 6.5 Setare GPS

Terminalul poate citi datele de poziție de la un receptor GPS.

#### INDICAȚIE

#### Datele de poziție trebuie să satisfacă cerințele standardului NMEA 0183 sau NMEA 2000.

Dacă receptorul GPS utilizează un alt protocol, terminalul nu poate citi datele de poziție. Section Control și toate celelalte funcții legate de loc nu se pot utiliza.

Asigurați-vă că receptorul GPS corespunde standardelor NMEA 0183 sau NMEA 2000.

Trebuie să setați poziția și interfața receptorului GPS:

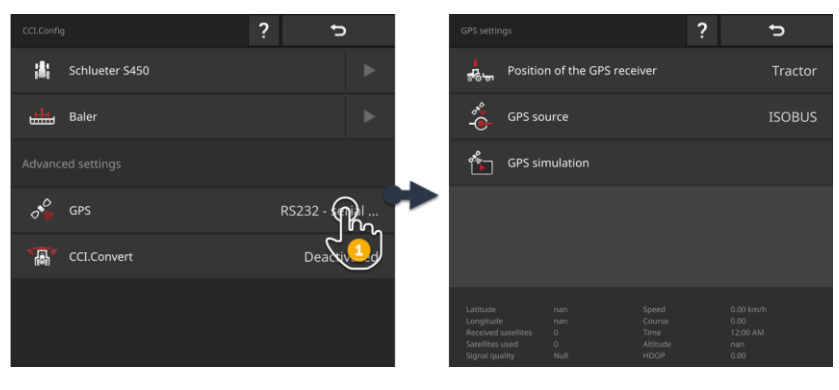

- 1. Apăsați butonul "GPS" în masca de operare "CCI.Config".
  - ightarrow Se afişează masca de operare "Setări GPS".
- 2. Respectați instrucțiunile din  $\Rightarrow$  cap. 6.5.1,  $\Rightarrow$  cap. 6.5.2 și  $\Rightarrow$  cap. 6.5.3.
- 3. După aceea verificați setările GPS din zona de notificare.

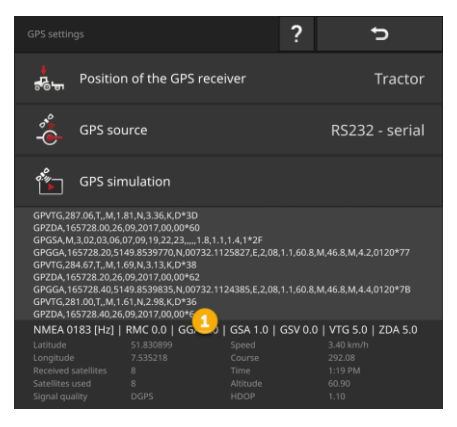

Datele din zona de notificare (1) se afişează dacă

#### Controlul

- este conectat un receptor GPS, care transmite date.
- sursa GPS, interfaţa şi rata Baud au fost alese corect.

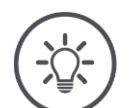

#### INDICAȚIE

# CCI.Command și CCI.Control au cerințe diferite în ceea ce privește precizia datelor de poziție ale receptorului GPS.

Pentru documentație cu CCI.Control sunt suficiente înregistrările de date mai simple, precum cele furnizate de receptoarele ieftine.

Cerința minimă pentru setul de date este:

• GGA cu o frecvență de 5 Hz

Pentru ghidarea pe urme și controlul secțiunilor cu CCI.Command sunt necesari receptoare cu o precizie de 20 cm sau superioară.

Cerința minimă pentru setul de date este:

- GGA, RMC, VTG cu o frecvență de 5 Hz
- GSA cu o frecvenţă de 1 Hz

# 6.5.1 Poziția antenei GPS

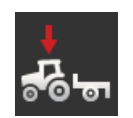

#### Poziția antenei GPS

Introduceți informația aplicării antenei GPS pe tractor sau pe mașină.

- Apăsaţi butonul "Poziţia receptorului GPS".
   → Se afişează lista de selecţie "Poziţia antenei GPS".
- 2. Selectați poziția antenei GPS.
- 3. Încheiați procesul cu "Înapoi".
  - $\rightarrow$  Se afişează masca de operare "Setări GPS".

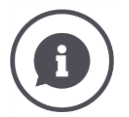

### Poziția antenei GPS

Există două posibilități de aplicare a antenei GPS:

- 1. Pe tractor.
  - $\rightarrow$  Introduceți distanțele A și B în setările tractorului.
- 2. Pe maşină.
  - $\rightarrow$  Selectați "Mașină în față", "Mașină în spate" sau "Ultima mașină".
  - $\rightarrow$  Aplicați antena GPS pe mașină numai dacă mașina transmite la terminal distanțele A și B.

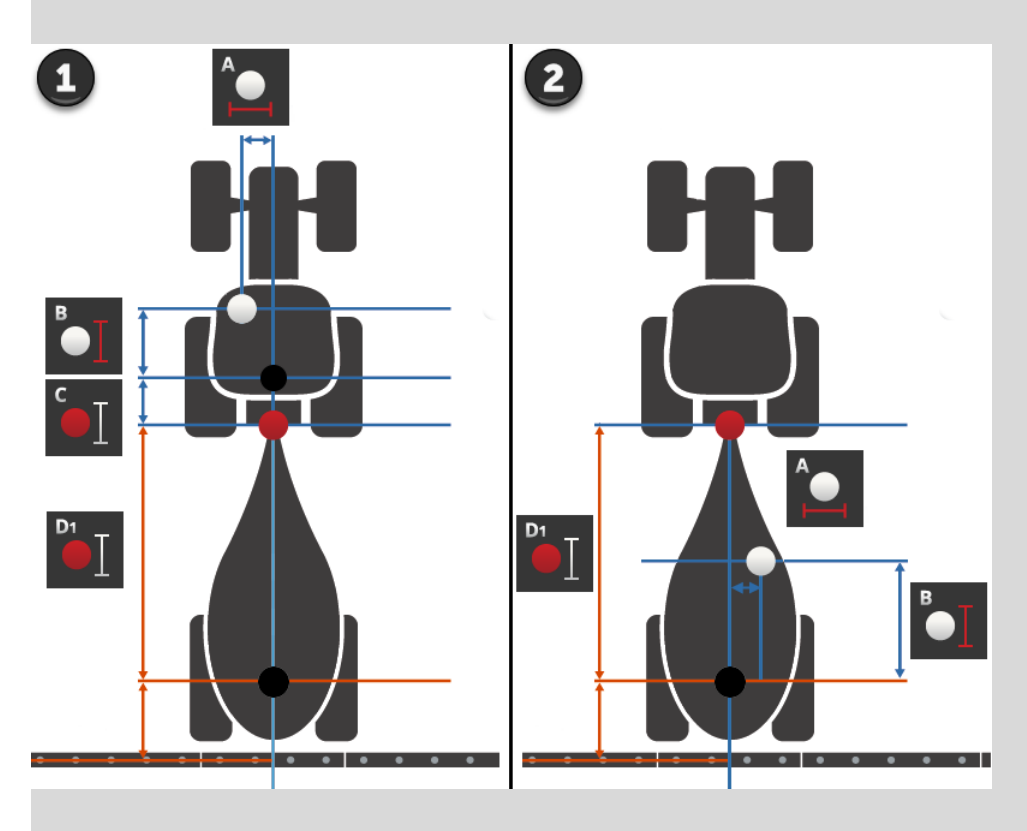

Recomandăm aplicarea receptorului GPS pe tractor.

### 6.5.2 Sursă GPS

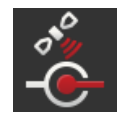

#### Sursă GPS

- Apăsaţi butonul "Sursă GPS".
   → Se afişează lista de selecţie "Sursă GPS".
- 2. Selectați sursa GPS.
- 3. Dacă ați selectat "RS232 serial", setați acum interfața serială și rata Baud.
- 4. Încheiați procesul cu "Înapoi".
  - $\rightarrow$  Se afişează masca de operare "Setări GPS".

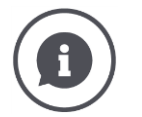

#### Sursă GPS

Receptorul GPS trasmite datele de poziție, în funcție de model

- în protocolul NMEA 0183, prin interfaţa serială,
- în protocolul NMEA 2000, prin ISOBUS.
- în protocolul J1939, prin ISOBUS.

Terminalul este compatibil cu ambele protocoale.

Conectați receptorul GPS și terminalul după cum urmează:

- 1. Receptorul GPS are o interfață serială.
  - $\rightarrow$  Conectați receptorul GPS la conectorul B sau C al terminalului.
  - $\rightarrow$  Selectați "RS232 serial" ca sursă GPS.
  - $\rightarrow$  Selectați ca intefață serială conectorul care este conectat la receptorul GPS.
- 2. Sistemul de direcție automat are o interfață serială pentru semnalul GPS.
  - → Conectaţi interfaţa serială a sistemului de direcţie la conectorul B sau C al terminalului.
  - $\rightarrow$  Selectați "RS232 serial" ca sursă GPS.
  - → Selectaţi ca interfaţă serială conectorul cu care este conectată interfaţa serială a sistemului de direcţie.
- 3. Receptorul GPS are o interfață serială ISOBUS.
  - → Conectați receptorul GPS la ISOBUS.
  - $\rightarrow$  Selectați "ISOBUS" ca sursă GPS.

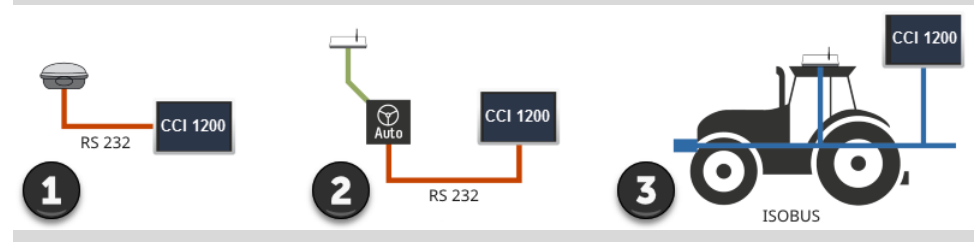

Dacă ați selectat "RS232 - serial" ca sursă GPS, trebuie să setați interfața serială:

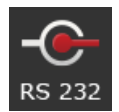

#### Interfață serială

Introduceți conectorul la care ați conectat receptorul GPS sau ieșirea serială a sistemului de direcție.

- 1. Apăsați butonul "Interfață serială".
  - $\rightarrow$  Se afişează lista de selecție "Interfață serială".
- 2. Selectați conectorul.
- 3. Încheiați procesul cu "Înapoi".
  - $\rightarrow$  Se afişează masca de operare "Sursă GPS".

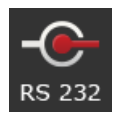

#### Rată Baud de transfer

Rata Baud a terminalului și a receptorului GPS trebuie să coincidă.

- Apăsaţi butonul "Rata Baud".
   → Se afişează lista de selecţie "Rata Baud".
- 2. Selectați rata Baud.
- 3. Încheiați procesul cu "Înapoi".
  - $\rightarrow$  Se afişează masca de operare "Sursă GPS".

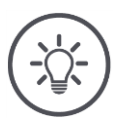

#### INDICAȚIE

#### Rata Baud a terminalului și a receptorului GPS trebuie să coincidă.

În caz contrar, este posibil ca terminalul să nu proceseze datele de poziție ale receptorului GPS.

- Dacă nu cunoaşteţi rata Baud a receptorului GPS, selectaţi setarea "Auto".
  - $\rightarrow$  Terminalul determină automat rata Baud a receptorului GPS.
  - $\rightarrow$  Acest proces poate dura un moment.
# 6.5.3 Setare receptor GPS

Setați optim, cun un clic, receptorul GPS.

→ Această funcție este disponibilă numai pentru receptoarele GPS Hemisphere A100/101 şi Novatel AgStar, cu interfaţă serială.

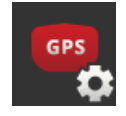

- Apăsați butonul "Setare receptor GPS".
   → Se afişează masca de operare "Setare receptor GPS".
- Apăsaţi butonul "Receptor GPS".
   → Se afişează lista de selecţie "Receptor GPS".
- 3. Selectați receptorul GPS.
- 4. Reveniți cu "Înapoi" la masca de operare "Setare receptor GPS".
- 5. Apăsați butonul "Setări recomandate".
  - → Setările receptorului GPS se modifică în conformitate cu recomandările noastre.
- 6. Încheiați procesul cu "Înapoi".
  - $\rightarrow$  Se afişează masca de operare "Sursă GPS".

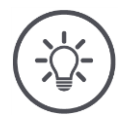

## INDICAȚIE

# În masca de operare "Setare receptor GPS" puteți seta alte detalii ale receptorului GPS.

În cazul unei configurări incorecte, recepția GPS este perturbată sau întreruptă.

• Citiți cu atenție manualul de utilizare a receptorului GPS.

## 6.6 CCI.Convert

La lucrul cu un senzor N și o mașină ISOBUS, cantitatea de împrăștiere se adaptează în mod automatizat la particularitățile de pe câmp. Senzorul N comandă cantitatea de împrăștiere a mașinii compatibile cu ISOBUS. Valorile nominale ale senzorului N înlocuiesc valorile nominale ale hărții de aplicații.

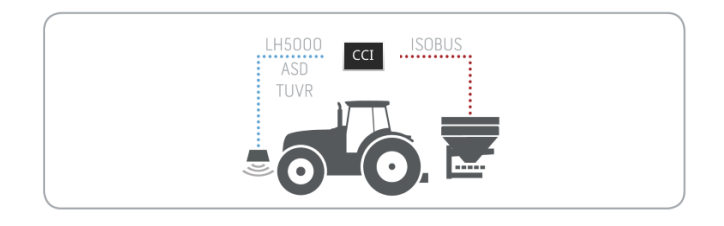

Semnalul senzorului trebuie convertit într-o valoare nominală pentru mașina ISOBUS.

 $\rightarrow$  CCI.Convert converteşte semnalele specifice producătorului de la senzorii N în mesaje ce pot fi citite cu o mașină compatibilă cu ISOBUS.

Sunt compatibile următoarele formate:

- LH5000,
- ASD,
- ASD Section Control şi
- TUVR.

| CCI.Config  |                | ? | с<br>Г     | )     | CCI.Conv              | ert         | ? | ţ            |
|-------------|----------------|---|------------|-------|-----------------------|-------------|---|--------------|
| 嵩           | Schlueter S450 |   |            |       | "ጫ"                   | CCI.Convert |   |              |
|             | Baler          |   |            |       | - <b>()</b><br>R5 232 |             |   |              |
| Advanc      |                |   |            |       | RS 232                | Protocol    |   | LH 5000      |
| 0           | GPS            |   | RS232 - se | rial  | let.                  | Implement   |   | No selection |
| <b>`</b> @' | CCI.Convert    |   | Deactiv    | vated |                       |             |   |              |
|             | ل<br>ق         | J |            |       |                       |             |   |              |
|             |                |   |            |       |                       |             |   |              |

- 1. Apăsați butonul "CCI.Convert" în masca de operare "CCI.Config".  $\rightarrow$  Se afișează masca de operare "CCI.Convert".
- 2. Setați protocolul, interfața și mașina așa cum se descrie în cele ce urmează.

- Citiți protocolul utilizat de senzor pentru transmiterea datelor.
- Conectați senzorul și mașina la ISOBUS.
- Selectați mașina din setările mașinii ( $\Rightarrow$  cap. 6.8.5).

Aveți următoarele posibilități de setare:

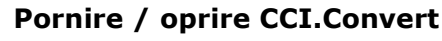

Porniți sau opriți CCI.Convert.

Apăsaţi butonul "CCI.Convert".
 → Comutatorul îşi schimbă poziţia.

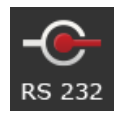

## Interfață serială

Terminalul are câte o interfață serială la conectoarele B și C. CCI.Convert indică la care conector trebuie conectat senzorul. Nu este posibilă o modificare.

- $\rightarrow$  Se afişează conectorul.
- → Conectaţi senzorul la acest conector. Utilizaţi cablul B pentru conectorul B sau cablul C1 sau C2 pentru conectorul C.

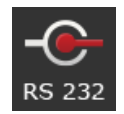

#### Selectare protocol

Selectați protocolul în care să transmită valorile senzorul.

- 1. Apăsați butonul "Protocol".
  - $\rightarrow$  Se afișează lista de selecție "Protocol".
- 2. Selectați protocolul.
- 3. Încheiați procesul cu "Înapoi".
  - $\rightarrow$  Se afişează masca de operare "CCI.Convert".
  - $\rightarrow$  În butonul "Protocol" se afişează protocolul selectat.

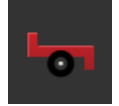

#### Alegere maşină

Selectați mașina la care trebuie să se transmită valorile nominale ale senzorului.

1. Apăsați butonul "Mașină".

 $\rightarrow$  Se afişează lista mașinilor.

- 2. Selectați o mașină sau opțiunea "Selectare automată mașină".
- 3. Încheiați procesul cu "Înapoi".
  - $\rightarrow$  Se afişează masca de operare "CCI.Convert".
  - $\rightarrow$  În butonul "Mașină" se afișează mașina selectată.

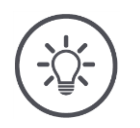

## INDICAȚIE

# La selectarea mașinii vă recomandăm setarea "Selectare automată mașină".

Aceasta este presetarea.

CCI.Convert caută automat mașina la care se transmit valorile nominale ale senzorului.

• Corectați setarea dacă sistemul automat selectează mașina greșită.

# 6.7 Tahometru

Configurați un tahometru în CCI.Config. Cu tahometrul obțineți o privire de ansamblu rapidă asupra setărilor tractorului și mașinii:

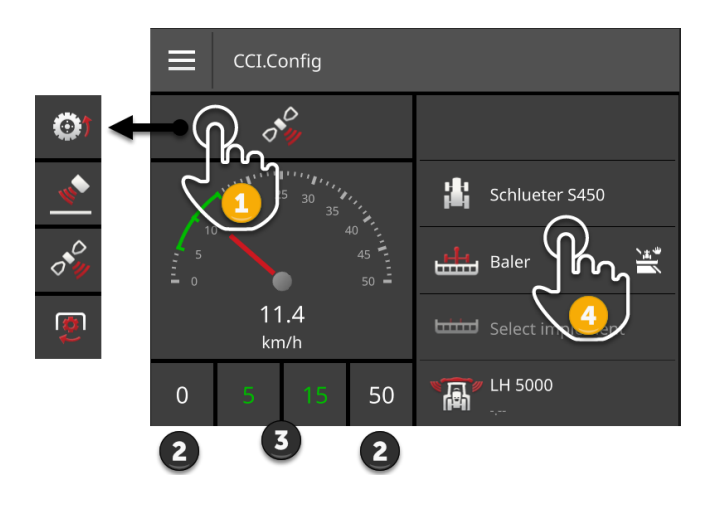

În partea dreaptă, lângă afişajul tahometrului se indică

- tractorul selectat,
- mașina selectată,
- setările CCI.Convert.

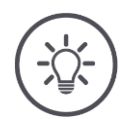

## INDICAȚIE

#### Tractorul și mașina trebuie selectat corect.

Altfel, terminalul va lucra cu setări incorecte.

Verificaţi dacă tractorul şi maşina sunt alese corect.

La tahometru se afişează:

- viteza roţii,
- viteza radar,
- viteza GPS sau
- turaţia prizei de putere.

Selectați valoarea afișată (1) și setați domeniul de afișare (2) și domeniul optim de lucru (3).

La tahometru aveți acces direct (4) la

- setările mașinii,
- setările tractorului și
- CCI.Convert.

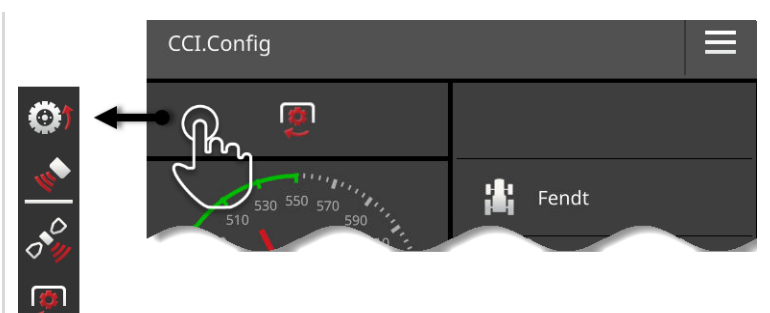

## Aveți următoarele opțiuni de operare:

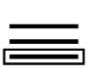

## Selectarea valorii afişate

Alegeți valoarea care trebuie afișată de tahometru:

- viteza roţii,
- viteza radar,
- viteza GPS sau
- turația prizei de putere.
- 1. Apăsați butonul de deasupra tahometrului.  $\rightarrow$  Se afișează o listă de selecție.
- 2. Selectați valoarea.
  - $\rightarrow$  Valoarea selectată este afișată la tahometru.
- Setaţi domeniul de afişare şi domeniul optim de lucru pentru valoarea selectată.

| 450 | 52<br>U/r | 20<br>min | 650 - | Axis EMC |
|-----|-----------|-----------|-------|----------|
|     | 480       | 550       |       |          |

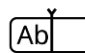

#### Setare domeniu de afişare

Setați minimul și maximul tahometrului.

- 1. La tahometru se afişează 4 valori. Apăsați butonul din stânga din exterior.
  - $\rightarrow$  Se afişează un dialog de introducere.
- 2. Introduceți cea mai mică valoare care mai trebuie afișată și confirmați introducerea.
- 3. Apăsați butonul din dreapta din exterior.
  - $\rightarrow$  Se afișează un dialog de introducere.
- Introduceţi cea mai mare valoare care mai trebuie afişată şi confirmaţi introducerea.
  - $\rightarrow$  Domeniul de afişare al tahometrului este setat.

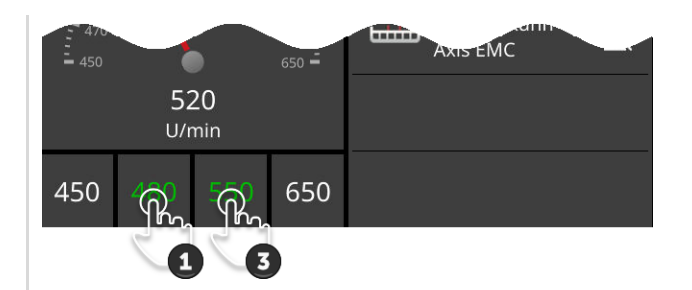

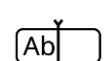

#### Setarea domeniului de lucru optim

Domeniul de lucru optim este reprezentat la tahometru în culoarea verde. Determinați dintr-o privire dacă este necesară o corecție a vitezei sau a turației prizei de putere.

- 1. La tahometru se afişează patru valori. Apăsați pe al doilea buton din stânga.
  - $\rightarrow$  Se afişează un dialog de introducere.
- 2. Introduceți limita inferioară a domeniului optim de lucru și confirmați introducerea.
- Apăsaţi pe al doilea buton din dreapta.
   → Se afişează un dialog de introducere.
- 4. Introduceți limita superioară a domeniului optim de lucru și confirmați introducerea.
  - $\rightarrow$  Domeniul de lucru optim este afișat la tahometru în culoarea verde.

## Setări tractor, mașină și CCI.Convert

► Apăsaţi pe zona din dreapta de la tahometru. → Se afişează masca de operare "CCI.Config".

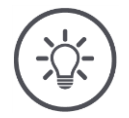

## INDICAȚIE

# Zona de afișare și zona optimă de lucru se salvează separat pentru fiecare viteză și turație a prizei de putere.

Setările redevin disponibile după o restartare.

# 6.8 Operare

Ați adăugat și ați setat tractoarele la care se utilizează terminalul și mașinile ( $\Rightarrow$  cap. 6.1 până la  $\Rightarrow$  cap. 6.7).

Aveți următoarele opțiuni de operare:

- selectarea, ștergerea, editarea și exportarea tractorului
- selectarea, ștergerea, editarea și exportarea mașinii
- Utilizarea simulării GPS

# 6.8.1 Alegere tractor

Lista din masca de operare "Tractor" conține tractoarele adăugate de dvs. Selectați tractorul pe care trebuie utilizat terminalul:

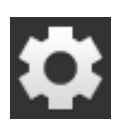

1. Apăsați butonul "Setări".  $\rightarrow$  Se afișează masca de operare "Setări":

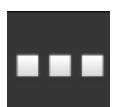

Apăsaţi butonul "Aplicaţii".
 → Se afişează masca de operare "Aplicaţii":

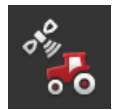

Apăsaţi butonul "CCI.Config".
 → Se afişează masca de operare "CCI.Config".

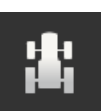

4. Apăsaţi butonul "Tractor".
 → Se afişează lista tractoarelor.

| • |
|---|
| 1 |
|   |
|   |

5. Selectați tractorul.

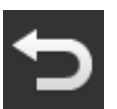

6. Reveniți cu "Înapoi" la masca de operare "CCI.Config".

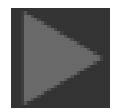

7. Apăsați în butonul "Tractor" pe săgeată.  $\rightarrow$  Se deschide zona de notificare.

- 8. Verificați setările.
- 9. Apăsaţi butonul "Setări".
   → Masca de operare "Setări" se închide.

# 6.8.2 **Stergere tractor**

Un tractor se şterge după cum urmează:

| Tractor |               | ? | Ð        | Tractor |                |              | ?    |                  | Ъ |
|---------|---------------|---|----------|---------|----------------|--------------|------|------------------|---|
|         | + New tractor |   |          |         |                | + New tracto |      |                  |   |
| ili s   | Schlueter S45 |   | <b>~</b> | 講       | Schlueter S450 | ed Ed        |      |                  | ~ |
|         | 20            |   |          |         |                | De<br>Ex     | port | € <mark>∞</mark> |   |

1. Apăsați butonul "Tractor" în masca de operare "CCI.Config".  $\rightarrow$  Se afișează lista tractoarelor.

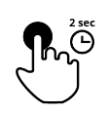

Apăsaţi butonul cu tractorul şi menţineţi-l apăsat.
 → Se afişează un meniu contextual.

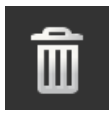

Selectaţi "Ştergere".
 → Se afişează o fereastră de meniu.

- 4. Confirmați mesajul.
  - $\rightarrow$  Tractorul se şterge.
  - $\rightarrow$  Se afișează masca de operare "Tractor".

# 6.8.3 Editare tractor

Puteți schimba numele tractorului.

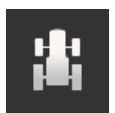

1. Apăsați butonul "Tractor" în masca de operare "CCI.Config".  $\rightarrow$  Se afișează lista tractoarelor.

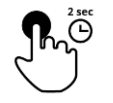

2. Apăsați butonul cu tractorul și mențineți-l apăsat.  $\rightarrow$  Se afișează un meniu contextual.

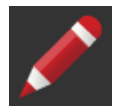

Selectaţi "Editare".
 → Se afişează dialogul de introducere "Nume tractor".

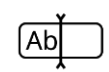

4. Introduceți numele tractorului.

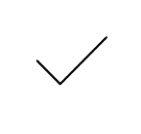

5. Confirmaţi datele introduse.
 → Se afişează masca de operare "CCI.Config".
 → Este selectat tractorul.

# 6.8.4 Exportarea tractorului

#### Rezolvați în prealabil

Conectați un stick USB la terminal.

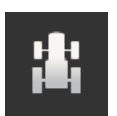

1. Apăsați butonul "Tractor" în masca de operare "CCI.Config".  $\rightarrow$  Se afișează lista tractoarelor.

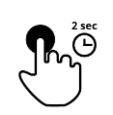

Apăsaţi butonul cu tractorul şi menţineţi-l apăsat.
 → Se afişează un meniu contextual.

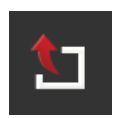

Selectaţi "Exportare tractor".
 → Tractorul se salvează pe stick-ul USB.

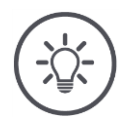

## INDICAȚIE

Exportarea unui tractor pe stick-ul USB este importantă numai în caz de service.

# 6.8.5 Alegere maşină

Lista din masca de operare "Maşină" cuprinde

- mașinile introduse de dvs. și
- toate mașinile ISOBUS cu *TC-Client*, care au fost conectate deja o dată la terminal.

Selectați mașina, care trebuie utilizată pentru Section Control sau Rate Control:

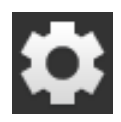

- 1. Apăsați butonul "Setări".
  - $\rightarrow$  Se afişează masca de operare "Setări":

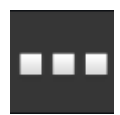

Apăsaţi butonul "Aplicaţii".
 → Se afişează masca de operare "Aplicaţii":

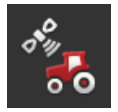

Apăsaţi butonul "CCI.Config".
 → Se afişează masca de operare "CCI.Config":

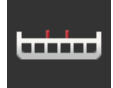

Apăsaţi butonul "Maşină".
 → Se afişează lista maşinilor.

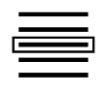

5. Selectați mașina.

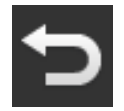

6. Reveniți cu "Înapoi" la masca de operare "CCI.Config".

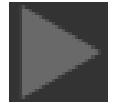

7. Apăsaţi în butonul "Maşină" pe săgeată.
 → Se deschide zona de notificare.

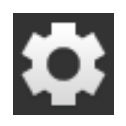

- 8. Verificați setările.
- 9. Apăsaţi butonul "Setări".
  → Masca de operare "Setări" se închide.

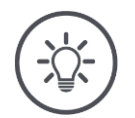

## INDICAȚIE

## Selectați mașina care este tocmai atașată.

Dacă nu ați ales nicio mașină sau dacă ați ales o mașină greșită, Section Control și Rate Control nu vor lucra.

Efectuați acest proces de fiecare dată când ataşați sau suspendați noua maşină la tractor.

# 6.8.6 Ştergere maşină

O maşină se şterge după cum urmează:

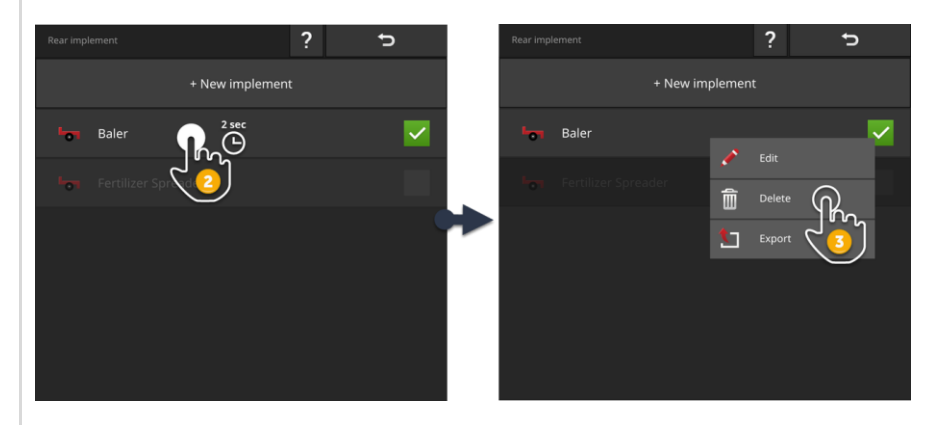

1. Apăsați butonul "Mașină" în masca de operare "CCI.Config".  $\rightarrow$  Se afișează lista mașinilor.

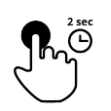

لتشلينا

Apăsaţi butonul cu maşina şi menţineţi-l apăsat.
 → Se afişează un meniu contextual.

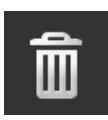

Selectaţi "Ştergere".
 → Se afişează o fereastră de meniu.

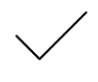

- 4. Confirmați mesajul.
  - $\rightarrow$  Maşina se şterge.
  - $\rightarrow$  Se afişează lista mașinilor.

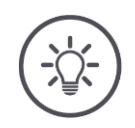

# INDICAȚIE

## Nu toate mașinile pot fi șterse.

Nu puteți șterge mașinile compatibile cu ISOBUS, care au fost adăugate automat în lista mașinilor.

Puteți șterge mașinile pe care le-ați creat ( $\Rightarrow$  cap. 6.3).

# 6.8.7 Editarea maşinii

Puteți schimba numele mașinii.

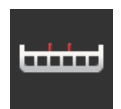

1. Apăsați butonul "Mașină" în masca de operare "CCI.Config".  $\rightarrow$  Se afișează lista mașinilor.

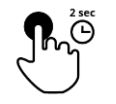

Apăsaţi butonul cu maşina şi menţineţi-l apăsat.
 → Se afişează un meniu contextual.

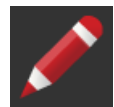

Selectaţi "Editare".
 → Se afişează dialogul de introducere "Nume maşină".

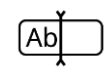

4. Introduceți numele mașinii.

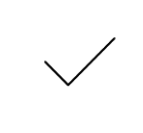

5. Confirmaţi datele introduse.
 → Se afişează masca de operare "CCI.Config".
 → Este selectată maşina.

# 6.8.8 Exportarea maşinii

• Conectați un stick USB la terminal.

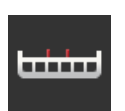

1. Apăsați butonul "Mașină" în masca de operare "CCI.Config".  $\rightarrow$  Se afișează lista mașinilor.

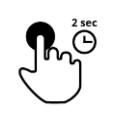

Apăsaţi butonul cu maşina şi menţineţi-l apăsat.
 → Se afişează un meniu contextual.

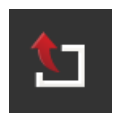

Selectaţi "Exportare maşină".
 → Maşina se salvează pe stick-ul USB.

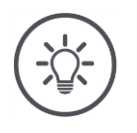

## INDICAȚIE

Exportarea unei mașini pe stick-ul USB este importantă numai în caz de service.

#### Rezolvați în prealabil

## 6.8.9 Simulare GPS

Pentru teste și demonstrații este practic să se poată rula un GPS-Track importat în terminal sau înregistrat anterior.

 $\rightarrow$  Puteți simula într-o hală sau în stare de repaus, cursa pe un câmp.

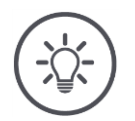

# INDICAȚIE

Pentru a reda GPS-Track aveți nevoie de o parolă.

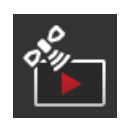

## Simulare GPS

Cu terminalul puteți

- înregistra și exporta un GPS-Track de tip NMEA 0183 sau
- importa și reda un GPS-Track de tip NMEA 0183.
- 1. Apăsați butonul "GPS" în masca de operare "CCI.Config".  $\rightarrow$  Se afișează masca de operare "Setări GPS".
- Apăsați butonul "Simulare GPS".
   → Se afişează masca de operare "Simulare GPS".

Aveți următoarele opțiuni de operare:

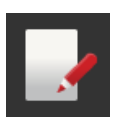

#### **Înregistrare GPS-Track**

Înregistrați de exemplu, la editarea unui câmp, datele de poziție ale receptorului GPS.

- 1. Deplasați-vă în punctul de începere a înregistrării.
- Comutaţi "Înregistrare GPS-Track" pe "pornit".
   → Se afişează o fereastră de meniu.
- Confirmaţi mesajul şi deplasaţi-vă în punctul final al înregistrării.
   → Se înregistrează datele de poziţie ale receptorului GPS.
- Dacă aţi atins punctul final, comutaţi "Înregistrare GPS-Track" pe "oprit".
  - $\rightarrow$  Înregistrarea GPS-Track a luat sfârșit.
  - $\rightarrow$  GPS Track se suprascrie pe terminal.
  - $\rightarrow$  GPS-Track se poate reda sau exporta.

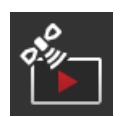

## Simulare GPS

Comutatorul pentru pornirea simulării GPS este protejat prin parolă.

- 1. Desenați un GPS-Track sau importați un GPS-Track.
- Porniţi "Simulare GPS".
   → Se afişează solicitarea parolei.
- 3. Introduceţi parola şi confirmaţi-o.  $\rightarrow$  Se redă GPS-Track.

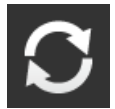

#### Repetare simulare

Puteți reda GPS-Track o dată sau într-o buclă infinită.

- Comutați "Repetare simulare" pe "pornit".
  - $\rightarrow$  Când s-a atins capătul, GPS-Track se redă automat din nou, de la început.

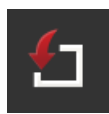

### Importarea GPS-Track

- 1. Conectați un stick USB la terminal.
  - ! GPS-Track trebuie salvat în directorul principal al stick-ului USB.
  - ! GPS-Track trebuie să aibă terminația fișierului ".nmea" sau ".log".
- 2. Apăsați butonul "Import".
  - $\rightarrow$  Pe stick-ul USB se afişează o listă de selecție cu GPS-Tracks.
- 3. Alegeți un GPS-Track.
- 4. Începeţi importarea cu "Înapoi".
   → Se afişează o fereastră de meniu.
- 5. Confirmați mesajul.
  - $\rightarrow$  Se importă GPS-Track.
  - $\rightarrow$  GPS-Track se suprascrie pe terminal.

| T |  |  |
|---|--|--|
|   |  |  |

#### Exportarea GPS-Track

- 1. Conectați un stick USB la terminal.
- 2. Apăsați butonul "Export".
  - $\rightarrow$  GPS-Track se salvează în directorul principal, pe stick-ul USB.
  - $\rightarrow$  GPS-Track are terminația fișierului ".log".

# 7 Mașina compatibilă cu ISOBUS și unitatea de operare AUX

Aflați

- cum să utilizați una sau mai multe maşini compatibile cu ISOBUS cu terminalul,
- cum să alocați elementele de operare ale unei unități de operare AUX cu funcții ale maşinii,
- de ce la prima conectare durează mult până puteți utiliza mașina,
- ce trebuie făcut după o actualizare a software-ului mașinii,
- de ce este important numărul UT și cum se setează,
- cum se setează terminalul dacă nu se utilizează la operarea mașinii.

Aplicația pentru utilizarea mașinilor compatibile cu ISOBUS este Universal Terminal sau UT.

CCI 1200 are două aplicații UT, CCI.UT A și CCI.UT B:

 $\rightarrow$  Puteți opera două mașini compatibile cu ISOBUS.

CCI 800 are o applicație UT, CCI.UT A:

 $\rightarrow$  Puteți opera o mașină compatibilă cu ISOBUS.

#### CCI 1200

#### **CCI 800**

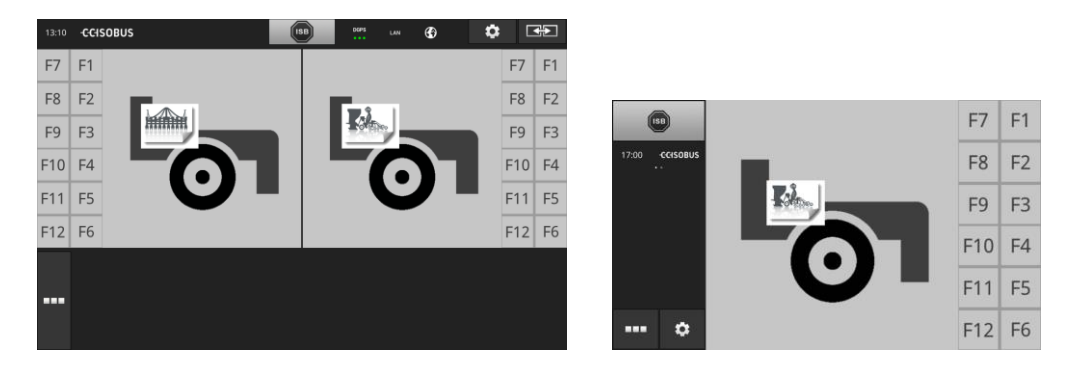

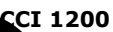

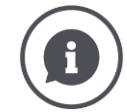

#### Conectarea a până la zece mașini

Cu CCI.UT A și CCI.UT puteți conecta câte cinci mașini compatibile cu ISOBUS.

Se poate opera o mașină cu o aplicație UT. Mașina trebuie să se afle în Standard-View sau în Maxi-View. Celelalte mașini sunt în Mini-View și pentru operare trebuie mutate în Standard-View sau în Maxi-View.

#### Repartizarea mașinilor pe CCI.UT A și CCI.UT B

În practică se utilizează una până la maxim două mașini cu terminalul, de exemplu, un rezervor de îngrășământ frontal și o semănătoare tractată. Repartizați ambele mașini pe CCI.UT A și CCI.UT B și deschideți ambele aplicații UT în Standard-View:  $\rightarrow$  Pot fi utilizate ambele mașini.

CCI 800

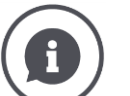

#### Conectarea a până la cinci mașini

Puteți conecta cinci mașini cu CCI. UT A.

Se poate utiliza mașina afișată în Standard-View. Celelalte mașini sunt în Mini-View și pentru operare trebuie mutate în Standard-View.

# 7.1 Punerea în funcțiune

• Comutați în administrarea aplicației, CCI.UT A pe "pornit" ( $\Rightarrow$  cap. 4.2.1).

Rezolvați în prealabil

 În setările ISOBUS comutați funcția ISOBUS Universal Terminal pe "pornit" (⇒ cap. 4.2.2)
 Acestea sunt presetările.

# 7.1.1 Setarea numărului UT

Setați numărul UT după cum urmează:

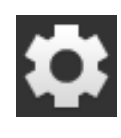

Apăsaţi butonul "Setări".
 → Se afişează masca de operare "Setări":

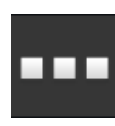

Apăsaţi butonul "Aplicaţii".
 → Se afişează masca de operare "Aplicaţii".

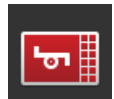

Apăsaţi butonul "CCI.UT A".
 → Se afişează masca de operare "CCI.UT A".

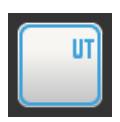

4. Apăsaţi butonul "Număr UT".
 → Se afişează masca de operare "Număr UT".

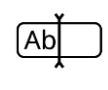

5. Introduceți numărul UT "1".

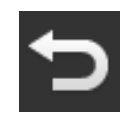

6. Încheiați procesul cu "Înapoi".
 → Se afişează o fereastră de meniu.

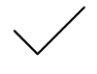

- 7. Confirmați datele introduse.
  - $\rightarrow$  CCI.UT se restartează.
  - $\rightarrow$  CCI.UT se înregistrează cu numărul nou UT la ISOBUS.

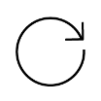

- Dacă în administrarea aplicației ați comutat CCI.UT A şi CCI.UT B, repetați paşii de la 4 până la 7 pentru CCI.UT B. Introduceți numărul UT "2".
- 9. Apăsați pe butonul "Setări" și încheiați procesul.

# 7.1.2 Conectarea unității de operare AUX

Conectați unitatea de operare AUX la ISOBUS.

- $\rightarrow$  Aveți nevoie de cablul A.
- 1. Conectați cablul A la conectorul A de la terminal.
- 2. Introduceți conectorul In-cab al unității de operare AUX în cupla "InCab" de la cablul A.
- 3. Introduceți cupla In-cab a unității de operare AUX în conectorul In-cab al tractorului sau al mașinii autopropulsante.
  - $\rightarrow$  Unitatea de operare AUX se conectează cu CCI.UT.
  - $\rightarrow$  În CCI.UT se afișează masca de operare a unității de operare AUX.
  - → Elementele de operare ale unității de operare AUX nu sunt alocate încă funcțiilor mașinii:

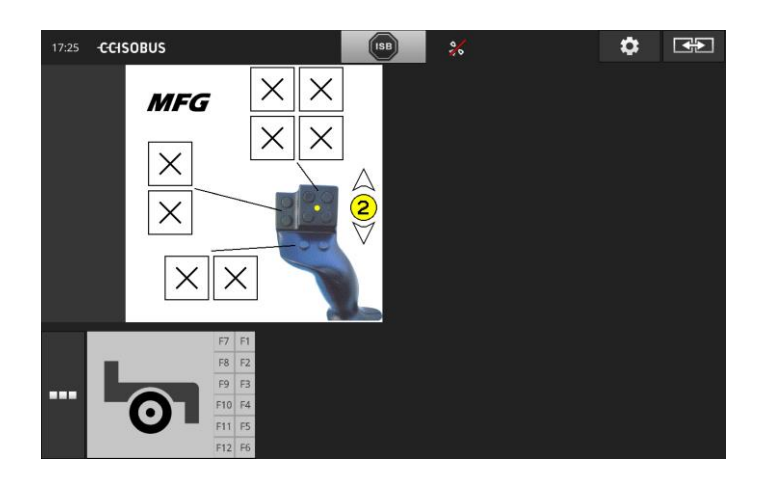

# 7.1.3 Conectarea maşinii

Atunci când conectați o mașină la ISOBUS, mașina se conectează cu CCI.UT.  $\rightarrow$  Mașina se poate utiliza numai s-a încheiat formarea conexiunii.

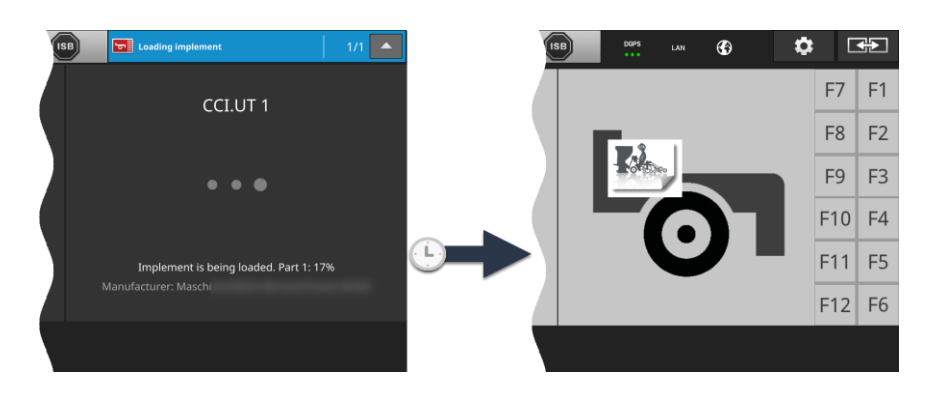

▶ Dacă aţi conectat o unitate de operare AUX, alocaţi elementele de operare ale unităţii de operare AUX cu funcţiile maşinii (⇒ cap. 7.4.1).

|--|

## Object Pool

Interfața grafică pentru utilizator a unei mașini compatibile cu ISOBUS se numește Object Pool. Object Pool cuprinde toate măștile de operare ale unei mașini compatibile cu ISOBUS.

Măștile de operare constau din elemente de afișare și de operare:

- texte şi pictograme,
- butoane,
- câmpuri de introducere,
- liste de selecție etc.

Măștile de operare se afișează în CCI.UT. Elementele de afișare servesc la informare, în timp de elementele de operare servesc la operarea mașinii.

Dacă o mașină ISOBUS se conectează pentru prima dată cu CCI.UT, mașina încarcă în UT, Object Pool.

Încărcarea poate dura mai multe minute, în funcție de mărimea Object Pool. Mașina nu poate fi utilizată pe durata încărcării:

 $\rightarrow$  Utilizați mașina numai dacă se afișează interfață grafică pentru utilizator a mașinii. CCI.UT salvează Object Pool în terminal. Dacă la un moment ulterior, mașina se

reconectează cu CCI.UT, CCI.UT utilizează interfața Object Pool salvată.

 $\rightarrow$  Încărcarea nu mai este valabilă.

 $\rightarrow$  Maşina poate fi utilizată imediat.

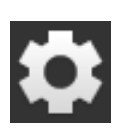

# 7.2 Setări

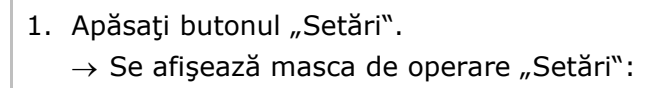

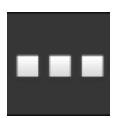

2. Apăsați butonul "Aplicații" în masca de operare Setări.  $\rightarrow$  Se afișează masca de operare "Aplicații".

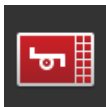

Apăsați butonul "CCI.UT A".
 → Se afişează masca de operare "CCI.UT A".

| CCI.UT A |                      | ? | Ð |   |
|----------|----------------------|---|---|---|
| <b>.</b> | UT number            |   |   | 1 |
| <b></b>  | UT numbers in use    |   |   |   |
| T        | AUX assignment       |   |   |   |
| P        | Connected implements |   |   |   |
| ÷        | Saved implements     |   |   |   |
|          |                      |   |   |   |
|          |                      |   |   |   |

Aveți următoarele opțiuni de operare:

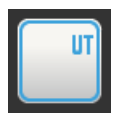

## Număr UT

CCI.UT se înregistrează cu numărul UT la ISOBUS.

• Setați numărul UT așa cum se descrie mai jos.

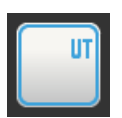

## Numere UT alocate

 Înainte de a seta numărul UT pentru CCI.UT verificaţi numerele UT deja alocate.

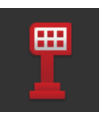

## Alocare AUX

Alocați elementele de operare ale unei unități de operare AUX cu funcții ale mașinii ( $\Rightarrow$  cap. 7.4).

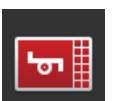

#### Maşini conectate

Se afişează mașinile conectate cu CCI.UT ( $\Rightarrow$  cap. 7.5.1).

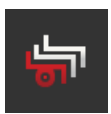

## Maşini salvate

După o actualizare a software-ului mașinii, ștergeți mașina din terminal ( $\Rightarrow$  cap. 7.5.2).

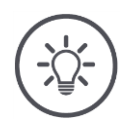

# INDICAȚIE

# UT-urile cu același număr UT nu pot fi conectate la ISOBUS.

Nu este posibilă operarea unei mașini ISOBUS.

CCI 800/CCI 1200 și un al doilea terminal ISOBUS sunt conectați la ISOBUS:

Asigurați-vă că CCI.UT A, CCI.UT B și alte UT conectate la ISOBUS au numere UT diferite.

Permiteți afișarea numerelor UT care nu mai sunt disponibile după cum urmează:

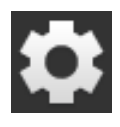

1. Apăsați butonul "Setări".

 $\rightarrow$  Se afişează masca de operare "Setări":

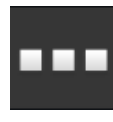

Apăsaţi butonul "Aplicaţii".
 → Se afişează masca de operare "Aplicaţii".

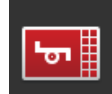

Apăsaţi butonul "CCI.UT A".
 → Se afişează masca de operare "CCI.UT A".

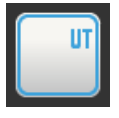

4. Apăsaţi butonul "Numere UT alocate".
→ Se va afişa lista numerelor UT care nu mai sunt disponibile.

Acum, setați numărul UT:

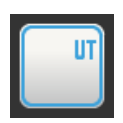

Apăsaţi butonul "Număr UT".
 → Se afişează masca de operare "Număr UT".

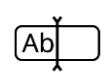

6. Introduceți numărul UT nealocat și confirmați-l.

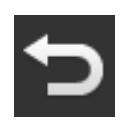

7. Încheiați procesul cu "Înapoi".
 → Se afişează o fereastră de meniu.

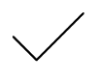

- 8. Confirmați datele introduse.
  - ightarrow CCI.UT se restartează.
    - $\rightarrow$  CCI.UT se înregistrează cu numărul UT la ISOBUS.

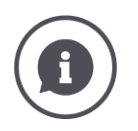

## Număr UT

CCI.UT se înregistrează cu numărul UT la ISOBUS.

- → CCI.UT este vizibil pentru maşinile şi unităţile de operare AUX, la acest număr UT.
- ightarrow Maşina decide pe baza numărului UT, acel UT cu care se conectează.

Mașinile se conectează mai întâi cu un UT cu numărul UT "1".

Dacă la ISOBUS nu s-a înregistrat niciun UT cu numărul UT "1", mașina caută un UT cu numărul UT imediat următor.

Mașina salvează numărul UT și la următoarea conectare se conectează cu acest UT.

Unitățile de operare AUX se conectează mai întâi cu un UT cu numărul UT "1".

## 7.3 Utilizarea corectă a CCI.UT

CCI.UT se adaptează cu flexibilitate la solicitările dvs.

Puteți

- opera simultan două mașini,
- opera alternativ două sau mai multe mașini,
- utiliza o unitate de operare AUX pentru operarea maşinii,
- deconecta operarea mașinii.

În următoarele secțiuni veți afla cum să setați optim CCI.UT pentru aceste cazuri de aplicare.

• În administrarea aplicației activați și dezactivați o aplicație ( $\Rightarrow$  cap. 4.2.1):

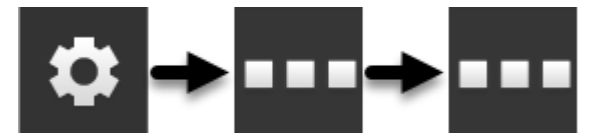

• Schimbați numărul UT al CCI.UT în setările CCI.UT ( $\Rightarrow$  cap. 7.2):

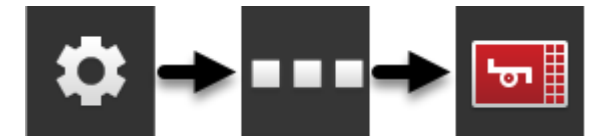

 O aplicaţie se mută cu Drag-and-Drop din Mini-View în Standard-View (⇒ cap. 3.3).

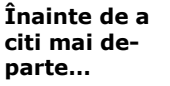

# 7.3.1 O mașină, un terminal

- CCI 800/CCI 1200 este singurul terminal ISOBUS.
- Doriți să operați cel mult o mașină ISOBUS cu terminalul.

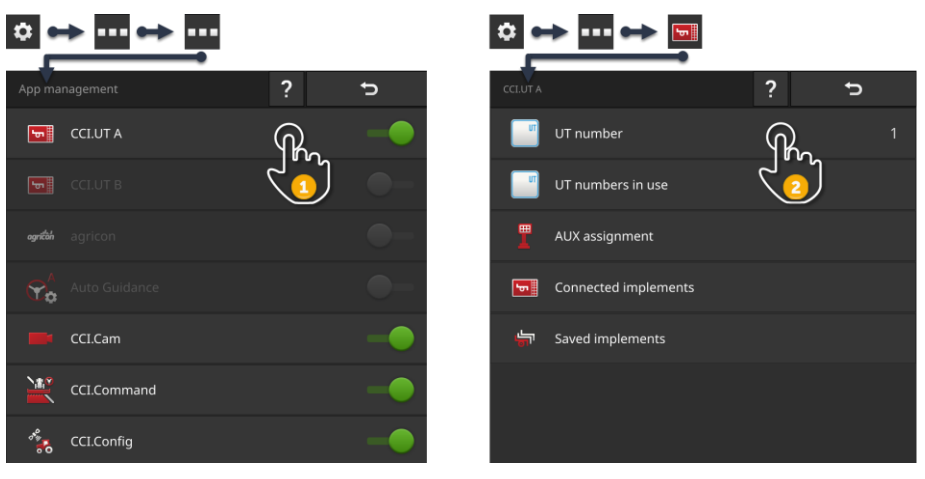

- 1. Comutați în administrarea aplicației, CCI.UT A pe "pornit" și CCI.UT B pe "oprit". 2. În setările CCI.UT A setați numărul UT pe 1.
- 3. Deschideți CCI.UT A în Standard-View.
- 4. Conectați mașina la ISOBUS.
  - $\rightarrow$  Masina se conectează cu CCI.UT A.

# 7.3.2 Două mașini alternativ, un terminal

- CCI 800/CCI 1200 este singurul terminal ISOBUS.
- Doriți să operați alternativ două mașini ISOBUS cu terminalul, de exemplu o semănătoare cu un rezervor de îngrășământ.

| •          | → ··· ↔ ··· |               |    | •          | →                    |              |   |
|------------|-------------|---------------|----|------------|----------------------|--------------|---|
| App mai    | nagement    | ?             | Ð  | CCLUT A    |                      | ?            | Ð |
| <b>5</b>   | CCI.UT A    | $\mathcal{A}$ | -• | <b>•••</b> | UT number            | $\mathbf{R}$ | 1 |
| ها         |             |               | •  | <b></b>    | UT numbers in use    |              |   |
| agríðih    |             |               | •- | T          | AUX assignment       |              |   |
| <b>℃</b> ¢ |             |               | •- | <b>.</b>   | Connected implements |              |   |
|            | CCI.Cam     |               | -• | ţ,         | Saved implements     |              |   |
|            | CCI.Command |               | -• |            |                      |              |   |
| ***        | CCI.Config  |               | -• |            |                      |              |   |

- Comutați în administrarea aplicației, CCI.UT A pe "pornit" şi CCI.UT B pe "oprit".
- 2. În setările CCI.UT A setați numărul UT pe 1.
- 3. Deschideți CCI.UT A în Standard-View.
- 4. Conectați mașinile la ISOBUS.
  - $\rightarrow$  Ambele mașini se conectează cu CCI.UT A.
- 5. Deschideți mașina, pe care vreți să o utilizați, în Standard-View.

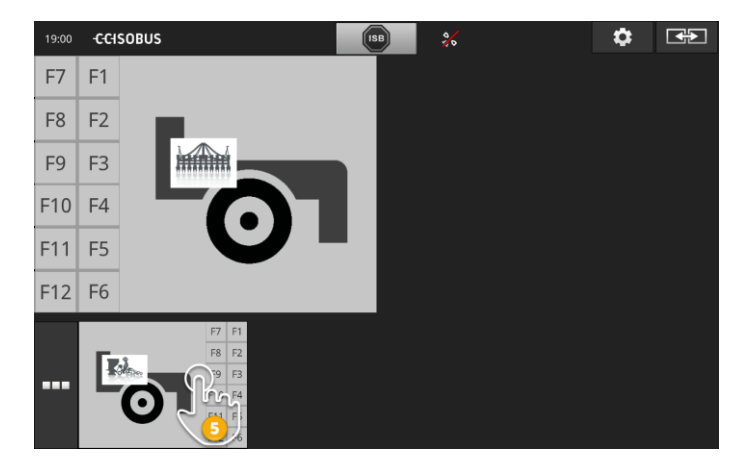

# 7.3.3 Două mașini simultan, un terminal

- CCI 1200 este singurul terminal ISOBUS.
- Doriţi să operaţi simultan două maşini ISOBUS cu terminalul, de exemplu o semănătoare cu un rezervor de îngrăşământ.
- Comutați o maşină cu CCI.UT A şi cealaltă maşină cu CCI.UT B şi deschideți ambele UT în Standard-View.
  - ightarrow Pot fi utilizate ambele mașini.

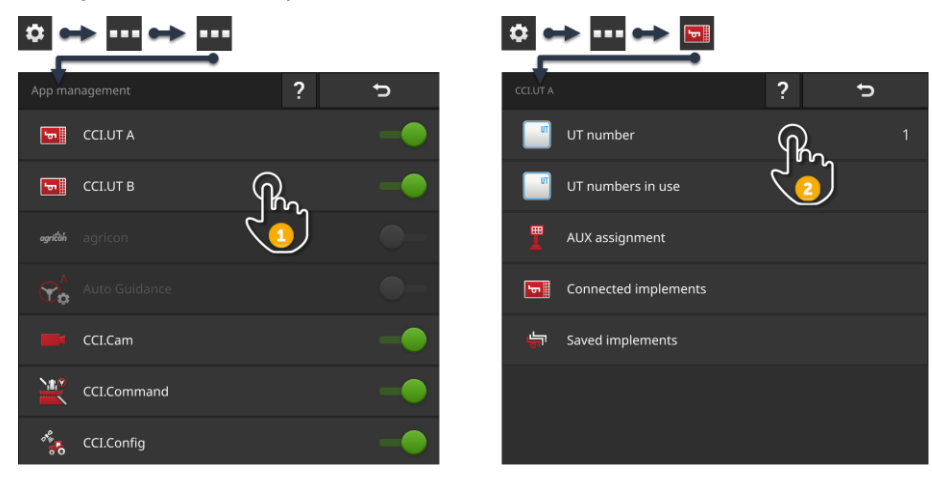

- 1. Comutați în administrarea aplicației, CCI.UT A și CCI.UT B pe "pornit".
- 2. În setările CCI.UT A setați numărul UT pe 1.
- 3. În setările CCI.UT B setați numărul UT pe 2.
- 4. Deschideți CCI.UT A și CCI.UT B în Standard-View.
- 5. Conectați mașinile la ISOBUS.
  - $\rightarrow$  Ambele mașini se conectează cu CCI.UT A.
- 6. Mutarea unei mașini în CCI.UT B ( $\Rightarrow$  cap. 7.5.3).

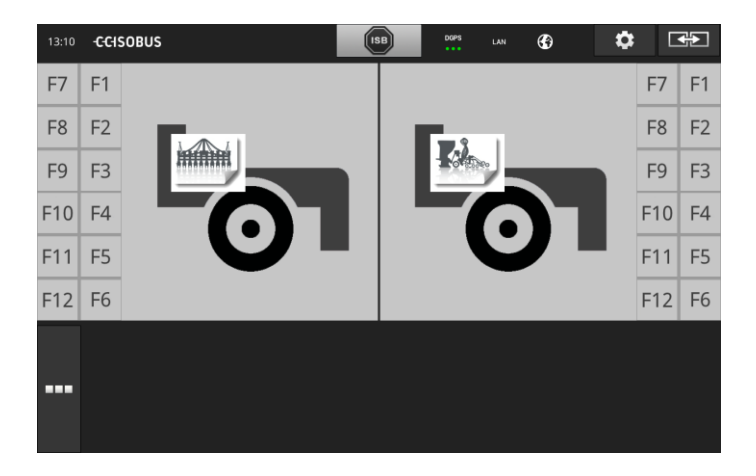

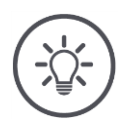

## INDICAȚIE

## Nu toate maşinile ISOBUS se pot muta în alt UT.

În acest caz nu este posibilă o repartizare a ambelor mașini pe CCI.UT A și CCI.UT B. Nu se pot opera în același timp ambele mașini.

• Conectarea ambelor maşini cu CCI.UT A ( $\Rightarrow$  cap. 7.3.2).  $\rightarrow$  Cele două maşini trebuie operate alternativ.

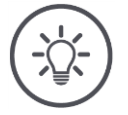

### INDICAȚIE

Cu CCI 800 se poate opera o singură mașină.

# 7.3.4 Schimbarea poziției afișajului

Doriți să schimbați poziția ambelor mașini în Standard-View:

CCI 1200

**CCI 800** 

**CCI 1200** 

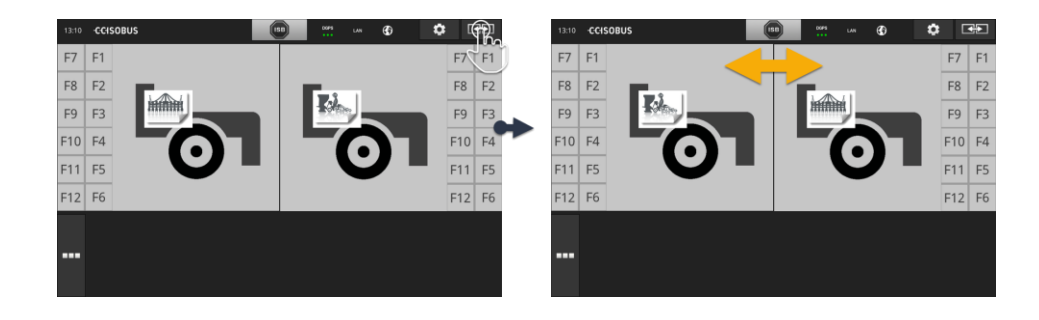

Apăsaţi butonul "Layout".
 → Aplicaţiile din Standard-View îşi schimbă poziţia.

CCI 800 nu are această funcție.

# 7.3.5 Afişarea maşinii în Maxi-View

Doriți să afișați masca de operare a mașinii în Maxi-View:

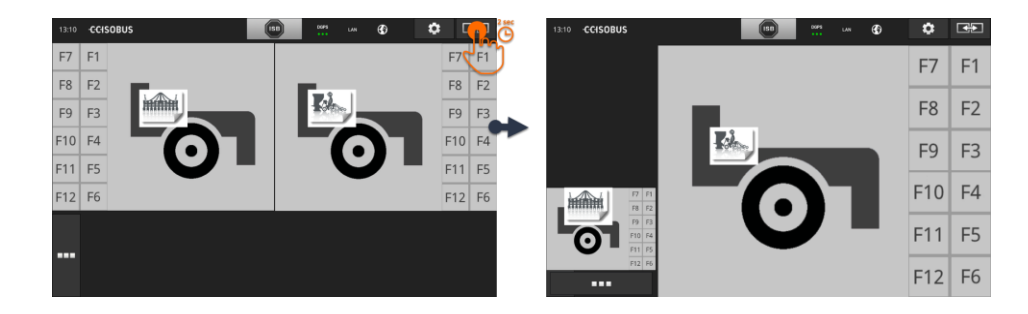

- Apăsați butonul "Layout" pentru 2 secunde.
  - $\rightarrow$  Aplicația din dreapta se afișează în Maxi-View.
  - $\rightarrow$  Aplicația din stânga se afișează în Mini-View.

Maxi-View nu există la CCI 800.

CCI 800

157

# 7.3.6 O maşină, o unitate de operare AUX

- CCI 800/CCI 1200 este singurul terminal ISOBUS.
- Doriți să operați cel mult o mașină ISOBUS cu terminalul.
- Pentru operarea mașinii doriți să utilizați o unitate de operare AUX.

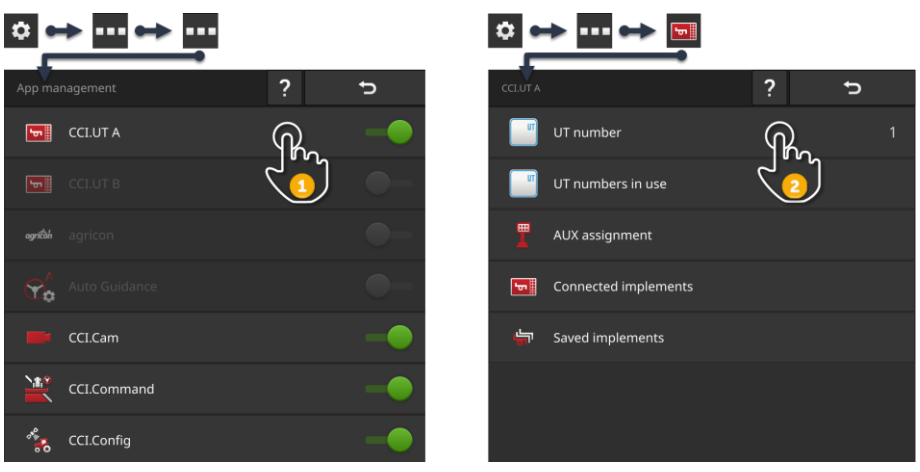

- 1. Comutați în administrarea aplicației, CCI.UT A pe "pornit" și CCI.UT B pe "oprit".
- 2. În setările CCI.UT A setați numărul UT pe 1.
- 3. Conectați unitatea de operare AUX și mașina la ISOBUS.
- 4. Efectuarea alocării AUX ( $\Rightarrow$  cap. 7.4.1).

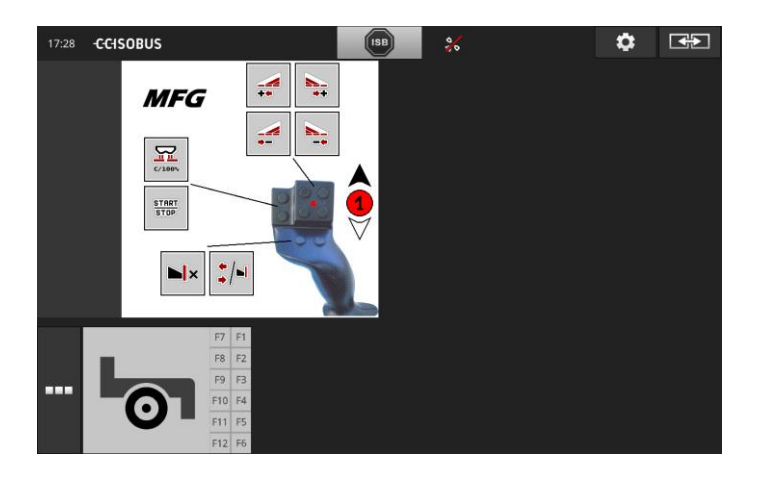

## 7.3.7 Două mașini în același timp, o singură unitate de operare AUX

- CCI 1200 este singurul terminal ISOBUS.
- Doriți să operați simultan două mașini ISOBUS cu terminalul, de exemplu o semănătoare cu un rezervor de îngrășământ.
- Doriți să utilizați cu unitatea de operare AUX funcțiile ambelor mașini.

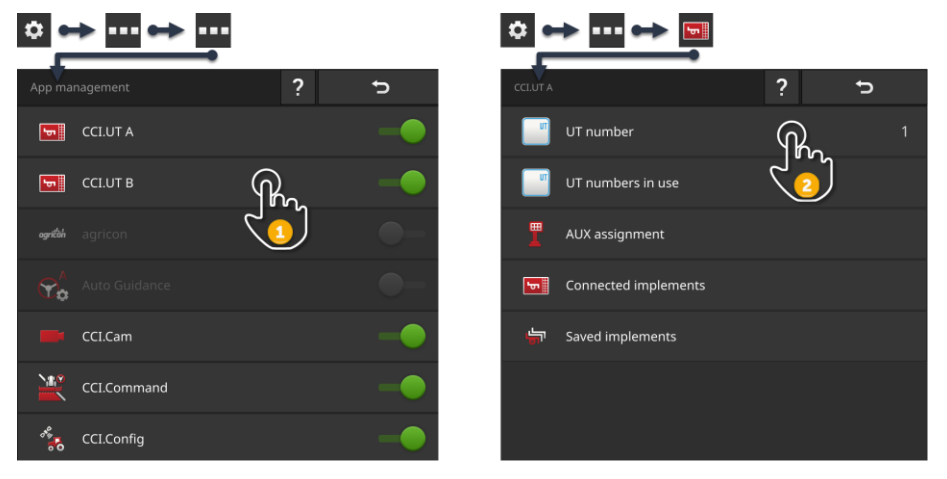

- 1. Comutați în administrarea aplicației, CCI.UT A și CCI.UT B pe "pornit".
- 2. În setările CCI.UT A setați numărul UT pe 1.
- 3. În setările CCI.UT B setați numărul UT pe 2.
- 4. Deschideți CCI.UT A și CCI.UT B în Standard-View.
- 5. Conectați unitatea de operare AUX și mașinile la ISOBUS.
  - $\rightarrow$  Ambele maşini şi unitatea de operare AUX se conectează cu CCI.UT A.
- 6. Mutarea unei mașini în CCI.UT B ( $\Rightarrow$  cap. 7.5.3).
- 7. Efectuarea alocării AUX ( $\Rightarrow$  cap. 7.4.1).

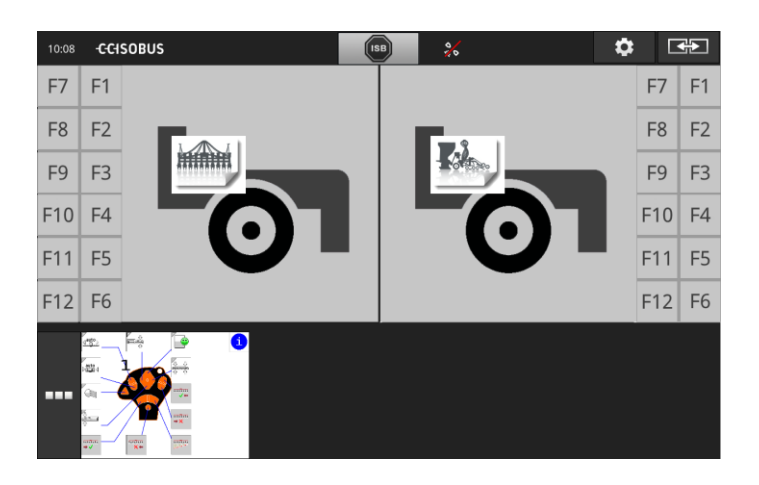

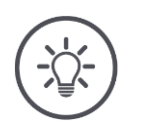

## INDICAȚIE

Ați setat terminalul așa cum este descris în această secțiune.

- $\rightarrow$  CCI.UT A are numărul UT 1.
- $\rightarrow\,$  Mașina conectată la CCI.UT A poate fi operată cu unitatea de operare AUX.

Mașina conectată la CCI.UT B fi operată cu unitatea de operare AUX, numai dacă mașina

• poate încărca lista de funcții ale mașinii în CCI.UT A și

interfaţa grafică pentru utilizator în CCI.UT B.
 Maşina execută automat acest proces.

Dacă mașina conectată la CCI.UT B nu este compatibilă cu repartizarea pe două UT, mașina nu se poate opera cu unitatea de operare AUX.

▶ Înlocuiţi maşinile de la CCI.UT A la CCI.UT B şi încercaţi încă o dată.
 → Eventual, cealaltă maşină va susţine repartizarea listei de funcţii şi interfaţa pentru utilizator.

Dacă nici o altă mașină nu este compatibilă cu împărțirea listei de funcții și a interfeței cu utilizatorul, mașinile nu pot fi utilizate în același timp.

- Conectarea ambelor maşini cu CCI.UT A ( $\Rightarrow$  cap. 7.3.8).
- $\rightarrow$  Ambele maşini pot fi operate cu ajutorul unității de operare AUX.  $\rightarrow$  Cele două maşini trebuie operate alternativ.

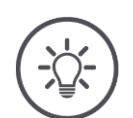

INDICAȚIE

## Cu CCI 800 se poate opera o singură mașină.

## 7.3.8 Două mașini alternativ, o singură unitate de operare AUX

- CCI 800/CCI 1200 este singurul terminal ISOBUS.
- Doriți să operați alternativ două mașini ISOBUS cu terminalul, de exemplu o semănătoare cu un rezervor de îngrăşământ.
- Doriți să utilizați cu unitatea de operare AUX funcțiile ambelor mașini.

| •       | → ··· ↔ ··· |   |    | •          | ▶ ••• •              |   |   |
|---------|-------------|---|----|------------|----------------------|---|---|
| App ma  | nagement    | ? | Ċ  | CCI.UT A   |                      | ? | Ð |
| 5       | CCI.UT A    | R | -• | <b></b>    | UT number            | R |   |
|         |             |   | •- | <b>u</b> t | UT numbers in use    |   |   |
| agrican |             |   | •- | <b>"</b>   | AUX assignment       |   |   |
|         |             |   | •- | الم        | Connected implements |   |   |
|         | CCI.Cam     |   | -• | ŝ          | Saved implements     |   |   |
|         | CCI.Command |   | -• |            |                      |   |   |
| ***     | CCI.Config  |   | -• |            |                      |   |   |

- 1. Comutați în administrarea aplicației, CCI.UT A pe "pornit" și CCI.UT B pe "oprit". 2. În setările CCI.UT A setați numărul UT pe 1.
- 3. Deschideți CCI.UT A în Standard-View.
- 4. Conectați unitatea de operare AUX și mașinile la ISOBUS.
  - $\rightarrow$  Ambele maşini şi unitatea de operare AUX se conectează cu CCI.UT A.
- 5. Efectuarea alocării AUX ( $\Rightarrow$  cap. 7.4.1).

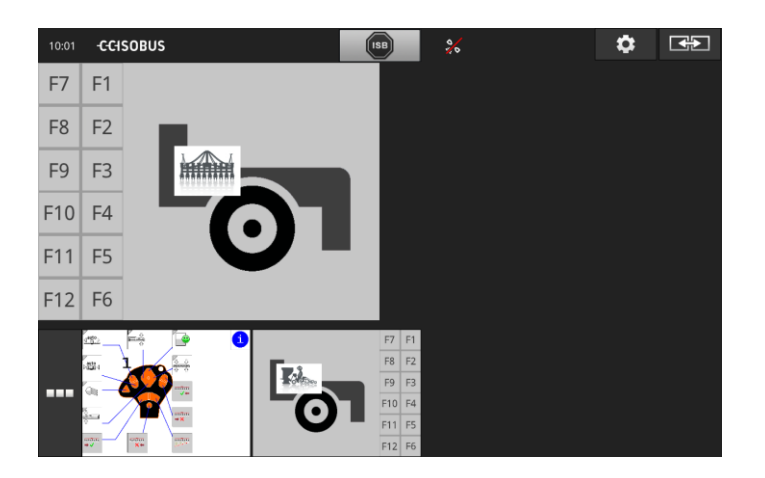

# 7.3.9 Fără operarea mașinii

- Utilizați CCI 800/CCI 1200 și un al doilea terminal ISOBUS.
- Nu doriți să operați mașini ISOBUS cu CCI 800/CCI 1200.

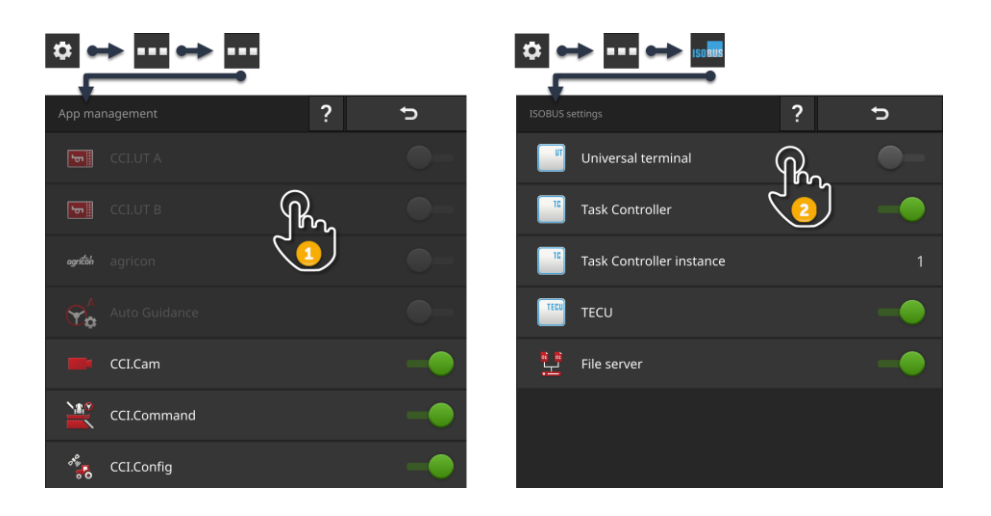

- 1. Comutați în administrarea aplicației, CCI.UT A și CCI.UT B pe "oprit".
- 2. Dezactivați în masca de Setări ISOBUS "Universal Terminal".
  - $\rightarrow$  CCI.UT nu se mai conectează cu ISOBUS.

# 7.4 Lucrul cu o unitate de operare AUX

Funcțiile mașinii ISOBUS, care sunt necesare mai des sau periodic se pot executa în mod frecvent mai rapid cu un joystick, cu o manetă cu clic sau cu o altă unitate de operare AUX (AUX).

# 7.4.1 Alocarea funcției mașinii la elementul de operare AUX

Elementelor de comandă ale unității de operare AUX li se poate aloca o funcție a mașinii. Efectuați alocarea AUX în setările CCI.UT.

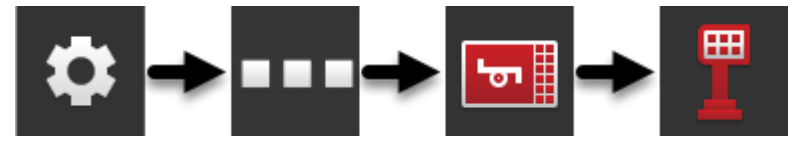

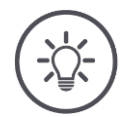

## INDICAȚIE

## Mașina salvează alocarea AUX.

Alocarea AUX trebuie efectuată o singură dată.

Alocarea AUX este disponibilă din nou după o restartare a mașinii și a unității de operare AUX.

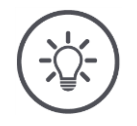

## INDICAȚIE

## O unitate de operare AUX are nevoie de un UT cu numărul UT "1".

Unitatea de operare AUX se conectează cu CCI.UT dacă acesta este înregistrat la ISOBUS cu numărul UT "1".

Setați în CCI.UT A, numărul UT pe "1".

#### Rezolvați în prealabil

• Efectuați punerea în funcțiune. ( $\Rightarrow$  cap. 7.1)

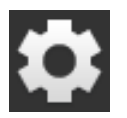

Apăsaţi butonul "Setări".
 → Se afişează masca de operare "Setări".

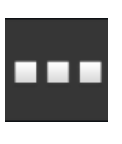

Apăsaţi butonul "Aplicaţii".
 → Se afişează masca de operare "Aplicaţii".

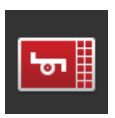

Apăsaţi butonul "CCI.UT A".
 → Se afişează masca de operare "CCI.UT A".

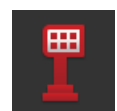

Apăsaţi butonul "Alocare AUX".
 → Se afişează masca de operare "Alocare AUX".

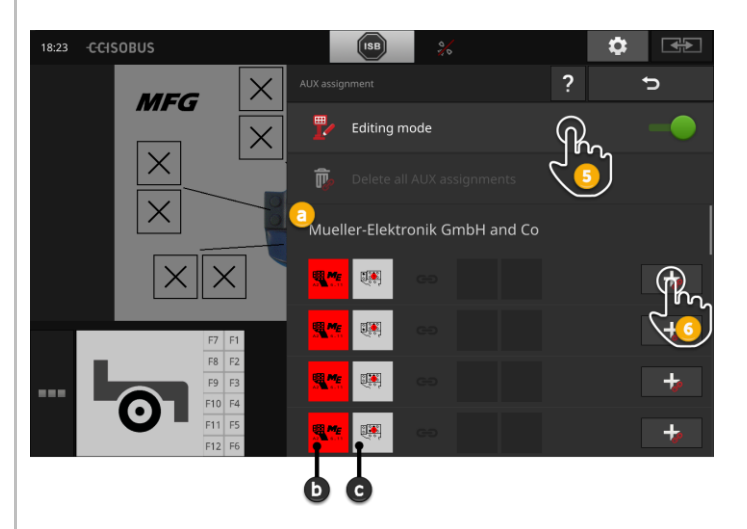

- a: Producătorul unității de operare AUX
- b: Unitatea de operare AUX
- c: Lista de selecție a elementelor de operare

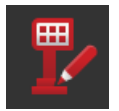

- 5. Activați "Modul de editare".
  - $\rightarrow$  Se afișează o listă de selecție cu elementele de operare ale unității de operare AUX (c).
6a. Apăsați pe elementul de operare la unitatea de operare AUX.

 $\rightarrow$  Se afişează lista de selecție cu funcțiile mașinii care sunt disponibile.

### NOTĂ:

La unele unități de operare AUX, lista funcțiilor mașinii nu se deschide la apăsarea elementului de operare.

- În acest caz procedați cum se descrie la pasul 6b.
- În caz contrat continuaţi cu pasul 7.

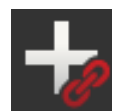

6b. Apăsați "+" pe butonul elementului de operare.

 $\rightarrow$  Se afişează lista de selecție cu funcțiile mașinii care sunt disponibile.

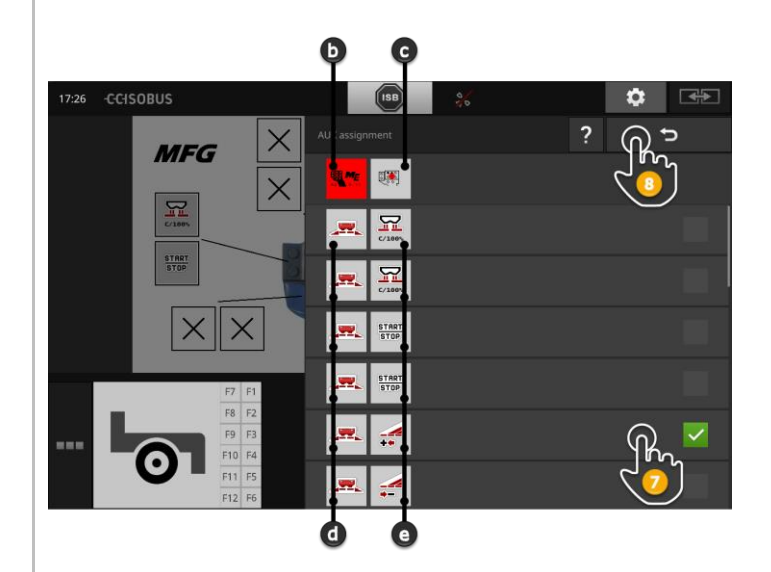

- d: maşina ISOBUS
- e: Lista funcțiilor mașinii

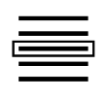

7. Selectați funcția mașinii.

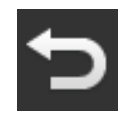

- 8. Reveniţi cu "Înapoi" în lista de selecţie a elementelor de comandă.
   → Elementului de comandă îi este alocată funcţia maşinii.
  - $\rightarrow$  În elementul de listă se afișează elementul de operare și funcția mașinii.

7 Mașina compatibilă cu ISOBUS și unitatea de operare AUX

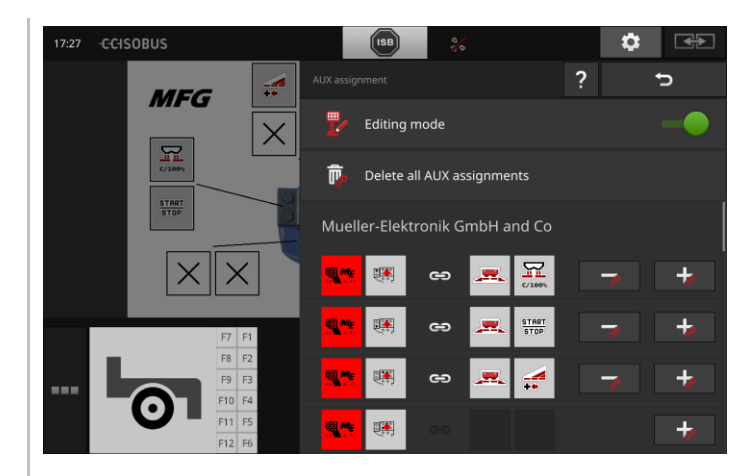

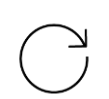

9. Pentru alocarea altor elemente de comandă repetați pașii 6 și 8.

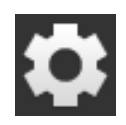

10. Apăsați butonul "Setări".

- $\rightarrow$  Modul de editare se dezactivează.
- $\rightarrow$  Masca de operare "Setări" se închide.
- $\rightarrow$  Alocarea AUX a luat sfârșit.
- $\rightarrow$  Funcțiile mașinii pot fi executate cu unitatea de operare AUX.

Verificați alocarea AUX după cum urmează:

### Controlul

- 1. Deschideți masca de operare a unității de operare AUX în Standard-View.
  - $\rightarrow$  Se afişează alocarea AUX.

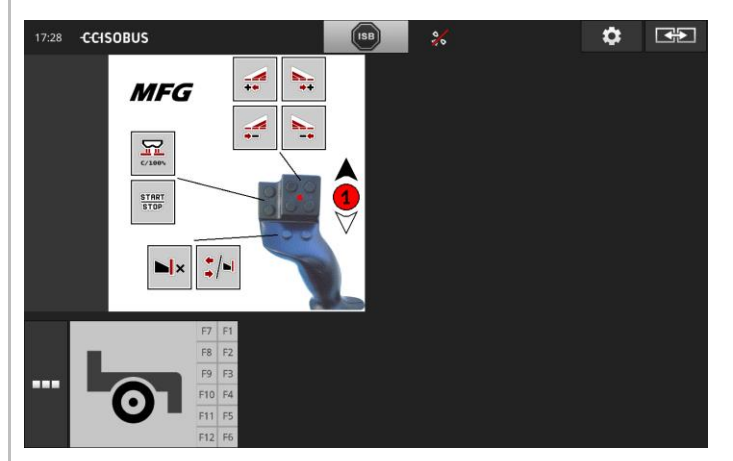

2. Comutați la unitatea de operare AUX pe toate nivelurile de operare și verificați alocarea AUX la terminal.

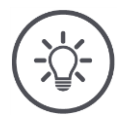

### INDICAȚIE

# În masca de operare a unității de operare AUX nu pot fi efectuate schimbări ale alocării AUX.

Pentru schimbările alocării AUX comutaţi în masca de operare "Alocare AUX" şi activaţi modul de editare.

### 7.4.2 Ştergerea alocării AUX

Pentru a șterge alocarea unui element de operare individual procedați după cum urmează:

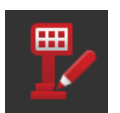

1. Activați "Modul de editare".

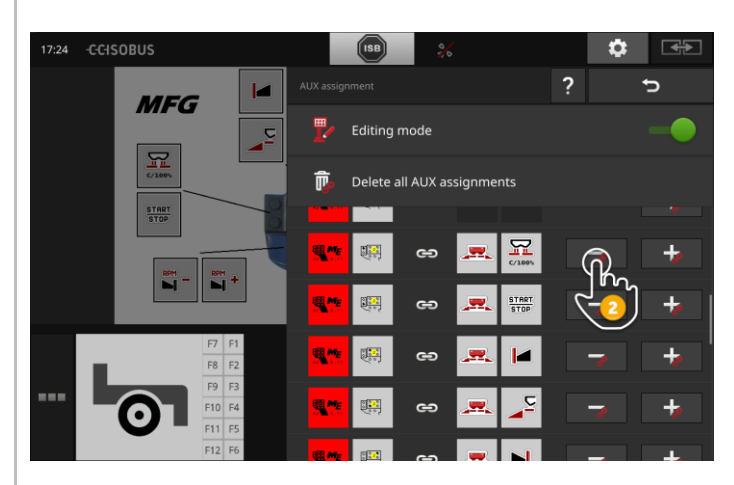

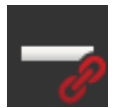

În lista de selecție se afișează toate elementele de operare ale unității de operare AUX.

- 2. Apăsați "-" pe butonul elementului de operare.
  - $\rightarrow$  Alocarea se șterge.
  - $\rightarrow$  Funcția mașinii nu se mai poate executa cu elementul de operare.

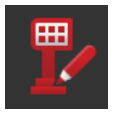

3. Dezactivați "Modul de editare".

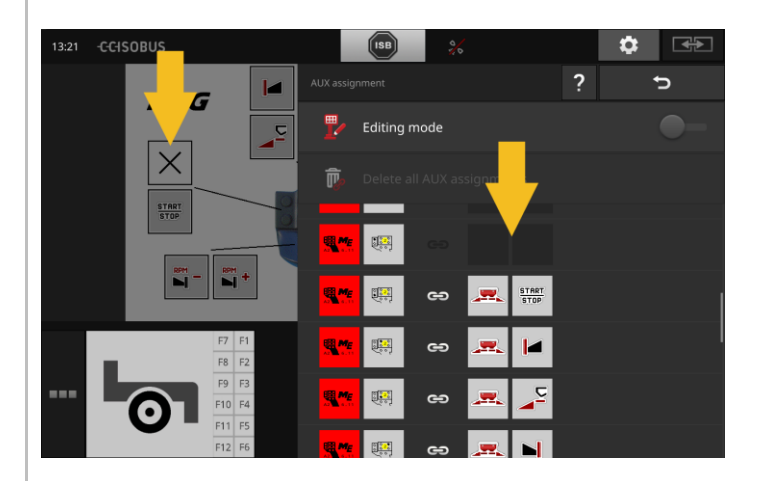

### 7.4.3 Stergere toate alocările AUX

Pentru a șterge alocarea tuturor elementelor de operare procedați după cum urmează:

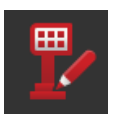

1. Activați "Modul de editare".

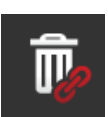

- 2. Apăsați butonul "Ștergere toate alocările AUX".
  - $\rightarrow$  Se şterge alocarea tuturor elementelor de comandă.
  - $\rightarrow$  Mașina nu mai poate fi operată cu ajutorul unității de operare AUX.

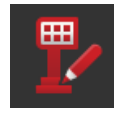

3. Dezactivați "Modul de editare".

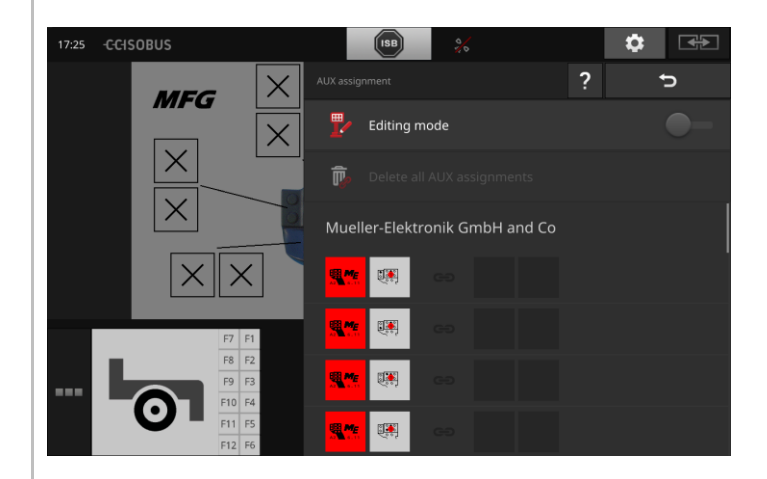

### 7.5 Administrare maşini

Maşinile conectate cu CCI.UT se pot afişa sau şterge.

Deschideţi setările CCI.UT:

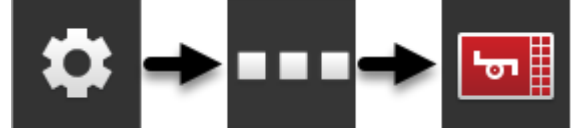

### 7.5.1 Afişare detalii maşini

Se afişează mașinile conectate cu CCI.UT.

 $\rightarrow$  Detaliile afişate sunt importante numai în caz de service.

|  |  | <b>'</b> ठา |
|--|--|-------------|
|--|--|-------------|

### Maşini conectate

- 1. Apăsați butonul "Mașini conectate".
  - $\rightarrow$  Se afişează lista "Mașini conectate".
- 2. Încheiați procesul cu "Înapoi".

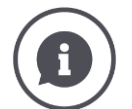

### Maşini conectate

La mașinile conectate cu CCI.UT se afișează detalii suplimentare:

| Connected |                                                                                                    | ?       | ŋ               |
|-----------|----------------------------------------------------------------------------------------------------|---------|-----------------|
| <b></b>   | Manufacturer: Mueller-Elektronik GmbH<br>Pool number: 0 peerHandle: 5135<br>Object Pool status: Inactive                     | H and C | 0               |
| <u>.</u>  | Manufacturer: Maschinenfabrik Bernard<br>Pool number: 1 peerHandle: 5122<br>Object Pool status: Active<br>Selectable: Yes    | d Krone | e GmbH <u>1</u> |
| <b></b>   | Manufacturer: Maschinenfabrik Bernard<br>Pool number: 2 peerHandle: 5131<br>Object Pool status: Inactive 5<br>Selectable: No | d Krone | e GmbH          |
|           |                                                                                                    |         |                 |
|           |                                                                                                    |         |                 |

- 1: Producător
- 2: Pool number și peerHandle sunt date de conectare ale mașinii și nu sunt importante pentru dvs. ca utilizator.
- 3: Starea Object Pool este "activ" și se poate selecta, culoarea scrisului este verde:
  - $\rightarrow$  Maşina este conectată cu CCI.UT.
  - $\rightarrow$  Maşina se afişează în Standard-View și poate fi utilizată.
- 4: Starea Object Pool este "inactiv", dar se poate selecta:
  - $\rightarrow$  Maşina este conectată cu CCI.UT.
  - $\rightarrow$  Maşina se afişează în Mini-View.
  - $\rightarrow$  Mutați mașina în Standard-View pentru a o utiliza.
- 5: Starea Object Pool este "inactiv" și nu se poate selecta:
  - $\rightarrow$  Maşina este conectată cu CCI.UT.
  - $\rightarrow$  Maşina nu se afişează.
  - $\rightarrow$  O unitate de operare AUX poate fi alocată cu funcțiile mașinii.
- 6: Starea Object Pool este "inactiv" și "Nicio mașină disponibilă":
  - $\rightarrow$  Maşina este conectată cu CCI.UT.
  - $\rightarrow$  Maşina nu se afişează.
  - $\rightarrow$  Maşina nu poate fi utilizată nici cu terminalul, nici cu unitatea de operare AUX.

### 7.5.2 Ştergere maşină

# PRECAUŢIE!

### După o actualizare a software-ului mașinii, interfața grafică a mașinii pentru utilizator, care este salvată în terminal nu se actualizează automat în orice situație.

Terminalul vă afișează interfața grafică pentru utilizator salvată în terminal, și nu noua interfață grafică pentru utilizator:

- Mașina salvată la terminal și software-ul mașinii nu sunt compatibile.
- Aceasta poate duce la apariția unor disfuncționalități ale mașinii.
- Nu sunt disponibile noile funcții ale maşinii.

După o actualizare a software-ului mașinii, ștergeți mașina din terminal:

- 1. Deconectați mașina de la ISOBUS.
- 2. Ștergeți mașina din terminal așa cum se descrie în acest capitol.
- 3. Conectați mașina la ISOBUS.
  - $\rightarrow$  Maşina se conectează cu CCI.UT.
  - $\rightarrow$  Noua interfață grafică pentru utilizator se încarcă în UT.
  - $\rightarrow$  CCI.UT afişează noua interfață grafică pentru utilizator a mașinii.

Pentru a șterge o mașină, procedați după cum urmează:

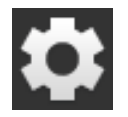

- 1. Apăsați butonul "Setări".
  - $\rightarrow$  Se afişează masca de operare "Setări".

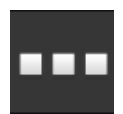

- 2. Apăsați butonul "Aplicații".
  - $\rightarrow$  Se afişează masca de operare "Aplicații".

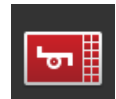

Apăsaţi butonul "CCI.UT A".
 → Se afişează masca de operare "CCI.UT A".

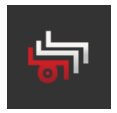

- 4. Apăsați butonul "Mașini salvate".
  - $\rightarrow$  Se afişează lista de selecție "Mașini salvate".

7 Mașina compatibilă cu ISOBUS și unitatea de operare AUX

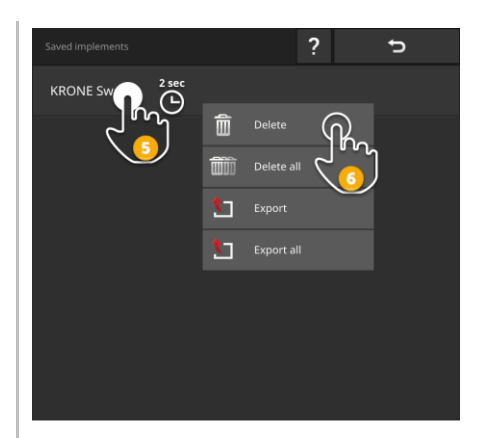

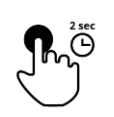

5. Apăsaţi butonul cu maşina şi menţineţi-l apăsat.
 → Se afişează un meniu contextual.

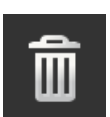

6. Apăsaţi pe "Ştergere".
→ Maşina se şterge fără confirmare.

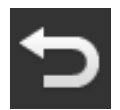

7. Încheiați procesul cu "Înapoi".

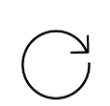

8. Dacă este pornit CCI.UT B, repetați pașii de la 3 până la 7 pentru CCI.UT B.

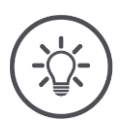

### INDICAȚIE

### Uneori, mașina nu poate fi identificată clar în listă.

Atunci trebuie să ștergeți toate mașinile de la terminal.

Apăsaţi butonul "Şterge toate maşinile".
 → Maşinile se şterg fără confirmare.

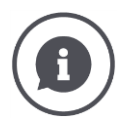

### Maşini salvate

Dacă o maşină ISOBUS se conectează pentru prima dată cu CCI.UT, maşina încarcă în UT interfața sa grafică pentru utilizator și rezervorul de obiecte, adică Object Pool. CCI.UT salvează maşina în terminal.

→ La următoarea conectare nu mai este necesară încărcarea rezervorului de obiecte, Object Pool.

În lista mașinilor salvate se afișează Object Pools ale tuturor mașinilor salvate la terminal:

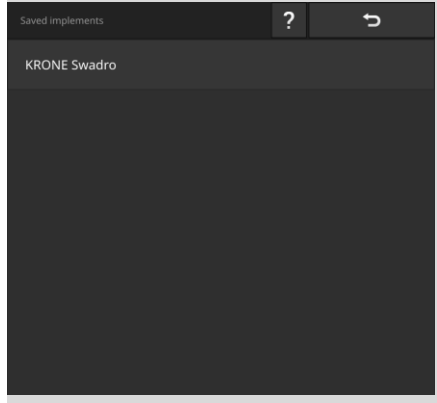

Aveți următoarele opțiuni de operare:

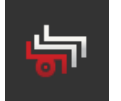

### Exportarea unei mașini salvate

- 1. Conectați un stick USB la terminal.
- Apăsaţi butonul cu maşina şi menţineţi-l apăsat.
   → Se afişează un meniu contextual.
- Apăsaţi butonul "Exportare".
   → Maşina se salvează pe stick-ul USB.
- 4. Încheiați procesul cu "Înapoi".

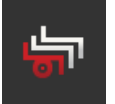

### Exportarea tuturor maşinilor salvate

- 1. Conectați un stick USB la terminal.
- Apăsaţi butonul unei maşini oarecare şi menţineţi-l apăsat.
   → Se afişează un meniu contextual.
- Apăsaţi butonul "Exportare tot".
   → Toate maşinile se salvează pe stick-ul USB.
- 4. Încheiați procesul cu "Înapoi".

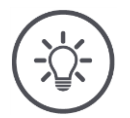

### INDICAȚIE

Exportarea unei mașini pe stick-ul USB este importantă numai în caz de service.

### 7.5.3 Mutarea maşinii în alt UT

Unele mașinile ISOBUS se pot muta în alt UT prin apăsarea unui buton. De regulă, această funcție se găsește în setările ISOBUS.

Verificaţi în manualul de utilizare a maşinii dvs. dacă este disponibilă această funcţie.

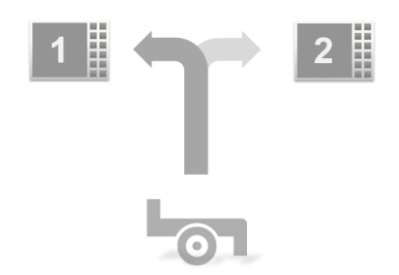

Utilizați această funcție pentru a opera mașina cu UT-uldorit:

• În figura din stânga, ambele mașini sunt conectate cu CCI.UT A.

 $\rightarrow$  Maşinile se pot utiliza doar alternativ.

- În figura din dreapta, o maşină este conectată cu CCI.UT A, iar o alta cu CCI.UT B.
  - $\rightarrow$  Maşinile se pot utiliza în același timp.

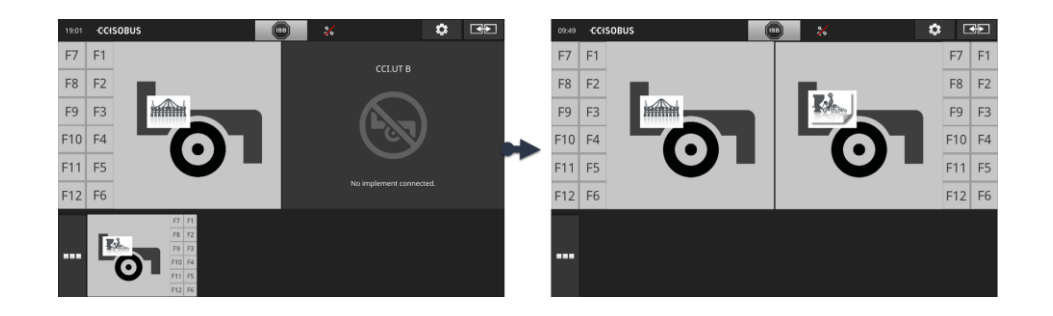

### 8 Comenzi și câmpuri

Managementul datelor cu CCI.Control este structurat pe domenii de utilizare Introducere

- managementul comenzii și documentație,
- hărți de aplicare.

CCI.Control este un software Task Controller conform standardului ISOBUS și este certificat de AEF.

Dacă este conectat un receptor GPS, prelucrarea specifică parcelelor poate fi automatizată. Comenzile planificate cu hărți de aplicații pot fi astfel prelucrate și documentate cu informații despre locație pe PC.

### 8.1 Punerea în funcțiune

- Aveți nevoie de licența pentru TaskControl ( $\Rightarrow$  cap. 4.3.3).
- Comutaţi în administrarea aplicaţiei, CCI.Control pe "pornit" (⇒ cap. 4.2.1).
- ▶ În setările ISOBUS (⇒ cap. 4.2.2) comutaţi funcţia ISOBUS Task Controller pe "pornit" şi setaţi un număr Task Controller.
- Setați tractorul, mașina și GPS ( $\Rightarrow$  cap. 6.2,  $\Rightarrow$  cap. 6.4,  $\Rightarrow$  cap. 6.5).

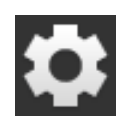

Apăsaţi butonul "Setări" pe ecranul Start.
 → Se afişează masca de operare "Setări".

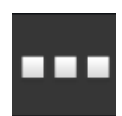

Apăsaţi butonul "Aplicaţii".
 → Se afişează masca de operare "Aplicaţii".

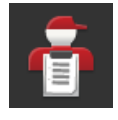

Apăsaţi butonul "CCI.Control".
 → Se afişează masca de operare "CCI.Control".

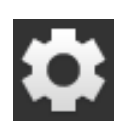

- 4. Apăsați butonul "Setări" pe ecranul Start.
  - $\rightarrow$  Punerea în funcțiune s-a încheiat.
  - $\rightarrow$  Masca de operare "Setări" se închide.

Setarea CCI.Control

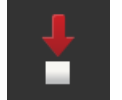

Aveți următoarele posibilități de setare:

### **Export automat**

Exportul automat protejează împotriva ștergerii comenzilor din greșeală.

Ați importat în terminal o comandă de pe stick-ul USB și ați prelucrat-o deja parțial sau în întregime. Dacă ați importat din greșeală aceeași comandă sau o altă comandă, se suprascriu toate datele deja documentate.

Prin exportul automat se copiază înainte de orice importare, comenzile salvate pe terminal pe stick-ul USB.

- Activaţi "Export automat".
  - $\rightarrow$  Comenzile nu se vor mai suprascrie din greșeală.

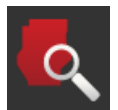

### Găsire câmp (⇒ cap. 8.1.1)

Dacă activați opțiunea "Găsire câmp",

- se afişează un mesaj, iar dacă tractorul sau maşina autopropulsantă intră pe câmp,
- se afişează lista comenzilor atribuite câmpului respectiv.

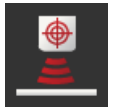

### **Peer Control**

Un senzor pentru substanțe nutritive poate comanda cantitatea de împrăștiere a unei mașini ISOBUS. Valorile nominale ale senzorului pentru substanțe nutritive înlocuiesc valorile nominale preindicate pe o hartă de aplicații.

Activați opțiunea Peer Control numai dacă senzorul pentru substanțe nutritive și mașina sunt compatibile cu această funcție.

- Comutați "Peer Control" pe "pornit".
  - → Senzorul pentru substanţe nutritive comandă cantitatea de împrăştiere a maşinii compatibile cu ISOBUS.

### 8.1.1 Găsire câmp

Opțiunea de găsire a câmpului vă notifică la intrarea pe un câmp și vă susține la căutarea comenzii adecvate.

Opțiunea de găsire a câmpului compară în permanență coordonatele GPS ale câmpurilor din lista de câmpuri cu poziția actuală.

- Activaţi opţiunea "Găsire câmp".
  - → La intrarea pe un câmp din lista de câmpuri se afişează lista de selecţie "Găsire câmp".

### Lista de selecție "Găsire câmp" conține

- câmpurile aferente poziției actuale,
- comenzile alocate unuia din aceste câmpuri.

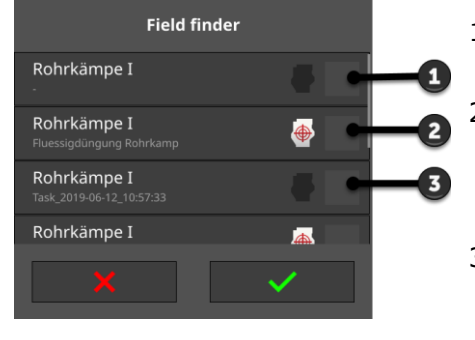

Câmp

 → Se afişează numai numele câmpului.

harta de aplicatii.

- Comandă cu hartă de aplicaţii
   → Se afişează numele câmpului, numele comenzii şi simbolul pentru
- 3: Comandă fără hartă de aplicaţii
   → Se afişează numele câmpului şi numele comenzii.

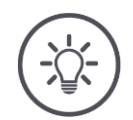

### INDICAȚIE

### Nu utilizați opțiunea de găsire câmp cu AUTOLOG.

Opțiunea de găsire câmp este practică dacă lucrați cu o comandă sau cu un câmp "AUTOLOG".

Dezactivaţi opţiunea de găsire câmp.

Selectați un câmp și creați o nouă comandă:

# Field finder Rohrkämpe I Image: Constraint of the second second seco

- 1. Deplasaţi-vă pe câmp.
  - → Se afişează lista de selecție "Găsire câmp". Lista conține câmpurile aferente poziției actuale.

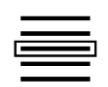

- 2. Selectați câmpul și confirmați-l.
  - $\rightarrow$  Se afişează dialogul de introducere "Nume comandă".

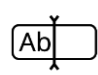

- 3. Introduceți numele comenzii și confirmați-l.
  - $\rightarrow$  Se afişează vederea comenzii.
  - $\rightarrow$  Noua comandă pornește automat.

Selectarea câmpului

### 8 Comenzi și câmpuri

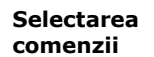

### Selectați o comandă:

| Field finde                     | r                                                                                                    |
|---------------------------------|----------------------------------------------------------------------------------------------------|
| Rohrkämpe I                     |                                                                                                    |
| Rohrkämpe I<br>Düngung Rohrkamp | Image: A state of the state of the state |
| Rohrkämpe_II.shp<br>-           |                                                                                                    |
| Rohrkämpe_II.shp                | <b>A</b>                                                                                                    |
| ×                               | - Ph                                                                                                    |
|                                 | 2                                                                                                    |

- 1. Deplasaţi-vă pe câmp.
  - $\rightarrow$  Se afişează lista de selecție "Găsire câmp". Lista conține toate comenzile, cărora li s-a alocat un câmp aferent poziției actuale.

- 2. Selectați comanda și confirmați-o.
  - $\rightarrow$  Se afişează vederea comenzii.
  - $\rightarrow$  Comanda pornește automat.

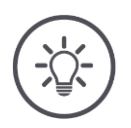

### INDICAȚIE

### Opțiunea de găsire câmp detectează și plecarea de pe câmp.

La părăsirea câmpului, comanda curentă se oprește automat.

### 8.2 Alegerea între modul câmp și modul comandă

CCI.Control are două posibilități de operare:

- modul comandă și
- modul câmp.

Utilizați modul comandă

- dacă importați și exportați comenzi
- dacă lucrați cu hărți de aplicații
- dacă documentați totalurile și datele legate de loc

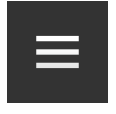

- 1. Apăsați pe butonul Burger.
  - $\rightarrow$  Se afişează "meniul Burger".

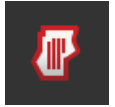

2. Dezactivați "Modul câmp".

Utilizați modul câmp

- dacă utilizați câmpurile numai pentru controlul automat al secțiunilor
- dacă nu lucrați cu comenzi
- dacă nu lucrați cu hărți de aplicații

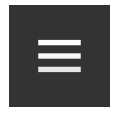

- Apăsaţi pe butonul Burger.
   → Se afişează "meniul Burger".
- 2. Comutați "Modul câmp" pe "pornit".

### 8.3 Pornirea comenzii

După pornirea comenzii, se înregistrează totalurile și datele legate de loc. Aceste valori se adaugă la comandă. Producătorul mașinii indică care dintre totaluri și date legate de loc sunt pregătite.

Totalurile sunt de exemplu

- suprafețele prelucrate,
- cantitățile utilizate,
- timpul în poziția de lucru,
- tronsonul în poziția de lucru.

Datele legate de loc sunt de exemplu

- poziția de lucru,
- valoarea reală a cantității de împrăștiere,
- turația pompei,
- presiunea de pulverizare,
- volumul recipientelor.

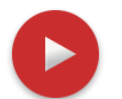

### Pornire

- Apăsaţi pe butonul Action "Start".
  - $\rightarrow$  Se documente ază totalurile și datele legate de loc.
  - $\rightarrow$  Atunci când comanda are un câmp și o hartă pentru aplicații, acestea se afișează în vederea hărții.

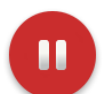

### Întreruperea sau încheierea

Doriți să întrerupeți prelucrarea unei comenzi sau doriți să încheiați comanda:

Apăsați pe butonul Action "Pauză".

### 8.4 Elementele listei de comenzi

La pornire, CCI.Control deschide lista de comenzi. Lista de comenzi conţine toate comenzile importate sau create pe terminal.

Lista de comenzi indică un scurt rezumat al comenzii:

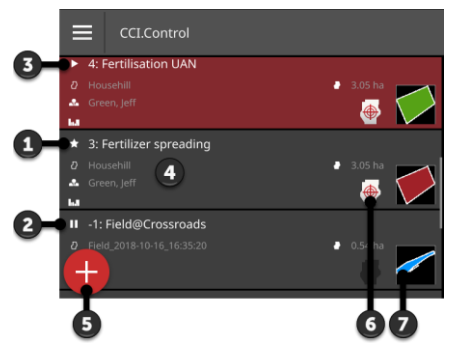

- 1: Comandă nouă
  - Simbol
  - o culoare roșie a câmpului
  - o buton gri
- 2: Comandă suspendată
  - Simbol pauză
  - o culoare albastră a câmpului
  - buton gri
- 3: Comandă curentă
  - Simbol
  - culoare verde a câmpului
  - $\circ$  buton roşu
- 4: Detaliile comenzii
  - o Nume
  - Nume și mărime câmp
  - Client și întreprindere
  - Limită câmp
- 5: Buton Action
  - → Adăugare comandă nouă
- 6: Hartă de aplicații
  - → Pictograma se afişează atunci când comanda conţine o hartă de aplicaţii
- 7: Limită câmp
  - → Câmpul este afişat numai dacă există o limită a câmpului

### 8 Comenzi și câmpuri

Aveți următoarele opțiuni de operare:

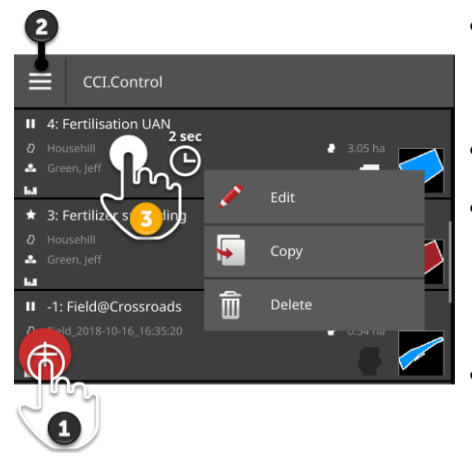

- Apăsaţi pe comandă şi comutaţi pe vederea comenzii.
  - → În vederea comenzii porniţi sau prelucraţi comanda.
- Cu buton Action "nou" (1) adăugaţi o comandă.
- În meniul Burger (2) puteți
  - să activaţi modul câmp,
  - să importați comenzi,
  - să exportați comenzi
  - să căutați comenzi
- Cu meniul contextul (3), o comandă poate fi
  - redenumită,
  - o copiată
  - o **ştearsă**

### Meniu Burger

În meniul Burger aveți următoarele posibilități de operare:

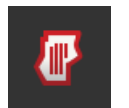

### Mod câmp ( $\Rightarrow$ cap. 8.2)

Alegeți modul de operare:

- Modul câmp sau
- Modul de comandă

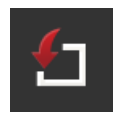

### Importarea comenzilor ( $\Rightarrow$ cap. 8.4.1)

Importați comenzile de pe stick-ul USB sau expediați comenzile cu agrirouter la terminal.

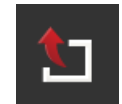

### Exportarea comenzilor ( $\Rightarrow$ cap. 8.4.2)

Exportați toate comenzile, inclusiv datele de bază, totalurile și datele legate de loc. Comenzile pot fi prelucrate ulterior cu un FMIS.

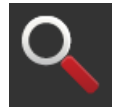

### Căutarea comenzii (⇒ cap. 8.4.3)

O listă lungă a comenzilor îngreunează identificarea unei anumite comenzi. Căutați în listă. Apăsaţi butonul cu comanda şi menţineţi-l apăsat.
 → Se afişează meniul contextual.

Meniu contextual

În meniul contextual aveți următoarele posibilități de operare:

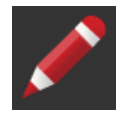

### Redenumirea comenzii

- 1. Apăsați butonul "Redenumire".
  - ightarrow Se afişează dialogul de introducere "Nume comandă".
- 2. Introduceți numele comenzii și confirmați-l.

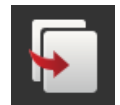

### Copierea comenzii

O copie a comenzii este anexată la lista de comenzi. Se copiază datele de bază, câmpul și harta de aplicații. Nu se copiază totalurile și datele legate de loc. Denumirea copiei are sufixul "\_#1".

Denumiea copier are sunxul "\_#1

- Apăsați butonul "Copiere".
  - $\rightarrow$  În vederea comenzii se afișează o copie a comenzii.
  - $\rightarrow$  Puteți edita sau porni comanda.

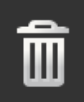

### Ştergere comandă

Se șterge comanda, inclusiv toate totalurile salvate și datele legate de loc. Datele de bază nu se șterg.

- Apăsați butonul "Ştergere".
  - $\rightarrow$  Se şterge comanda.
  - $\rightarrow$  Se afişează lista de comenzi.

### 8.4.1 Importarea comenzii

CCI.Control prelucrează comenzi în format ISO-XML, hărți de aplicații Shape-Format și limite de câmp în Shape-Format.

Importați comenzile de pe stick-ul USB sau expediați comenzile cu agrirouter la terminal.

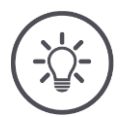

### INDICAȚIE

### La importare se suprascriu toate comenzile salvate pe terminal.

Înainte de a importa noi comenzi, să salvați comenzile existente:

► Exportaţi comenzile pe un stick USB sau expediaţi-le cu agrirouter (⇒ cap. 8.4.2).

Dacă importați comenzi exclusiv de pe stick-ul USB, puteți automatiza asigurarea:

Activați în setările CCI.Control "Export automat".

 $\rightarrow$  Înainte de orice importare de comenzi noi, comenzike existente se vor copia automat pe stick-ul USB.

### Importare ISO- XML

### Rezolvați în prealabil

- Conectați stick-ul USB cu fișierul comenzii la terminal sau
- trimiteți fișierul comenzii cu agrirouter la terminal.
- **b** Deschideți CCI.Control în Standard-View ( $\Rightarrow$  cap. 3.3).
- Comutați modul câmp pe "oprit" ( $\Rightarrow$  cap. 8.2).

## 8 Comenzi și câmpuri

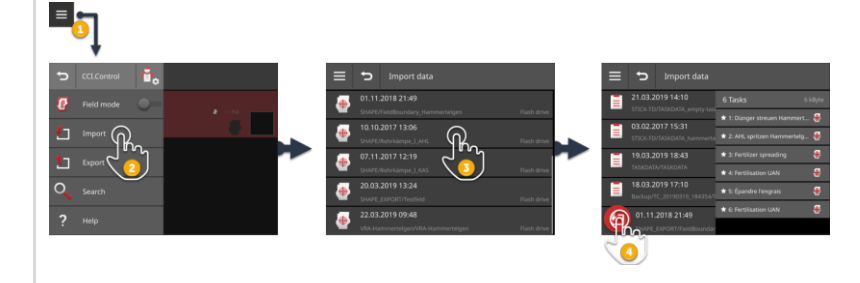

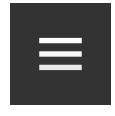

- 1. Apăsați în lista comenzii pe butonul Burger.  $\rightarrow$  Se afișează "meniul Burger".
- 2. Apăsați butonul "Import".
  - $\rightarrow$  Lista de selecție "Importare date" cu comenzile se afișează pe stick-ul USB și în căsuța cu mesaje primite a agrirouter.

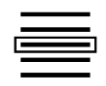

- 3. Selectați fișierul comenzii.
  - $\rightarrow$  Un fișier de comandă poate conține mai multe comenzi.
  - $\rightarrow$  Se afişează numărul și numele comenzilor.
  - $\rightarrow$  Atunci când comanda conține o hartă de aplicații, se afișează simbolul "Hartă de aplicații".
  - $\rightarrow$  Se afişează butonul Action "Import".

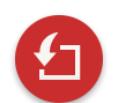

- 4. Apăsați pe butonul Action "Import".
  - $\rightarrow$  Comenzile sunt importate și afișate în lista de comenzi.

### Importare Hartă de aplicații Shape

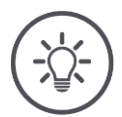

### INDICAȚIE

Un fișier Shape conține o singură hartă de aplicații.

Puteți importa o hartă de aplicații Shape.

- $\rightarrow$  Se calculează automat limita câmpului.
- $\rightarrow$  Se creează o nouă comandă.
- $\rightarrow$  Harta de aplicații și limita câmpului se alocă respectivei comenzi.

### Rezolvați în prealabil

- Conectați stick-ul USB cu harta de aplicații Shape la terminal sau
- trimiteţi harta de aplicaţii Shape cu agrirouter la terminal.
- Deschideți CCI.Control în Standard-View ( $\Rightarrow$  cap. 3.3).
- Comutați modul câmp pe "oprit" ( $\Rightarrow$  cap. 8.2).

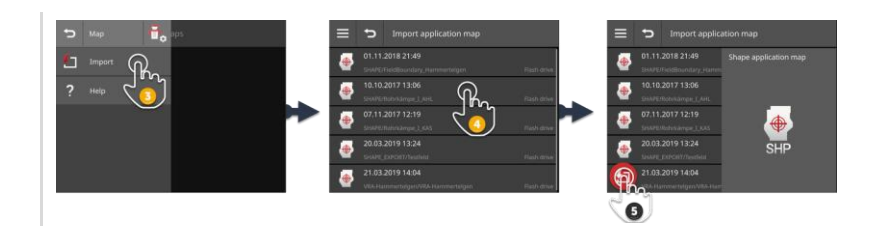

| - | _ |  |
|---|---|--|
|   |   |  |
|   |   |  |

Apăsați pe butonul Burger.
 → Se afişează "meniul Burger".

| ( |  |
|---|--|
|   |  |
|   |  |

- 2. Apăsați butonul "Import".
  - $\rightarrow$  Lista de selecție "Importare date" cu hărțile de aplicații Shape se afișează pe stick-ul USB și în căsuța cu mesaje primite a agrirouter.

| É |  |   |  |
|---|--|---|--|
| 5 |  | _ |  |
|   |  |   |  |

3. Alegeţi harta de aplicaţii Shape.
 → Simbolul SHP se afişează în dreapta, lângă lista de selecţie.

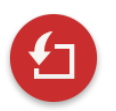

4. Apăsaţi pe butonul Action "Import".
 → Se afişează o listă de selecţie.

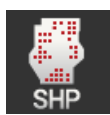

5. Selectați "Hartă de aplicații".

 $\rightarrow$  Se afişează lista de selecție cu coloanele tabelului de valori nominale.

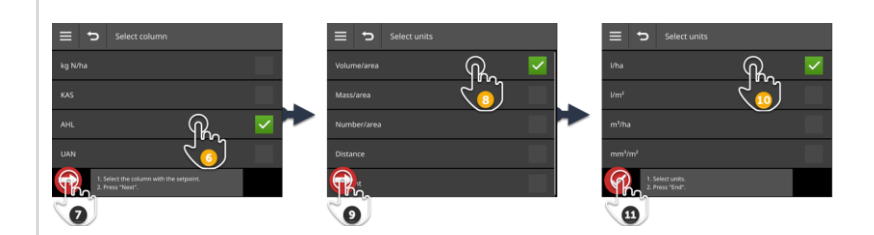

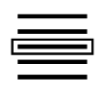

6. Selectați o coloană.

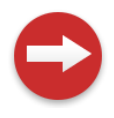

7. Apăsaţi pe butonul Action "Mai departe".
 → Se afişează lista pentru preselectarea unităţii.

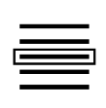

- 8. Efectuați preselectarea.
- Apăsaţi pe butonul Action "Mai departe".
   → Se afişează lista de selecţie cu unităţile.

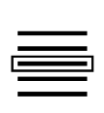

10. Selectați unitatea.

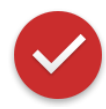

- 11. Apăsați pe butonul Action "Gata".
  - $\rightarrow$  Se importă harta de aplicații Shape.
  - $\rightarrow$  Se calculează limita câmpului.
  - $\rightarrow$  Se creează o comandă.
  - $\rightarrow$  În vederea comenzii se afișează mărimea câmpului, limita câmpului și produsele.

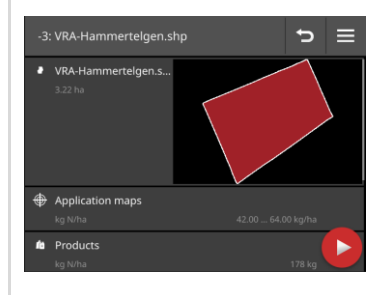

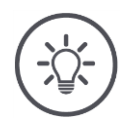

### INDICAȚIE

O hartă de aplicații Shape este formată din mai multe fișiere :

- .dbf,
- .shp,
- .shx şi opţional
- .prj.
- → Dacă pe stick-ul USB nu sunt toate fişierele hărţii de aplicaţii Shape, CCI.Control nu poate efectua importul.
- Copiați toate fișierele hărții de aplicații Shape pe stick-ul USB.

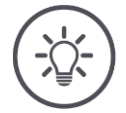

### INDICAȚIE

### Forma și conținutul hărții de aplicații Shape trebuie să satisfacă condițiile prestabilite.

Altfel, CCI. Control nu poate prelucra harta de aplicații Shape.

• Respectați informațiile din anexa Hărți de aplicații.

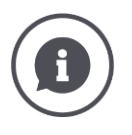

### Tabel valori nominale

Tabelul de valori nominale al unei hărți de aplicații Shape conține

- una sau mai multe coloane şi
- liniile cu valori nominale.

La întocmirea unei hărți de aplicații Shape dați coloanelor un nume concis. Vă recomandăm utilizarea produsului și unității, de exemplu, "Compost (t)".

### Alegerea unității la import

Dintr-o hartă de aplicații Shape **nu** reiese unitatea care trebuie utilizată, adică unitatea de măsură a cantității de împrăștiere l/ha sau kg/m<sup>2</sup>.

Unitatea se indică la importul hărții de aplicație Shape în două etape. Mai întâi faceți o preselecție și după aceea alegeți unitatea care trebuie utilizată:

- Debit/suprafaţă
  - o l/ha
  - o m<sup>3</sup>/ha
- Masă/suprafaţă
  - o kg/ha
  - o t/ha
  - $\circ$  g/m<sup>2</sup>
  - o mg/m<sup>2</sup>
- Număr/suprafaţă
  - ∘ 1/m²
  - o 1/ha
- Distanță
  - o mm
  - o cm
  - $\circ \ dm$
  - o m
- Procent
  - o %
  - o **‰**
  - o ppm

Deci dacă produsul trebuie aplicat în t/ha, selectați

- în etapa 9 a următorului proces de importare masă/suprafaţă şi
- după aceea, în etapa 11, t/ha.

### Importare limită de câmp Shape

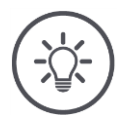

### INDICAȚIE

Un fișier Shape conține numai limita câmpului.

Puteți importa o limită a câmpului Shape.

- $\rightarrow$  Se creează o nouă comandă.
- $\rightarrow$  Limita câmpului se alocă comenzii.

### Rezolvați în prealabil

- Conectați stick-ul USB cu limita de câmp Shape la terminal.
- trimiteți limita de câmp Shape cu agrirouter la terminal.
- Deschideți CCI.Control în Standard-View ( $\Rightarrow$  cap. 3.3).
- Comutați modul câmp pe "oprit" ( $\Rightarrow$  cap. 8.2).

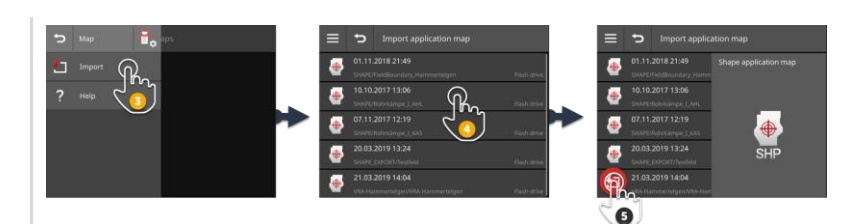

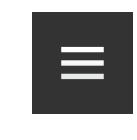

Apăsaţi pe butonul Burger.
 → Se afişează "meniul Burger".

| - |  |
|---|--|
|   |  |
|   |  |
|   |  |
|   |  |
|   |  |

- 2. Apăsați butonul "Import".
  - $\rightarrow$  Lista de selecție "Importare date" cu limitele de câmp Shape se afișează pe stick-ul USB și în căsuța cu mesaje primite a agrirouter.

| Б | n. |
|---|----|
| 5 | Ξ. |
|   |    |
|   |    |

3. Alegeţi harta de aplicaţii Shape.
 → Simbolul SHP se afişează în dreapta, lângă lista de selecţie.

4. Apăsaţi pe butonul Action "Import".
 → Se afişează o listă de selecţie.

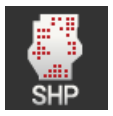

5. Selectați "Limită câmp".  $\rightarrow$  Se afișează lista de selecție cu coloanele tabelului de valori nominale. 6. Apăsaţi pe butonul Action "Mai departe".
 → Se afişează lista de selecţie cu unităţile.

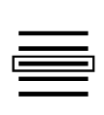

C

- 7. Selectați unitatea.
- 8. Apăsați pe butonul Action "Gata".
  - $\rightarrow$  Se importă limita de câmp Shape.
  - $\rightarrow$  Se creează o comandă.
  - $\rightarrow$  În vederea comenzii se afișează mărimea și limita câmpului.

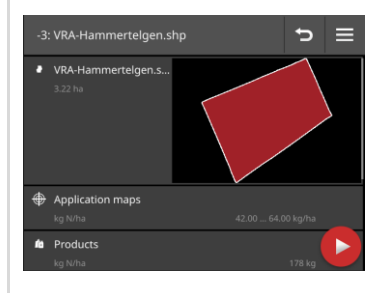

### 8.4.2 Exportarea tuturor comenzilor

Exportați toate comenzile, inclusiv datele de bază, totalurile și datele legate de loc. Puteți prelucra comenzile în continuare în FMIS.

Aveți următoarele posibilități:

- Exportați comenzile pe un stick USB sau
- transmiteți comenzile cu agrirouter.

### Salvarea pe stick-ul USB

Exportați comenzile pe un stick USB după cum urmează:

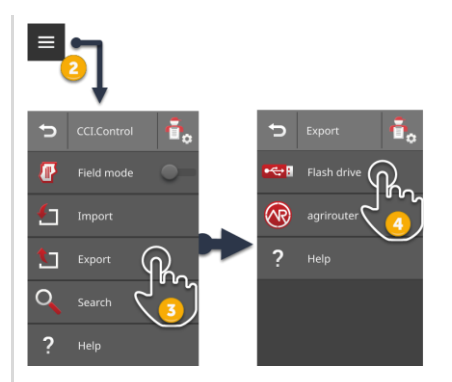

1. Conectați un stick USB la terminal.

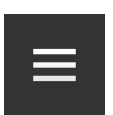

Apăsaţi în lista comenzii pe butonul Burger.
 → Se afişează "meniul Burger".

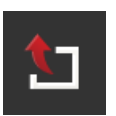

Apăsaţi butonul "Export".
 → Se afişează lista de selecţie "Export".

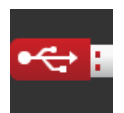

- 4. Apăsați butonul "USB".
  - $\rightarrow$  Comenzile se salvează în directorul \TASKDATA de pe stick-ul USB.
  - $\rightarrow$  Comenzile nu sunt șterse de pe terminal.

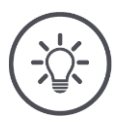

### INDICAȚIE

### Datele din \TASKDATA se salvează automat.

În cazul în care directorul \TASKDATA de pe stick-ul USB nu este gol, datele salvate în acesta sunt mutate în directorul \TASKDATA\_BACKUP. După aceea comanda se salvează în directorul \TASKDATA.

### Transmitere cu agrirouter

Transmiteți comenzile cu agrirouter după cum urmează:

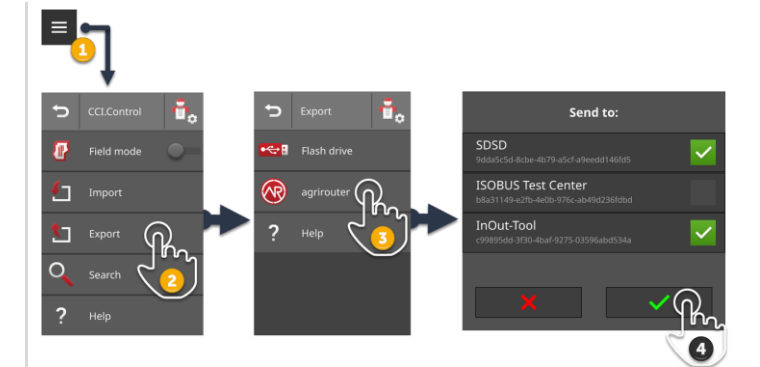

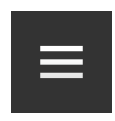

Apăsaţi în lista comenzii pe butonul Burger.
 → Se afişează "meniul Burger".

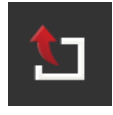

Apăsaţi butonul "Export".
 → Se afişează lista de selecţie "Export".

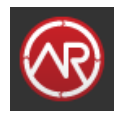

Apăsaţi butonul "agrirouter".
 → Se afişează lista de selecţie "Expediere către:".

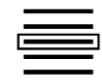

- 4. Introduceți punctul final la care trebuie expediată comanda. Confirmați datele introduse. Puteți alege mai multe puncte finale.
  - $\rightarrow$  Comanda se expediază în punctul final.
  - $\rightarrow$  Comenzile nu sunt șterse de la terminal.

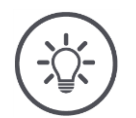

### INDICAȚIE

# Dacă terminalul nu este conectat la Internet, comenzile nu pot fi expediate.

Comenzile sunt salvate în căsuța cu mesaje netrimise a agrirouter.

► Expediaţi manual comenzile din căsuţa cu mesaje netrimise (⇒ cap. 4.3.5).

### 8.4.3 Căutarea comenzii

O listă lungă a comenzilor îngreunează identificarea unei anumite comenzi. Căutați în listă:

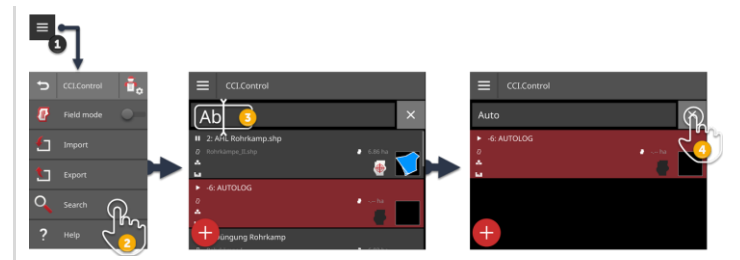

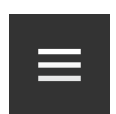

1. Apăsați în lista comenzii pe butonul Burger.  $\rightarrow$  Se afișează "meniul Burger".

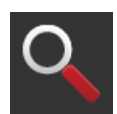

- 2. Apăsați butonul "Căutare".
  - $\rightarrow$  Se afişează tastatura de pe ecran.
  - $\rightarrow$  În câmpul de introducere se afișează cursorul intermitent.

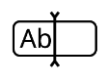

- 3. Introduceți termenul căutat și confirmați-l.
  - $\rightarrow$  Se închide tastatura de pe ecran.
  - $\rightarrow$  În lista de comenzi se afișează numai comenzile care îndeplinesc criteriul de căutare.
  - $\rightarrow$  Termenul căutat este afișat în lista de comenzi.

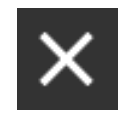

- 4. Apăsați butonul "Ștergere" din dreapta, de lângă termenul căutat.
  - $\rightarrow$  Termenul căutat este șters.
  - $\rightarrow$  Se afişează toate comenzile.

### 8.5 Editarea comenzii

Pentru a edita o comandă sau a permite afişarea detaliilor comenzii, deschideți comanda în vederea comenzii.

- Selectați comanda din lista de comenzi.
  - $\rightarrow$  Se afişează vederea comenzii.
  - $\rightarrow$  Comanda poate fi editată sau pornită:

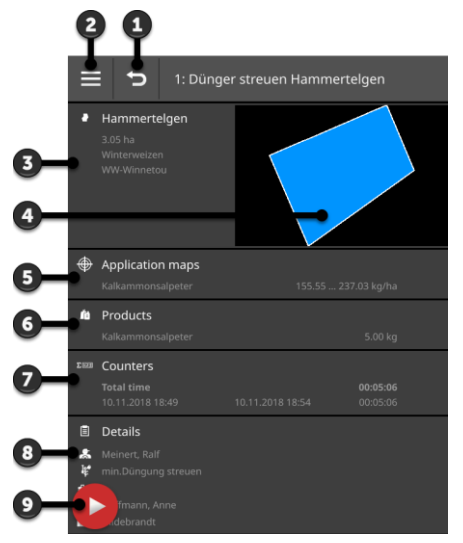

- 1: Înapoi
- → Înapoi la lista de comenzi
   2: Buton Burger
  - $\rightarrow$  Deschidere meniu Burger
- 3: Câmp
  - $\rightarrow$  Selectare sau adăugare câmp
- 4: Culoare câmp
  - $\rightarrow$  roşu: comandă nouă
  - $\rightarrow$  albastru: comandă suspendată
  - ightarrow verde: comandă curentă
- 5: Hartă de aplicaţii
   → Importare sau editare hartă de aplicaţii
- 6: Produs
   → Adăugare sau editare produs
- 7: Afişarea totalurilor
- 8: Detalii
  - → Adăugare sau editare şofer, măsură, tehnică, întreprindere, client
- 9: Buton Action
   → Pornirea sau suspendarea comenzii

În meniul Burger aveți următoarele posibilități de operare:

Meniu Burger

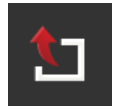

### Exportarea comenzii (⇒ cap. 8.5.8)

Pentru continuarea prelucrării cu un FMIS, comanda poate fi salvată pe un stick USB sau expediată la agrirouter.

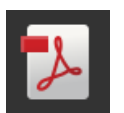

### Exportarea raportului ( $\Rightarrow$ cap. 8.5.9)

Un rezumat al comenzii poate fi salvat pe un stick USB sau poate fi expediat la agrirouter.

### 8 Comenzi și câmpuri

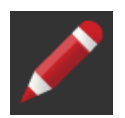

### Redenumirea comenzii

- 1. Apăsați butonul "Redenumire".
  - $\rightarrow$  Se afişează dialogul de introducere "Nume comandă".
- 2. Introduceți numele comenzii și confirmați-l.

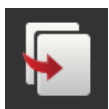

### Copierea comenzii

O copie a comenzii este anexată la lista de comenzi. Se copiază datele de bază, câmpul și harta de aplicații. Nu se copiază totalurile și datele legate de loc.

Denumirea copiei are sufixul "\_#1".

- Apăsați butonul "Copiere".
  - $\rightarrow$  În vederea comenzii se afișează o copie a comenzii.
  - $\rightarrow$  Puteți edita sau porni comanda.

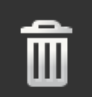

### Ştergere comandă

Se șterge comanda, inclusiv toate totalurile salvate și datele legate de loc. Datele de bază nu se șterg.

- Apăsați butonul "Ştergere".
  - $\rightarrow$  Se şterge comanda.
  - $\rightarrow$  Se afişează lista de comenzi.

### 8.5.1 Adăugare câmp

Unei comenzi pe care ați creat-o la terminal ( $\Rightarrow$  cap.) nu îi este alocat niciun câmp.

 $\rightarrow$  Butonul "Câmp" din vederea comenzii este gol:

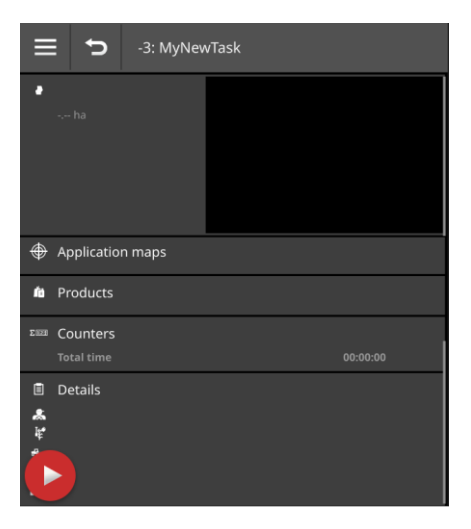

În lista câmpurilor se administrează toate câmpurile disponibile la terminal. Alocați comenzii un câmp din lista câmpurilor:

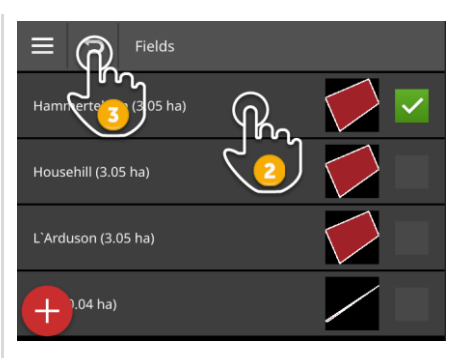

În vederea comenzii apăsaţi pe butonul cu câmpul.
 → Se afişează lista câmpurilor.

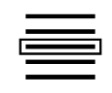

2. Selectați câmpul.

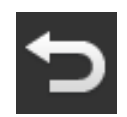

- 3. Încheiați procesul cu "Înapoi".
  - $\rightarrow$  Câmpul este alocat comenzii.
  - $\rightarrow$  Se afişează vederea comenzii.

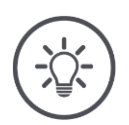

### INDICAȚIE

Unui câmp i se pot aloca mai multe comenzi.

### 8 Comenzi și câmpuri

Doriți să alocați comenzii un câmp, dar câmpul nu este în lista câmpurilor. Adăugați un câmp nou în lista câmpurilor după cum urmează:

| ≡ 👧 Fields                      |   |
|---------------------------------|---|
| Field 0 (0.5)                   |   |
| Field_2019-03-13_14:43:55 ( ha) |   |
| MyNewField ( ha)                | < |
| (A)                             |   |
| 2                               |   |

1. În vederea comenzii apăsați pe butonul cu câmpul.  $\rightarrow$  Se afișează lista câmpurilor.

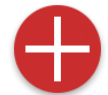

Apăsaţi pe butonul Action "Nou".
 → Se afişează dialogul de introducere "Nume câmp".

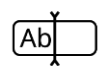

Introduceţi numele câmpului şi confirmaţi-l.
 → Se afişează dialogul de introducere "Dimensiune câmp".

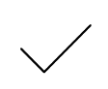

- 4. Confirmați dimensiunea presetată a câmpului de 0.00 ha.
  - $\rightarrow$  Se afişează lista câmpurilor.
  - $\rightarrow$  Noul câmp este selectat.

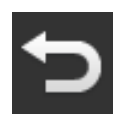

- 5. Încheiați procesul cu "Înapoi".
  - $\rightarrow$  Noul câmp nu are limite de câmp și nicio o dimensiune a câmpului.
  - $\rightarrow$  Câmpul este alocat comenzii.
  - $\rightarrow$  Se afişează vederea comenzii.

### INDICAȚIE

### Noul câmp nu are limite de câmp și are o dimensiune a câmpului 0.00 ha.

Documentarea datelor comenzii funcționează și fără limita câmpului. Frecvent, mărimea exactă a câmpului nu este cunoscută.

- Nu modificați valoarea presetată 0.00.
- ▶ Începeţi comanda şi creaţi în CCI.Command o limită de câmp.
   → Mărimea câmpului se calculează automat.

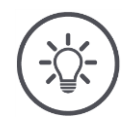

### INDICAȚIE

### Câmpul, limita de câmp și mărimea câmpului sunt opționale.

Comanda poate fi pornită și fără un câmp. Se documentează totalurile și datele legate de loc.

Adăugați un câmp în lista câmpurilor după cum urmează:

- Creați noul câmp în lista câmpurilor ( $\Rightarrow$  cap. 8.5.1)
- Creați noul câmp în vederea hărții și adăugați câmpul la lista de câmpuri
- Creați câmpul cu FMIS și importați câmpul ca fișier ISO-XML ( $\Rightarrow$  cap. 8.4.1)

### 8.5.2 Căutarea câmpurilor

O listă lungă a câmpurilor îngreunează identificarea unui anumit câmp.

Căutați în listă cum urmează:

| Fields                 |   |
|------------------------|---|
| На                     | × |
| Hammertelgen (3.05 ha) |   |
|                        |   |
| +                      |   |
|                        |   |

În vederea comenzii apăsaţi pe butonul cu câmpul.
 → Se afişează lista câmpurilor.

Apăsaţi pe butonul Burger.
 → Se afişează "meniul Burger".

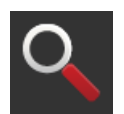

3. Apăsaţi butonul "Căutare".
 → Se afişează un câmp de introducere.

|    | ,      |
|----|--------|
| Ab | $\Box$ |

- 4. Introduceți termenul căutat și confirmați-l.
  - $\rightarrow$  Se mai afişează numai câmpurile, ale căror nume conțin termenul căutat.
  - $\rightarrow$  Termenul căutat este afișat în lista câmpurilor.

| _ |  |          |
|---|--|----------|
| - |  | <u> </u> |
|   |  |          |
| _ |  |          |
| _ |  |          |

5. Selectați câmpul.

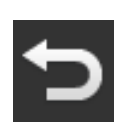

- 6. Încheiați procesul cu "Înapoi".
  - $\rightarrow$  Câmpul este alocat comenzii.
  - $\rightarrow$  Se afişează vederea comenzii.

Puteți modifica sau șterge termenul căutat.
# 8.5.3 Exportare câmp

În CCI.Control ați adăugat un câmp în lista câmpurilor și ați înregistrat limita câmpului în CCI.Command. Doriți să folosiți câmpul pe un alt terminal.

- Exportați câmpul în format Shape, pe un stick USB.
- Conectați un stick USB la terminal.

Rezolvați în prealabil

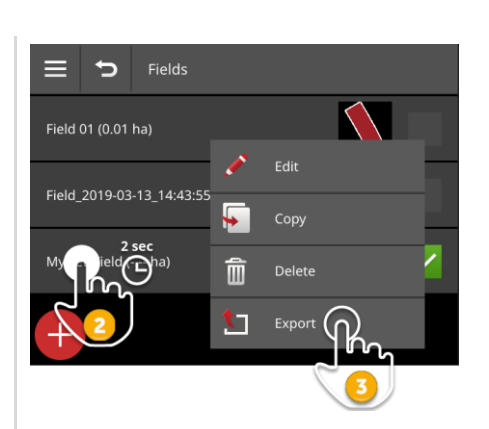

- 1. În vederea comenzii apăsați pe butonul cu câmpul.  $\rightarrow$  Se afișează lista câmpurilor.
- Apăsaţi butonul cu câmpul şi menţineţi-l apăsat.
   → Se afişează un meniu contextual.

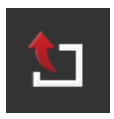

- 3. Apăsați butonul "Export".
  - $\rightarrow$  Câmpul se salvează pe un stick USB, în directorul \SHAPE\_EXPORT.

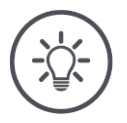

# INDICAȚIE

# Fișierul Shape conține numai limita câmpului.

Nu se exportă alte date referitoare la câmp.

# 8.5.4 Ştergere câmp

Câmpurile neutilizate pot fi șterse din lista câmpurilor.

| _        |        |                         |          |        |   |   |
|----------|--------|-------------------------|----------|--------|---|---|
|          | Ð      | Fields                  |          |        |   |   |
| Field 01 | (0.01  | ha)                     |          |        |   |   |
|          |        |                         | <i>.</i> | Edit   |   | 5 |
| Field_2  | 019-03 | -13_14:43:55            | <b>F</b> | Сору   |   |   |
| Mx       |        | sec<br>D <sup>ha)</sup> | Î        | Delete | ଲ | 1 |
| 4        | 2      |                         | 1        | Export | 3 |   |
|          |        |                         |          |        | _ |   |
|          | Delete | field                   |          |        | R |   |
|          |        |                         |          | (      |   |   |

- În vederea comenzii apăsaţi pe butonul cu câmpul.
   → Se afişează lista câmpurilor.
- Apăsaţi butonul cu câmpul şi menţineţi-l apăsat.
   → Se afişează un meniu contextual.

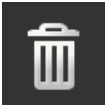

- 3. Apăsați pe "Ștergere".
  - $\rightarrow$  Câmpul se șterge fără confirmare.
  - $\rightarrow$  Se afişează lista câmpurilor.

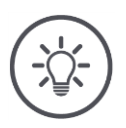

# INDICAȚIE

# Ștergerea poate fi anulată.

Dacă ați apăsat "Ștergere", pentru cca. 3 secunde se afișează o fereastră de notificare. În marginea din dreapta există butonul "Anulare acțiune".

- 4. Apăsați butonul "Anulare acțiune".
  - $\rightarrow$  Câmpul se adaugă din nou în lista câmpurilor.

#### Nu orice câmp poate fi șters.

Puteți șterge:

- Un câmp creat pe terminal.
- Un câmp importat ca fișier Shape.

Nu aveți voie să ștergeți:

• Un câmp, pe care l-ați importat în terminal ca parte a unei comenzi.

Dacă este interzisă ștergerea câmpului, în meniul contextual nu se afișează butonul "Ștergere".

# 8.5.5 Editarea câmpului

În lista câmpurilor puteți modifica numele și mărimea câmpului.

| E 5 Fields                |          |        |
|---------------------------|----------|--------|
| Field 01 (0.01 ha)        |          |        |
| Field 2010.02.12.14:42:55 | ø        |        |
| Field_2019-03-15_14.45.55 | <b>•</b> |        |
| My pield Cha)             | Î        | Delete |
|                           | 1        | Export |
|                           |          |        |

- 1. În vederea comenzii apăsați pe butonul cu câmpul.  $\rightarrow$  Se afișează lista câmpurilor.
- Apăsaţi butonul cu câmpul şi menţineţi-l apăsat.
   → Se afişează un meniu contextual.

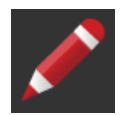

- 3. Selectați "Editare".
  - $\rightarrow$  Se afişează dialogul de introducere "Nume câmp".

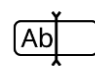

- 4. Introduceți numele câmpului și confirmați-l.
  - $\rightarrow$  Se afişează dialogul de introducere "Mărime câmp".

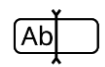

Introduceţi mărimea câmpului şi confirmaţi-o.
 → Se afişează lista câmpurilor.

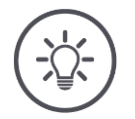

# Şi limita câmpului poate fi modificată.

Limita câmpului se modifică în CCI.Command:

- 1. Ştergeţi vechea limită a câmpului ( $\Rightarrow$  cap. 9.3.3).
- 2. Înregistrați noua limită a câmpului ( $\Rightarrow$  cap. 9.3.2).

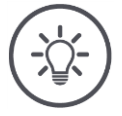

#### INDICAȚIE

#### Nu orice câmp poate fi editat.

Puteți edita:

- Un câmp creat pe terminal.
- Un câmp importat ca fișier Shape.

Nu aveți voie să editați:

• Un câmp, pe care l-ați importat în terminal ca parte a unei comenzi.

Dacă este interzisă editarea câmpului, în meniul contextual nu se afişează butonul "Editare".

# 8 Comenzi și câmpuri

# 8.5.6 Adăugarea hărții de aplicații

Nu oricărei comenzi îi este alocată o hartă de aplicații.

 $\rightarrow$  Butonul "Hartă de aplicații" din vederea comenzii este gol:

|             | -3: MyNewTask    |    |
|-------------|------------------|----|
| •           | -,- ha           |    |
| ۲           | Application maps |    |
| ſ           | Products         |    |
| 2020        | Counters         |    |
|             |                  | 00 |
| ≡<br>*<br>* | Details          |    |

Puteți adăuga comenzii o hartă de aplicații în format Shape.

Conectați stick-ul USB cu harta de aplicații Shape la terminal.

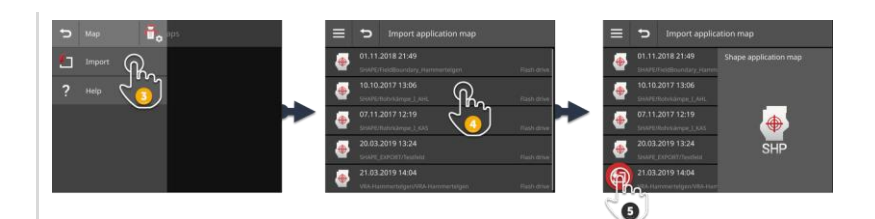

- 1. În vederea comenzii apăsați pe butonul "Hartă de aplicații".  $\rightarrow$  Se afișează masca de operare "Hartă de aplicații".
- Apăsaţi pe butonul Burger.
   → Se afişează "meniul Burger".
- 3. Apăsați butonul "Import".
  - $\rightarrow$  Se afişează lista de selecție cu hărțile de aplicație Shape.
- 4. Alegeți harta de aplicații Shape.
  - $\rightarrow$  Simbolul SHP se afişează în dreapta, lângă lista de selecție.

#### Rezolvați în prealabil

# 8 Comenzi și câmpuri

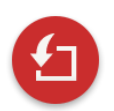

5. Apăsați pe butonul Action "Import".

 $\rightarrow$  Se afișează lista de selecție cu coloanele tabelului de valori nominale.

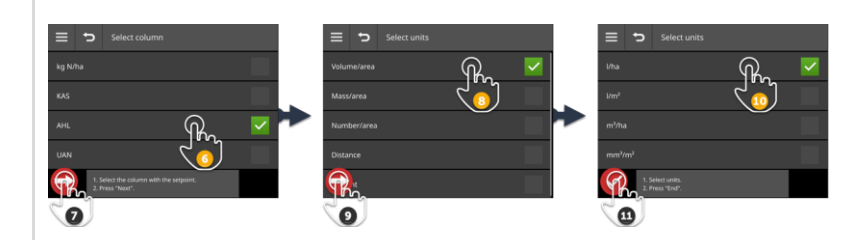

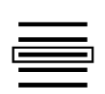

6. Selectați o coloană.

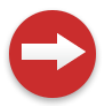

7. Apăsaţi pe butonul Action "Mai departe".
 → Se afişează lista pentru preselectarea unităţii.

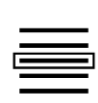

8. Efectuați preselectarea.

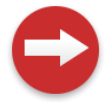

9. Apăsaţi pe butonul Action "Mai departe".
 → Se afişează lista de selecţie cu unităţile.

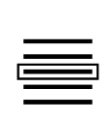

10. Selectați unitatea.

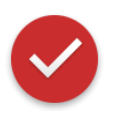

- 11. Apăsați pe butonul Action "Gata".
  - $\rightarrow$  Se importă harta de aplicații Shape.
  - $\rightarrow$  În vederea comenzii se afișează mărimea câmpului, limita câmpului și produsele.

O hartă de aplicații Shape este formată din mai multe fișiere:

- .dbf,
- .shp,
- .shx şi opţional
- .prj.
- $\rightarrow$  Dacă pe stick-ul USB nu sunt toate fișierele hărții de aplicații Shape, CCI.Control nu poate efectua importul.

• Copiați toate fișierele hărții de aplicații Shape pe stick-ul USB.

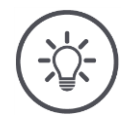

# INDICAȚIE

#### Forma și conținutul hărții de aplicații Shape trebuie să satisfacă condițiile prestabilite.

Altfel, CCI. Control nu poate prelucra harta de aplicații Shape.

• Respectați informațiile din anexa Hărți de aplicații.

# 8.5.7 Adăugarea produsului

Un produs este adus pe câmp, de ex. îngrășăminte sau substanțe fitosanitare sau recolta. Pentru o documentație integrală, adăugați la comandă toate produsele utilizate, cu unitate de măsură și cantitate.

Puteți

- să adăugați la comandă un produs din lista de produse
- să creați un produs nou și să-l adăugați comenzii.

Toate produsele importate sau create pe terminal sunt administrate în lista de produse.

# 8 Comenzi și câmpuri

| E D Products | Products          |          |
|--------------|-------------------|----------|
|              | AHL 28% Liter     |          |
|              | Kalkammonsalpeter | Kilogram |
|              | UAN 32%           | Number   |
|              |                   |          |
|              |                   |          |
| 2            |                   | <b>O</b> |

Adăugați la comandă un produs din lista de produse:

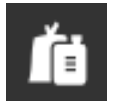

În vederea comenzii apăsaţi pe butonul "Produse".
 → Se afişează masca de operare "Produse".

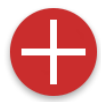

Apăsaţi pe butonul Action "Nou".
 → Se afişează lista de produse.

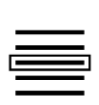

3. Selectați produsul.

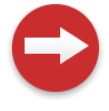

Apăsaţi pe butonul Action "Mai departe".
 → Se afişează lista de selecţie "Unitate".

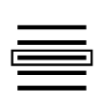

5. Selectați unitatea.

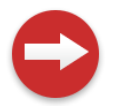

6. Apăsaţi pe butonul Action "Mai departe".
 → Se afişează dialogul de introducere "Cantitate".

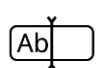

7. Introduceți cantitatea și confirmați-o.  $\rightarrow$  Se afișează masca de operare "Cantitate".

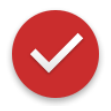

8. Apăsaţi pe butonul Action "Gata".
→ Produsul este alocat comenzii.
→ Se afişează masca de operare "Produse".

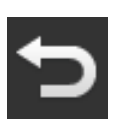

Încheiaţi procesul cu "Înapoi".
 → Se afişează vederea comenzii.

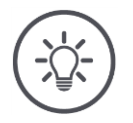

# Produsul poate fi adăugat de mai multe ori în comandă.

În cazul în care cantitatea planificată inițial nu este suficientă, mai adăugați produs.

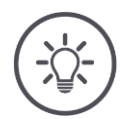

#### INDICAȚIE

# Produsul nu poate fi șters.

Un produs adăugat comenzii nu poate fi șters.

• Setați în schimb această cantitate la zero.

Doriți să alocați comenzii un produs, dar produsul nu este în lista produselor. Adăugați în lista produselor un produs nou:

| ∈ 5 | Products | ב ≡          | Products |   |
|-----|----------|--------------|----------|---|
|     |          | Kalkammonsal | peter    |   |
|     |          | UAN 32%      |          |   |
|     |          |              |          |   |
|     |          |              |          | ^ |
| Pho |          | R            |          |   |
| 2   |          | 3            |          |   |

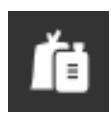

În vederea comenzii apăsaţi pe butonul "Produse".
 → Se afişează masca de operare "Produse".

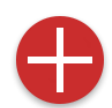

- Apăsaţi pe butonul Action "Nou".
   → Se afişează lista de produse.
- Apăsaţi pe butonul Action "Nou".
   → Se afişează dialogul de introducere "Nume produs".

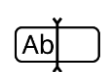

- 4. Introduceți numele produsului și confirmați-l.
  - $\rightarrow$  Se afişează lista de produse.
  - $\rightarrow$  Noul produs este selectat.

# 8 Comenzi și câmpuri

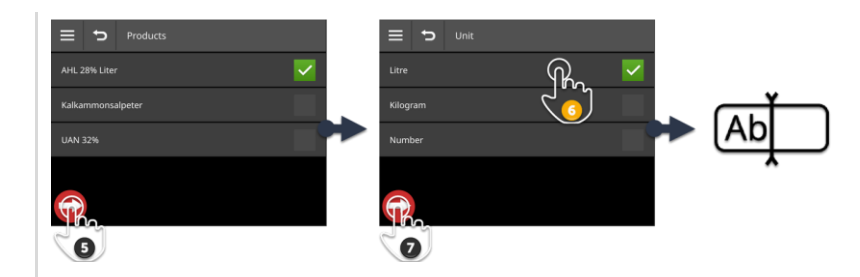

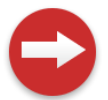

Apăsaţi pe butonul Action "Mai departe".
 → Se afişează lista de selecţie "Unitate".

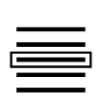

6. Selectați unitatea.

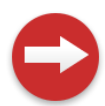

7. Apăsaţi pe butonul Action "Mai departe".
 → Se afişează dialogul de introducere "Cantitate".

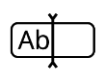

8. Introduceţi cantitatea şi confirmaţi-o.
 → Se afişează masca de operare "Cantitate".

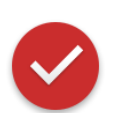

- 9. Apăsați pe butonul Action "Gata".
  - $\rightarrow$  Produsul este alocat comenzii.
  - $\rightarrow$  Se afişează masca de operare "Produse".

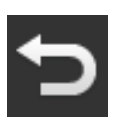

- 10.Încheiați procesul cu "Înapoi".
  - $\rightarrow$  Se afişează vederea comenzii.

# 8.5.8 Exportare comandă

Exportați comanda pentru a o edita în continuare cu FMIS. Exportarea cuprinde comanda, inclusiv datele de bază, totalurile și datele legate de loc.

Aveți următoarele posibilități:

- Exportați comanda pe un stick USB sau
- transmiteți comanda cu agrirouter.

Puteți exporta și toate comenzile odată ( $\Rightarrow$  cap. 8.4.2).

#### Salvarea pe stick-ul USB

Exportați comanda pe un stick USB după cum urmează:

| ≡ | ļ      |             |   |             |
|---|--------|-------------|---|-------------|
| Ð |        | <b>ē</b> ., | Ð | Export 🔒    |
| 1 | Export |             | • | Flash drive |
| * | Report | <u>_</u> ]  |   | agrirouter  |
| ø | Rename |             | ? | Help        |
| • |        |             |   |             |
| Ô | Delete |             |   |             |

1. Conectați un stick USB la terminal.

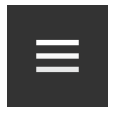

Apăsaţi în vederea comenzii pe butonul Burger.
 → Se afişează "meniul Burger".

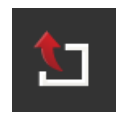

3. Apăsați butonul "Export".

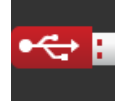

- 4. Apăsați butonul "USB".
  - $\rightarrow$  Comanda se salvează în directorul \TASKDATA de pe stick-ul USB.
  - $\rightarrow$  Comanda nu este ștearsă de pe terminal.

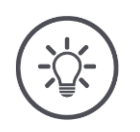

# Datele din \TASKDATA se salvează automat.

În cazul în care directorul \TASKDATA de pe stick-ul USB nu este gol, datele salvate în acesta sunt mutate în directorul \TASKDATA\_BACKUP. După aceea comanda se salvează în directorul \TASKDATA.

#### Transmitere cu agrirouter

Transmiteți comanda cu agrirouter după cum urmează:

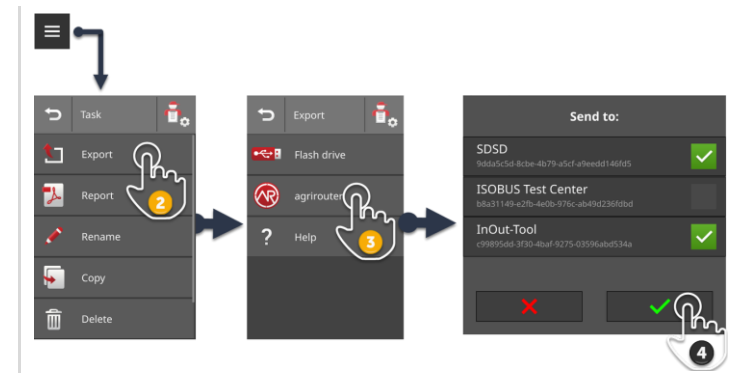

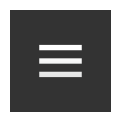

1. Apăsați în vederea comenzii pe butonul Burger.  $\rightarrow$  Se afișează "meniul Burger".

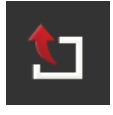

2. Apăsați butonul "Export".

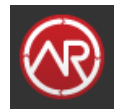

Apăsaţi butonul "agrirouter".
 → Se afişează lista de selecţie "Expediere către:".

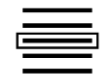

- 4. Introduceți punctul final la care trebuie expediată comanda și confirmați introducerea. Puteți alege unul sau mai multe puncte finale.
  - $\rightarrow$  Comanda se expediază în punctul final.
  - $\rightarrow$  Comanda nu este ștearsă de pe terminal.

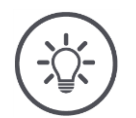

# INDICAȚIE

# Dacă terminalul nu este conectat la Internet, comanda nu poate fi expediată.

Comanda este salvată în căsuța cu mesaje netrimise a agrirouter.

► Expediaţi manual comenzile din căsuţa cu mesaje netrimise (⇒ cap. 4.3.5).

# 8.5.9 Exportarea raportului

Raportul conține un rezumat al comenzii. Raportul este un fișier în format pdf.

Aveți următoarele posibilități:

- să exportați raportul pe un stick USB
- să expediați raportul la agrirouter

#### Salvarea pe stick-ul USB

Exportați raportul pe un stick USB după cum urmează:

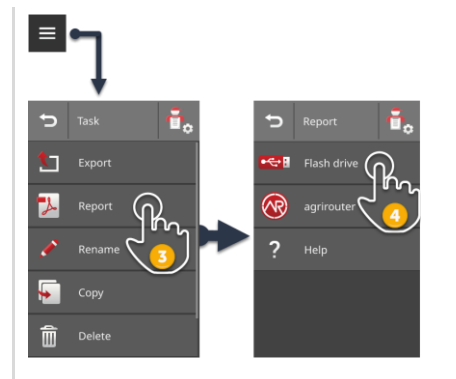

1. Conectați un stick USB la terminal.

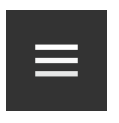

Apăsaţi în vederea comenzii pe butonul Burger.
 → Se afişează "meniul Burger".

| ľ | 1 |  |
|---|---|--|
|   | 0 |  |

3. Apăsați butonul "Raport".

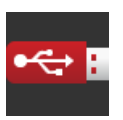

4. Apăsaţi butonul "USB".
 → Raportul se salvează în directorul \TASKDATA de pe stick-ul USB.

# Transmitere cu agrirouter

Transmiteți raportul cu agrirouter după cum urmează:

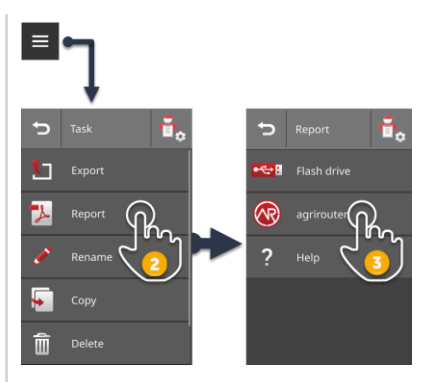

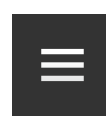

1. Deschideți în vederea comenzii meniul Burger.

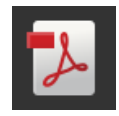

- 2. Apăsați butonul "Raport".
- Apăsaţi butonul "agrirouter".
  - $\rightarrow$  Raportul se expediază în toate punctele finale.

# 9 Vizualizare hartă

CCI.Command reprezintă o vizualizare detaliată a hărții pentru utilizarea Pa- Introducere rallel Tracking, Rate Control, Section Control sau Tramline Control.

La depășirea limitelor de câmp sau a suprafețelor deja tratate, Section Control decuplează automat cu ajutorul GPS-ului secțiunile unei mașini ISOBUS, respectiv le recuplează la părăsirea limitelor de câmp sau a suprafețelor tratate deja. Astfel se reduc la minim eventualele suprapuneri (tratamente aplicate de două ori), iar șoferul va fi mai puțin solicitat.

Section Control se poate utiliza cu mașinile compatibile cu ISOBUS care sunt compatibile cu această funcție.

Rezolvați în prealabil

# 9.1 Punerea în funcțiune

- ► Introduceţi licenţa pentru Section Control şi/sau Parallel Tracking în terminal (⇒ cap. 4.3.3).
- Comutaţi în administrarea aplicaţiei, CCI.Command pe "pornit" (⇒ cap. 4.2.1).
- ▶ În setările ISOBUS (⇒ cap. 4.2.2) comutaţi funcţia ISOBUS Task Controller pe "pornit" şi setaţi un număr Task Controller.
- Setați tractorul, mașina și GPS ( $\Rightarrow$  cap. 6.2,  $\Rightarrow$  cap. 6.4,  $\Rightarrow$  cap. 6.5).

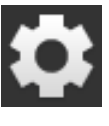

Apăsaţi butonul "Setări" pe ecranul Start.
 → Se afişează masca de operare "Setări".

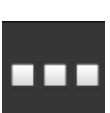

Apăsaţi butonul "Aplicaţii".
 → Se afişează masca de operare "Aplicaţii".

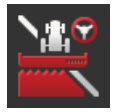

Apăsaţi butonul "CCI.Command".
 → Se afişează masca de operare "CCI.Command".

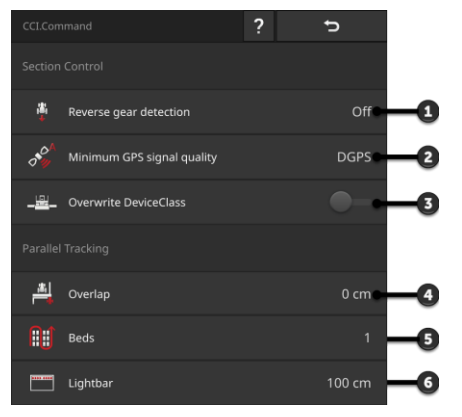

- 1: Recunoașterea automată a deplasării înapoi
- 2: Setarea preciziei minime GPS pentru Section Control
- 3: Comutator pentru Krone Big-M
- 4: Evitarea golurilor sau aplicării duble a tratamentului prin setarea suprapunerii
- 5: Mod brazde
- 6: Setarea barei luminoase interne
- 4. Setați CCI.Command ( $\Rightarrow$  cap. 9.1.1 și  $\Rightarrow$  cap. 9.1.2).

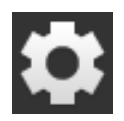

- 5. Apăsați butonul "Setări" pe ecranul Start.
  - $\rightarrow$  Punerea în funcțiune s-a încheiat.
  - $\rightarrow$  Masca de operare "Setări" se închide.

# 9.1.1 Setarea Section Control

Aveți următoarele posibilități de setare:

# Recunoaștere deplasare înapoi

- Apăsaţi butonul "Recunoaştere marşarier".
   → Se afişează lista de selecţie "Recunoaştere marşarier".
- 2. Selectați metoda pentru detectarea mersului înapoi.
- 3. Încheiați procesul cu "Înapoi".

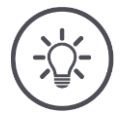

# INDICAȚIE

#### Nu toate tractoarele sau mașinile autopropulsante transmit la ISOBUS un semnal al direcției de deplasare.

- → Recunoaşterea deplasării înapoi nu funcţionează fără semnalul direcţiei de deplasare.
- Selectați la pasul 2 "oprit".

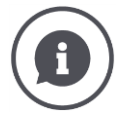

#### Recunoaștere deplasare înapoi

Terminalul recunoaște schimbarea direcției de deplasare dacă tractorul sau mașina autopropulsantă trimite semnalul direcției de deplasare la ISOBUS.

Săgeata de navigare din vizualizarea hărții își schimbă sensul la recunoașterea unui marșarier. Harta nu se rotește.

Dacă direcția de deplasare afișată nu corespunde direcției reale de deplasare, procedați după cum urmează:

- Apăsați pe săgeată.
  - $\rightarrow$  Săgeata schimbă direcția.

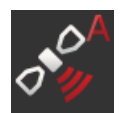

# Precizie minimă GPS

Modul automat al Section Control are nevoie de un semnal GPS cu precizie DGPS sau superioară.

- $\rightarrow\,$  Modul automat se dezactivează automat dacă precizia GPS nu este suficientă.
- Apăsaţi butonul "Precizie minimă GPS".
   → Se afişează masca de operare "Precizie minimă GPS".
- 2. Selectați clasa de precizie.
- 3. Încheiați procesul cu "Înapoi".

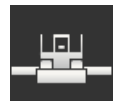

#### Suprascriere DeviceClass

Activați "Suprascriere DeviceClass" dacă terminalul se utilizează pe Big-M.

Apăsaţi butonul "Suprascriere DeviceClass".
 → Poziţia comutatorului se schimbă pe "pornit".

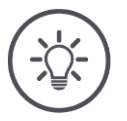

# INDICAȚIE

# Schimbați presetarea pentru "Precizie minimă GPS" numai dacă nu este disponibil DGPS.

În unele regiuni, DGPS nu este disponibil în permanență:

▶ Setaţi "Precizie minimă GPS" pe "GPS".
 → Atunci modul automat Section Control funcţionează şi la GPS.

# 9.1.2 Setarea Parallel Tracking

Aveți următoarele posibilități de setare:

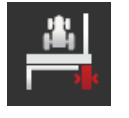

# Suprapunere

- 1. Apăsați butonul "Suprapunere".  $\rightarrow$  Se afișează un dialog de introducere.
- 2. Introduceți suprapunerea ca valoare pozitivă sau negativă în centimetri.
- 3. Încheiați procesul cu "Înapoi".

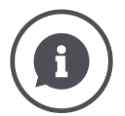

# Suprapunere

Suprapunerea compensează erorile de direcție și inexactitățile datelor de poziție.

- 1. Evitarea discontinuităților.
- Introduceţi o suprapunere pozitivă.
  - $\rightarrow$  Distanța dintre urmele de ghidare se reduce cu valoarea introdusă.
  - $\rightarrow$  Lățimea de lucru efectivă se reduce.
  - $\rightarrow$  Se evită discontinuitățile.
  - $\rightarrow$  Se poate ajunge la suprapuneri.
- 2. Evitarea suprapunerilor.
- Introduceți o suprapunere negativă.
  - $\rightarrow$  Distanța dintre urmele de ghidare se mărește cu valoarea introdusă.
  - $\rightarrow$  Se evită suprapunerile.
  - $\rightarrow$  Se poate ajunge la discontinuități.

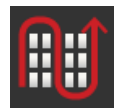

# Strat

În modul brazde puteți sări peste urme și puteți întoarce într-o singură etapă la lățimi mai mici de aplicare.

- $\rightarrow$  La setarea "1" se utilizează fiecare urmă de ghidare.
- → La setările 2/3/4/5, în reprezentare se evidenţiază a doua/a treia/a patra/a cincea urmă de ghidare. Urmele de ghidare rămase se afişează punctat.
- 1. Apăsați butonul "Strat".

 $\rightarrow$  Se afişează un dialog de introducere.

- 2. Introduceți o valoare între 1 și 5.
- 3. Încheiați procesul cu "Înapoi".

# 9 Vizualizare hartă

#### Bară luminoasă

Segmentele albe ale barei luminoase indică abaterea de la urma de ghidare. Setați pentru ce abatere este prevăzut un segment pe bara luminoasă.

- Apăsaţi butonul "Bară luminoasă".
   → Se afişează un dialog de introducere.
- 2. Introduceți o valoare între 10 și 100 cm.
- 3. Încheiați procesul cu "Înapoi".

# 

# 9.2 Elementele vizualizării hărții

- 1: Busolă
  - → Comutare între vederea 2D, vederea 3D şi vederea de ansamblu
- 2: Centrarea hărții
- 3: Bară luminoasă
   → Tragere în jos pentru deschidere
   → Tragere în sus pentru închidere
- 4: Poziția vehiculului și direcția de deplasare
- 5: Urmă de ghidare
- 6: Buton Burger → Deschidere meniu Burger
- 7: Buton Action
   → Comutare între modul manual şi modul automat
- 8: Viteză
- 9: Lățimi parțiale
  - $\rightarrow$  albastru: pornit
  - $\rightarrow$  negru: oprit
  - $\rightarrow$ roşu: supracomandă manuală
- 10: Mărime câmp
- 11: Valoare nominală actuală
- 12: Dacă există o limită de câmp:  $\rightarrow$  Suprafață rămasă
- 12: Dacă nu există o limită de câmp:  $\rightarrow$  Suprafață prelucrată
- 13: Lățime de lucru
- 14: Maşină
- 15: Valori nominale pe harta de aplicații

# 9.2.1 Reprezentarea maşinii

În vederile 2D și 3D, mașina este afișată în mijloc. Harta se rotește în jurul mașinii.

Poziția vehiculului (4) se calculează pe baza poziției antenei GPS. La reprezentarea mașinii se ține cont de tipul de atelaj. Se afișează de asemenea lățimile parțiale și geometriile lor.

# 9.2.2 Butoane și pictograme

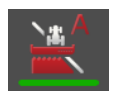

#### Section Control este în regimul automat

Lățimile parțiale al mașinii ISOBUS se comută automat.

▶ Apăsaţi butonul "Comutare automată lăţimi parţiale".
 → Section Control comută pe modul manual.

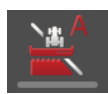

#### Section Control este în modul manual

Comutați lățimile parțiale manual, de exemplu,

- pentru că mașina nu este compatibilă cu Section Control sau
- la împrăștierea la limită cu distributorul de îngrășământ.
- Apăsaţi butonul "Comutare manuală lăţimi parţiale".
   → Section Control comută pe modul automat.

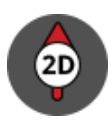

#### Vizualizare hartă 2D

Harta se afişează bidimensional.

Harta 2D se afişează în sistem de coordonate egocentric.

- $\rightarrow$  Poziția autovehiculului este centrată și orientată în sus.
- $\rightarrow$  Harta se rotește.
- Apăsați butonul "Busolă 2D".
  - $\rightarrow$  Harta se afişează în 3D.

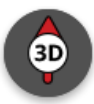

#### Vizualizare hartă 3D

Harta se afişează tridimensional.

Harta 3D se afişează în sistem de coordonate egocentric.

- $\rightarrow$  Poziția autovehiculului este centrată și orientată spre față.
- $\rightarrow$  Harta se rotește.
- ▶ Apăsaţi butonul "Busolă 3D". → Harta se afişează în vedere de ansamblu.

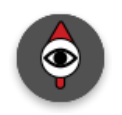

#### Vedere de ansamblu

În vederea de ansamblu se afişează întreg câmpul. Vederea de ansamblu se afişează în sistem de coordonate geografic:

- $\rightarrow$  Harta este orientată spre nord.
- $\rightarrow$  Nordul este sus.
- $\rightarrow$  Afişajul poziţiei vehiculului se mişcă.
- Apăsaţi butonul "Busolă".
  - $\rightarrow$  Harta se afişează în 2D.

#### Marcarea suprafeței prelucrate este activată

Suprafața prelucrată va fi marcată.

Butonul se afişează dacă

- la terminal nu este conectată nicio mașină compatibilă cu ISOBUS
- mașina compatibilă cu ISOBUS nu este compatibilă cu Section Control
- Nu aveţi licenţă pentru Section Control.
- Apăsați butonul "Marcare suprafață" pentru a dezactiva marcarea suprafeței prelucrate.
  - $\rightarrow$  Suprafaţa nu se va marca.

#### Marcarea suprafeței prelucrate este dezactivată

Suprafața prelucrată nu se va marca.

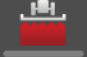

#### Butonul se afişează dacă

- la terminal nu este conectată nicio mașină compatibilă cu ISOBUS
- mașina compatibilă cu ISOBUS nu este compatibilă cu Section Control
- Nu aveţi licenţă pentru Section Control.
- Apăsați butonul "Nu marcați suprafața" pentru a dezactiva marcarea suprafeței prelucrate.
  - $\rightarrow$  Suprafața se marchează pe lățimea de lucru a mașinii.

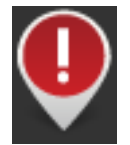

#### Obstacol

În comanda importată sau pe câmp sunt înregistrate obstacole. Acestea se afişează în vizualizarea hărții.

Pe terminal nu pot fi completate, editate sau șterse obstacolele.

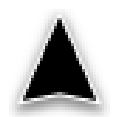

#### Poziția vehiculului

Poziția tractorului sau mașinii autopropulsante. Vehiculul staționează sau se deplasează înainte. Vârful săgeții indică direcția de deplasare.

Dacă este activată recunoașterea deplasării înapoi, puteți schimba manual direcția de deplasare. Acesta este cazul în care deplasarea înapoi nu este detectată automat, de exemplu.

- Apăsați pe săgeată pentru a schimba direcția de deplasare pe vederea hărții.
  - $\rightarrow$  Săgeata își schimbă culoarea în roșu.
  - $\rightarrow$  Harta se rotește în poziția corectp.

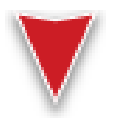

#### Poziția vehiculului la deplasarea înapoi

Poziția tractorului sau mașinii autopropulsante. Vehiculul se deplasează înapoi.

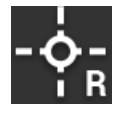

# Punct de referință

Punctul de referință creat de dvs. sau importat cu comanda.

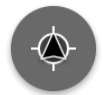

#### Centrarea vederii hărții

Butonul "Centrarea hărții" se afișează numai dacă ați mutat detaliul de pe hartă printr-o mișcare de ștergere.

- → Poziția vehiculului nu mai este centrată.
- → Urmărirea este dezactivată, adică harta nu se mai mişcă odată cu vehiculul.
- Apăsaţi butonul "Centrarea hărţii".
  - $\rightarrow$  Harta se centrează.
  - $\rightarrow$  Butonul "Centrarea hărții" se dezactivează.

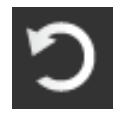

#### Anularea ştergerii

Pot fi șterse următoarele elemente de pe vederea hărții

- Limită câmp
- Întoarcere
- Urme
- Suprafaţă prelucrată
- Câmp

Ștergerea poate fi anulată.

Dacă ați apăsat "Ștergere", pentru cca. 3 secunde se afișează o fereastră de notificare. În marginea din dreapta există butonul "Anulare acțiune".

- Apăsați butonul "Anulare acțiune".
  - $\rightarrow$  Se revine la starea anterioară.

# 9 Vizualizare hartă

#### Meniu Burger

#### În meniul Burger sunt disponibile următoarele funcții:

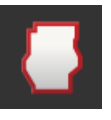

# Limită câmp (⇒ cap. 9.3)

Aveți următoarele opțiuni de operare:

- Calculează limita câmpului
- Înregistrare limită de câmp
- Ştergere limită câmp

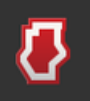

#### Întoarcere ( $\Rightarrow$ cap. 9.4)

Aveți următoarele opțiuni de operare:

- Blocare întoarcere
- Creare întoarcere circulară
- Creare întoarcere individuală
- Ştergere întoarcere

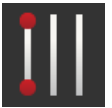

#### Urme (⇒ cap. 9.5)

Aveți următoarele opțiuni de operare:

- Selectarea urmei de referință
- Decalarea urmei de referință
- Ştergerea urmei de referință

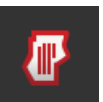

#### Câmp (⇒ cap. 9.6)

Aveți următoarele opțiuni de operare:

- Stergere suprafață prelucrată
- Salvare câmp
- Adăugare punct de referință
- Calibrare punct de referință
- Ştergere câmp

#### Adăugare punct de referință

(⇒ cap. 9.6)

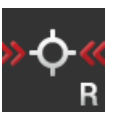

#### Calibrare punct de referință

( $\Rightarrow$  cap. 9.6)

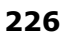

# 9.3 Limită câmp

# 9.3.1 Calculare

Utilizați funcția "Calculare limită câmp", dacă la prima înconjurare a câmpului puteți prelucra suprafața exterioară:

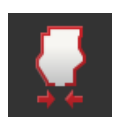

- 1. Înconjurați câmpul și marcați suprafața prelucrată.
  - $\rightarrow$  Suprafața prelucrată se afișează ca o formă închisă.
- 2. În meniul Burger, apăsați pe butonul "Limită câmp".
  - $\rightarrow$  Se afişează meniul "Limită câmp".
- 3. Apăsați butonul "Calculare".
  - $\rightarrow$  Se calculează limita câmpului.
  - $\rightarrow$  Limita câmpului se afișează în culoarea portocalie.
  - $\rightarrow$  Golurile mici se închid automat.

# 9.3.2 Înregistrare

Utilizați funcția "Înregistrare limită de câmp",

- dacă nu editaţi câmpul la prima ocolire,
- dacă doriţi să adăugaţi o limită de câmp interioară.

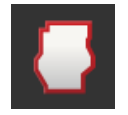

În meniul Burger de pe vederea hărții apăsați pe butonul "Limită câmp".
 → Se afişează meniul "Limită câmp".

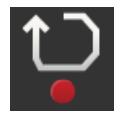

2. Apăsați butonul "Înregistrare".

 $\rightarrow$  Se afişează dialogul de introducere "Înregistrare limită de câmp":

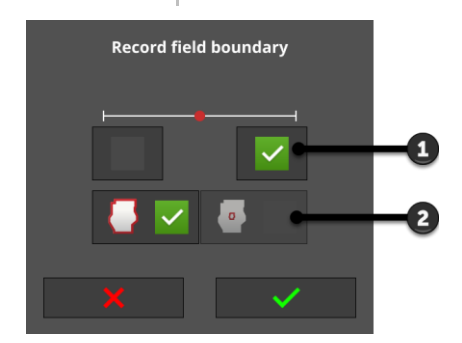

- 1: Poziție marcator
  - → Muchia exterioară a maşinii din stânga sau dreapta
- 2: Limita exterioară sau interioară a câmpului

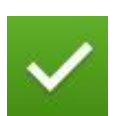

3. Alegeți poziția marcatorului.

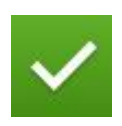

4. Selectaţi limita exterioară sau interioară a câmpului şi confirmaţi-o.
 → Se afişează vederea hărţii "Înregistrare limită de câmp".

# 9 Vizualizare hartă

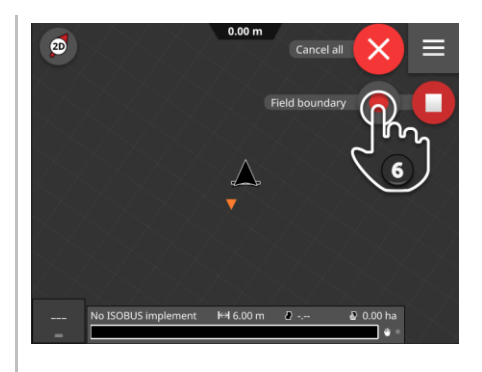

- 5. Deplasați-vă în punctul de începere a înregistrării.
- 6. Apăsați butonul "Înregistrare" și înconjurați câmpul.  $\rightarrow$  Se înregistrează limita câmpului.

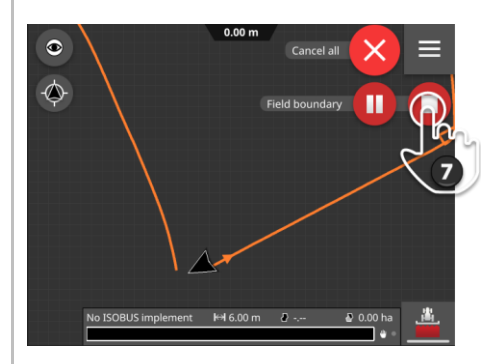

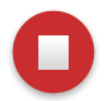

- 7. Încheiați înregistrarea cu "Stop".
  - $\rightarrow$  Limita de câmp se salvează.
  - $\rightarrow$  Golurile mici se închid automat.

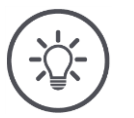

#### INDICAȚIE

# Pauză, start și anulare

Puteți întrerupe înregistrarea cu "Pauză" și o puteți continua cu "Start".  $\rightarrow$  Între cele două punte: pauză și înregistrare se trasează o linie dreaptă.

Puteți opri înregistrarea limitei de câmp cu "Anulare".

 $\rightarrow~$  Limita de câmp înregistrată până în acel moment se va șterge.

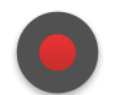

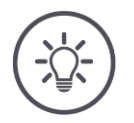

# Un câmp trebuie să aibă o limită de câmp exterioară.

O limită de câmp interioară poate fi înregistrată numai într-un câmp cu limită de câmp exterioară.

Pot fi înregistrate mai multe limite de câmp interioare.

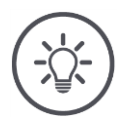

# INDICAȚIE

# O limită de câmp se poate înregistra numai dacă este disponibil un semnal GPS cu precizie DGPS sau mai bună.

Precizia minimă GPS este setată din fabrică pe DGPS deoarece altfel, funcțiile legate de loc pot fi executate doar inexact.

În unele regiuni, DGPS nu este disponibil în permanență:

- Setați "Precizie minimă GPS" pe "GPS" ( $\Rightarrow$  cap. 9.1.1).
  - $\rightarrow$  Limita câmpului poate fi înregistrată cu un semnal GPS de precizie GPS.

# 9.3.3 Ştergere

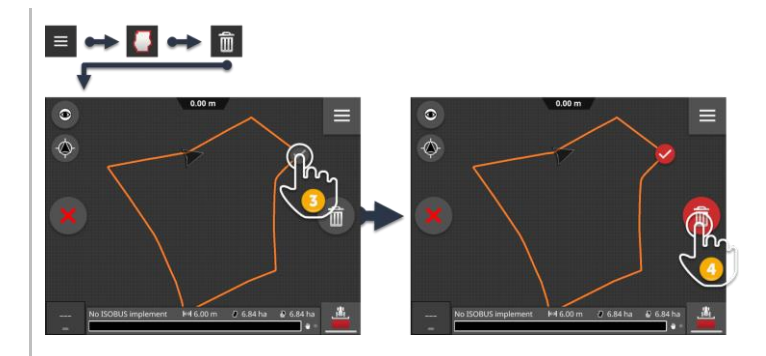

# Î

- În meniul Burger, apăsaţi pe butonul "Limită câmp".
   → Se afişează meniul "Limită câmp".
- Apăsaţi butonul "Ştergere".
   → Se afişează vederea hărţii "Ştergere limită de câmp".
- 3. Alegeți limita de câmp.
- 4. Apăsați pe butonul Action "Ștergere".
  - $\rightarrow$  Limita de câmp se șterge.
  - $\rightarrow$ Ştergerea poate fi anulată.

# 9.4 Întoarcere

# 9.4.1 Blocare

Blocați o margine de întoarcere sau o puteți valida pentru prelucrare.

Marginea de întoarcere nu poate fi editată cu comutatorul în poziția "pornit":

- $\rightarrow$  Marginea de întoarcere se afișează hașurată în portocaliu.
- $\rightarrow$  Lățimile parțiale se deconectează automat la marginea de întoarcere.
- $\rightarrow$  Poate fi prelucrat interiorul câmpului.

Marginea de întoarcere este validată pentru prelucrare cu comutatorul în poziția "oprit":

 $\rightarrow$  Marginea de întoarcere mai există, dar nu este afișată.

 $\rightarrow$  Puteți prelucra marginea de întoarcere și interiorul câmpului.

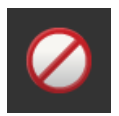

- Comutați "Blocat" pe "pornit".
  - $\rightarrow$  Lățimile parțiale se deconectează la marginea de întoarcere.

# 9.4.2 Margine de întoarcere circulară

Marginea de întoarcere circulară se calculează pe baza unei limite de câmp existente.

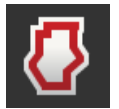

- 1. Creați o limită de câmp ( $\Rightarrow$  cap. 9.3)
- 2. În meniul Burger, apăsaţi pe butonul "Întoarcere".
   → Se afişează meniul "Întoarcere".
- Apăsaţi butonul "Circular".
   → Se afişează un dialog de introducere.
- 4. Introduceți lățimea marginii de întoarcere și confirmați-o.
  - $\rightarrow$  Se afişează întoarcerea.
  - $\rightarrow$  Întoarcerea este blocată.

# 9.4.3 Înregistrare

Puteți înregistra o margine de întoarcere individuală, de exemplu cu câte o margine de întoarcere la ambele capete ale câmpului.

Nu este necesară o limită de câmp.

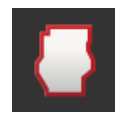

1. În meniul Burger de pe vederea hărții apăsați pe butonul "Întoarcere".  $\rightarrow$  Se afișează meniul "Întoarcere".

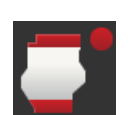

- 2. Apăsați butonul "Întoarcere individuală".
  - $\rightarrow$  Se afişează dialogul de introducere "Întoarcere individuală":

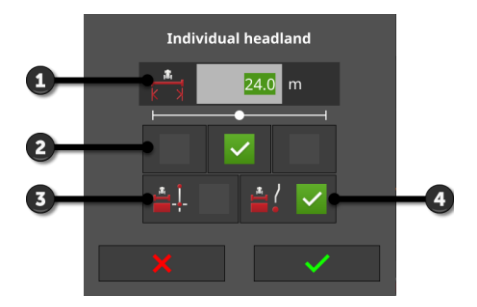

- 1: Lățimea întoarcerii
- 2: Poziție marcator
  - → Muchia exterioară din stânga a maşinii, mijlocul maşinii sau muchia exterioară din dreapta a maşinii
- 3: Marginea de întoarcere ca dreaptă
   → Marginea de întoarcere este o linie dreaptă între punctul de pornire şi punctul final al înregistrării
- 4: Marginea de întoarcere urmează urma de deplasare
   → Marginea de întoarcere are forma tronsonului parcurs între începerea şi încheierea înregistrării

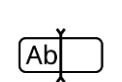

3. Apăsați pe câmpul de introducere "Lățime" și introduceți lățimea marginii de întoarcere.

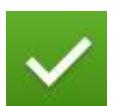

- 4. Alegeți poziția marcatorului.
- Alegeţi forma marginii de întoarcere şi confirmaţi-o.
   → Se afişează vederea hărţii "Înregistrare întoarcere".

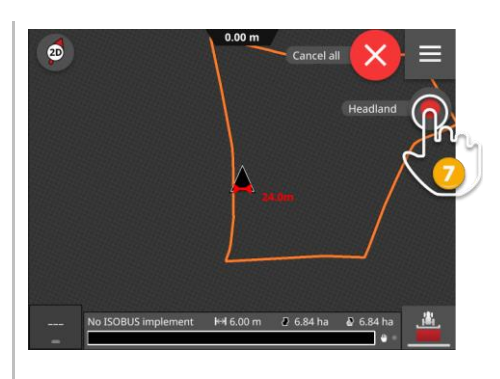

- 6. Deplasați-vă în punctul de începere a înregistrării.
- Apăsaţi butonul "Înregistrare" şi deplasaţi-vă în punctul final al marginii de întoarcere.
  - $\rightarrow$  Se înregistrează marginea de întoarcere.

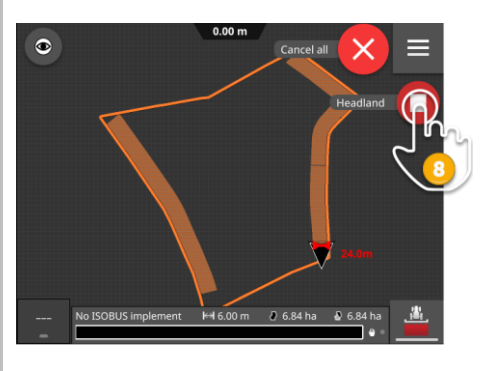

- 8. Încheiați înregistrarea cu "Stop".
   → Marginea de întoarcere va fi salvată.
- 9. Pentru a înregistra marginea de întoarcere compusă din unul sau mai multe tronsoane (așa cum este reprezentată în figură), să repetați pașii de la 1 până la 8 pentru fiecare tronson.

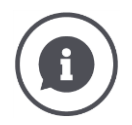

#### Marcator margine de întoarcere

Ca lățime pentru marcatorul marginii de întoarcere este presetată lățimea de aplicare a mașinii.

Lățimea marginii de întoarcere și astfel, lățimea marcatorului marginii de întoarcere pot fi modificate. Dacă lățimea marcatorului este mai mare decât lățimea de aplicare, poziția marcatorului marginii de întoarcere poate fi modificată. Se poate comuta între "central" (presetare) sau "margine exterioară" din dreapta sau din stânga a mașinii.

Setarea marginii exterioare din dreapta sau din stânga permite de exemplu, deplasarea cu marginea exterioară a mașinii direct de-a lungul limitei de câmp și marcarea întregii lățimi setate a marginii de întoarcere în interiorul limitei de câmp.

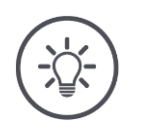

O întoarcere se poate înregistra numai dacă este disponibil un semnal GPS cu precizie DGPS sau mai bună.

Precizia minimă GPS este setată din fabrică pe DGPS deoarece altfel, funcțiile legate de loc pot fi executate doar inexact.

În unele regiuni, DGPS nu este disponibil în permanență:

- Setați "Precizie minimă GPS" pe "GPS" ( $\Rightarrow$  cap. 9.1.1).
  - $\rightarrow$  Marginea de întoarcere poate fi înregistrată cu un semnal GPS de precizie GPS.

# 9.4.4 Ştergere

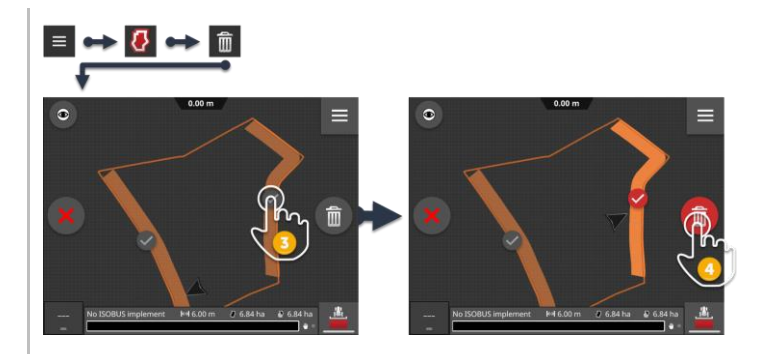

- 1. În meniul Burger, apăsați pe butonul "Întoarcere".  $\rightarrow$  Se afișează meniul "Întoarcere".
- Apăsaţi butonul "Ştergere".
   → Se afişează vederea hărţii "Ştergere întoarcere".
- 3. Selectați întoarcerea.
- 4. Apăsați pe butonul Action "Ștergere".
  - $\rightarrow$  Marginea de întoarcere va fi ștearsă.
  - $\rightarrow$ Ştergerea poate fi anulată.

# Ô

# 9.5 Urme

# 9.5.1 Alegere

Urmele de referință se afișează în vizualizarea hărții. De acolo pot fi selectate rapid și simplu:

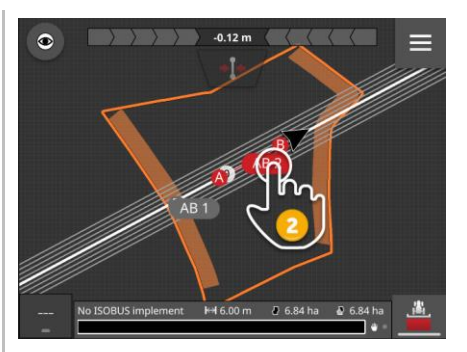

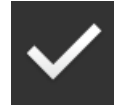

- Apăsați pe numele urmei.
  - $\rightarrow$  Se selectează urma de referință.
  - $\rightarrow$  Se calculează și se afișează urmele de ghidare.

Alternativ puteți alege urma din meniul "Urme"

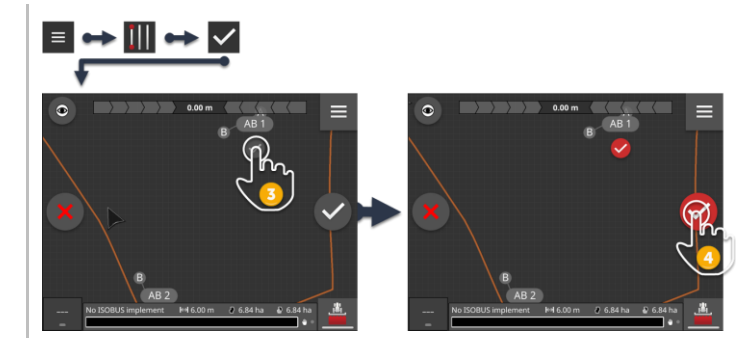

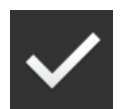

- 1. În meniul Burger, apăsați pe butonul "Urme".  $\rightarrow$  Se afișează meniul "Urme".
- 2. Apăsați butonul "Alegere".
  - $\rightarrow$  Se afişează vederea hărții "Selectare urmă de referință".
- 3. Selectați urma.
- 4. Apăsați pe butonul Action "Confirmare".
  - $\rightarrow$  Se selectează urma de referință.
  - $\rightarrow$  Se calculează și se afișează urmele de ghidare.

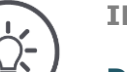

# INDICAȚIE

Dacă nu utilizați urma de referință și urmele de ghidare, să le dezactivați.

Apăsaţi pe numele urmei în vederea hărţii.
 → Urma de referinţă şi urmele de ghidare se dezactivează.
# 9.5.2 Urmă nouă

Adăugați o urmă de referință nouă. Urmele de ghidare se calculează automat în funcție de o distanță egală cu lățimea de aplicare a mașinii.

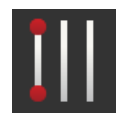

- 1. În meniul Burger de pe vederea hărții apăsați pe butonul "Urme".  $\rightarrow$  Se afișează meniul "Urme".
- 2. Apăsați butonul "Nou".
  - $\rightarrow$  Se afişează dialogul de introducere "Urme noi":

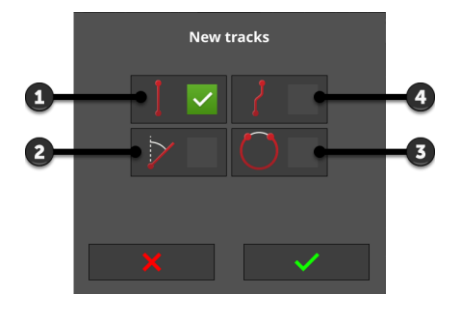

- 1: Urmă dreaptă
  - → Urma este o linie dreaptă între punctul de pornire și punctul final al înregistrării
- 2: A+
- 3: Cerc
- 4: Curbă
  - $\rightarrow$  Urma are forma tronsonului parcurs între începerea și încheierea înregistrării

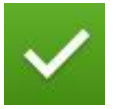

Alegeţi forma urmei şi confirmaţi-o.
 → Se afişează vederea hărţii "Urmă nouă".

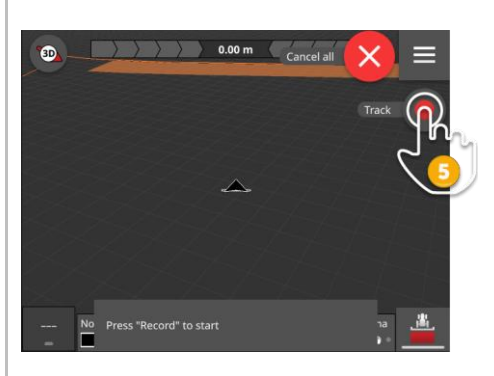

4. Deplasați-vă în punctul de începere a înregistrării.

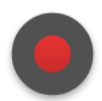

- 5. Apăsați butonul "Înregistrare" și deplasați-vă în punctul final al urmei.
  - $\rightarrow$  Se înscrie punctul A.
  - ightarrow Urma se înregistrează.

# 9 Vizualizare hartă

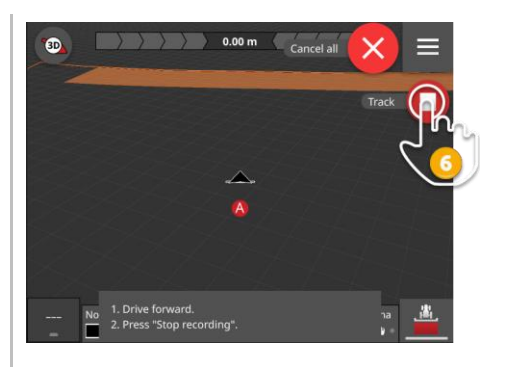

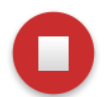

- 6. Încheiați înregistrarea cu "Stop".
  - $\rightarrow$  Se înscrie punctul B.
  - $\rightarrow$  Urma se salvează.
  - $\rightarrow$  Urma se utilizează automat pentru Parallel Tracking.

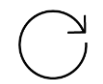

 Pentru a înregistra următoarea urmă de referință repetați paşii de la 1 la 6.

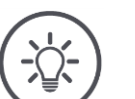

### INDICAȚIE

### Puteți înregistra mai multe urme de referință pentru un câmp.

Se afişează numai liniile de ghidare ale unei urme de referință.

Selectaţi urma de referinţă pe vederea hărţii.

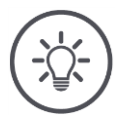

### INDICAȚIE

# O urmă de referință se poate înregistra numai dacă este disponibil un semnal GPS cu precizie DGPS sau mai bună.

Precizia minimă GPS este setată din fabrică pe DGPS deoarece altfel, funcțiile legate de loc pot fi executate doar inexact.

În unele regiuni, DGPS nu este disponibil în permanență:

Setaţi "Precizie minimă GPS" pe "GPS" (⇒ cap. 9.1.1).
 → Urma de referinţă poate fi înregistrată cu un semnal GPS de precizie GPS.

## 9.5.3 Decalare

Decalați urma,

- pentru a corecta driftul GPS
- Dacă la schimbarea maşinii, se schimbă şi lăţimea de lucru, dacă de exemplu, la cisterna cu gunoi de grajd cu lăţimea de lucru de 12 m urmează maşina de erbicidat cu lăţimea de lucru de 24 m.

O urmă poate fi decalată rapid și simplu în vizualizarea hărții:

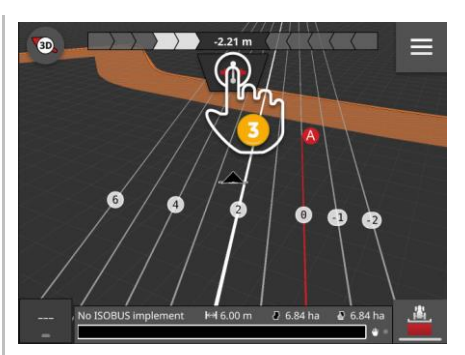

- 1. Deschideți bara luminoasă.
  - $\rightarrow$  Se afişează butonul "Decalare".
  - $\rightarrow$  Butonul este pe fond gri și nu este activ.
- Apăsaţi butonul "Decalare".
   → Butonul se activează.
- 3. Apăsați din nou pe butonul "Decalare".
  - $\rightarrow$  Urma se decalează automat în poziția actuală a tractorului.

Alternativ puteți decala urma manual sau automat, prin intermediul meniului Burger:

- $\rightarrow$  La decalarea manuală să introduceți distanța și direcția decalării.
- $\rightarrow$  La decalarea automată, urma se decalează automat în poziția actuală a tractorului.

**•**]+

# 9 Vizualizare hartă

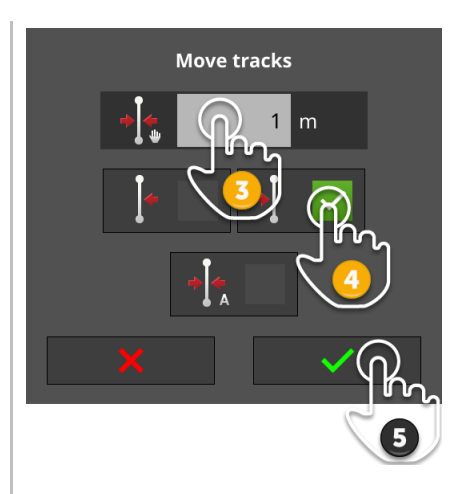

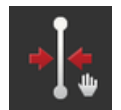

### Decalare manuală urme

- 1. În meniul Burger de pe vederea hărții apăsați pe butonul "Urme".  $\rightarrow$  Se afișează meniul Burger "Urme".
- 2. Apăsați butonul "Decalare".
  - $\rightarrow$  Se afişează dialogul de introducere "Decalare urme".
- 3. Apăsați pe câmpul de introducere "Distanța de decalare" și introduceți decalarea.
- 4. Selectați direcția decalării.
- 5. Confirmați datele introduse.
  - $\rightarrow$  Urma se decalează.
  - $\rightarrow$  Se afişează vizualizarea hărții.

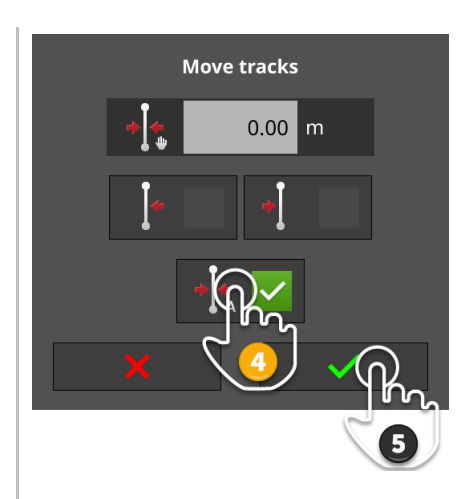

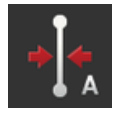

### Decalare automată urme

- 1. Deplasați-vă în locul în care trebuie decalată urma.
- 2. În meniul Burger de pe vederea hărții apăsați pe butonul "Urme".
   → Se afişează meniul Burger "Urme".
- 3. Apăsați butonul "Decalare".
  - $\rightarrow$  Se afişează dialogul de introducere "Decalare urme".
- 4. Selectați decalarea automată.
- 5. Confirmați datele introduse.
  - $\rightarrow$  Urma se decalează automat în poziția actuală a tractorului.
  - $\rightarrow$  Se afişează vizualizarea hărții.

## 9.5.4 Redenumire

Dacă creați o urmă nouă, aceasta primește automat o denumire, de exemplu, "AB 1".

Puteți redenumi urma pe vederea hărții:

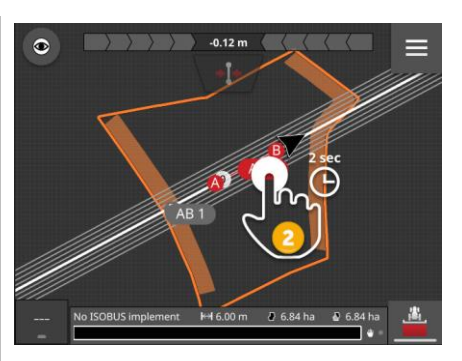

- 1. Apăsați pe busolă pentru a vedea harta în vederea de ansamblu.  $\rightarrow$  Se afișează urmele de referință.
- 2. Apăsați pe numele urmei și mențineți apăsat numele urmei.  $\rightarrow$  Se afișează dialogul de introducere "Nume urmă".
- 3. Introduceți numele urmei și confirmați-l.

# 9.5.5 Stergere

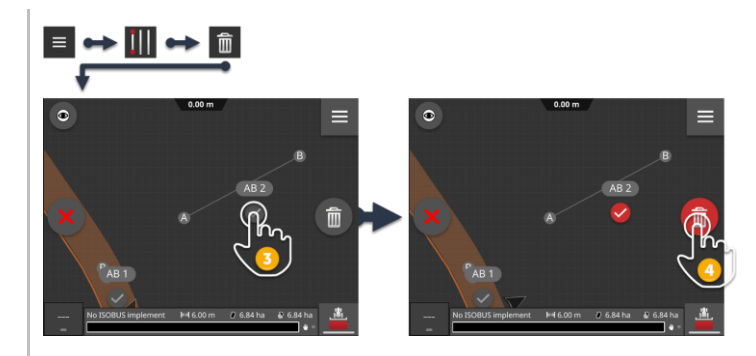

- 1. În meniul Burger, apăsați pe butonul "Urme".  $\rightarrow$  Se afişează meniul "Urme".
- 2. Apăsați butonul "Ștergere".  $\rightarrow$  Se afişează vederea hărții "Ștergere urmă".
- 3. Selectați urma (2).
- 4. Apăsați pe butonul Action "Ștergere" (3).
  - $\rightarrow$  Urma se şterge.
  - $\rightarrow$  Ştergerea poate fi anulată.

# 9.6 Câmp

# 9.6.1 Ştergere suprafață prelucrată

Ştergeţi suprafaţa prelucrată pentru a prelucra câmpul din nou:

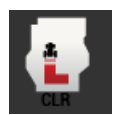

- 1. În meniul Burger, apăsați pe butonul "Câmp".
  - $\rightarrow$  Se afişează meniul "Câmp".
- 2. Apăsați butonul "Ștergere suprafață prelucrată".
  - $\rightarrow$  Suprafaţa prelucrată se şterge.
  - $\rightarrow$  Ştergerea poate fi anulată.

# 9.6.2 Salvare câmp

Limita câmpului, marginea de întoarcere și urmele se salvează în lista câmpului și se pot reutiliza:

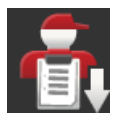

- 1. În meniul Burger, apăsați pe butonul "Câmp".
  - $\rightarrow$  Se afişează meniul "Câmp".
- 2. Apăsați butonul "Salvare câmp".
  - $\rightarrow$  Se afişează dialogul de introducere "Nume câmp".
- 3. Introduceți numele câmpului și confirmați-l.
  - $\rightarrow$  Câmpul se salvează în lista câmpurilor.
  - $\rightarrow$  În modul comenzii se creează o nouă comandă cu câmpul.

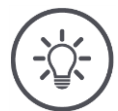

## INDICAȚIE

## Salvarea câmpului este posibilă numai în AUTOLOG.

Dacă ați început o comandă, o salvare a câmpului nu este necesară și nici posibilă. Câmpul, urmele, marginea de întoarcere și suprafața prelucrată se salvează automat în comandă.

# 9.6.3 Corectarea driftului GPS

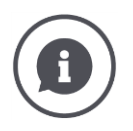

### Drift GPS

Din cauza rotației Pământului și a poziției sateliților de pe cer aflați în continuă mișcare, poziția calculată a unui punct se decalează. Acest decalaj se numește drift GPS.

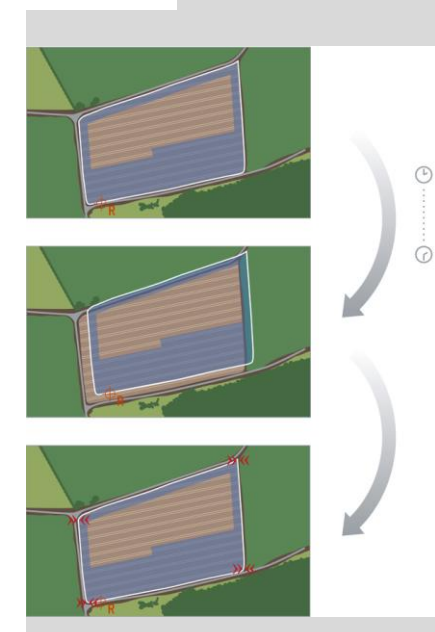

Dacă redeschideți datele de poziție salvate după un anumit timp, veți constata cel mai frecvent o decalare față de poziția reală.

Sunt vizate următoarele

- Limită câmp
- Suprafaţă prelucrată
- Urmă de referință
- Urme de ghidare.

Cu cât este mai scăzută precizia datelor de corecție, cu atât este mai puternic driftul GPS.

Corectarea driftului GPS:

- 1. Calibrați punctul de referință ( $\Rightarrow$  cap. 9.6.3).
  - $\rightarrow$  Limita de câmp, urmele și obstacolele se decalează.
- 2. Decalați urma de referință ( $\Rightarrow$  cap. 9.5.3).

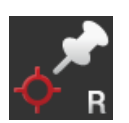

## Adăugare punct de referință

Alegeți un punct marcant, cum ar fi, de exemplu, un capac de canalizare sau un marcaj permanent la intrarea pe câmp. Marcați acest loc.

- → Pentru calibrarea punctului de referință trebuie să vă puteți apropia din nou de exact aceeaşi poziție din exact aceeaşi direcție.
- 1. Deplasați-vă în punctul de referință și opriți tractorul sau mașina autopropulsantă.
- 2. În meniul Burger, apăsați pe butonul "Câmp".
  - $\rightarrow$  Se afişează meniul "Câmp".
- 3. Apăsați butonul "Resetare punct de referință".

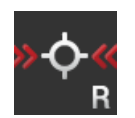

### Calibrare punct de referință

- Apropiaţi-vă de punctul de referinţă cu tractorul sau cu maşina autopropulsantă. Pentru aceasta să veniţi din aceeaşi poziţie cardinală ca la adăugarea punctului.
- 2. Opriți-vă exact în punctul de referință.
- În meniul Burger, apăsaţi pe butonul "Câmp".
   → Se afişează meniul "Câmp".
- 4. Apăsați butonul "Calibrare punct de referință".

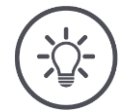

### INDICAȚIE

### Trebuie să puteți găsi din nou punctul de referință.

Datele înregistrate nu vor putea fi utilizate în continuare, dacă ulterior nu veți mai putea găsi punctul de referință.

Notaţi poziţia exactă a punctului de referinţă.

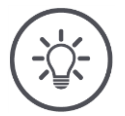

### INDICAȚIE

### Cu RTK nu mai este necesar punctul de referință.

Dacă utilizați RTK, nu mai apare driftul GPS. Nu trebuie să setați niciun punct de referință.

# 9.6.4 Ştergere

Ștergerea câmpului, urmelor, marginii de întoarcere și suprafeței prelucrate:

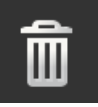

- 1. În meniul Burger, apăsați pe butonul "Câmp".
  - $\rightarrow$  Se afişează meniul "Câmp".
- 2. Apăsați butonul "Ștergere câmp".
  - $\rightarrow$  Se afişează o fereastră de meniu.
- 3. Confirmați mesajul.
  - $\rightarrow$  Câmpul, urmele, marginea de întoarcere și suprafața prelucrată se șterg.
  - $\rightarrow$  Ştergerea poate fi anulată.

# **10** Diverse

### 10.1 Testare Parallel Tracking, Section Control, Task Control

Pentru a putea utiliza Parallel Tracking, Section Control sau Task Control, aveți nevoie de o licență.

Înainte de achiziționarea unei licențe, puteți testa gratuit și fără obligații contractuale aplicațiile în volum complet, pentru 50 de ore.

Apăsaţi butonul "Setări" pe ecranul Start.
 → Se afişează masca de operare "Setări".

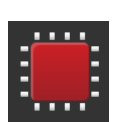

- Apăsaţi butonul "Sistem".
  - $\rightarrow$  Se afişează masca de operare "Sistem".

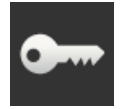

- 3. Apăsați butonul "Date licență".
  - $\rightarrow$  Se afişează masca de operare "Date licență".
  - $\rightarrow$  Se afişează butoanele pentru pornirea intervalului de timp de testare.

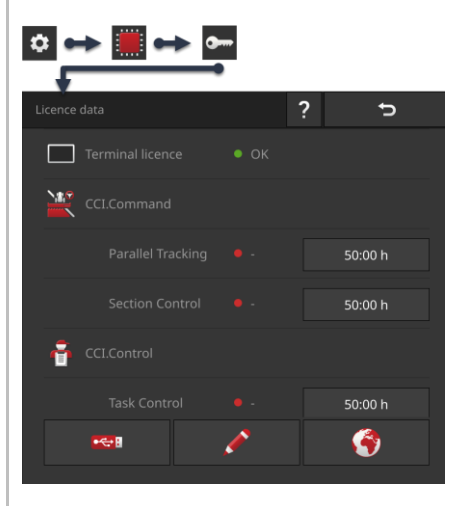

- 4. Apăsați butonul "50:00 h" pentru aplicația pe care doriți să o testați.
- 5. Deschideți aplicația în Standard-View.
  - $\rightarrow$  Se afişează fereastra de notificare "Timp de testare rămas":

# 10 Diverse

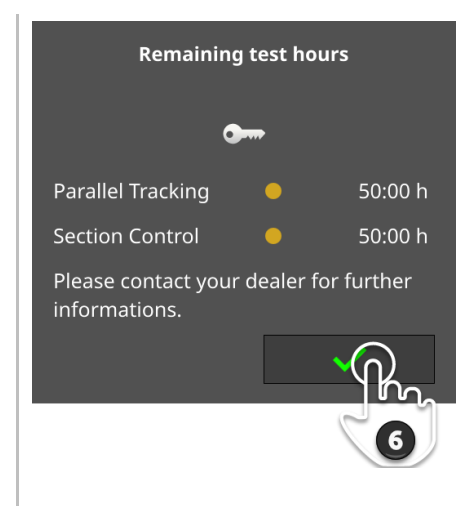

- 6. Cu puțin timp înainte de a dori să testați aplicația, confirmați mesajul.
  - $\rightarrow$  Puteți utiliza aplicația în volum complet.
  - $\rightarrow$  Timpul de testare începe să scadă.
- Verificaţi durata de testare rămasă în masca de operare "Date de licenţă".

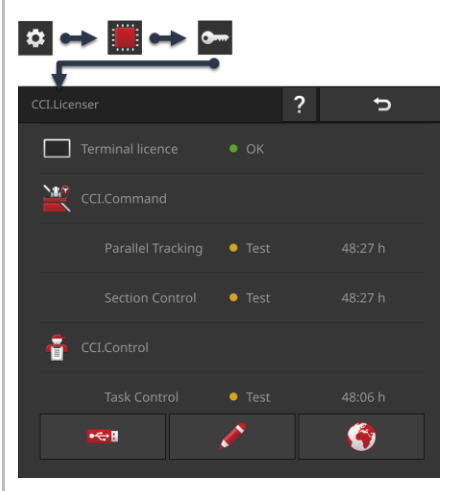

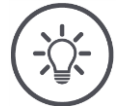

### INDICAȚIE

### Dezactivați aplicația dacă nu o utilizați.

Timpul de testare începe să scadă dacă

- ați confirmat mesajul "Interval de timp de testare rămas" și
- aplicația este în Mini-View sau în Standard-View.
- ► Imediat după fiecare test, mutați aplicația în meniul aplicației (⇒ cap. 3.3).
  - $\rightarrow$  Intervalul de timp de testare nu se mai contorizează.

## INDICAȚIE

### Confirmați fereastra de notificare numai dacă se testează aplicația.

Fereastra de notificare "Interval de timp de testare rămas" se afişează când porniți aplicația. Timpul de testare începe să scadă numai după ce ați confirmat mesajul.

- Nu confirmați mesajul la restartarea terminalului sau la pornirea aplicației, ci numai dacă doriți să testați aplicația.
  - $\rightarrow$  În acest mod aveți controlul deplin asupra momentului în care începe să se contorizeze intervalul de timp de testare.

# 10.2 Ejectare stick USB

INDICAŢIE

## Nu scoateți pur și simplu un stick USB conectat.

Este posibil ca în acel moment la stick-ul USB să aibă acces o aplicație care citește sau scrie pe stick. Accesul nu va putea fi încheiat corect. Se poate ajunge la o pierdere de date.

Utilizaţi opţiunea "Ejectare USB".

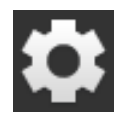

Apăsaţi butonul "Setări".
 → Se afişează masca de operare "Setări":

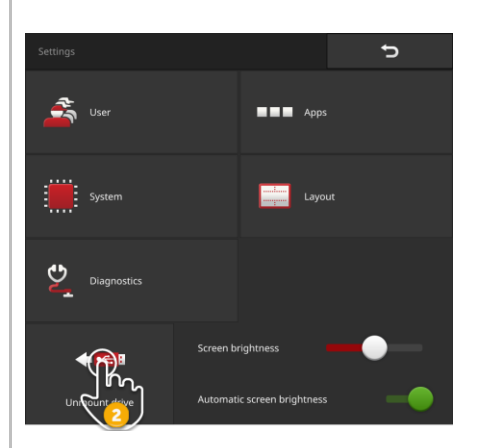

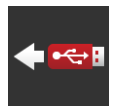

- 2. Apăsați butonul "Ejectare USB".
  - $\rightarrow$  CCI.OS încheie orice acces la stick-ul USB.
  - $\rightarrow$  Pe bara de stare apare mesajul "Stick USB îndepărtat".
- 3. Scoateţi stick-ul USB.

## 10.3 Închiderea Rescue System

Rescue-System trebuie utilizat numai de partenerul de service.

Pentru diferențierea simplă a CCI.OS, Rescue-System are o interfață grafică pentru utilizator colorată diferit:

| Restore Backup Backup CCL.OS           | •                                                                                                    | C Shurdawa watawa                                                                                                    |  |
|----------------------------------------|----------------------------------------------------------------------------------------------------|----------------------------------------------------------------------------------------------------|--|
| Export<br>Logging Protocols            | e                                                                                                    | () Shutdown system                                                                                                    |  |
| Update                                 | Welcome to Rescue-Sys                                                                                                    | tem                                                                                                    |  |
| Update<br>U-Boot                       | Current Software versio<br>- CCLOS 2.0.0<br>- Rescue-System; 2.0.0<br>- APA-Supervisor; 1.2.1.0<br>- System-Supervisor; 2.2.1 | Current Software version:<br>- CCI05 200<br>- Mescue System: 200<br>- Mescue System: 210<br>- System Supervisor: 2.2.0<br>- System Supervisor: 2.2.0<br>- Uniform Supervisor: 6-bittloader: 1.1.1.0<br>- Uniform: 2.2.0.1 |  |
| Update<br>System-Supervisor            | - System-Supervisor-Bo<br>- U-Boot: 2.2.0.1                                                                                   |                                                                                                    |  |
| Update<br>System-Supervisor-Bootloader |                                                                                                    |                                                                                                    |  |
|                                        |                                                                                                    |                                                                                                    |  |

Partenerul de service utilizează Rescue-System pentru

- a crea și restaura un backup
- a actualiza componentele sistemului de operare
- a analiza erorile.

Rescue-System poate fi utilizat numai de partenerul de service, în scopuri bine definite. Este posibil ca după survenirea unei erori interne, terminalul să pornească în Rescue-System.

• Părăsiți Rescue-System și restartați CCI.OS.

### Părăsiți Rescue-System după cum urmează:

| Factory image                          | CCLOS               |                   | Factory image                          |              |                |
|----------------------------------------|---------------------|-------------------|----------------------------------------|--------------|----------------|
| Logging Protocols                      | Restore<br>Backup   |                   | Logging Protocols                      |              |                |
|                                        |                     |                   | Indate                                 |              |                |
| APA-Supervisor                         | Current Suffacer of |                   | ATh-Supervisor                         |              |                |
| Update<br>U Boot                       |                     | 58<br>21.6        | Update<br>U-Boot                       |              |                |
| Update                                 |                     | Contrader) 1.1.13 | Tama Verfete                           |              | ₩ <sub>2</sub> |
| System-Supervisor                      |                     |                   | System-Supervisor                      |              | ₹ <u>0</u> ]   |
| Update<br>System-Supervisor-Bootloader |                     |                   | Update<br>System-Supervisor-Bootloader |              |                |
|                                        |                     |                   |                                        |              | ►              |
|                                        |                     |                   |                                        | espanol (es) |                |

Apăsaţi butonul "Limbă".
 → Se afişează lista de selecţie "Limbă".

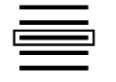

- 2. Selectați limba dvs.
  - $\rightarrow$  Este activată caseta de validare din marginea din dreapta a butonului.

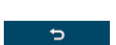

- Apăsaţi pe "Înapoi".
  - $\rightarrow$  Se afişează Rescue System.

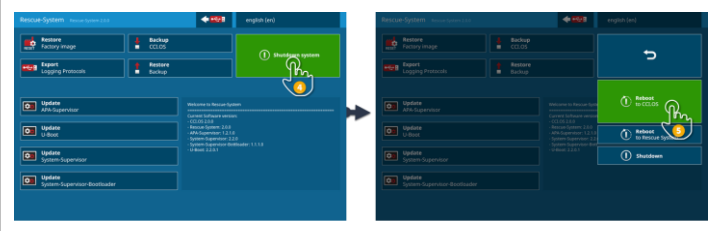

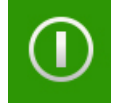

- 4. Apăsați butonul "Oprire".
  - ightarrow Se afişează meniul "Oprire".
- 5. Apăsați butonul "Restartare / CCI.OS".
  - $\rightarrow$  Terminalul repornește.
  - $\rightarrow$  Se afişează indicațiile de siguranță.

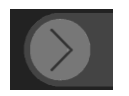

- 6. Trageți butonul "Confirmare" în direcția indicată.
  - ightarrow Săgeată își schimbă forma într-o bifă.
    - $\rightarrow$  Se afişează ecranul de pornire al CCI.OS.

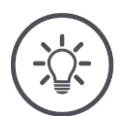

## INDICAȚIE

## CCI.OS nu mai poate porni.

Dacă terminalul CCI.OS nu mai poate porni, există o eroare fatală.  $\rightarrow$  Nu puteți remedia singuri eroarea.

• Contactați partenerul dvs. de service.

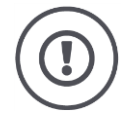

### PRECAUŢIE!

În cazul apariției unei defecțiuni tehnice, trebuie să opriți procesul de lucru.

Continuarea lucrului în caz de defecțiuni tehnice poate duce la survenirea deteriorărilor la terminal sau la mașină!

- 1. Întrerupeți procesul de lucru.
- 2. Căutați o soluție în acest capitol al instrucțiunilor de utilizare.
- 3. Dacă problema persistă, contactați distribuitorul dvs.

În caz de defecțiune este posibil ca terminalul să nu mai reacționeze la introducerea datelor de către utilizator. **Decuplarea forțată** 

- 1. Apăsați tasta PORNIT/OPRIT pentru 2 secunde.
  - $\rightarrow$  Terminalul se opreşte.
- 2. Apăsați tasta PORNIT/OPRIT pentru 1 secundă.
  - $\rightarrow$  Terminalul repornește.

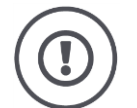

### PRECAUŢIE!

### La decuplarea forțată, se dezactivează toate tensiunile interne de alimentare.

Datele nesalvate se pierd. Terminalul sau software-ul acestuia nu se defectează din cauza opririi.

• Efectuați decuplarea forțată numai atunci când este absolut necesar.

Semnal luminos intermitent, albastru al tastei POR-NIT/ OPRIT Dacă există o problemă legată de hardware, terminalul se oprește automat. LED-ul tastei PORNIT/OPRIT transmite o serie de semnale luminoase intermitente, albastre.

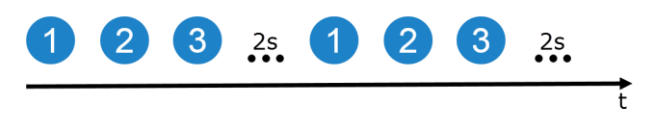

LED-ul se aprinde intermitent o dată pe secundă și în funcție de eroare, de 1 până la 27 de ori consecutiv. La sfârșitul seriei urmează o pauză de două secunde. După aceea, seria se reia. Așa este mai ușor să numărați.

Reporniți terminalul. Dacă terminalul se oprește din nou și LED-ul tastei POR-NIT/OPRIT se aprinde din nou intermitent albastru, înseamnă că problema persistă.

Puteți remedia local problemele care sunt menționate în tabelul următor.

| Semnal<br>Iuminos<br>inter-<br>mitent | Cauza / remedierea                                                                                                    |
|---------------------------------------|----------------------------------------------------------------------------------------------------|
| 7                                     | Temperatura măsurată în terminal depășește 95 °C. Este posibil să fie<br>defect senzorul de temperatură.<br>/              |
|                                       | Înaintea de restartare, lăsați terminalul să se răcească. Dacă eroarea<br>se repetă, terminalul trebuie trimis la reparat. |
| 25                                    | Alimentarea electrică internă de 12V este instabilă.<br>/                                                                  |
|                                       | Ar putea exista o problemă cu tensiunea aplicată la terminal. Verificați<br>alimentarea electrică.                         |
| 26                                    | Alimentarea electrică internă de 5V este instabilă.<br>/                                                                   |
|                                       | Ar putea exista o problemă cu tensiunea aplicată la terminal. Verificați<br>alimentarea electrică.                         |
| 27                                    | Alimentarea electrică internă de 3,3 V este instabilă.<br>/                                                                |
|                                       | Ar putea exista o problemă cu tensiunea aplicată la terminal. Verificați<br>alimentarea electrică.                         |

La toate celelalte probleme de hardware trebuie să trimiteți terminalul. Comunicați partenerului dvs. de service, numărul semnalelor luminoase intermitente emise. Tasta PORNIT/OPRIT se aprinde permanent în culoarea roșie dacă terminalul se află în Rescue-System.

 $\rightarrow$  Nu există nicio eroare.

Rescue-System trebuie utilizat numai de service.

• Închideți Rescue-System și restartați CCI.OS ( $\Rightarrow$  cap. 10.3).

Tasta PORNIT/OPRIT se aprinde intermitent în alb în timpul procesului de pornire. Semnal

 $\rightarrow$  Nu există nicio eroare.

Semnal luminos inter-

Tasta POR-NIT/

OPRIT este roșie perma-

nent

nos intermitent, alb al tastei POR-NIT/ OPRIT

# 11.1 Probleme în timpul operării

În acest capitol sunt enumerate problemele care pot surveni la utilizarea terminalului.

Pentru fiecare problemă se oferă o sugestie de remediere. Dacă nu puteți remedia problema pe baza sugestiei, adresați-vă distribuitorului dvs.

| Problemă                                           | Cauza / remedierea                                                                                                    |
|----------------------------------------------------|----------------------------------------------------------------------------------------------------|
| Terminalul nu se oprește                           | Tractorul nu oprește alimentarea conectorului In-cab.                                                                           |
| cand se scoate cheia din<br>contact de la tractor. | <ul> <li>Opriţi terminalul cu tasta PORNIT/OPRIT sau</li> </ul>                                                                 |
|                                                    | <ul> <li>decuplaţi cablul A.</li> </ul>                                                                                         |
| Terminalul nu poate fi por-                        | Terminalul nu este conectat la ISOBUS.                                                                                          |
| nıt.                                               | • În $\Rightarrow$ cap. 2 se descrie modul de conectare a terminalului la ISOBUS.                                               |
|                                                    | Cheia de contact nu este cuplată.                                                                                               |
|                                                    | Porniţi tractorul.                                                                                                    |
| Mașina cuplată nu se<br>afișează pe terminal.      | Echipamentul ataşabil nu este cuplat sau nu este cuplat co-<br>rect.                                                            |
|                                                    | <ul> <li>Asiguraţi-vă cu privire la conectarea corectă a cablului<br/>ISOBUS al maşinii la tractor.</li> </ul>                  |
|                                                    | Lipsește rezistența terminală a magistralei.                                                                                    |
|                                                    | <ul> <li>Verificaţi dacă la maşină trebuie montată o rezistenţă<br/>terminală de magistrală.</li> </ul>                         |
|                                                    | Configurare incorectă a UT.                                                                                                    |
|                                                    | <ul> <li>Configuraţi UT de la terminal conform acestor in-<br/>strucţiuni.</li> </ul>                                           |
|                                                    | "Universal Terminal" nu este activat.                                                                                           |
|                                                    | Activaţi "Universal Terminal" în masca de operare "Setări<br>ISOBUS". Setările ISOBUS se găsesc la setări, la "Apli-<br>caţii". |

| Problemă                                            | Cauza / remedierea                                                                                                    |
|-----------------------------------------------------|----------------------------------------------------------------------------------------------------|
| Sunt două terminale<br>ISOBUS la ISOBUS.            | Universal Terminal au același număr UT și de aceea nu se<br>pot conecta la ISOBUS.                                                 |
| afişează pe niciunul dintre<br>terminale.           | <ul> <li>Setaţi numere UT diferite în cele două terminale.</li> </ul>                                                              |
| Pe mașină s-a rulat o ac-                           | Versiunea anterioară a mașinii mai este salvată în terminal.                                                                       |
| tualizare. Totuși, termi-<br>nalul afisează vechile | 1. Deconectați mașina de la ISOBUS.                                                                                                |
| măști de operare ale                                | 2. Ştergeţi maşina din terminal ( $\Rightarrow$ cap. 7.5.2).                                                                       |
| maşinii.                                            | 3. Conectați mașina la ISOBUS.                                                                                                    |
| Unitatea de operare AUX                             | Configurare incorectă a UT.                                                                                                    |
| conectată nu se afișează.                           | 1. Deconectați unitatea de operare AUX de la ISOBUS.                                                                               |
|                                                     | 2. Setați în terminal numărul UT "1" pentru CCI.UT.                                                                                |
|                                                     | 3. Reconectați unitatea de operare AUX la ISOBUS.                                                                                  |
| Cablul unității de operare                          | Aveți nevoie de cablul A și Y:                                                                                                    |
| AUX are numai un conec-<br>tor In-cab în locul unui | 1. Conectați cablul A la conectorul A de la terminal.                                                                              |
| cablu Y.                                            | <ol> <li>Introduceți conectorul "UT" de la cablul Y în mufa "In-<br/>Cab" de la cablul A.</li> </ol>                               |
|                                                     | <ol> <li>Introduceţi conectorul "AUX" de la cablul Y în cupla<br/>In-cab a unităţii de operare AUX.</li> </ol>                     |
|                                                     | <ol> <li>Introduceți cupla "InCab" a cablului Y în conectorul<br/>In-cab al tractorului sau al maşinii autopropulsante.</li> </ol> |

| Problemă                                                                                                    | Cauza / remedierea                                                                                                    |
|----------------------------------------------------------------------------------------------------|----------------------------------------------------------------------------------------------------|
| În zona de notificare a                                                                                             | Lipsește alimentarea cu energie electrică la receptorul GPS                                                                                                    |
| setarilor GPS nu sunt<br>afişate date GPS.                                                                          | <ul> <li>Verificaţi alimentarea cu energie electrică a receptorului<br/>GPS.</li> </ul>                                                                                                    |
|                                                                                                    | Receptorul GPS nu este conectat la terminal                                                                                                    |
|                                                                                                    | <ul> <li>Verificaţi conexiunea dintre receptorul GPS şi terminal.</li> <li>→ Dacă urmează să fie utilizate date seriale, trebuie<br/>utilizată interfaţa RS232-I.</li> <li>→ Dacă urmează să fie utilizate date CAN, receptorul<br/>trebuie conectat la magistrala CAN.</li> </ul> |
|                                                                                                    | Sursă GPS incorectă                                                                                                    |
|                                                                                                    | <ul> <li>Verificaţi la setările GPS dacă sursa GPS actual utilizată<br/>coincide cu cea selectată.</li> </ul>                                                                                                    |
|                                                                                                    | Rată de transfer Baud setată incorect                                                                                                    |
|                                                                                                    | Dacă la setările GPS se utilizează date seriale, valoarea<br>ratei de transfer Baud trebuie să coincidă cu cea configu-<br>rată la receptorul dumneavoastră.                                                                                                    |
|                                                                                                    | Configurarea receptorului incorectă                                                                                                    |
|                                                                                                    | Pentru a vedea modul în care este configurat receptorul,<br>consultaţi instrucţiunile de utilizare ale receptorului dum-<br>neavoastră GPS.                                                                                                    |
|                                                                                                    | Alocarea incorectă a cablului                                                                                                    |
|                                                                                                    | <ul> <li>Utilizaţi un cablu original.</li> </ul>                                                                                                    |
| În masca de operare "Alo-<br>care AUX" nu se afişează                                                               | Mașina este compatibilă cu operarea prin intermediul unității<br>de operare AUX?                                                                                                    |
| runcțiile mășinii.                                                                                                  | <ul> <li>Manualul de utilizare a maşinii vă oferă informaţii în<br/>acest sens.</li> </ul>                                                                                                    |
|                                                                                                    | Mașina nu este conectată cu UT-ul cu numărul UT "1".                                                                                                    |
|                                                                                                    | Mutaţi maşina în UT-ul cu numărul UT "1". Cele mai<br>multe maşini dispun de o funcţie pentru mutarea în alt<br>UT.                                                                                                    |
| Maşina mea compatibilă cu<br>ISOBUS are funcția Task<br>Controller, dar nu se înre-<br>aistroază în lista maginilar | La ISOBUS este înregistrat un al doilea terminal ISOBUS cu<br>Task Controller. Mașina s-a conectat cu Task Controller de la<br>un alt terminal.                                                                                                    |
| în CCI.Config. Nu o pot<br>utiliza nici pentru Section<br>Control sau documentare.                                  | <ul> <li>Deconectaţi Task Controller al celui de-al doilea terminal<br/>ISOBUS.</li> </ul>                                                                                                    |

| Problemă                                                                                                    | Cauza / remedierea                                                                                                    |
|----------------------------------------------------------------------------------------------------|----------------------------------------------------------------------------------------------------|
| Doresc să utilizez un re-<br>ceptor GPS A101 la termi-<br>nal și pentru aceasta folo-<br>sesc cablurile B și N.                      | <ul> <li>Cablul N nu este adecvat pentru operarea A101.</li> <li>→ Contactele pentru semnalul de tensiune V+ nu sunt alocate.</li> <li>→ Receptorul GPS nu este alimentat electric.</li> </ul> Aveţi nevoie de un cablu care are o cuplă M8 pentru conectarea la cablul B şi o cuplă cu 12 pini pentru conectarea la A101.                                                                        |
|                                                                                                    |                                                                                                    |
| Simbolul de avertizare de<br>lângă numele tractorului<br>se afișează cu toate că am<br>setat tractorul.                              | <ul> <li>Simbolul de avertizare se afişează dacă</li> <li>nu s-a selectat niciun tractor</li> <li>nu s-a setat distanţa C pentru tipul de atelaj al maşinii.</li> <li>Simbolul de avertizare nu se afişează numai dacă sunt îndeplinite ambele condiţii.</li> <li>Selectaţi tractorul (⇒ cap. 6.8.1) şi setaţi distanţa C pentru toate tipurile de atelaje ale maşinii (⇒ cap. 6.2.1).</li> </ul> |
|                                                                                                    |                                                                                                    |
| Nu pot conecta mașina<br>mea compatibilă cu<br>ISOBUS cu CCI.Convert.<br>Nu apare în setările<br>CCI.Convert, în lista<br>mașinilor. | <ol> <li>Task Controller-ul de la terminal nu este setat corect.</li> <li>Activaţi funcţia ISOBUS Task Controller.</li> <li>Setaţi un număr Task Controller.</li> <li>Activaţi aplicaţia CCI.Control.</li> <li>Maşina nu este conectată la ISOBUS.</li> <li>Maşina nu are un client TC sau acesta nu este conectat cu<br/>terminalul.</li> </ol>                                                  |

# 11.2 Diagnoză

Dacă nu reușiți să rezolvați o problemă persistentă singur, vă ajută cu plăcere mai departe, persoana dvs. de contact.

Descrieți detaliat pașii de lucru care au condus la eroare. La cererea persoanei de contact să puneți la dispoziție și protocolul evenimentului și o captură de ecran.

## 11.2.1 Exportare protocol de evenimente '

Terminalul execută protocolul evenimentului. Protocolul se salvează exclusiv pe terminal și nu se trimite.

Dacă sunt probleme cu operarea terminalului sau a mașinii ISOBUS, puteți trimite protocolul evenimentului, persoanei de contact:

Rezolvați în prealabil

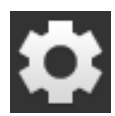

- Conectați un stick USB la terminal.
- Apăsaţi butonul "Setări".
   → Se afişează masca de operare "Setări":

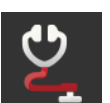

Apăsaţi butonul "Diagnoză".
 → Se afişează masca de operare "Diagnoză":

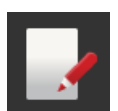

Apăsaţi butonul "Protocol evenimente".
 → Se afişează masca de operare "Protocol evenimente":

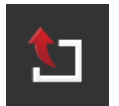

4. Apăsaţi butonul "Exportare protocol evenimente".
 → Protocolul evenimentelor se salvează pe stick-ul USB.

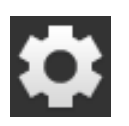

- 5. Apăsați butonul "Setări".
  - $\rightarrow$  Procesul este încheiat.

### 11.2.2 Creare captură de ecran

O imagine spune mai mult decât o mie de cuvinte.

Dacă sunt probleme cu operarea terminalului sau mașinii ISOBUS, puteți înregistra o captură de ecran și o puteți trimite persoanei de contact:

• Conectați un stick USB la terminal.

Rezolvați în prealabil

| 0                          |                                                           | •            |             |               |
|----------------------------|-----------------------------------------------------------|--------------|-------------|---------------|
|                            | ISB Screenshot ha                                         | s been saved | 1/1         |               |
|                            | Marning                                                   | 1/1          | <b>π/</b> ☎ | START<br>STOP |
| ★ -2: AHL.shp<br>2 AHL.shp | CCI.Control                                               | 51007        | 124         | :/:           |
|                            |                                                           |              |             | C/188 %       |
|                            | The shape file could not be imported.<br>Error code: 4004 | -            | 7           | ₽             |
|                            |                                                           |              |             | •             |
|                            | V                                                         | 128667       | 4           | <u>N</u>      |

Apăsați pe oră în stânga în bara de stare (1) până se afişează un mesaj în bara de stare (2).

 $\rightarrow$  Captura de ecran este salvată pe stick-ul USB, în directorul principal.

# 11.3 Mesajele

### Mesajele

- indică o comandă sau o stare eronată sau
- vă oferă posibilitatea de a întrerupe executarea unei comenzi.

Mesajele sunt ferestre de dialog, întrerup desfășurarea programului și trebuie confirmate. Fiecare mesaj este marcat printr-un număr unic de mesaj.

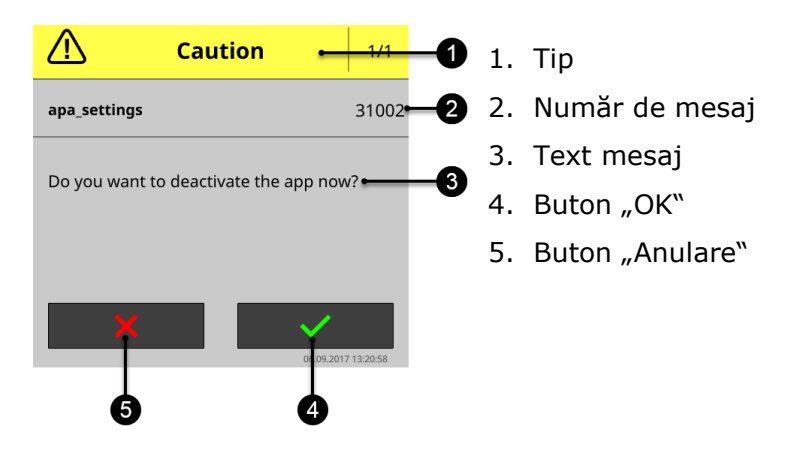

Mesajele de tipul "Atenție" se pot confirma în 2 moduri:

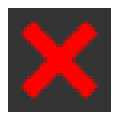

### Anulare

- → acțiunea începută se anulează,
- $\rightarrow$  se restaurează starea anterioară.

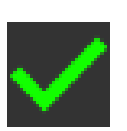

### ОК

→ Mesajul este înțeles, doresc să continui.

Mesajele de tipul "Avertizare" nu au un buton de "Anulare".

Citiţi mesajul şi confirmaţi-l cu "OK".

| Număr<br>eroare | Tip / Text mesaj / remediere                                                                                                    |
|-----------------|----------------------------------------------------------------------------------------------------|
| 14              | Avertizare<br>/<br>%1 Protocoalele evenimentelor s-au salvat pe stick-ul USB. Rămân %2. Sti-<br>ckul USB este plin.<br>Conectați un stick nou USB.                                                                                                    |
|                 | /<br>Doriți să salvați toate protocoalele de evenimente create pe terminal pe<br>stick-ul USB. Spațiul de memorie liber de pe stick-ul USB nu este suficient.<br>S-a putut salva numai o parte din protocoale.<br>Asigurati-vă că stick-ul USB are un spațiu de memorie liber de minim 10 MB. |
| 21              | Avertizare<br>/<br>A eșuat exportarea datelor de licență.<br>Conectați un stick USB și repetați procedura.<br>/<br>Doriți să actualizați datele de licență prin USB. A eșuat salvarea codului TAN<br>pe stick-ul USB.                                                                         |
|                 | <ul> <li>Asiguraţi-vă că</li> <li>că stick-ul USB funcţionează,</li> <li>că la stick-ul USB, comutatorul de protecţie la scriere este în poziţia<br/>"oprit" şi</li> <li>că stick-ul USB are un spaţiu de memorie liber de minim 100 kB.</li> </ul>                                           |

| 36   | Avertizare / Protocolul de evenimente nu a putut fi exportat. Conectați un stick USB și repetați procedura. / Doriți să salvați toate protocoalele de evenimente create pe terminal pe un stick USB. Terminalul pu a detectat stick ul USB. |
|------|----------------------------------------------------------------------------------------------------|
|      | → Terminalul nu a detectat stick-ul USB, dar se afişează notificarea "Stick<br>USB conectat".                                                                                                    |
|      | În cazul în care nu ați conectat niciun stick USB la terminal:                                                                                                    |
|      | conectaţi un stick USB. Dacă aţi conectat deja un stick USB la terminal:                                                                                                    |
|      | Scoateţi stick-ul USB şi conectaţi-l la loc. Dacă terminalul nu detectează stick-ul USB în ciuda reconectării acestuia:                                                                                                    |
|      | Utilizaţi un stick USB sau o altă interfaţă USB de la terminal.                                                                                                    |
| 6000 | Notificare<br>/<br>Au fost detectate alte TECU<br>/                                                                                                    |
|      | ,<br>Mesajul are scop informativ. Trebuie să efectuați schimbări la setările termi-<br>nalului.                                                                                                    |
|      | CCI.TECU este pornit și se înregistrează ca TECU la ISOBUS. Terminalul a găsit un alt TECU înregistrat la ISOBUS.                                                                                                    |
|      | Atunci, CCI.TECU transmite viteza la ISOBUS numai dacă nu o face deja un alt TECU.                                                                                                    |

| 7035  | Avertizare                                                                                                    |
|-------|----------------------------------------------------------------------------------------------------|
|       | /<br>Niciun stick USB conectat.<br>/                                                                                                    |
|       | ,<br>Doriţi să exportaţi protocolul de evenimente. A eşuat salvarea datelor pe<br>stick-ul USB. Terminalul nu a detectat stick-ul USB.<br>→ Terminalul nu a detectat stick-ul USB, dar se afişează notificarea "Stick<br>USB conectat". |
|       | În cazul în care nu ați conectat niciun stick USB la terminal:                                                                                                    |
|       | <ul> <li>conectați un stick USB.</li> <li>Dacă ați conectat deja un stick USB la terminal:</li> </ul>                                                                                                    |
|       | Scoateţi stick-ul USB şi conectaţi-l la loc. Dacă terminalul nu detectează stick-ul USB în ciuda reconectării acestuia:                                                                                                    |
|       | Utilizaţi un stick USB sau o altă interfaţă USB de la terminal.                                                                                                    |
| 31001 | Atenție<br>/<br>Înainte de a restabili setările din fabrică, detașați toate mașinile cuplate de la                                                                                                    |
|       | După încheierea procesului, verificați toate setările.<br>/                                                                                                    |
|       | Instrucțiuni de siguranță. Urmați instrucțiunile.                                                                                                    |
| 31002 | Atenție<br>/<br>Doriți să opriți aplicația?<br>/                                                                                                    |
|       | ,<br>Întrebarea de control.                                                                                                    |
|       | Apăsaţi "OK" pentru a dezactiva aplicaţia.                                                                                                    |
|       | <ul> <li>▶ Apăsaţi "Anulare" pentru a întrerupe procesul.</li> <li>→ Aplicaţia rămâne pornită.</li> </ul>                                                                                                    |

| 31003 | Avertizare                                                                                          |  |  |  |
|-------|----------------------------------------------------------------------------------------------------|--|--|--|
|       | /<br>Fusul orar nu a putut fi setat                                                                 |  |  |  |
|       |                                                                                                    |  |  |  |
|       | ,<br>Doriți să schimbați fusul orar în setările sistemului. Schimbarea eșuează.                     |  |  |  |
|       | Deconectaţi terminalul şi reconectaţi-l.                                                            |  |  |  |
|       | Schimbaţi fusul orar. Utilizaţi pentru testare un alt fus orar.                                     |  |  |  |
|       | Dacă eroarea nu se poate remedia:                                                                   |  |  |  |
|       | Contactaţi distribuitorul dvs.                                                                      |  |  |  |
| 31004 | Atenție                                                                                             |  |  |  |
|       | /                                                                                                   |  |  |  |
|       | Dezactivați funcția ISOBUS "TECU".                                                                  |  |  |  |
|       | Terminalul nu mai transmite informațiile despre viteză la ISOBUS.                                   |  |  |  |
|       | /<br>Îstustarus de sentrel                                                                          |  |  |  |
|       | Intrebarea de control.                                                                              |  |  |  |
|       | Apăsaţi "OK" pentru a dezactiva funcţia ISOBUS TECU.                                                |  |  |  |
|       | Apăsaţi pe "Anulare" dacă terminalul trebuie să rămână înregistrat ca<br>TECU la ISOBUS.            |  |  |  |
| 31005 | Atenție                                                                                             |  |  |  |
|       | /                                                                                                   |  |  |  |
|       | Dezactivați funcția ISOBUS "Task Controller".                                                       |  |  |  |
|       | CCI.Config, CCI.Control și CCI.Command mai pot fi utilizate doar limitat.                           |  |  |  |
|       |                                                                                                    |  |  |  |
|       | Intrebarea de control.                                                                              |  |  |  |
|       | Apăsaţi "OK" pentru a dezactiva funcţia ISOBUS Task Controller.                                     |  |  |  |
|       | Apăsați pe "Anulare" dacă terminalul trebuie să rămână înregistrat ca<br>Task Controller la ISOBUS. |  |  |  |

| 31006 | Atenție                                                                                                    |
|-------|----------------------------------------------------------------------------------------------------|
|       | /<br>Doriți să schimbați numărul Task Controller-ului?                                                                                      |
|       |                                                                                                    |
|       | Intrebarea de control.                                                                                                    |
|       | Apăsați pe "OK" dacă doriți să schimbați numărul Task Controller-ului.                                                                      |
|       | Apăsaţi pe "Anulare" dacă numărul Task Controller trebuie păstrat.                                                                          |
| 31007 | Atenție<br>/                                                                                                    |
|       | ,<br>Dezactivați funcția ISOBUS "UT".                                                                                                    |
|       | Terminalul nu mai poate fi utilizat pentru operarea mașinilor compatibile cu<br>ISOBUS.                                                     |
|       | /<br>Întrebarea de control.                                                                                                    |
|       | Apăsaţi "OK" pentru a dezactiva funcţia ISOBUS UT.                                                                                          |
|       | Apăsaţi pe "Anulare" dacă terminalul trebuie să rămână înregistrat ca UT<br>la ISOBUS.                                                      |
| 31008 | Atenție                                                                                                    |
|       | /                                                                                                    |
|       | Dezactivați funcția ISOBUS "File Server".                                                                                                   |
|       | rerminalul nu pune la dispoziția participanților la ISOBUS locații de memorie.                                                              |
|       | ,<br>Întrebarea de control.                                                                                                    |
|       | Apăsați "OK" pentru a dezactiva funcția ISOBUS File Server.                                                                                 |
|       | Apăsați pe "Anulare" dacă terminalul trebuie să rămână înregistrat ca File<br>Server la ISOBUS.                                             |
| 31009 | Atenție                                                                                                    |
|       |                                                                                                    |
|       | Doriți să ștergeți baza de date?<br>/                                                                                                    |
|       | /<br>Întrebarea de control.                                                                                                    |
|       | Anăsati OK" nentru a sterce baza de date                                                                                                    |
|       | <ul> <li>→ Se şterg toate tractoarele, maşinile, câmpurile şi comenzile, datele de<br/>bază, totalurile şi datele legate de loc.</li> </ul> |
|       | Apăsaţi pe "Anulare" dacă nu trebuie ştearsă baza de date.                                                                                  |

| 32000 | <ul> <li>Avertizare</li> <li>/</li> <li>Nu s-a identificat niciun participant la magistrală. Terminalul trebuie restartat din motive de siguranță.</li> <li>Apăsați pe "OK" pentru a continua.</li> <li>/</li> <li>Întrebarea de control.</li> <li>▶ Apăsați pe "OK".</li> <li>→ Terminalul repornește.</li> </ul>                                                                                                    |
|-------|----------------------------------------------------------------------------------------------------|
| 32001 | Avertizare<br>/<br>Eroare internă.<br>S-a întrerupt conexiunea la ISOBUS. Reporniți terminalul.<br>/<br>A survenit o eroare internă. Conexiunea la ISOBUS se întrerupe automat.<br>→ Nu mai este posibilă o operare a mașinii.<br>Terminalul trebuie restartat.                                                                                                    |
|       | <ul> <li>Apăsați pe "OK".</li> <li>→ Terminalul reporneşte.</li> <li>→ Pe durata restartării este întreruptă conexiunea la maşină.</li> <li>Pentru analiza erorilor puteți crea capturi de ecran sau exporta protocolul de evenimente, înainte de restartare:</li> <li>1. Apăsați pe "Anulare".</li> <li>→ Terminalul nu se opreşte.</li> <li>→ Se închide mesajul de eroare.</li> <li>→ Conexiunea la ISOBUS rămâne întreruptă.</li> <li>→ În loc de ISB se afisează butonul "Fără ISOBUS":</li> </ul> |
|       | <ol> <li>2. Înregistrați capturile de ecran ale aplicațiilor active și ale setărilor și exportați protocolul de evenimente. Trimiteți aceste informații partenerului dvs. de service.</li> <li>3. Apăsați butonul "Fără ISOBUS".<br/>→ Terminalul repornește.</li> </ol>                                                                                                    |

| 32002 | Avertizare<br>/<br>Eroare internă.<br>S-a întrerupt conexiunea la ISOBUS. Reporniți terminalul.<br>/<br>$\Rightarrow 32001$ .                                                                                                    |
|-------|----------------------------------------------------------------------------------------------------|
| 32003 | Avertizare<br>/<br>Funcțiile ISOBUS ale terminalului au fost blocate.<br>Aveți nevoie de versiunea %1 a APA-Supervisor.<br>Repetați actualizarea CCI.OS.<br>/<br>Dacă nu există versiunea menționată a APA-Supervisor nu se pot executa<br>funcțiile ISOBUS UT, Task Controller, TECU și File Server. |
|       | <ul> <li>▶ Adresaţi-vă partenerului dvs. de service.</li> <li>→ Partenerul de service instalează versiunea APA-Supervisor menţionată<br/>în mesaj.</li> </ul>                                                                                                    |
| 33003 | Avertizare / A eşuat logarea utilizatorului %1. Parola introdusă este incorectă. / Ați introdus o parolă nevalabilă.  Repetați procedura.                                                                                                    |
| 33004 | <ul> <li>Avertizare</li> <li>/</li> <li>A eşuat logarea utilizatorului %1. Utilizatorul este necunoscut.</li> <li>/</li> <li>Aţi introdus un nume de utilizator nevalabil.</li> <li>Permiteţi-i administratorului terminalului să introducă un nume de utilizator valabil.</li> </ul>                 |
| 33006 | Avertizare / Utilizatorul %1 este logat și nu poate fi șters. / Utilizatorul logat nu poate fi șters de la sine.  Logați-vă la terminal ca administrator și repetați procedura.                                                                                                    |

| 33009 | Avertizare<br>/<br>Numele de utilizator %1 nu este valabil. Un nume de utilizator valabil are<br>lungimea de 1-32 de caractere. Nu este permisă utilizarea caracterelor speci-<br>ale \/:*?""<> <br>/<br>Doriți să creați un utilizator nou. Numele de utilizator nu trebuie să conțină<br>caracterele speciale menționate în mesaj. |
|-------|----------------------------------------------------------------------------------------------------|
| 33010 | Avertizare<br>/<br>Nu se pot efectua modificări la utilizatorul standard %1.<br>/<br>Profilul utilizatorului nu poate fi modificat.                                                                                                    |
| 33012 | <ul> <li>Avertizare</li> <li>/</li> <li>Numele de utilizator %1 se utilizează deja. Alegeți un alt nume de utilizator.</li> <li>/</li> <li>Doriți să creați un utilizator nou. Există deja un utilizator cu acest nume de utilizator.</li> <li>Alegeți un alt nume de utilizator.</li> </ul>                                         |
| 34000 | <ul> <li>Avertizare</li> <li>/</li> <li>Actualizarea Rescue System a eşuat.</li> <li>Repetaţi procedura.</li> <li>/</li> <li>Actualizarea a eşuat dintr-un motiv necunoscut.</li> <li>Pepetaţi procedura. Lăsaţi conectat stick-ul USB pe durata actualizării şi nu deconectaţi terminalul.</li> </ul>                               |
| 34001 | <ul> <li>Avertizare</li> <li>/</li> <li>Actualizarea CCI.OS a eşuat.</li> <li>/</li> <li>Actualizarea a eşuat dintr-un motiv necunoscut.</li> <li>Repetaţi procedura. Lăsaţi conectat stick-ul USB pe durata actualizării şi nu deconectaţi terminalul.</li> </ul>                                                                   |

| 34002 | Avertizare                                                                                                    |
|-------|----------------------------------------------------------------------------------------------------|
|       | /                                                                                                    |
|       | Nu s-a putut deconecta terminalul de la ISOBUS.                                                                                                    |
|       | /                                                                                                    |
|       | Întrebarea de control.                                                                                                    |
|       | Apăsaţi pe "OK".                                                                                                    |
| 34003 | Avertizare                                                                                                    |
|       | /                                                                                                    |
|       | Backup-ul nu a putut fi creat.                                                                                                    |
|       | /                                                                                                    |
|       | Doriți să faceți un backup, de exemplu, înainte de efectuarea unei actualizări<br>CCI.OS. Backup-ul nu poate fi efectuat, respectiv nu poate fi salvat pe stick-<br>ul USB.                                                 |
|       | Asigurati-vă că                                                                                                    |
|       | • că stick-ul USB functionează.                                                                                                    |
|       | <ul> <li>că la stick-ul USB, comutatorul de protecție la scriere este în poziția</li> </ul>                                                                                                    |
|       | "oprit" și<br>că ctick ul USB are un cratiu de memorie liber de minim 1 CB                                                                                                    |
|       | • ca suck-ul osb are un spaçiu de memorie liber de minimi 1 GB.                                                                                                    |
|       | Repetaţi procedura.                                                                                                    |
| 34004 | Atenție                                                                                                    |
|       | /                                                                                                    |
|       | Doriți să efectuați o actualizare CCI.OS?                                                                                                    |
|       | Terminalul nu poate fi utilizat în timpul actualizării.                                                                                                    |
|       | /                                                                                                    |
|       | Întrebarea de control. O actualizare a CCI.OS poate dura mai multe minute.<br>Eventual, terminalul se va restarta de mai multe ori. Terminalul și mașina<br>compatibilă cu ISOBUS nu se pot utiliza pe durata actualizării. |
|       | Apăsați "OK" pentru a începe actualizarea.                                                                                                    |
|       | Apăsaţi pe "Anulare" dacă nu trebuie efectuată actualizarea.                                                                                                    |

| 34005 | Atenție                                                                                                    |
|-------|----------------------------------------------------------------------------------------------------|
|       |                                                                                                    |
|       | Doriți sa creați backup-ul?<br>Terminalul nu noate fi utilizat în timpul creării backup-ului                                                                                   |
|       |                                                                                                    |
|       | ,<br>Întrebarea de control. Crearea backup-ului poate dura mai multe minute.<br>Terminalul și mașina compatibilă cu ISOBUS nu se pot utiliza pe durata<br>creării backup-ului. |
|       | Apăsaţi "OK" pentru a crea backup-ul.                                                                                                    |
|       | Apăsaţi pe "Anulare" dacă nu trebuie creat backup-ul.                                                                                                    |
| 34006 | Atenție                                                                                                    |
|       | /                                                                                                    |
|       | Doriți să reporniți terminalul?                                                                                                    |
|       | /<br>Întrebarea de control.                                                                                                    |
|       | Apăsati "OK" pentru a restarta terminalul.                                                                                                    |
|       | $\rightarrow$ Pe durata restartării este întreruptă conexiunea la mașină.                                                                                                    |
|       | Apăsaţi pe "Anulare" dacă doriţi să lucraţi în continuare, fără restartare.                                                                                                    |
| 34007 | Atenție                                                                                                    |
|       | /                                                                                                    |
|       | Doriți să efectuați o actualizare CCI.OS?                                                                                                    |
|       | /<br>Întrebarea de control. O actualizare a CCLOS poate dura mai multe minute                                                                                                  |
|       | Eventual, terminalul se va restarta de mai multe ori. Terminalul și mașina<br>compatibilă cu ISOBUS nu se pot utiliza pe durata actualizării.                                  |
|       | Apăsaţi "OK" pentru a începe actualizarea.                                                                                                    |
|       | Apăsaţi pe "Anulare" dacă nu trebuie efectuată actualizarea.                                                                                                    |
| 34008 | Avertizare                                                                                                    |
|       | /                                                                                                    |
|       | Nu există suficient loc liber de memorie pe stick-ul USB.                                                                                                    |
|       | Utilizați un stick USB cu o memorie liberă suplimentară de minim % 1 octeți.                                                                                                   |
|       | /<br>Doriti să salvati date pe stick-ul USB, de exemplu, un backup sau un protocol                                                                                             |
|       | de evenimente. Spațiul de memorie liber de pe stick-ul USB nu este sufi-<br>cient.                                                                                             |
|       | Conectați un stick USB cu un spațiu de memorie liber suficient, la termi-<br>nal.                                                                                              |
| 34009 | Atenție<br>/                                                                                                    |
|-------|----------------------------------------------------------------------------------------------------|
|       | '<br>Doriti să actualizati Rescue Svstem?                                                                                                    |
|       | Terminalul nu poate fi utilizat în timpul actualizării.                                                                                                    |
|       | /<br>Întrebarea de control. O actualizare a Rescue System poate dura mai multe<br>minute. Eventual, terminalul se va restarta de mai multe ori. Terminalul și<br>mașina compatibilă cu ISOBUS nu se pot utiliza pe durata actualizării. |
|       | Apăsați "OK" pentru a începe actualizarea.                                                                                                    |
|       | Apăsați pe "Anulare" dacă nu trebuie efectuată actualizarea.                                                                                                    |
| 34010 | Avertizare<br>/                                                                                                    |
|       | Actualizarea Rescue System a eșuat.<br>/                                                                                                    |
|       | Repetați procedura. Lăsați conectat stick-ul USB pe durata actualizării şi<br>nu deconectați terminalul.                                                                                                    |
| 34011 | Avertizare                                                                                                    |
|       | /                                                                                                    |
|       | Actualizarea modulului "APA-Supervisor" a eșuat.<br>Repetați actualizarea CCI.OS sau efectuați o actualizare a APA-Supervisor în<br>Rescue System.<br>/                                                                                 |
|       | Repetați actualizarea. Lăsați conectat stick-ul USB pe durata actualizării și<br>nu deconectați terminalul.                                                                                                    |
|       | Dacă actualizarea APA-Supervisor a eșuat din nou, APA-Supervisor trebuie<br>actualizat separat.                                                                                                    |
|       | Adresaţi-vă partenerului dvs. de service.                                                                                                    |
|       | <ul> <li>→ Partenerul de service are un fişier de instalare special.</li> <li>→ Partenerul de service execută actualizarea în Rescue-System al termi-<br/>nalului.</li> </ul>                                                           |
|       | Rescue-System nu este descris în acest manual.                                                                                                    |
|       | Contactați distribuitorul dvs.                                                                                                    |

| 34012 | Avertizare<br>/                                                                                                    |
|-------|----------------------------------------------------------------------------------------------------|
|       | ,<br>Actualizarea modulului "System-Supervisor" a eşuat.<br>Repetaţi actualizarea CCI.OS sau efectuaţi o actualizare a System-Supervisor<br>în Rescue System.<br>/                                      |
|       | Repetați actualizarea. Lăsați conectat stick-ul USB pe durata actualizării și<br>nu deconectați terminalul.                                                                                             |
|       | Dacă actualizarea System-Supervisor a eșuat din nou, System-Supervisor trebuie actualizat separat.                                                                                                    |
|       | Adresati-vă partenerului dvs. de service.                                                                                                    |
|       | <ul> <li>→ Partenerul de service are un fişier de instalare special.</li> <li>→ Partenerul de service execută actualizarea în Rescue-System al terminalului.</li> </ul>                                 |
|       | Rescue-System nu este descris în acest manual.                                                                                                    |
|       | <ul> <li>Contactaţi distribuitorul dvs.</li> </ul>                                                                                                    |
| 34013 | Avertizare<br>/                                                                                                    |
|       | Actualizarea modulului "Bootloader" a eșuat.<br>Repetați actualizarea CCI.OS sau efectuați o actualizare a Bootloader în Res-<br>cue System.                                                            |
|       | /                                                                                                    |
|       | Repetați actualizarea. Lăsați conectat stick-ul USB pe durata actualizării și<br>nu deconectați terminalul.                                                                                             |
|       | Dacă actualizarea U-Boot a eşuat din nou, U-Boot trebuie actualizat separat.<br>→ Aveți nevoie de un fișier de instalare special.<br>→ Actualizarea trebuie efectuată în Rescue-System al terminalului. |
|       | Rescue-System nu este descris în acest manual.                                                                                                    |
|       | N. Cantastati distribuitarul dus                                                                                                    |

| 34014 | Avertizare                                                                                                    |
|-------|----------------------------------------------------------------------------------------------------|
|       | /<br>Captura de ecran nu a putut fi restaurată.                                                                                                    |
|       | 1. Apăsați tasta PORNIT/OPRIT pentru 12 secunde.                                                                                                    |
|       | 2. Apăsați tasta PORNIT/OPRIT și porniți Rescue-System.                                                                                                    |
|       | <ol> <li>Restauraţi un alt backup sau aduceţi terminalul în starea iniţială, de la liv-<br/>rare.</li> </ol>                                                        |
|       | /                                                                                                    |
|       | Doriți să restaurați un backup, de exemplu, pentru a reinstala versiunea an-<br>terioară a CCI.OS după o actualizare nereușită. Restaurarea backup-ului a<br>eșuat. |
|       | Porniți Rescue-System și repetați procedura. Dacă este cazul, utilizați un alt<br>backup:                                                                           |
|       | 1. Apăsați tasta PORNIT/OPRIT pentru 12 secunde.                                                                                                    |
|       | ightarrow Terminalul emite un bit de mică intensitate, de mai multe ori.                                                                                            |
|       | <ol> <li>Eliberaţi tasta PORNIT/OPRIT şi după aceea apăsaţi-o scurt.</li> <li>→ Se iniţializează Rescue-System al terminalului.</li> </ol>                          |
|       | 3. Apăsați butonul "Restaurare backup".                                                                                                    |
|       | Dacă restaurarea backup-ului eșuează din nou, puteți aduce terminalul în<br>starea de livrare.                                                                      |

▶ Apăsați în Rescue-System, butonul "Restaurare la starea de livrare".

| 34015 | Avertizare                                                                                                    |
|-------|----------------------------------------------------------------------------------------------------|
|       |                                                                                                    |
|       | l'erminalul nu poate fi readus in starea inițiala, de la livrare.                                                                                                    |
|       | 1. 1. Apăsați tasta PORNIT/OPRIT pentru 12 secunde.                                                                                                    |
|       | 2. Apăsați tasta PORNIT/OPRIT și porniți Rescue-System.                                                                                                    |
|       | 3. Restaurați un alt backup.                                                                                                    |
|       |                                                                                                    |
|       | Doriți să aduceți terminalul în starea de livrare, de exemplu, înainte de a da<br>echipamentul unui alt utilizator. Starea de la livrare nu poate fi restaurată.<br>Porniți Rescue-System și repetați procedura. Dacă este cazul, utilizați un alt<br>backup: |
|       | 1. Apăsați tasta PORNIT/OPRIT pentru 12 secunde.                                                                                                    |
|       | $\rightarrow$ Terminalul emite un bit de mică intensitate, de mai multe ori.                                                                                                    |
|       | <ol> <li>Eliberaţi tasta PORNIT/OPRIT şi după aceea apăsaţi-o scurt.</li> <li>→ Se iniţializează Rescue-System al terminalului.</li> </ol>                                                                                                    |
|       | 3. Apăsați butonul "Restaurare la starea de livrare".                                                                                                    |
|       | Dacă starea de livrare nu mai poate fi restaurată:                                                                                                    |
|       | Contactaţi distribuitorul dvs.                                                                                                    |
| 34017 | Atentie                                                                                                    |
|       | /                                                                                                    |
|       | Doriți să descărcați actualizarea CCI.OS?                                                                                                    |
|       |                                                                                                    |
|       | Întrebarea de control.                                                                                                    |
|       | Fișierul de actualizare are mai mulți MB. La descărcarea printr-o conexiune cu un telefon mobil intervin costuri.                                                                                                    |
|       | Apăsaţi pe "OK" pentru a începe descărcarea şi a efectua actualizarea.                                                                                                    |
|       | Apăsaţi pe "Anulare" dacă nu trebuie efectuată actualizarea.                                                                                                    |
| 34018 | Avertizare                                                                                                    |
|       | /                                                                                                    |
|       | Actualizarea CCI.OS nu a putut fi descărcată.                                                                                                    |
|       | /                                                                                                    |
|       | Descărcarea actualizării a eșuat. Fie conexiunea la Internet este instabilă, fie<br>există o eroare a serverului de actualizare.                                                                                                    |
|       | Repetaţi procedura.                                                                                                    |

| 34019 | <ul> <li>Atenţie</li> <li>/</li> <li>Doriţi să anulaţi procesul?</li> <li>/</li> <li>Întrebarea de control. Doriţi să anulaţi un proces în curs de desfăşurare.</li> <li>Apăsaţi "OK" pentru a anula procesul.</li> <li>Apăsaţi "Anulare" pentru a executa procesul în continuare.</li> </ul> |
|-------|----------------------------------------------------------------------------------------------------|
| 35000 | Atenție<br>/<br>Stick-ul USB nu poate fi citit. Utilizați un alt stick USB.<br>/<br>Stick-ul USB nu poate fi citit de terminal.<br>• Utilizați un alt stick USB.                                                                                                    |
| 35998 | Notificare<br>/<br>Stick USB îndepărtat<br>/<br>Aţi scos stick-ul USB din terminal.                                                                                                    |
| 35999 | Notificare<br>/<br>Stick USB conectat<br>/<br>Aţi conectat un stick USB la terminal. Terminalul a detectat stick-ul USB.                                                                                                    |

| 36000 | Avertizare<br>/                                                                                                    |
|-------|----------------------------------------------------------------------------------------------------|
|       | Protocoalele nu au putut fi exportate.                                                                                                    |
|       | Conectați un stick USB și repetați procedura.                                                                                                    |
|       | /                                                                                                    |
|       | <ul> <li>Doriţi să salvaţi toate protocoalele create pe terminal pe un stick USB. Nu este conectat niciun stick USB sau terminalul nu a detectat stick-ul USB.</li> <li>→ Terminalul nu a detectat stick-ul USB, dar se afişează notificarea "Stick USB conectat".</li> </ul> |
|       | În cazul în care nu ați conectat niciun stick USB la terminal:                                                                                                    |
|       | conectaţi un stick USB.                                                                                                    |
|       | Dacă ați conectat deja un stick USB la terminal:                                                                                                    |
|       | Scoateţi stick-ul USB şi conectaţi-l la loc.                                                                                                    |
|       | Dacă terminalul nu detectează stick-ul USB în ciuda reconectării acestuia:                                                                                                    |
|       | Utilizaţi un stick USB sau o altă interfaţă USB de la terminal.                                                                                                    |
| 36001 | Avertizare                                                                                                    |
|       | /<br>Nivelul protocolului nu a putut fi setat.                                                                                                    |
|       | /<br>Nivelul protocolului trebuie setat numai de dezvoltator sau de service.                                                                                                    |
| 36997 | Notificare                                                                                                    |
|       | /                                                                                                    |
|       | Protocol de evenimente exportat                                                                                                    |
|       | /                                                                                                    |
|       | Toate protocoalele de evenimente sunt mutate de pe terminal pe stick-ul<br>USB.                                                                                                    |
| 36998 | Notificare                                                                                                    |
|       | /                                                                                                    |
|       | Protocol de evenimente exportat                                                                                                    |
|       | /                                                                                                    |
|       | Protocolul de evenimente selectat a fost mutat de pe terminal pe stick-ul<br>USB.                                                                                                    |

| 37000 | Notificare<br>/                                                                                           |
|-------|----------------------------------------------------------------------------------------------------|
|       | Setare IP reușită                                                                                         |
|       | /<br>Acest mesaj se afișează numai în modul pentru dezvoltatori.                                          |
| 37001 | Notificare                                                                                                |
|       | /<br>Conoviunos WI AN s-s doconoctat                                                                      |
|       | /                                                                                                    |
|       | ,<br>Ați deconectat terminalul de la WLAN.                                                                |
| 37002 | Notificare                                                                                                |
|       |                                                                                                    |
|       | S-a stabilit conexiunea WLAN                                                                              |
|       | /<br>Ați conectat terminalul cu un WLAN.                                                                  |
| 37003 | Notificare                                                                                                |
|       | /                                                                                                    |
|       | Se stabilește conexiunea WLAN                                                                             |
|       | /                                                                                                    |
|       | Terminalul se conectează cu un WLAN. Procesul poate dura câteva secunde.                                  |
| 37004 | Atenție                                                                                                   |
|       | /                                                                                                    |
|       | A eşuat conexiunea la WLAN.                                                                               |
|       | Parola introdusă nu este valabilă.                                                                        |
|       |                                                                                                    |
|       | Ați introdus o parolă WLAN incorectă.                                                                     |
|       | <ol> <li>Apăsaţi în lista de selecţie "Reţele WLAN" butonul cu WLAN şi menţineţi-l<br/>apăsat.</li> </ol> |
|       | ightarrow Se afişează un meniu contextual.                                                                |
|       | 2. Selectați "Editare".                                                                                   |
|       | ightarrow Se afișează fereastra pentru introducerea parolei.                                              |
|       | 3. Corectați parola și confirmați-o.                                                                      |

| 37005 | Notificare                                                                                                    |
|-------|----------------------------------------------------------------------------------------------------|
|       | /<br>Setare IP eşuată                                                                                                    |
|       | /                                                                                                    |
|       | Acest mesaj se afişează numai în modul pentru dezvoltatori.                                                                                                    |
| 39000 | Avertizare                                                                                                    |
|       |                                                                                                    |
|       | Mai există o disponibilitate de numai %2% din memoria internă.<br>Exportați toate protocoalele de evenimente pe un stick USB pentru a elibera<br>loc în memorie.                                                  |
|       |                                                                                                    |
|       | Ați creat atât de multe protocoale de evenimente încât memoria internă a<br>terminalului este aproape plină. Eliberați memorie internă astfel încât termi-<br>nalul să nu devină instabil în timpul funcționării. |
|       | Exportaţi toate protocoalele de evenimente pe un stick USB<br>(⇒ cap. 11.2.1).                                                                                                    |
| 39001 | Avertizare                                                                                                    |
|       | /                                                                                                    |
|       | Mai există o disponibilitate de numai %2% sau % 1 MB din memoria internă.                                                                                                    |
|       | /<br>Memoria internă a terminalului este aproape plină. Eliberați memorie internă<br>astfel încât terminalul să nu devină instabil în timpul funcționării.                                                        |
|       | ► Exportaţi toate protocoalele de evenimente pe un stick USB<br>(⇒ cap. 11.2.1).                                                                                                    |
|       | Exportați toate comenzile încheiate ( $\Rightarrow$ cap. 8.4.2).                                                                                                    |
| 39991 | Notificare                                                                                                    |
|       | /<br>Protocol de evenimente exportat                                                                                                    |
|       |                                                                                                    |
|       | Protocolul de evenimente a fost salvat pe stick-ul USB.                                                                                                    |
| 39992 | Avertizare                                                                                                    |
|       | /                                                                                                    |
|       | Protocolul de evenimente nu a putut fi creat.                                                                                                    |
|       | /<br>Eroare internă. Cauza este necunoscută.                                                                                                    |
|       | Repetati procedura                                                                                                    |
|       |                                                                                                    |

| 39993 | Notificare<br>/<br>Protocolul se creează<br>/                                                                                                    |
|-------|----------------------------------------------------------------------------------------------------|
|       | Protocolul se creează. Procesul poate dura câteva secunde.                                                                                                    |
| 39994 | Notificare<br>/<br>Protocolul se exportă<br>/<br>Ați apăsat butonul "Exportare protocol de evenimente" de două ori<br>(⇒ cap. 11.2.1). Procesul poate începe doar o singură dată.                                                                                                    |
|       | Aşteptaţi până se afişează notificarea "Protocol de evenimente exportat".                                                                                                    |
| 39995 | <ul> <li>Notificare</li> <li>/</li> <li>Nu s-a găsit niciun protocol de evenimente</li> <li>/</li> <li>Doriți să exportați protocolul de evenimente, de exemplu, pentru a-l transmite partenerului de service. Cu toate acestea, pe terminal nu este disponibil niciun protocol de evenimente.</li> <li>Creați un protocol de evenimente.</li> </ul> |
| 39996 | Notificare<br>/<br>Protocol de evenimente exportat<br>/<br>Protocoalele de evenimente s-au salvat pe stick-ul USB.                                                                                                    |
| 39999 | Notificare<br>/<br>Protocol de evenimente creat<br>/<br>Protocoalele de evenimente au fost create și acum pot fi salvate pe stick-ul<br>USB.                                                                                                    |

| 40003 | Atenție<br>/                                                                                                    |
|-------|----------------------------------------------------------------------------------------------------|
|       | Doriți să ștergeți datele de licență?                                                                                                   |
|       | Confirmați mesajul și reporniți terminalul.                                                                                             |
|       | /                                                                                                    |
|       | Acest mesaj se afișează numai în modul pentru dezvoltatori.                                                                             |
|       | Întrebarea de control.<br>Doriti aŭ stargati licente terminalului si sedurile de licentă ale anliestiiler.                              |
|       | Doriți să ștergeți licența terminalului și codurile de licența ale aplicațiilor:                                                        |
|       | $\rightarrow$ CCI.Command şi CCI.Control nu mai pot fi utilizate.                                                                       |
|       | Apăsaţi "OK" pentru a şterge datele de licenţă.                                                                                         |
|       | Apăsaţi "Anulare" pentru a păstra datele de licenţă.                                                                                    |
| 40004 | Notificare                                                                                                    |
|       | /                                                                                                    |
|       | Date de licență șterse                                                                                                    |
|       | /                                                                                                    |
|       | Datele de licență salvate pe terminal au fost șterse:                                                                                   |
|       | $\rightarrow$ CCI.Command şi CCI.Control nu mai pot fi utilizate.                                                                       |
| 40005 | Avertizare                                                                                                    |
|       | /                                                                                                    |
|       | Datele de licență nu au putut fi șterse.                                                                                                |
|       |                                                                                                    |
|       | Doriți să ștergeți datele de licență salvate pe terminal. Procesul a eșuat<br>dintr-un motiv necunoscut.                                |
|       | Repetaţi procedura.                                                                                                    |
| 40006 | Avertizare                                                                                                    |
|       | /                                                                                                    |
|       | Nu există date de licență.                                                                                                    |
|       |                                                                                                    |
|       | Acest mesaj se arișeaza numai în modul pentru dezvoltatori.<br>Datele de licentă trebuie sterse. Nu există date de licentă pe terminal. |
|       |                                                                                                    |

| 40007 | Avertizare                                                                                                    |
|-------|----------------------------------------------------------------------------------------------------|
|       | /<br>Nu există conexiune la Internet. Actualizați datele de licență cu stick-ul USB<br>sau prin introducere manuală.<br>/<br>Doriți să actualizați datele de licență pe Internet. Aceasta este cea mai ra-<br>pidă și mai simplă formă de actualizare. Terminalul nu este însă conectat la<br>Internet. |
|       | • Conectați terminalul la Internet ( $\Rightarrow$ cap. 4.3.4).                                                                                                    |
|       | <ul> <li>Actualizați datele de licență.</li> </ul>                                                                                                    |
| 40008 | Avertizare<br>/<br>Actualizarea datelor de licență a eșuat. Actualizați datele de licență cu stick-                                                                                                    |
|       | ul USB sau prin introducere manuală.<br>/<br>Doriți să actualizați datele de licență pe Internet. Aceasta este cea mai ra-<br>pidă și mai simplă formă de actualizare. Terminalul este conectat la Internet,<br>dar serverul de licențe raportează o eroare.                                            |
|       | Actualizaţi datele de licenţă prin intermediul stick-ului USB sau manual<br>(⇒ cap. 4.3.3).                                                                                                    |
| 41000 | Avertizare                                                                                                    |
|       | /<br>Eroare de server. Încercați din nou mai târziu.<br>/<br>Doriți să conectați terminalul cu agrirouter. Terminalul este conectat cu agr-<br>irouter, dar agrirouter nu se poate accesa.                                                                                                    |
|       | Repetați procedura peste câteva minute.                                                                                                    |
| 41002 | Avertizare<br>/<br>Înregistrarea la agrirouter a eșuat.<br>/<br>Ați introdus codul de înregistrare în setările agrirouter. Acesta se găsește la<br>URL-ul www.myagrirouter.com. Terminalul este conectat la Internet. Înre-                                                                             |
|       | gistrarea la agrirouter a eșuat.<br>$\rightarrow$ Probabil codul de înregistrare introdus nu este valabil.                                                                                                    |
|       | Citiţi codul de înregistrare al contului dvs. de pe www.myagrirouter.com.                                                                                                    |
|       | Introduceţi din nou codul de înregistrare la terminal.                                                                                                    |

| 41008 | Avertizare<br>/                                                                                                    |
|-------|----------------------------------------------------------------------------------------------------|
|       | ,<br>Logare eşuată. ID-ul introdus nu este valabil.<br>/                                                                                                    |
|       | ,<br>Application ID și Certification ID sunt presetate în setările agrirouter. Pre-<br>setarea a fost modificată de dvs. sau nu este valabilă dintr-un alt motiv.             |
|       | Permiteţi distribuitorului dvs. să numească ID-urile corecte şi introduceţi-<br>le la terminal (⇒ cap. 4.3.5).                                                                |
|       | <ul> <li>Activaţi agrirouter.</li> <li>→ Terminalul se înregistrează la agrirouter cu noile ID-uri.</li> </ul>                                                                |
| 41009 | Avertizare<br>/                                                                                                    |
|       | Logare eșuată. Adresa de internet introdusă nu este valabilă.<br>/                                                                                                    |
|       | Adresa de Internet a Serviciului de înregistrare este presetată în setările agr-<br>irouter. Presetarea a fost modificată de dvs. sau nu este valabilă dintr-un alt<br>motiv. |
|       | Permiteţi distribuitorului dvs. să numească adresa corectă a Serviciului de<br>înregistrare şi să introduceţi-o la terminal (⇒ cap. 4.3.5).                                   |
|       | <ul> <li>Activaţi agrirouter.</li> <li>→ Terminalul se înregistrează la agrirouter cu noua adresă.</li> </ul>                                                                 |
| 50000 | Atenție<br>/<br>Mașina nu a putut fi încărcată.<br>/                                                                                                    |
|       | Object Pool al mașinii nu poate fi reprezentat bine de terminal. De aceea nu este posibilă o operare a mașinii.                                                               |
|       | 1. Decuplați mașina de la ISOBUS și așteptați 5 secunde.                                                                                                    |
|       | 2. Cuplați mașina la loc, la ISOBUS.                                                                                                    |
|       | Dacă eroarea nu se poate remedia, este posibil să existe o problemă principi-<br>ală cu mașina:                                                                               |
|       | Contactaţi producătorul maşinii sau partenerul de service al acestuia.                                                                                                    |

| 50001 | Atenție                                                                                                    |
|-------|----------------------------------------------------------------------------------------------------|
|       | /<br>Conectarea la mașină este întreruptă.<br>/                                                                                                    |
|       | <ul> <li>7</li> <li>Terminalul nu mai are nicio conexiune cu maşina.</li> <li>Aţi decuplat maşina de la ISOBUS sau</li> <li>a survenit o eroare de conectare la ISOBUS.</li> </ul>                        |
|       | 1. Decuplați mașina de la ISOBUS și așteptați 5 secunde.                                                                                                    |
|       | 2. Cuplați mașina la loc, la ISOBUS.                                                                                                    |
| 50002 | Avertizare<br>/                                                                                                    |
|       | A eșuat alocarea automată AUX. Efectuați manual alocarea AUX.<br>/                                                                                                    |
|       | Alocarea AUX trebuie efectuată o singură dată. Alocarea AUX este disponibilă<br>din nou după o restartare a mașinii și a unității de operare AUX și se execută<br>automat. A eșuat alocarea automată AUX. |
|       | Efectuați alocarea AUX manual ( $\Rightarrow$ cap. 7.4.1).                                                                                                    |
| 50003 | Avertizare                                                                                                    |
|       | /<br>A eşuat alocarea AUX. Repetați procedura.<br>/                                                                                                    |
|       | ,<br>Dacă eroarea nu se poate remedia, este posibil să existe o problemă principi-<br>ală cu mașina sau cu unitatea de operare AUX:                                                                       |
|       | Contactaţi producătorul maşinii sau partenerul de service al acestuia.                                                                                                    |
| 50004 | Atenție<br>/                                                                                                    |
|       | Nu există conexiune cu mașina %1.                                                                                                    |
|       | Nu este posibila operarea mașinii cu unitatea de operare AUX.<br>/                                                                                                    |
|       | ,<br>Terminalul nu mai are nicio conexiune cu maşina.                                                                                                    |
|       | <ul> <li>Ați decuplat mașina de la ISOBUS sau</li> <li>a survenit o eroare de conectare la ISOBUS.</li> </ul>                                                                                             |
|       | 1. Decuplați mașina de la ISOBUS și așteptați 5 secunde.                                                                                                    |
|       | 2. Cuplați mașina la loc, la ISOBUS.                                                                                                    |

| 50005 | Avertizare                                                                                                    |
|-------|----------------------------------------------------------------------------------------------------|
|       |                                                                                                    |
|       | Nu există conexiune cu unitatea de operare AUX.                                                                                                    |
|       | Nu este posibila operarea mașinii cu unitatea de operare AUX.<br>/                                                                                                    |
|       | <ul> <li>Terminalul nu mai are nicio conexiune cu unitatea de operare AUX.</li> <li>Aţi decuplat unitatea de operare AUX de la ISOBUS sau</li> <li>a survenit o eroare de conectare la ISOBUS.</li> </ul> |
|       | 1. Decuplați unitatea de operare AUX de la ISOBUS și așteptați 5 secunde.                                                                                                    |
|       | 2. Reconectați unitatea de operare AUX la ISOBUS.                                                                                                    |
| 50006 | Avertizare                                                                                                    |
|       | /                                                                                                    |
|       | A eșuat alocarea AUX. Unitatea de operare AUX semnalează apariția unei er-<br>ori.                                                                                                    |
|       | /                                                                                                    |
|       | Repetaţi procedura.                                                                                                    |
|       | Dacă eroarea nu se poate remedia, este posibil să existe o problemă principi-<br>ală cu unitatea de operare AUX:                                                                                          |
|       | Contactaţi distribuitorul dvs.                                                                                                    |
| 50007 | Avertizare                                                                                                    |
|       | /                                                                                                    |
|       | /                                                                                                    |
|       | <ol> <li>Decuplaţi maşina şi unitatea de operare AUX de la ISOBUS şi aşteptaţi 5<br/>secunde.</li> </ol>                                                                                                  |
|       | 2. Reconectați mașina și unitatea de operare AUX la ISOBUS.                                                                                                    |
|       | 3. Repetați alocarea AUX ( $\Rightarrow$ cap. 7.4.1).                                                                                                    |
|       | Dacă eroarea nu se poate remedia, este posibil să existe o problemă principi-<br>ală cu mașina sau cu unitatea de operare AUX:                                                                            |
|       | Contactaţi producătorul maşinii sau partenerul de service al acestuia.                                                                                                    |

| 50008 | Avertizare                                                                                                    |
|-------|----------------------------------------------------------------------------------------------------|
|       | /<br>A eșuat alocarea AUX. Mașina raportează o eroare.<br>/                                                                                                    |
|       | <ol> <li>Decuplaţi maşina şi unitatea de operare AUX de la ISOBUS şi aşteptaţi 5<br/>secunde.</li> </ol>                                                                                                    |
|       | 2. Reconectați mașina și unitatea de operare AUX la ISOBUS.                                                                                                    |
|       | 3. Repetați alocarea AUX ( $\Rightarrow$ cap. 7.4.1).                                                                                                    |
|       | Dacă eroarea nu se poate remedia, este posibil să existe o problemă principi-<br>ală cu mașina sau cu unitatea de operare AUX:                                                                                                    |
|       | Contactaţi producătorul maşinii sau partenerul de service al acestuia.                                                                                                    |
| 50009 | Avertizare<br>/                                                                                                    |
|       | A eșuat alocarea AUX. Unitatea de operare AUX nu reacționează.<br>/                                                                                                    |
|       | <ol> <li>Decuplaţi maşina şi unitatea de operare AUX de la ISOBUS şi aşteptaţi 5<br/>secunde.</li> </ol>                                                                                                    |
|       | 2. Reconectați mașina și unitatea de operare AUX la ISOBUS.                                                                                                    |
|       | 3. Repetați alocarea AUX ( $\Rightarrow$ cap. 7.4.1).                                                                                                    |
|       | Dacă eroarea nu se poate remedia, este posibil să existe o problemă principi-<br>ală cu mașina sau cu unitatea de operare AUX:                                                                                                    |
|       | Contactați producătorul mașinii sau partenerul de service al acestuia.                                                                                                    |
| 50010 | Avertizare                                                                                                    |
|       | /                                                                                                    |
|       | Numărul UT este utilizat deja. Alegeți un alt număr UT și reporniți terminalul.                                                                                                    |
|       | /                                                                                                    |
|       | care terminal ISOBUS are un UT. Fiecare UT de la ISOBUS trebuie să obțină<br>un număr UT clar. Dacă operați mai multe terminale ISOBUS și prin aceasta,<br>utilizați UT-uri la ISOBUS, trebuie să alocați un număr clar fiecărui UT. |
|       | Indicație: CCI 800/CCI 1200 are două UT-uri.                                                                                                    |
|       | Indicație: UT-ul cu care doriți să operați unitatea de operare AUX, trebuie să obțină numărul UT 1.                                                                                                    |
|       | Mesajul de eroare apare când două UT-uri au același număr UT. Modificați numărul UT la CCI 800/CCI 1200 sau la alt terminal ISOBUS.                                                                                                  |

| 50011 | Notificare                                                                                                    |
|-------|----------------------------------------------------------------------------------------------------|
|       | /<br>Mașinile au fost exportate                                                                                                    |
|       | /                                                                                                    |
|       | Ați salvat una sau mai multe mașini pe un stick USB.                                                                                                   |
|       | Exportarea unei mașini pe stick-ul USB este importantă numai în caz de ser-<br>vice. Datele exportate pot fi evaluate numai de service.                |
| 50012 | Atenție                                                                                                    |
|       |                                                                                                    |
|       | Maşınıle nu au putut fi exportate. Asıguraţı-va ca este conectat un stick USB.                                                                         |
|       | /<br>Doriți să salvați una sau mai multe mașini pe un stick USB. Nu este conectat<br>niciun stick USB sau terminalul nu a detectat stick-ul USB.       |
|       | → Terminalul nu a detectat stick-ul USB, dar se afişează notificarea "Stick<br>USB conectat".                                                          |
|       | În cazul în care nu ați conectat niciun stick USB la terminal:                                                                                         |
|       | <ul> <li>conectaţi un stick USB.</li> <li>Dacă aţi conectat deja un stick USB la terminal:</li> </ul>                                                  |
|       | Scoateţi stick-ul USB şi conectaţi-l la loc. Dacă terminalul nu detectează stick-ul USB în ciuda reconectării acestuia:                                |
|       | Utilizaţi un stick USB sau o altă interfaţă USB de la terminal.                                                                                        |
| 50995 | Atenție                                                                                                    |
|       | /<br>Doriți să schimbați numărul UT? Se întrerupe conexiunea la mașină și CCI.UT<br>se restartează.                                                    |
|       | /<br>Întrebarea de control. Ați schimbat numărul UT, de exemplu, pentru a vă asi-<br>gura că toate UT-urile conectate la ISOBUS au numere UT diferite. |
|       | Apăsaţi "OK" pentru a prelua modificările.                                                                                                    |
|       | ightarrow Se întrerupe conexiunea la mașină și CCI.UT se restartează.<br>ightarrow Pe durata procedurii nu este posibilă operarea mașinii.             |
|       | Apăsaţi "Anulare" pentru a păstra vechiul număr UT.                                                                                                    |

| 50996 | Avertizare<br>/<br>Acest număr UT este alocat de alt CCI.UT.<br>Alegeți un alt număr UT.<br>/<br>Ați schimbat numărul UT de la CCI.UT A (respectiv, B), de exemplu, pentru a<br>vă asigura că toate UT-urile conectate la ISOBUS au numere UT diferite.<br>Numărul, pe care doriți să-l alocați la CCI.UT A (respectiv B) este atribuit la<br>CCI.UT B (respectiv CCI.UT A). |
|-------|----------------------------------------------------------------------------------------------------|
|       | Setaţi un alt număr UT.                                                                                                    |
| 50997 | Atenție<br>/<br>Reporniți terminalul pentru a prelua modificările.<br>/<br>Întrebarea de control. Unele modificări devin active numai dacă a fost restar-<br>tat terminalul.                                                                                                    |
|       | <ul> <li>▶ Apăsaţi "OK" pentru a restarta terminalul.</li> <li>→ Pe durata procedurii nu este posibilă operarea maşinii.</li> </ul>                                                                                                    |
| 50998 | Notificare<br>/<br>Se încarcă mașina<br>/<br>Încărcarea interfeței grafice pentru utilizator a mașinii compatibile cu<br>ISOBUS poate dura câteva minute.                                                                                                    |

| 51001 | Avertizare<br>/                                                                                                    |
|-------|----------------------------------------------------------------------------------------------------|
|       | Niciun stick USB conectat.                                                                                                    |
|       | /<br>Funcţia selectată are nevoie de un stick USB. Nu este conectat niciun stick<br>USB sau terminalul nu a detectat stick-ul USB.<br>→ Terminalul nu a detectat stick-ul USB, dar se afişează notificarea "Stick<br>USB conectat". |
|       | În cazul în care nu ați conectat niciun stick USB la terminal:                                                                                                    |
|       | <ul> <li>conectaţi un stick USB.</li> <li>Dacă aţi conectat deja un stick USB la terminal:</li> </ul>                                                                                                    |
|       | Scoateţi stick-ul USB şi conectaţi-l la loc. Dacă terminalul nu detectează stick-ul USB în ciuda reconectării acestuia:                                                                                                    |
|       | Utilizați un stick USB sau o altă interfață USB de la terminal.                                                                                                    |
| 51002 | Notificare<br>/<br>Comenzi importate<br>/                                                                                                    |
|       | ,<br>Comenzile au fost importate de pe stick-ul USB sau de la agrirouter și acum<br>pot fi editate sau pornite.                                                                                                    |
| 51003 | Avertizare                                                                                                    |
|       | /<br>Comenzile nu s-au putut importa.<br>/                                                                                                    |
|       | ,<br>Eroarea poate avea următoarele cauze:                                                                                                    |
|       | <ul> <li>Aţi scos stick-ul USB înainte de a încheia operaţiunea.</li> <li>Spaţiul de memorie liber de pe terminal nu este suficient.</li> </ul>                                                                                     |
|       | Repetaţi procedura şi lăsaţi stick-ul USB conectat până se încheie proce-<br>dura.                                                                                                    |
| 51004 | Notificare                                                                                                    |
|       | /                                                                                                    |
|       | Comenzi exportate                                                                                                    |
|       | /<br>Comenzile au fost salvate pe stick-ul USB sau transmise la agrirouter.                                                                                                    |

| 51005 | Avertizare<br>/<br>Comenzile nu au putut fi exportate.<br>/<br>Doriți să salvați comenzi pe un stick USB. Comenzile nu pot fi salvate pe<br>stick-ul USB.<br>Asigurați-vă că<br>• că stick-ul USB funcționează,<br>• că la stick-ul USB, comutatorul de protecție la scriere este în poziția<br>"oprit" și |
|-------|----------------------------------------------------------------------------------------------------|
|       | <ul> <li>că stick-ul USB are un spaţiu de memorie liber de minim 20 GB.</li> <li>▶ Repetaţi procedura.</li> <li>Dispozitivul de stocare date USB trebuie să rămână conectat până se încheie procesul.</li> <li>→ Se afişează notificarea 51004 "Comenzi exportate".</li> </ul>                             |
| 51006 | Notificare<br>/<br>Fişierul Shape importat<br>/<br>Fişierul Shape a fost importat de pe stick-ul USB sau de la agrirouter.                                                                                                    |
| 51007 | <ul> <li>Avertizare</li> <li>/</li> <li>Fişierul Shape nu a putut fi importat.</li> <li>/</li> <li>Aţi scos stick-ul USB înainte de a încheia operaţiunea?</li> <li>▶ Repetaţi procedura şi lăsaţi stick-ul USB conectat până se încheie procedura.</li> </ul>                                             |
| 51008 | Notificare<br>/<br>Fişierul Shape exportat<br>/<br>Fişierul Shape a fost salvat pe stick-ul USB sau transmis la agrirouter.                                                                                                    |

| 51009 | Avertizare<br>/                                                                    |
|-------|------------------------------------------------------------------------------------|
|       | ,<br>Fişierul Shape nu a putut fi exportat.<br>/                                   |
|       | ,<br>Ați scos stick-ul USB înainte de a încheia operațiunea?                       |
|       | Repetați procedura și lăsați stick-ul USB conectat până se încheie proce-<br>dura. |
| 51010 | Notificare                                                                         |
|       | /<br>Raportul a fost exportat<br>/                                                 |
|       | Rapoartele au fost salvate pe stick-ul USB sau transmise la agrirouter.            |
| 51011 | Avertizare<br>/<br>Raportul nu a putut fi exportat.                                |
|       | /<br>Ați scos stick-ul USB înainte de a încheia operațiunea?                       |
|       | Repetați procedura și lăsați stick-ul USB conectat până se încheie proce-<br>dura. |
| 51012 | Notificare<br>/<br>Comenzi exportate                                               |
|       | /                                                                                  |
|       | Comenzile au fost salvate pe stick-ul USB sau transmise la agrirouter.             |
| 51013 | Avertizare<br>/                                                                    |
|       | Datele comenzii nu au putut fi exportate.<br>/                                     |
|       | Ați scos stick-ul USB înainte de a încheia operațiunea?                            |
|       | Repetați procedura și lăsați stick-ul USB conectat până se încheie proce-<br>dura. |

| 51014 | Avertizare<br>/<br>Comanda nu a putut fi ștearsă.<br>/<br>Comanda nu trebuie (și nu poate) fi ștearsă.                                                                                                    |
|-------|----------------------------------------------------------------------------------------------------|
|       | <ul> <li>▶ Apăsaţi pe "OK".</li> <li>→ Comanda nu se şterge.</li> </ul>                                                                                                    |
| 51015 | Avertizare<br>/<br>Şoferul nu a putut fi şters.<br>/<br>Şoferul nu trebuie (şi nu poate) fi şters.                                                                                                    |
|       | <ul> <li>Apăsaţi pe "OK".</li> <li>→ Şoferul nu se şterge.</li> </ul>                                                                                                    |
| 51016 | <ul> <li>Avertizare</li> <li>/</li> <li>Măsura nu a putut fi ştearsă.</li> <li>/</li> <li>Măsura nu trebuie (şi nu poate) fi ştearsă.</li> <li>▶ Apăsaţi pe "OK".</li> <li>→ Măsura nu se sterge.</li> </ul>  |
| 51017 | Avertizare / Tehnica nu a putut fi ştearsă. / Tehnica nu trebuie (şi nu poate) fi ştearsă.  Apăsaţi pe "OK". → Tehnica nu se şterge.                                                                          |
| 51018 | <ul> <li>Avertizare</li> <li>/</li> <li>Clientul nu a putut fi şters.</li> <li>/</li> <li>Clientul nu trebuie (şi nu poate) fi şters.</li> <li>▶ Apăsaţi pe "OK".</li> <li>→ Şoferul nu se şterge.</li> </ul> |

| 51019 | Avertizare<br>/                                                                                                    |
|-------|----------------------------------------------------------------------------------------------------|
|       | /<br>Întreprinderea nu a putut fi ștearsă.<br>/                                                                                |
|       | ,<br>Întreprinderea nu trebuie (și nu poate) fi ștearsă.                                                                       |
|       | <ul> <li>▶ Apăsaţi pe "OK".</li> <li>→ Întreprinderea nu se şterge.</li> </ul>                                                 |
| 51020 | Avertizare<br>/                                                                                                    |
|       | Câmpul nu a putut fi șters.                                                                                                    |
|       | /<br>Câmpul nu trebuie (și nu poate) fi șters.                                                                                 |
|       | <ul> <li>▶ Apăsaţi pe "OK".</li> <li>→ Câmpul nu se şterge.</li> </ul>                                                         |
| 51021 | Avertizare                                                                                                    |
|       | ,<br>Produsul nu a putut fi șters.                                                                                             |
|       |                                                                                                    |
|       | Produsul nu trebule (și nu poate) fi șters.                                                                                    |
|       | <ul> <li>▶ Apăsaţi pe "OK".</li> <li>→ Produsul nu se şterge.</li> </ul>                                                       |
| 51022 | Avertizare                                                                                                    |
|       | /<br>Funcția Task Controller a mașinii este defectă. Nu se pot executa Rate Con-<br>trol și Section Control.                   |
|       |                                                                                                    |
|       | Funcția Task Controller a mașinii are o eroare.<br>$\rightarrow$ Nu pot fi executate Rate Control și Section Control.          |
|       | Contactaţi distribuitorul dvs.                                                                                                 |
| 51023 | Notificare                                                                                                    |
|       | /                                                                                                    |
|       | ivoi comenzi aisponibile<br>/                                                                                                  |
|       | '<br>În căsuța de mesaje primite a agrirouter sunt disponibile noi comenzi și pot fi<br>importate ( $\Rightarrow$ cap. 8.4.1). |

| 51024 | Notificare<br>/<br>Date trimise la agrirouter<br>/<br>Ati expertat comenzi, rapearte cau alte date la agrirouter. Procesul ecte în-                                                                                                    |
|-------|----------------------------------------------------------------------------------------------------|
|       | cheiat.                                                                                                    |
| 51025 | Avertizare<br>/<br>agrirouter nu a putut transmite comenzile.                                                                                                    |
|       | /<br>Aţi exportat comenzi, rapoarte sau alte date la agrirouter. Datele nu au putut<br>fi transmise de terminal la agrirouter. Datele sunt salvate în căsuţa cu me-<br>saje netrimise a agrirouter.<br>→ Datele din căsuţa cu mesaje netrimise trebuie expediate manual. |
|       | 1. Conectați terminalul la Internet.                                                                                                    |
|       | 2. Expediați manual datele din căsuța cu mesaje netrimise ( $\Rightarrow$ cap. 4.3.5).                                                                                                    |
| 51026 | Avertizare<br>/<br>Comanda nu a putut fi iniţiată. O hartă de aplicaţii din comandă nu este alo-<br>cată niciunei maşini.<br>/<br>Comanda conţine mai multe hărţi de aplicaţii. Cu toate acestea, una din<br>hărţile de aplicaţii nu este alocată niciunei maşini.       |
|       | Alocaţi o maşına harţıi de aplicaţii.                                                                                                    |
| 51029 | Notificare<br>/<br>Intrat pe câmp<br>/                                                                                                    |
|       | Acest mesaj se afișează dacă este activată opțiunea "Indicație la intrare pe<br>câmp"                                                                                                    |
|       | <ul> <li>→ Tractorul sau maşina autopropulsantă a depăşit limita câmpului şi este pe<br/>câmp.</li> <li>→ Se afişează toate comenzile alocate câmpului.</li> </ul>                                                                                                    |
|       | Selectaţi o comandă din listă sau creaţi o nouă comandă.                                                                                                    |

| 51030 | Notificare                                                                                                    |
|-------|----------------------------------------------------------------------------------------------------|
|       | /                                                                                                    |
|       | Părăsire câmp                                                                                                    |
|       |                                                                                                    |
|       | câmp".                                                                                                    |
|       | $\rightarrow$ Tractorul sau mașina autopropulsantă a părăsit câmpul.                                                                           |
|       | Suspendaţi comanda.                                                                                                    |
| 52001 | Atenție                                                                                                    |
|       |                                                                                                    |
|       | Doriți să ștergeți limită de camp aleasa?                                                                                                    |
|       | /<br>Întrebarea de control.                                                                                                    |
|       | Confirmați interogarea cu "OK" pentru a şterge limita de câmp.                                                                                 |
|       | ▶ Confirmaţi interogarea cu "Anulare" pentru a anula procesul de ştergere.<br>→ Limita de câmp nu se şterge.                                   |
| 52002 | Atenție                                                                                                    |
|       | /                                                                                                    |
|       | Doriți să ștergeți întoarcerea aleasă?<br>/                                                                                                    |
|       | Confirmați interogarea cu "OK" pentru a şterge marginea de întoarcere.                                                                         |
|       | <ul> <li>▶ Confirmaţi interogarea cu "Anulare" pentru a anula procesul de ştergere.</li> <li>→ Marginea de întoarcere nu se şterge.</li> </ul> |
| 52003 | Avertizare                                                                                                    |
|       | /                                                                                                    |
|       | Mai întâi calculați sau înregistrați limita de câmp. După aceea creați margi-<br>nea de întoarcere.                                            |
|       |                                                                                                    |
|       | Întrebarea de control.                                                                                                    |
|       | Confirmaţi interogarea cu "OK".                                                                                                    |
|       | Marginea de întoarcere circulară se poate calcula numai dacă există o limită<br>de câmp.                                                       |
|       | 1. Înregistrați limita de câmp sau calculați-o ( $\Rightarrow$ cap. 9.3).                                                                      |
|       | 2. Creați limita de câmp ( $\Rightarrow$ cap. 9.4.2)                                                                                           |

| 52004 | Atenție<br>/                                                                                                    |  |  |
|-------|----------------------------------------------------------------------------------------------------|--|--|
|       | /<br>Doriți să ștergeți suprafața prelucrată?<br>,                                                                                                    |  |  |
|       | /<br>Întrebarea de control.                                                                                                    |  |  |
|       | <ul> <li>Confirmați interogarea cu "OK" pentru a șterge suprafața prelucrată.</li> </ul>                                                                                                    |  |  |
|       | <ul> <li>▶ Confirmaţi interogarea cu "Anulare" pentru a anula procesul de ştergere.</li> <li>→ Suprafaţa prelucrată nu se şterge.</li> </ul>                                                                                              |  |  |
| 52005 | Atenție<br>/                                                                                                    |  |  |
|       | Doriți să ștergeți câmpul?<br>/                                                                                                    |  |  |
|       | Întrebarea de control.                                                                                                    |  |  |
|       | Confirmați interogarea cu "OK" pentru a şterge câmpul.                                                                                                    |  |  |
|       | <ul> <li>Confirmaţi interogarea cu "Anulare" pentru a anula procesul de ştergere.</li> <li>→ Câmpul nu se şterge.</li> </ul>                                                                                                    |  |  |
| 52010 | Avertizare                                                                                                    |  |  |
|       | Section Control: Modul automat a fost dezactivat. Precizia GPS nu este sufi-<br>cientă.<br>/                                                                                                    |  |  |
|       | ,<br>Pentru executarea comutării secțiunilor legată de poziție, Section Control are<br>nevoie de un semnal GPS din clasa de precizie DGPS sau superioară. Din<br>cauza turbulențelor atmosferice și umbrelor pot surveni eșuări ale DGPS. |  |  |
|       | 1. Verificați simbolul din bara de stare ( $\Rightarrow$ cap. 3.3).                                                                                                    |  |  |
|       | <ul> <li>→ Pentru Section Control trebuie afişate trei puncte verzi.</li> <li>→ La EGNOS sau la corecţia WAAS, "DGPS" este indicat prin 3 puncte<br/>verzi, iar la corecţia RTK, prin "RTK fix" sau "RTK float".</li> </ul>               |  |  |
|       | 2. Așteptați până devine disponibil semnalul de precizia necesară.                                                                                                    |  |  |
|       | 3. Activați modul automat.                                                                                                    |  |  |

| 52011 | Avertizare                                                                                                 |  |  |
|-------|----------------------------------------------------------------------------------------------------|--|--|
|       | ,<br>Nu a putut fi activat modul automat Section Control. Precizia GPS nu este su-<br>ficientă.            |  |  |
|       | /                                                                                                    |  |  |
|       | $\Rightarrow$ Avertizare 52010                                                                             |  |  |
|       | 1. Așteptați până devine disponibil un semnal GPS de precizia necesară.                                    |  |  |
|       | 2. Repetați procedura.                                                                                     |  |  |
| 52012 | Avertizare                                                                                                 |  |  |
|       | /                                                                                                    |  |  |
|       | Opriți vehiculul pentru a putea schimba calibrarea sau punctul de referință.                               |  |  |
|       | ,<br>Punctul de referință poate fi setat numai dacă vehiculul este oprit.                                  |  |  |
| 52013 | Atenție                                                                                                    |  |  |
|       | /                                                                                                    |  |  |
|       | Doriți să modificați calibrarea?                                                                           |  |  |
|       |                                                                                                    |  |  |
|       | Intrebarea de control. Doriți sa schimbați calibrarea punctului de referința.                              |  |  |
|       | Confirmați interogarea cu "OK" pentru a schimba calibrarea.                                                |  |  |
|       | → Poziţia tractorului se salvează ca punct de referinţă. Punctul de refe-<br>rinţă existent se suprascrie. |  |  |
|       | Confirmați interogarea cu "Anulare" pentru a păstra punctul de referință existent.                         |  |  |
| 52014 | Atenție                                                                                                    |  |  |
|       | /                                                                                                    |  |  |
|       | Punctul de referință existent este înlocuit de noul punct de referință.                                    |  |  |
|       | /<br>Întrebarea de control. Doriti să adăugati un punct de referință, deși există                          |  |  |
|       | deja un punct de referință.                                                                                |  |  |
|       | Confirmaţi interogarea cu "OK" pentru a schimba calibrarea.                                                |  |  |
|       | ightarrow Punctul de referință existent se suprascrie.                                                     |  |  |
|       | <ul> <li>Confirmați interogarea cu "Anulare" pentru a păstra punctul de referință<br/>existent.</li> </ul> |  |  |

| 52015 | Avertizare                                                                                                    |
|-------|----------------------------------------------------------------------------------------------------|
|       | /                                                                                                    |
|       | Nu este conectat niciun stick USB.                                                                                                 |
|       | /                                                                                                    |
|       | Funcția selectată are nevoie de un stick USB. Nu este conectat niciun stick USB sau terminalul nu a detectat stick-ul USB.         |
|       | → Terminalul nu a detectat stick-ul USB, dar se afişează notificarea "Stick<br>USB conectat".                                      |
|       | În cazul în care nu ați conectat niciun stick USB la terminal:                                                                     |
|       | conectaţi un stick USB.                                                                                                    |
|       | Dacă ați conectat deja un stick USB la terminal:                                                                                   |
|       | Scoateţi stick-ul USB şi conectaţi-l la loc.                                                                                       |
|       | Dacă terminalul nu detectează stick-ul USB în ciuda reconectării acestuia:                                                         |
|       | Utilizaţi un stick USB sau o altă interfaţă USB de la terminal.                                                                    |
| 52016 | Atenție                                                                                                    |
|       | /                                                                                                    |
|       | Section Control lucrează cu mai multă precizie cu DGPS decât cu GPS.<br>Doriți să permiteți utilizarea GPS pentru Section Control? |
|       |                                                                                                    |
|       | Intrebarea de control. Ați setat în setările Section Control, GPS ca "Precizie<br>minimă GPS".                                     |
|       | Confirmați interogarea cu "OK" pentru a seta precizia GPS pe GPS.                                                                  |
|       | <ul> <li>Confirmați interogarea cu "Anulare" pentru a păstra precizia GPS setată.</li> </ul>                                       |
|       | <b>Indicație:</b> Schimbați presetarea pentru "Precizie minimă GPS" numai dacă nu este disponibil DGPS.                            |

| <b>52017</b> Atenție / |                                                                                                    |  |
|------------------------|----------------------------------------------------------------------------------------------------|--|
|                        | Suprafața prelucrată este prea mare. Pot apărea timpi de încărcare lungi sau<br>erori ale comutării lățimilor parțiale. Doriți să ștergeți suprafața prelucrată?<br>/                                                                 |  |
|                        | ,<br>Mesajul se afișează frecvent atunci când ați lucrat comanda prea mult timp<br>cu Autolog fără să ștergeți suprafața prelucrată. Sunt prea multe date în<br>comandă și din acest motiv, editarea următoare are loc cu întârziere. |  |
|                        | • Ștergeți suprafața prelucrată ( $\Rightarrow$ cap. ).                                                                                                    |  |
| 52018                  | Atenție                                                                                                    |  |
|                        | /<br>Înregistrarea nu a putut fi inițiată. Precizia GPS nu este suficientă.<br>/                                                                                                    |  |
|                        | <ul> <li>Confirmați interogarea cu "OK".</li> </ul>                                                                                                    |  |
|                        | Precizia GPS nu este suficientă pentru înregistrarea datelor legate de loc.<br>Probabil vă aflați într-o zonă cu perturbații mari.                                                                                                    |  |
|                        | 1. Verificați simbolul din bara de stare ( $\Rightarrow$ cap. 3.3).                                                                                                    |  |
|                        | <ul> <li>→ Pentru Section Control trebuie afişate trei puncte verzi.</li> <li>→ La EGNOS sau la corecția WAAS, "DGPS" este indicat prin 3 puncte verzi, iar la corecția RTK, prin "RTK fix" sau "RTK float".</li> </ul>               |  |
|                        | 2. Așteptați până devine disponibil semnalul de precizia necesară.                                                                                                    |  |
|                        | 3. Începeți înregistrarea.                                                                                                    |  |
| 52019                  | Atenție                                                                                                    |  |
|                        | /                                                                                                    |  |
|                        | Section Control nu este posibil. Mașina nu poate să aibă mai mult de patru brațe (Booms). Reconfigurați mașina.                                                                                                    |  |
|                        | /                                                                                                    |  |
|                        | Section Control este compatibil numai cu mașinile cu până la patru brațe.                                                                                                    |  |
|                        | Schimbaţi configuraţia maşinii.                                                                                                    |  |

| 54001 | Atenție<br>/                                                                                                    |  |
|-------|----------------------------------------------------------------------------------------------------|--|
|       | Doriți să ștergeți mașina?                                                                                                    |  |
|       | /<br>Întrebarea de control.                                                                                                    |  |
|       | <ul> <li>Confirmaţi interogarea cu "OK" pentru a şterge maşina.</li> <li>→ Maşina şi setările maşinii se şterg de la terminal.</li> <li>→ Maşina trebuie setată din nou dacă doriţi să o utilizaţi din nou.</li> </ul>       |  |
|       | Confirmaţi interogarea cu "Anulare" pentru a păstra maşina.                                                                                                    |  |
| 54002 | Atenție<br>/                                                                                                    |  |
|       | Doriți să ștergeți tractorul?<br>/                                                                                                    |  |
|       | ,<br>În cazul în care confirmați mesajul cu "OK", tractorul și setările tractorului se<br>șterg de la terminal. Setările trebuie introduse din nou.<br>Întrebarea de control.                                                |  |
|       | <ul> <li>Confirmaţi interogarea cu "OK" pentru a şterge tractorul.</li> <li>Tractorul şi setările tractorului se şterg din terminal.</li> <li>Tractorul trebuie setat din nou dacă doriţi să-l utilizaţi din nou.</li> </ul> |  |
|       | Confirmați interogarea cu "Anulare" pentru a păstra tractorul.                                                                                                    |  |
| 54003 | Avertizare                                                                                                    |  |
|       | /<br>Valoarea introdusă <x> nu este în domeniul admis de 0 <x1>.<br/>/</x1></x>                                                                                                    |  |
|       | Valoarea introdusă este în afara domeniului admis.                                                                                                    |  |
|       | Introduceţi o valoare valabilă.                                                                                                    |  |
| 54004 | Avertizare                                                                                                    |  |
|       | /<br>Valoarea introdusă <x> nu este în domeniul admis de <x1> <x2>.<br/>/</x2></x1></x>                                                                                                    |  |
|       | ,<br>Valoarea introdusă este în afara domeniului admis.                                                                                                    |  |
|       | Introduceţi o valoare valabilă.                                                                                                    |  |

| 54005 | Avertizare                                                                                                    |
|-------|----------------------------------------------------------------------------------------------------|
|       | ,<br>Valoarea introdusă <x> nu este în domeniul admis de <x1> <x2>.<br/>/</x2></x1></x>                                                                |
|       | ,<br>Valoarea introdusă este în afara domeniului admis.                                                                                                |
|       | Introduceţi o valoare valabilă.                                                                                                    |
| 54006 | Atenție<br>/                                                                                                    |
|       | La activarea Power Management pornește din nou TECU.<br>/                                                                                              |
|       | Pentru a activa Power Management, trebuie să restartați TECU.<br>→ Conexiunea TECU la ISOBUS este întreruptă pe durata restartării apli-<br>cației.    |
| 54007 | Atenție<br>/                                                                                                    |
|       | La dezactivarea Power Management pornește din nou TECU.<br>/                                                                                           |
|       | Pentru a dezactiva Power Management, trebuie să restartați TECU.<br>→ Conexiunea TECU la ISOBUS este întreruptă pe durata restartării apli-<br>cației. |
| 54012 | Avertizare                                                                                                    |
|       | /<br>Nu este conectat niciun stick USB.<br>/                                                                                                    |
|       | ,<br>Funcția selectată are nevoie de un stick USB. Nu este conectat niciun stick<br>USB sau terminalul nu a detectat stick-ul USB.                     |
|       | → Terminalul nu a detectat stick-ul USB, dar se afişează notificarea "Stick<br>USB conectat".                                                          |
|       | În cazul în care nu ați conectat niciun stick USB la terminal:                                                                                         |
|       | conectaţi un stick USB. Dacă aţi conectat deja un stick USB la terminal:                                                                               |
|       | Scoateţi stick-ul USB şi conectaţi-l la loc. Dacă terminalul nu detectează stick-ul USB în ciuda reconectării acestuia:                                |
|       | Utilizaţi un stick USB sau o altă interfaţă USB de la terminal.                                                                                        |

| 54013 | Avertizare<br>/<br>GPS-Track nu s-a putut importa.<br>/<br>Spaţiul de memorie liber de pe terminal nu este suficient.<br>→ GPS-Track nu poate fi copiat în memoria internă.                                                                                                    |
|-------|----------------------------------------------------------------------------------------------------|
| 54014 | <ul> <li>Avertizare</li> <li>/</li> <li>GPS-Track nu s-a putut exporta. Asiguraţi-vă că este conectat un stick USB.</li> <li>/</li> <li>Doriţi să exportaţi GPS-Track salvat pe terminal. GPS-Track nu poate fi salvat pe stick-ul USB. Nu este conectat niciun stick USB sau terminalul nu a detectat stick-ul USB.</li> <li>→ Terminalul nu a detectat stick-ul USB, dar se afişează notificarea "Stick USB conectat".</li> </ul> |
|       | <ul> <li>În cazul în care nu ați conectat niciun stick USB la terminal:</li> <li>conectați un stick USB.</li> <li>Dacă ați conectat deja un stick USB la terminal:</li> <li>Scoateți stick-ul USB și conectați-l la loc.</li> <li>Dacă terminalul nu detectează stick-ul USB în ciuda reconectării acestuia:</li> <li>Utilizați un stick USB sau o altă interfață USB de la terminal.</li> </ul>                                    |
| 54015 | Notificare<br>/<br>GPS-Track importat<br>/<br>Importarea GPS-Track de pe stick-ul USB s-a încheiat.                                                                                                    |
| 54016 | Notificare<br>/<br>GPS-Track exportat<br>/<br>GPS-Track a fost salvat cu succes pe stick-ul USB.<br>→ Găsiţi fişierul cu extensia *.nmea sau *.log în directorul principal al stick-<br>ului USB.                                                                                                    |

| 54018 | Avertizare<br>/<br>Nu ovistă niciun CPS. Track                                                                                                    |  |  |
|-------|----------------------------------------------------------------------------------------------------|--|--|
|       |                                                                                                    |  |  |
|       | Ați apăsat în masca de operare "Simulare GPS" pe butonul "Exportare". Cu<br>toate acestea, pe terminal nu există niciun GPS-Track, care ar putea fi ex-<br>portat. |  |  |
|       | Înregistraţi cu "Înregistrare GPS-Track NMEA 0183" un GPS-Track<br>(⇒ cap. 6.8.9).                                                                                 |  |  |
| 54019 | Avertizare<br>/                                                                                                    |  |  |
|       | ,<br>Nu a fost detectat receptorul GPS. Verificați setările GPS.<br>/                                                                                              |  |  |
|       | Receptorul GPS setat în terminal nu este receptorul GPS conectat:                                                                                                  |  |  |
|       | Selectați receptorul GPS corect.                                                                                                    |  |  |
|       | Receptorul GPS setat și receptorul GPS conectat sunt identice. Este posibil ca setările de la terminal și cele din receptorul GPS să fie incompatibile.            |  |  |
|       | Verificați setările receptorului GPS și ajustați setările la terminal.                                                                                             |  |  |
| 54020 | Avertizare                                                                                                    |  |  |
|       | /<br>Receptorul GPS nu a salvat modificările.                                                                                                    |  |  |
|       | 1. Asigurați-vă că este selectat receptorul GPS corect.                                                                                                    |  |  |
|       | 2. Repetați introducerea setărilor.<br>/                                                                                                    |  |  |
|       | <ul> <li>Procedaţi cum se descrie în mesajul de eroare.</li> </ul>                                                                                                 |  |  |
| 54021 | Atenție                                                                                                    |  |  |
|       | /<br>S-a întrerupt conexiunea GPS pentru setarea receptorului GPS.<br>/                                                                                            |  |  |
|       | Pentru a seta din nou receptorul GPS, trebuie să întrerupeți pentru scurt timp conexiunea la receptor.                                                             |  |  |
|       | $\rightarrow$ Pe durata întreruperii, terminalul nu recepționează date de poziție.                                                                                 |  |  |

| 54022 | Avertizare                                                                                                    |  |  |
|-------|----------------------------------------------------------------------------------------------------|--|--|
|       | Date introduse nevalabile. Alegeți 2 PRN sau comutați pe modul AUTO.<br>/                                                                                                    |  |  |
|       | Selectați în masca de operare "SPAS" cel puțin două PRN sau activați mo-<br>dul AUTO.                                                                                                    |  |  |
| 54023 | Notificare<br>/<br>Setări exportate                                                                                                    |  |  |
|       | /<br>Setările mașinii sau setările tractorului au fost salvate cu succes pe stick-ul<br>USB.<br>→ Fișierul DEVICEDATA.XML se află în directorul principal al stick-ului USB.                                                                       |  |  |
| 54024 | Avertizare<br>/<br>Tractoarele și mașinile nu au putut fi exportate. Conectați un stick USB cu<br>suficient spațiu de memorie liber și repotați precedura                                                                                          |  |  |
|       | /<br>Doriți să exportați setările mașinii și setările tractorului. Setările nu pot fi sal-<br>vate pe stick-ul USB.                                                                                                    |  |  |
|       | <ul> <li>Asiguraţi-vă că</li> <li>că stick-ul USB funcţionează,</li> <li>că la stick-ul USB, comutatorul de protecţie la scriere este în poziţia<br/>"oprit" şi</li> <li>că stick-ul USB are un spaţiu de memorie liber de minim 20 GB.</li> </ul> |  |  |
| 54025 | Notificare<br>/<br>Setări importate<br>/<br>Importarea setărilor mașinii și tractorului de pe stick-ul USB s-a încheiat.                                                                                                    |  |  |
| 54026 | Avertizare / Tractoarele și mașinile nu au putut fi importate. / Eroarea poate avea următoarele cauze: • Spațiul de memorie liber de pe terminal nu este suficient.                                                                                |  |  |

| 54027 | Atenție<br>/                                                                                                    |
|-------|----------------------------------------------------------------------------------------------------|
|       | Poate fi salvat un singur GPS-Track. GPS-Track-ul existent este suprascris.                                                            |
|       | /<br>Întrebarea de control. Doriți să înregistrați un GPS-Track. Înregistrarea sup-<br>rascrie GPS-Track care este salvat pe terminal. |
|       | Confirmați interogarea cu "OK" pentru a începe înregistrarea.                                                                          |
| 54028 | Atenție<br>/                                                                                                    |
|       | Poate fi salvat un singur GPS-Track. GPS-Track-ul existent este suprascris.<br>/                                                       |
|       | Întrebarea de control. Importați un GPS-Track de pe stick-ul USB. Import-<br>area suprascrie GPS-Track care este salvat pe terminal.   |
|       | Confirmați interogarea cu "OK" dacă doriți să salvați noul GPS-Track pe<br>terminal.                                                   |
| 56000 | Atenție                                                                                                    |
|       | /                                                                                                    |
|       | Terminalul nu este conectat cu ISOBUS. Camera nu poate fi utilizată de<br>mașina ISOBUS.                                               |
|       | /                                                                                                    |
|       | Unele mașini ISOBUS pot utiliza/comanda camera conectată la terminal. Atât<br>terminalul, cât și mașina trebuie conectate la ISOBUS.   |
|       | 1. Reporniți terminalul.                                                                                                    |
|       | 2. Decuplați mașina de la ISOBUS și așteptați 5 secunde.                                                                               |
|       | 3. Cuplați mașina la loc, la ISOBUS.                                                                                                   |

#### 12 Glosar

| agrirouter         | O platformă de schimb de date pentru agricultori și firme<br>care lucrează în sistem Lohn, prin care pot fi conectate<br>mașini și software pentru domeniul agrar, independent de<br>producător.<br>Prin agrirouter trec date fără a fi însă și salvate.        |
|--------------------|----------------------------------------------------------------------------------------------------|
| AUX-Control        | Unitate de operare AUX, vezi și <i>Unitatea de operare AUX</i>                                                                                                    |
| Buton              | Element de comandă din masca de operare, acționabil prin<br>apăsare pe touchscreen.                                                                                                    |
| CAN                | Controller Area Network                                                                                                    |
| Captură de ecran   | Înregistrarea conținutului display-ului și salvarea într-un<br>fișier.                                                                                                    |
| ССІ                | Competence Center ISOBUS e.V.                                                                                                    |
| Client             | Proprietarul sau chiriașul fermei pe care urmează să se<br>prelucreze o comandă.                                                                                                    |
| Conector încastrat | Conector de tip tată integrată fix în carcasa unui aparat.                                                                                                    |
| Cuplă              | Conexiune de tip mamă de la capătul unui cablu.                                                                                                    |
| Date de bază       | Datele clientului și datele câmpului administrate în FMIS sau pe terminal, care pot fi alocate unei comenzi.                                                                                                    |
| Date legate de loc | Datele mașinii și datele de producție, cum ar fi de exemplu,<br>starea sistemului în trei puncte, lungimea baloților, lățimea<br>parțială sau cantitatea de împrăștiere pe hectar. Aceste date<br>sunt înregistrate și salvate împreună cu poziția GPS actuală. |
| Dialog intrări     | Element al interfeței grafice de operare.<br>Permite introducerea sau selectarea valorilor.                                                                                                    |
| Drift GPS          | Din cauza rotației Pământului și a poziției sateliților de pe<br>cer aflați în continuă mișcare poziția calculată a unui punct<br>se decalează. Acest decalaj se numește drift GPS.                                                                             |
| ECU                | Electronic Control Unit                                                                                                    |
|                    | Unitate de control, Jobcomputer                                                                                                    |
| EHR                | Elektronische Hubwerksregelung (Control electronic al me-<br>canismului de ridicare)                                                                                                    |

#### 12 Glosar

| FMIS               | Farm Management Information System<br>De asemenea: FMIS<br>Software de prelucrare a datelor de productie si de creare a                                                                                                    |
|--------------------|----------------------------------------------------------------------------------------------------|
|                    | hărților de aplicații.                                                                                                    |
| GPS                | <b>G</b> lobal <b>P</b> ositioning <b>S</b> ystem.<br>Sistem pentru stabilirea poziției asistată de satelit.                                                                                                    |
| GUI                | <b>G</b> raphical <b>U</b> ser <b>I</b> nterface<br>Interfața grafică pentru utilizator are rolul de a face opera-<br>bile aplicațiile și mașinile compatibile cu ISOBUS pe termi-<br>nal, prin intermediul simbolurilor grafice. GUI cuprinde toate<br><i>măștile de operare</i> ale unei aplicații sau ale mașinii.                                                                                                    |
| Hartă de aplicații | Harta valorilor nominale specifice parcelelor, pe baza cărora<br>se stabilește cantitatea produsului care se aplică, de exem-<br>plu la fertilizare, pe un teren, pentru fiecare parcelă.<br>Terminalul funcționează în timpul lucrului pe teren, prin<br>raportare la poziție.<br>De obicei, în timpul planificării hărților de aplicații, pe lângă<br>hărțile de randament, se introduc o serie de alte informații,<br>cum ar fi informațiile despre starea vremii, rezultatele<br>testelor de soiuri, precum și rezultatele analizei locației, cum<br>ar fi de exemplu probele de sol, hărțile de sol sau imaginile<br>aeriene. |
| In-cab             | Termen din standardul ISO 11783. Descrie conectorul ISO-<br>BUS cu nouă pini din cabina tractorului.                                                                                                    |
| Interfață          | Partea terminalului destinată comunicării cu alte dispozitive.                                                                                                    |
| Întoarcere         | Zona de la marginea câmpului, pe care se efectuează înto-<br>arcerea în timpul prelucrării.                                                                                                    |
| ISB                | ISOBUS Shortcut Button<br>ISB permite dezactivarea funcțiilor unei mașini, care au fost<br>activate printr-un terminal ISOBUS.<br>Este necesar dacă operarea mașinii la terminal nu este în<br>formatul Standard-View.<br>Funcțiile exacte pe care le poate dezactiva un ISB la o<br>mașină sunt foarte diferite. Aceste informații se găsesc în<br>instrucțiunile de utilizare ale mașinii.                                                                                                    |
| ISOBUS             | ISO 11783<br>Standard internațional privind transferul de date între<br>mașinile agricole și dispozitive.                                                                                                    |
| ISO-XML            | Format specific ISOBUS bazat pe standard XML pentru fișiere de comandă.                                                                                                    |
| Masca de operare | Partea vizibilă pe display a interfeței grafice pentru utilizator<br>( <i>GUI</i> ) a unei aplicații sau a unei mașini compatibile cu ISO-<br>BUS.                                                                                             |
|------------------|----------------------------------------------------------------------------------------------------|
|                  | mează împreună masca de operare. Elementele de afișare<br>servesc la informare, iar elementele de operare pot fi selec-<br>tate direct prin intermediul touchscreen-ului.                                                                      |
| Maşină           | Agregat ataşabil sau remorcă. O mașină cu care se poate executa o comandă de prelucrare.                                                                                                    |
| Măsură           | Măsurile de cultivare a plantelor<br>Sunt activitățile desfășurate pe câmp, cum ar fi de exemplu<br>prelucrarea solului sau fertilizarea.                                                                                                    |
| Meniu Burger     | Element de navigare al interfeței grafice cu utilizatorul.<br>Prin meniul Burger aveți acces la toate funcțiile și setările,<br>care nu sunt disponibile direct pe ecran.                                                                      |
| Miniplexor       | Dispozitiv pentru comutarea semnalelor video cu ajutorul<br>căruia de la o intrare video pot fi operate două camere video<br>(similar unui multiplexor, dar cu funcții restrânse).                                                             |
| Mufă             | Conexiune de tip mamă integrată fix în carcasa unui aparat.                                                                                                    |
| Multiplexor      | Dispozitiv pentru comutarea semnalelor video cu ajutorul<br>căruia de la o intrare video pot fi operate mai multe camere<br>video.                                                                                                    |
| NMEA 0183        | NMEA 0183 este un standard pentru comunicarea dintre re-<br>ceptorul GPS și terminal. Constă dintr-o interfață serială și<br>seturi de date în format standardizat.                                                                            |
| NMEA 2000        | NMEA 2000 este o rețea bazată pe CAN pentru transmiterea datelor și se utilizează preponderent în domeniul maritim. În domeniul tehnologiei agricole se utilizează NMEA 2000 pentru comunicarea între receptorul GPS și terminal, prin ISOBUS. |
| Object Pool      | Un termen din standardul ISOBUS ISO 11783.                                                                                                    |
|                  | Toate măștile de operare ale unei mașini compatibile cu<br>ISOBUS sunt reunite în Object Pool. Măștile de operare<br>constau din elemente de afișare și de operare:<br>• texte și pictograme,                                                  |
|                  | <ul><li>butoane,</li><li>câmpuri de introducere,</li></ul>                                                                                                    |
|                  | <ul> <li>liste de selecție etc.</li> <li>Aceste elemente de afişare şi operare se afişează pe termi-<br/>nal, pentru operarea maşinii.</li> </ul>                                                                                              |
|                  | Object Pool se transmite de mașină la terminalul ISOBUS<br>atunci când mașina se conectează pentru prima dată la ter-<br>minal. Terminalul salvează Object Pool.                                                                               |

| Parallel Tracking                  | Asistență deplasare în paralel<br>Respectând lățimea de lucru și poziția actuală, indică urmele<br>paralele și abaterea actuală de la urmă și prin intermediul<br>unei bare luminoase sau al altui element similar, propune<br>corecții de direcție.<br>Pentru deplasarea corectă a atelajului la fertilizare și dis-<br>tribuirea erbicidelor pe pășuni sau înainte de răsărire.                                                                                                    |
|------------------------------------|----------------------------------------------------------------------------------------------------|
| Parcelă                            | Zonele terenului pot fi definite cu hărți de randament și alte<br>metode de analiză a localizării, cum ar fi hărțile de sol sau<br>relief, imagini aeriene sau imagini multispectrale sau pe<br>baza experienței personale, în cazul în care acestea diferă<br>semnificativ peste circa patru până la cinci ani.<br>Dacă aceste zone au suprafața suficient de mare, de<br>exemplu la grâul de toamnă diferența de randament este de<br>1,5/ha, atunci, măsurile de cultivare în aceste zone trebuie<br>adaptate la potențialul de randament.<br>Aceste zone sunt denumite în continuare parcele. |
| PDF                                | <b>P</b> ortable <b>D</b> ocument <b>F</b> ormat<br>Format de fișier pentru documente                                                                                                    |
| Poziție de lucru                   | Poziția sistemului în trei puncte (și a echipamentului<br>atașabil), care poate fi editată pe câmp.                                                                                                    |
| Praticipanți ISOBUS                | Un dispozitiv conectat la ISOBUS care comunică prin acest sistem.                                                                                                    |
| Prelucrare specifică<br>parcelelor | Utilizarea unei hărți de aplicații susținută prin sateliți.                                                                                                    |
| Priză semnal                       | Priză cu șapte pini conform standardului ISO 11786 prin in-<br>termediul căreia pot fi citite semnalele pentru viteză, turația<br>prizei de putere și poziția dispozitivului de ridicare din spate.                                                                                                    |
| Produs                             | Un produs va fi adus sau retras de pe câmp în cadrul unei<br>măsuri, de ex. îngrășăminte sau substanțe fitosanitare sau<br>recolta.                                                                                                    |
| Punct de cuplare                   | Punctul în care este atașată o mașină la tractor.                                                                                                    |
| Rată Baud de transfer              | Unitate, cu care se măsoară viteza de transfer al datelor la interfața serială.                                                                                                    |
| Rate Control                       | Rate Control permite importarea hărților pentru aplicații specifice parcelelor în format Shape sau ISO-XML. Sunt suportate date ca masa, volumul, distanțele și procentele.                                                                                                    |
| Section Control                    | Control automat secțiuni                                                                                                    |
| Senzor priză de putere             | Utilizat pentru înregistrarea turației prizei de putere PTO.<br>Emite un anumit număr de impulsuri electrice proporțional<br>cu turația prizei de putere PTO.                                                                                                    |

| Senzor radar          | Emite un anumit număr de impulsuri electrice proporțional<br>cu tronsonul de drum parcurs. Astfel se poate calcula viteza<br>reală, precisă a tractorului, viteza radar.<br>Rețineți că în anumite circumstanțe, senzorii radar pot fur-<br>niza valori de viteză inexacte, dependente de teren, de ex-<br>emplu, dacă iarba este mare sau din cauza bălților.             |
|-----------------------|----------------------------------------------------------------------------------------------------|
| Senzor roată          | Emite un anumit număr de semnale electrice proporțional cu<br>rotația roții. Astfel se poate calcula viteza teoretică, cu glis-<br>ări a tractorului, viteza roții.<br>Senzorul roată poate furniza valori de viteză inexacte la<br>alunecarea roților.                                                                                                    |
| Set de comenzi        | Un set de comenzi reprezintă o serie de mai multe comenzi.<br>Între comenzile individuale dintr-un set de comenzi nu trebuie să<br>existe nicio legătură. Toate seturile de comenzi au acces la aceleași<br>date de bază.                                                                                                    |
| Sistem în trei puncte | Echipament hidraulic de la tractoare cu care se cuplează și<br>se decuplează echipamentele atașabile (utilajele de lucru).<br>De asemenea: 3 puncte, suspensie în 3 puncte sau me-<br>canism de ridicare spate.                                                                                                    |
| Soi de plante         | Soiuri specifice sau de selecție ale unor tipuri de plante.                                                                                                    |
| Ştecher               | Conector de tip tată de la capătul unui cablu.                                                                                                    |
| TAN                   | <b>T</b> rans <b>a</b> ktions <b>n</b> ummer:<br>O parolă unică, de care aveți nevoie pentru a obține date<br>noi de licență.                                                                                                    |
| Task Controller       | O funcție ISOBUS.<br>Task Controller preia documentația de valori cumulative și<br>date legate de loc, puse la dispoziție de mașină.                                                                                                    |
| TC-Client             | Task Controller Client<br>O parte din software-ul maşinii, care se conectează cu Task<br>Controller la terminal. Pentru documentări, Section Control<br>și Rate Control, mașina are nevoie de un TC-Client.                                                                                                    |
| TECU                  | <ul> <li>Tractor ECU</li> <li>Pe un tractor ISOBUS, TECU stabileşte conexiunea dintre sistemul de magistrală al tractorului şi ISOBUS. Tractorul transmite datele sale tuturor participanților la ISOBUS.</li> <li>viteza radar şi viteza roții,</li> <li>turația prizei de putere,</li> <li>direcția de deplasare,</li> <li>poziția sistemului în trei puncte.</li> </ul> |
| Terminal              | Terminalul CCI 800/CCI 1200                                                                                                    |

| Timp întârziere            | Timpul de întârziere descrie decalajul temporar dintre<br>comandă și activarea efectivă a unei secțiuni (de exemplu,<br>la mașina de erbicidat, intervalul de timp între comanda:<br>"Pornire secțiune" și momentul aplicării efective a sub-<br>stanței). |
|----------------------------|----------------------------------------------------------------------------------------------------|
| Tip de plante              | Tipuri sau specii ale unor plante, de exemplu porumb sau<br>orz                                                                                                    |
| Totaluri                   | Sumele datelor contorizabile ale mașinii ca număr de baloți, consum total sau cantitatea totală de împrăștiere.                                                                                                    |
| Touchscreen                | Display sensibil la atingere prin care poate fi operat termi-<br>nalul.                                                                                                    |
| Tramline Control           | Funcție pentru comutarea automată a cărărilor tehnologice<br>prin GPS.<br>La lucrările de semănare, însămânțare sau plantare, cu<br>această funcție vă puteți deplasa și pe straturi. Cărările<br>tehnologice vor fi create cu precizie.                   |
| Unitatea de operare<br>AUX | De asemenea: AUX-Control.<br>Unitățile de operare AUX sunt de exemplu joystick-urile sau<br>manetele cu clic.<br>O unitatea de operare AUX permite operarea confortabilă și<br>eficientă a funcțiilor de mașină utilizate frecvent.                        |
| URL                        | <b>U</b> niform <b>R</b> esource <b>L</b> ocator<br>Un standard pentru adresarea unui site Web în World Wide<br>Web; adresa de Internet.                                                                                                    |
| Urmă de ghidare            | Urmă paralelă cu urma de referință care ajută orientarea<br>pentru deplasarea corectă a atelajului                                                                                                    |
| Urmă de referință          | Urmă înregistrată de șofer în baza căreia se calculează<br>urmele de ghidare create pentru asistența deplasării în pa-<br>ralel.                                                                                                    |
| USB                        | <b>U</b> niversal <b>S</b> erial <b>B</b> us:<br>Sistem de magistrală serial pentru conectarea terminalului<br>la un suport de date.                                                                                                    |
| UT                         | Universal Terminal este interfața om-mașină a ISOBUS. Este<br>vorba de un aparat de afișaj și comandă.<br>Fiecare mașină conectată la ISOBUS comunică cu UT și în-<br>carcă Object Pool. Operați mașina prin măștile de operare<br>ale Object Pool.        |
| UT-Client                  | Universal Terminal Client<br>O parte din software-ul mașinii, care se conectează cu Uni-<br>versal Terminal la terminal. Servește la operarea mașinii.                                                                                                    |
| WLAN                       | Wireless Local Area Network<br>Rețea locală fără fir                                                                                                    |

#### Extended Markup Language

Limbaj de marcare logică care este succesorul dar și o îmbunătățire a HTML. XML permite specificarea propriilor elemente de limbaj, astfel încât alte limbaje de marcare, cum ar fi HTML sau WML permit definiri prin XML.

# 13 Eliminarea ecologică

Eliminați ecologic un terminal defect sau casat:

- Eliminați ecologic componentele echipamentului.
- Respectați dispozițiile locale.

| Materiale<br>plastice    | Eliminați materialele plastice la deșeurile menajere obișnuite sau în conformi-<br>tate cu dispozițiile locale în acest sens. |
|--------------------------|----------------------------------------------------------------------------------------------------|
| Metal                    | Predați metalul la unitățile de reciclare a metalelor.                                                                        |
| Plăcuța elec-<br>tronică | Predați plăcuța electronică a terminalului unui centru specializat în reciclare.                                              |

# 14 Cuprins cuvinte-cheie

# A

| Afişare permanentă       |                     |
|--------------------------|---------------------|
| a imaginii de pe cameră  | 76                  |
| agrirouter               | 59–65               |
| Ajutor                   | 19                  |
| Alegerea                 |                     |
| tractorului              |                     |
| Alocare pini             | Vezi conectoarele   |
| Antena GPS               |                     |
| Setarea distanței A      |                     |
| Setarea distanței B      |                     |
| Setarea distanței C      |                     |
| Aplicații                |                     |
| - pornire și oprire      |                     |
| Autopropulsat            | .Vezi tipul maşinii |
| AUX-Control Vezi unitate | a de operare AUX    |
|                          |                     |

# B

| Butoane           |    |
|-------------------|----|
| din bara de stare | 25 |
| speciale          | 32 |
| Buton Action      | 32 |
| Buton Burger      | 32 |
|                   |    |

# С

| Calibrarea sistemului în trei puncte | 98     |
|--------------------------------------|--------|
| Calibrarea vitezel radarului         |        |
| Calibrarea vitezei roții             | 96     |
| Captură de ecran                     |        |
| Crearea                              | 261    |
| CCI 1200                             |        |
| Despre                               | iii    |
| CCI.OS                               |        |
| Actualizare                          | 52     |
| Comutare automată                    |        |
| între imaginile de pe camere         | 77, 79 |
| Conectați camera                     |        |
| , două                               | 70     |
| până la opt                          | 71     |
| video, o                             | 68     |
| Conectoare                           |        |
| 3 și 4, alocare pini                 | 324    |
| A, alocare pini                      | 321    |
| A, B şi C                            | x      |
| B, alocare pini                      | 322    |
| C, alocare pini                      | 323    |
| Eth, alocare pini                    | 324    |
|                                      |        |

# D

| Date tractor    | .91 |
|-----------------|-----|
| De ce să setați |     |

| distanța C | 85  |
|------------|-----|
| Distanța D | 109 |

# F

| File Server                 |
|-----------------------------|
| Funcție ISOBUS47            |
| Fus orar                    |
| Alegere                     |
| Vedere de ansamblu 334      |
| G                           |
| Gesturi tactile             |
| compatibile cu terminalul20 |
| GPS                         |

Cerințe cu privire la precizie ......125

#### I

| Înălțime antenă            | 89                 |
|----------------------------|--------------------|
| Indicații                  |                    |
| Tipuri de indicații        | 1                  |
| Instrucțiuni de siguranță  |                    |
| Interfața cu utilizatorul  |                    |
| Bara de stare              | 23                 |
| Maşină                     | . Vezi Object Pool |
| Meniu aplicație            |                    |
| Mini-View                  |                    |
| Standard-View              |                    |
| Internet                   | 57                 |
| Întreținere de la distanță | 49                 |
| ISOBUS                     |                    |
| - functii                  | 10                 |

# L

| 21 |
|----|
| 21 |
|    |
| 56 |
| 12 |
|    |
| 34 |
|    |

#### Μ

| Maşină               |                    |
|----------------------|--------------------|
| Actualizare software |                    |
| Alegere              |                    |
| nou                  |                    |
| mașină tractată      | Vezi tipul maşinii |
| Mesaje               |                    |
| albastre             |                    |
| Mutarea              |                    |
| maşinii în alt UT    |                    |

# 14 Cuprins cuvinte-cheie

# Ν

| Număr UT                       | 152 |
|--------------------------------|-----|
| pentru unitatea de operare AUX | 152 |

# 0

| Object Pool             | 149 |
|-------------------------|-----|
| Toate care sunt salvate | 173 |
| Oglindire               |     |
| imagine cameră          | 73  |

# Ρ

| Plăcuță de identificareix                   | ( |
|---------------------------------------------|---|
| Power Management102                         | ) |
| Prima configurare Vezi Punerea în funcțiune | ڊ |
| Priză semnal                                |   |
| Conectare93                                 | 3 |
| Deconectare91                               | L |
| Punerea în funcțiune6–18                    | 3 |

## R

| Reglarea poziției |  |
|-------------------|--|
| antenei GPS87     |  |
| Remote View49     |  |

# S

| sau viii                                               |
|--------------------------------------------------------|
| Schimbarea                                             |
| tractorului84                                          |
| Senzor de luminăvii                                    |
| Setare                                                 |
| GPS124                                                 |
| maşină105                                              |
| Setare GPS                                             |
| A101, AgStar129                                        |
| Interfață serială128                                   |
| Poziția antenei126                                     |
| Sursă127                                               |
| Setare mașină                                          |
| Distanță D109                                          |
| Geometrie lățimi parțiale110                           |
| Lățime de lucru107                                     |
| Tip de atelaj108                                       |
| Tip maşină107                                          |
| Setare tractor                                         |
| Tip de atelaj mașină90                                 |
| Viteză GPS101                                          |
| Setarea                                                |
| distanței A87                                          |
| distanței B88                                          |
| distanței C90                                          |
| distanței DVezi Setarea mașinii                        |
| lățimii de lucruVezi Setarea mașinii                   |
| vitezei radarVezi Setarea prizei de recepție           |
| vitezei roțiiVezi Setarea prizei de recepție<br>semnal |

| Setarea poziției de lucru         |             |
|-----------------------------------|-------------|
| Setarea prizei de recepție semnal |             |
| Poziție de lucru                  | 99          |
| Priză de putere PTOVezi Setarea   | a prizei de |
| recepție semnal                   |             |
| Sistem în trei puncte             | 98          |
| Viteza radar                      | 97          |
| Viteză radar                      | 94          |
| Viteză roată                      | 94          |
| Viteza roții                      | 96          |
| X-Sensor                          | 95          |
| Setul de livrare                  | 6           |
| Shape-hartă de aplicații          |             |
| Format                            |             |
| Importare                         | .186, 205   |
| Tabel valori nominale             |             |
| Shape-limită câmp                 |             |
| Importare                         | 190         |
| Ştergere                          |             |
| maşină                            | 141         |
| tractor                           |             |
| Structurarea display-ului         |             |
| Suportul de aparat                | 7           |
| Sursă GPS                         | 127         |
|                                   |             |

# T

| Tahometru133                                     |
|--------------------------------------------------|
| Task Controller                                  |
| Funcție ISOBUS44                                 |
| Număr                                            |
| Tasta PORNIT/OPRIT                               |
| LED viii                                         |
| LED, semnal intermitent254                       |
| TECU                                             |
| Funcție ISOBUS47                                 |
| Terminal                                         |
| Afişarea numărului de serie48                    |
| Montare7                                         |
| pornire, oprire viii                             |
| Timp întârziere oprire Vezi timpii de întârziere |
| Timp întârziere pornireVezi timpii de            |
| întârziere                                       |
| Timpi întârziere 111                             |
| Tip de atelaj90, 108                             |
| Tip maşină 107                                   |
| Tractor                                          |
| cu TECU91                                        |
| fără TECU93                                      |
| nou84                                            |
| Priză semnal                                     |
| Setare85                                         |

# U

| Unitatea de operare AUX Vezi unitatea | de  |
|---------------------------------------|-----|
| operare AUX                           |     |
| Alocarea cu funcția mașinii           | 163 |
| are nevoie de numărul UT 1            | 152 |

| Conectare            |                         |
|----------------------|-------------------------|
| Ştergere alocare     |                         |
| Verificarea alocării |                         |
| Universal Terminal   |                         |
| UT                   | Vezi Universal Terminal |

# V

| Versiune software |  |
|-------------------|--|
| Afişare           |  |
| x                 |  |
| X-Sensor          |  |

# A Date tehnice

|                                                     | CCI 1200                                   | CCI 800                             |
|-----------------------------------------------------|--------------------------------------------|-------------------------------------|
| Dimensiuni (Lăţ. x H x<br>adânc.) [mm]              | 312 x 213 x 66                             |                                     |
| Tip carcasă                                         | Poliamidă ranforsată cu<br>fibre de sticlă |                                     |
| Fixare                                              | VESA75                                     | VESA75                              |
| Temperatură de regim [°C]                           | -15 - +70                                  | -30 - +70                           |
| Tensiune de alimentare [V]<br>Domeniu admisibil [V] | 12 VDC sau 24VDC<br>7,5 VDC - 32VDC        | 12 VDC sau 24VDC<br>7,5 VDC - 32VDC |
| Consum de putere (la 12V)<br>[W]                    | 17, tipic<br>143, maxim                    |                                     |
| Display [inch]                                      | 12,1 TFT                                   | 8 TFT                               |
| Rezoluție display [px]                              | WXGA, 1280 x 800                           | WSVGA, 1024 x 600                   |
| Intensitate culoare                                 | 24 biţi                                    | 24 biţi                             |
| Dispozitiv de semnalizare<br>sonoră                 | 85 dBA                                     |                                     |
| Temperatură de depozitare<br>[°C]                   | -30 - +80                                  | -30 - +80                           |
| Greutate [gr]                                       | 2000                                       |                                     |
| Clasa de protecție                                  | IP65                                       | IP65                                |
| СЕМ                                                 | ISO 14982                                  | ISO 14982:2009                      |
| Protecție ESD                                       | ISO 10605:2008                             |                                     |

# **B** Interfețe

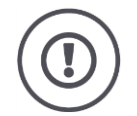

#### PRECAUȚIE!

### Nu conectați sau nu deconectați cablul în timpul funcționării.

Conectarea sau deconectarea unui cablu în timpul funcționării poate duce la survenirea unor supratensiuni la terminal sau la periferice.

Supratensiunile pot distruge componentele electronice ale terminalului sau perifericele.

Înainte de a conecta sau deconecta conectoarele A, B sau C, să deconectați terminalul.

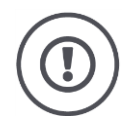

#### PRECAUȚIE!

#### Nu trebuie conectate mufe și conectoare codificate diferit.

Cuplarea conectoarelor cu codificări diferite duce la o deteriorare a mufei sau conectorului.

Toate conectoarele de la terminal sunt protejate mecanic împotriva inversării polarității și inversării acestora.

- Asigurați-vă că *mufa* și *conectorul* au același cod.
- Nu exercitați o forță excesivă la conectarea conectorului cu mufa.

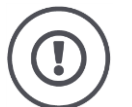

#### PRECAUȚIE!

#### Nu trebuie utilizate conectoarele care au știfturi de contact îndoite.

Dacă este îndoit un știft de contact, conexiunea nu mai funcționează corect. Orice proces de cuplare încovoaie știftul de contact suplimentar.

Predaţi echipamentul pentru a fi reparat.

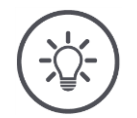

#### INDICAȚIE

#### Sigilați conectoarele neutilizate.

Dacă un conector nu este sigilat, în terminal pot pătrunde praf și umiditate.

• Închideți conectoare neutilizate cu un dop fals.

#### CCI 1200

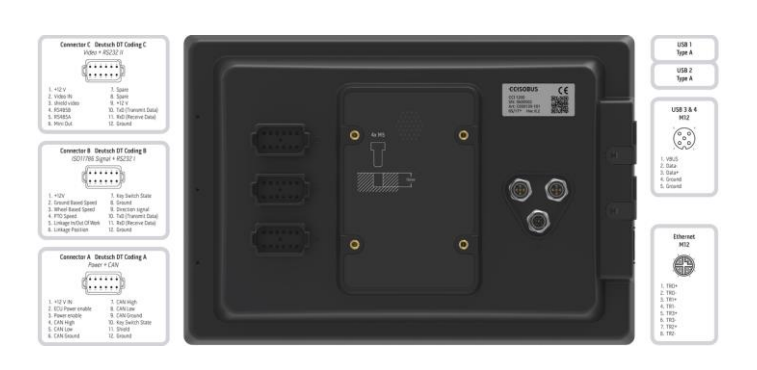

CCI 800

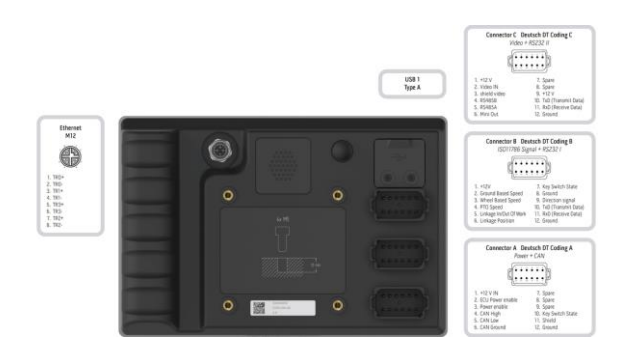

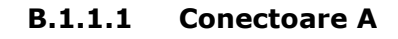

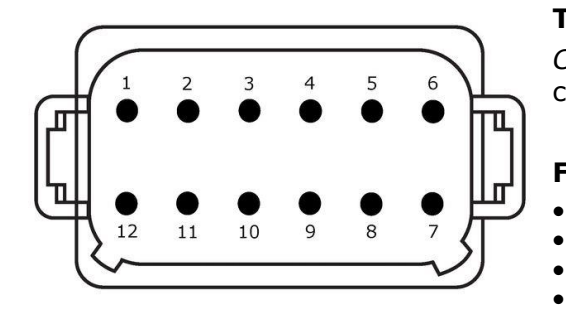

#### Tip conector

Conector încastrat german DT, 12 pini, codificat A

# Funcție

- CAN1
- CAN2
- •
- ECU-Power Alimentare electrică

| A | ISOBUS |  |
|---|--------|--|
|---|--------|--|

# Utilizarea

ISOBUS, alimentare ECU cuplată

| Pin | Semnal           | Comentariu                                 |
|-----|------------------|--------------------------------------------|
| 1   | V+ in            | Tensiune de alimentare,<br>12VDC sau 24VDC |
| 2   | ECU Power enable | Tensiune de alimentare ECU aplicată        |
| 3   | Power enable     | Tensiune de alimentare aplicată            |
| 4   | CAN_H            | CAN1 High                                  |
| 5   | CAN_L            | CAN1 Low                                   |
| 6   | CAN_GND          | CAN 1 masă                                 |
| 7   | CAN_H            | CAN2 High                                  |
| 8   | CAN_L            | CAN2 Low                                   |
| 9   | CAN_GND          | CAN2 masă                                  |
| 10  | Key Switch State | Semnal contact                             |
| 11  | Shield           | Ecranare                                   |
| 12  | GND              | Masă                                       |

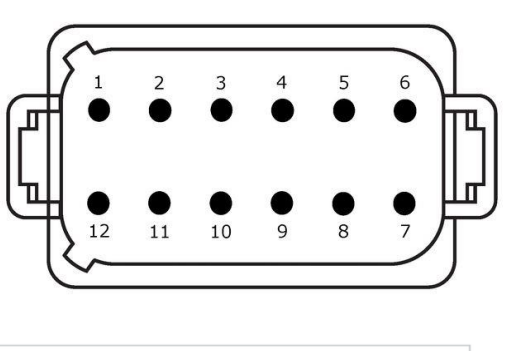

**Conector B** 

B.1.1.2

# Tip conector

Conector încastrat german DT, 12 pini, codificat B

# Funcție

- RS232 ISO 11786 •
- •

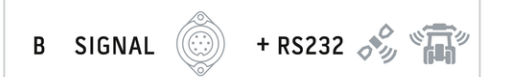

# Utilizarea

Priză de recepție semnal, GPS/LH5000/ADS/TUVR

| Pin | Semnal                        | Comentariu                                      |
|-----|-------------------------------|-------------------------------------------------|
| 1   | V+ out                        | 12VDC sau 24VDC                                 |
| 2   | ISO 11786, Ground based speed | Senzor radar                                    |
| 3   | ISO 11786, Wheel based speed  | Senzor roată                                    |
| 4   | ISO 11786, PTO speed          | Turația prizei de putere                        |
| 5   | ISO 11786, In/out of work     | Poziția de lucru a sistemului în trei<br>puncte |
| 6   | ISO 11786, Linkage position   | Poziția sistemului în trei puncte               |
| 7   | Key Switch State              | Semnal contact                                  |
| 8   | GND                           | Masă                                            |
| 9   | Direction signal              | Direcție de deplasare                           |
| 10  | RS232 TxD                     | RS232-1                                         |
| 11  | RS232 RxD                     | RS232-1                                         |
| 12  | GND                           | Masă                                            |

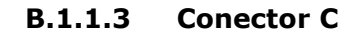

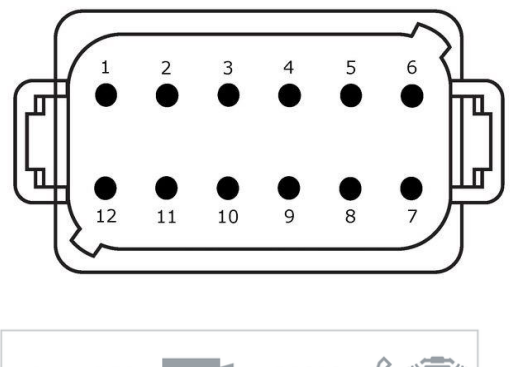

#### **Tip conector**

Conector încastrat german DT, 12 pini, codificat C

#### Funcție

- RS232 •
- RS485 ٠ Video
- •

|  | С | VIDEO |  | + RS232 | 011 | «П» |
|--|---|-------|--|---------|-----|-----|
|--|---|-------|--|---------|-----|-----|

#### Utilizarea

Cameră, Video-Miniplexer, multiplexor vi-deo, GPS/LH5000/ADS/TUVR

| Pin | Semnal        | Comentariu                             |
|-----|---------------|----------------------------------------|
| 1   | V+ out        | Tensiune de alimentare cameră          |
| 2   | Video IN      |                                        |
| 3   | Video GND     | Masă                                   |
| 4   | RS485B        |                                        |
| 5   | RS485A        |                                        |
| 6   | V+ out        | Tensiune de alimentare                 |
|     |               | Video-Miniplexer sau Video-Multiplexer |
| 7   | NC            | Neconectat                             |
| 8   | NC            | Neconectat                             |
| 9   | RS232, V+ out | Tensiune de alimentare RS232           |
| 10  | RS232, TxD    | RS232-2                                |
| 11  | RS232, RxD    | RS232-2                                |
| 12  | RS232, GND    | Masă                                   |

### B.1.1.4 Conectoare 3 și 4

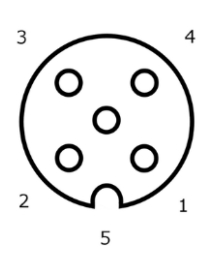

#### **Tip conector**

Mufă M12, 5 pini, codificată A

### Funcție

• USB 2.0

#### Utilizarea

Dispozitiv de stocare date USB, adaptor WLAN W10

| Pin | Semnal | Comentariu             |
|-----|--------|------------------------|
| 1   | V+     | Tensiune de alimentare |
| 2   | D-     | Date -                 |
| 3   | D+     | Date +                 |
| 4   | GND    | Masă                   |
| 5   | GND    | Masă                   |

#### **B.1.1.5** Conector Eth

#### **Tip conector**

Mufă M12, 8 pini, codificată X

#### Funcție

• Ethernet

### Utilizarea

LAN

| Pin | Semnal | Comentariu |
|-----|--------|------------|
| 1   | TR0+   |            |
| 2   | TR0-   |            |
| 3   | TR1+   |            |
| 4   | TR1-   |            |
| 5   | TR3+   |            |
| 6   | TR3-   |            |
| 7   | TR2+   |            |
| 8   | TR2-   |            |

# C Cablu

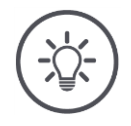

### INDICAȚIE

#### Pentru conectarea terminalului să utilizați numai cabluri originale.

Acestea pot fi procurate de la producător, reprezentanțele și dealerii acestuia.

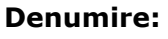

Lungimea: 150 cm

Cablu A

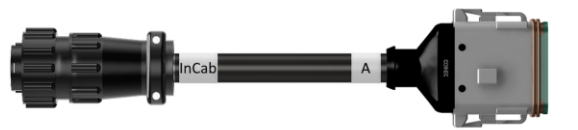

# "InCab":

Cuplă, cu 9 pini  $\rightarrow$  Conector încastrat In-cab în tractor

# "A":

Cuplă, cu 12 pini  $\rightarrow$  Conector A la terminal

### Utilizare:

Conectarea terminalului la alimentarea electrică și la ISOBUS

#### InCab

#1: V+ in
#2: CAN\_L IN
#3: CAN\_L OUT
#4: CAN\_H IN
#5: CAN\_H OUT
#6: #7: V+ in
#8: -

#9: GND

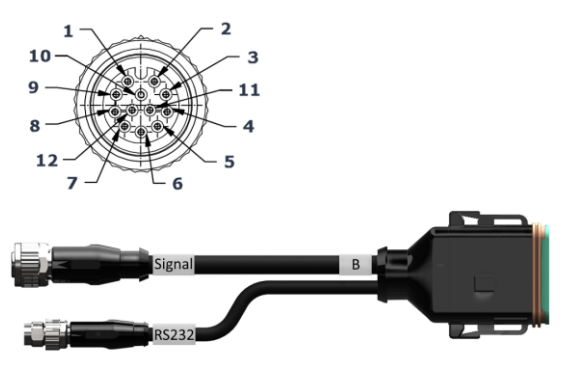

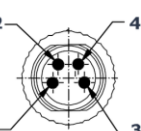

#### Semnal

# RS232

- #1: -#2: GND
- #3: PTO speed
- #4: Linkage position
- #5: Wheel based speed
- #6: In/out of work
- #7: Ground based speed
- #8 #12: -
- #1: V+ out #2: RS232 TxD #3: GND

#4: RS232 RxD

# Denumire:

Cablu B

#### Lungimea:

30 cm

#### "Semnal":

Cuplă M12, cu 12 pini  $\rightarrow$  Cablu H "Semnal"

#### "В":

*Cuplă*, cu 12 pini  $\rightarrow$  Conector B la terminal

#### "RS232":

Conector M8, cu 4 pini

 $\rightarrow~$  Receptor GPS, senzor

#### Utilizare:

- Conectarea terminalului la priza de semnal
- Conectarea receptorului GPS sau senzorului cu interfață serială la terminal

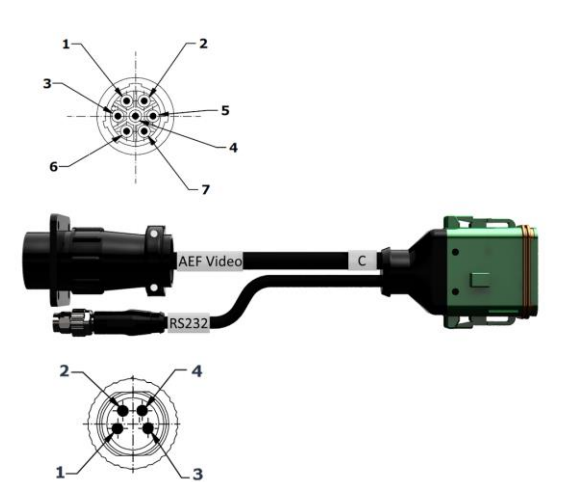

Cablu C1

#### Lungimea:

35 cm

#### "AEF Video":

*Conector*, cu 7 pini → Cameră

# "C":

Cuplă, cu 12 pini  $\rightarrow$  Conector C la terminal

#### "RS232":

Conector M8, cu 4 pini

 $\rightarrow$  Receptor GPS, senzor

#### Utilizare:

- Conectarea terminalului la cameră
- Conectarea receptorului GPS sau senzorului cu interfață serială la terminal

| AEF-Video     | RS232         |
|---------------|---------------|
| #1: V+ out    | #1: V+ out    |
| #2: V+ out    | #2: RS232 TxD |
| #3: Video GND | #3: GND       |
| #4: Video IN  | #4: RS232 RxD |
| #5: -         |               |
| #6: -         |               |
| #7: GND       |               |

#### 327

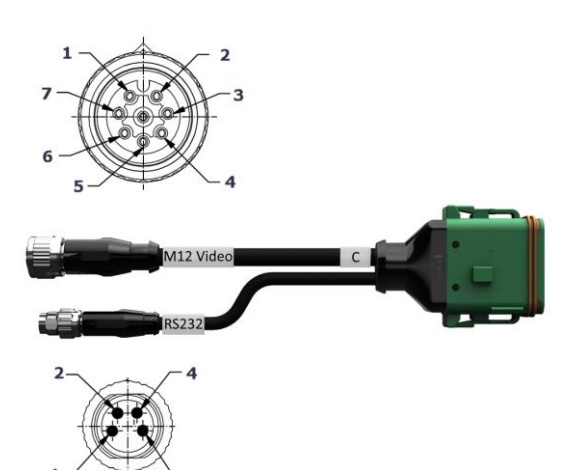

Cablu C2

#### Lungimea:

30 cm

#### "Video":

*Cuplă* M12, cu 8 pini → Cameră

# "C":

*Cuplă*, cu 12 pini  $\rightarrow$  Conector C la terminal

#### "RS232":

Conector M8, cu 4 pini

 $\rightarrow~$  Receptor GPS, senzor

#### Utilizare:

- Conectarea terminalului la cameră sau la Video-Miniplexer sau Video-Multiplexer
- Conectarea receptorului GPS sau senzorului cu interfață serială la terminal

#### M12-Video

#1: Video IN
#2: RS485B
#3: RS485A
#4: V+ out
#5: V+ out
#6: V+ out
#7: GND
#8: Video GND

#### RS232

#1: V+ out #2: RS232 TxD #3: GND #4: RS232 RxD

Cablu H (de asemenea: cablu tip H)

#### Lungimea:

200 cm

#### *,,*``:

Conector, cu 7 pini  $\rightarrow$  Priză de semnal din tractor

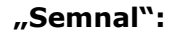

Conector, M12, cu 12 pini → Cuplă "Semnal" la cablul B

#### **Utilizare:**

Conectarea terminalului la priza de semnal

#### Indicație:

Semnalul ISO 11786 "Poziție de lucru" și semnalul "Direcție de deplasare" nu sunt disponibile la cablul H

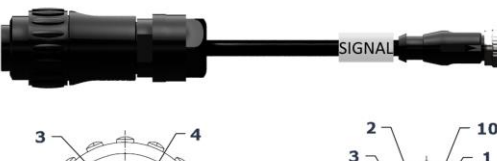

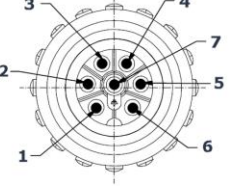

#### "``

#### Semnal

- #1: Ground based speed #2: Wheel based speed
- #3: PTO speed
- #4: -#5: Linkage position
- #6: V+
- #7: GND

#:-#2: GND #3: PTO speed #4: Linkage position #5: Wheel based speed #6: -#7: Ground based speed #8, #9: -

#10: V+ (Key Switch) #11,#12: -

Cablu N (de asemenea: cablu tip N)

#### Lungimea:

200 cm

#### "NMEA":

Conector D-SUB, cu 9 pini  $\rightarrow$  Receptor GPS

### "RS232":

Cuplă M8, cu 4 pini  $\rightarrow$  Conector "RS232" la cablul B sau C

#### **Utilizare:**

Conectarea terminalului la receptorul GPS

### Indicație:

Alimentarea electrică a receptorului GPS nu este posibilă cu cablul N

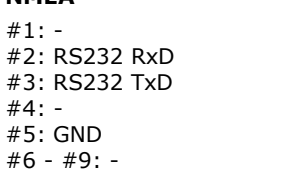

NMEA

#1:-

#4: -#5: GND

#### RS232

#1:-#2: RS232 TxD #3: GND #4: RS232 RxD

330

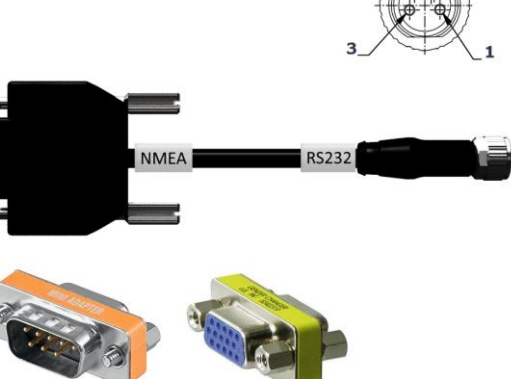

Cablu Y

Lungimea:

15 cm

# "InCab":

Cuplă, cu 9 pini  $\rightarrow$  Conector încastrat In-cab în tractor

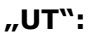

Conector, cu 9 pini → Cuplă "InCab" la cablul A

# "AUX":

Conector, cu 9 pini  $\rightarrow$  Unitatea de operare AUX

# Utilizare:

Conectarea terminalului și a unității de operare AUX la ISOBUS

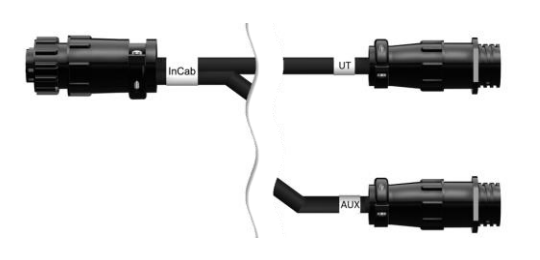

# D Hărți de aplicații

### ISO-XML

O hartă de aplicații în format ISO-XML trebuie să existe în DDI autorizat, *Data Dictionary*.

Pot fi procesate valori procentuale.

| Zone            | <ul> <li>Grid de tip 1: max. 255</li> <li>Grid de tip 2: nelimitat</li> <li>Poligon: max. 255</li> </ul> |
|-----------------|----------------------------------------------------------------------------------------------------|
| Culori          | În legendă se pot reprezenta maxim 12 culori                                                             |
| Shape           |                                                                                                    |
| Formate permise | WGS84 Projektion sau<br>PolygonZ                                                                         |
| Zone            | Max. 255                                                                                                 |
| Puncte          | Max. 10000                                                                                               |
|                 |                                                                                                    |

# E Funcționalități AEF

CCI.OS rulează testul de conformitate AEF cu orice versiune nouă.

CCI.OS 2.0 este certificat pentru următoarele funcționalități AEF ISOBUS:

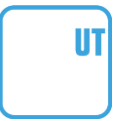

## Universal Terminal

Pentru ca terminalul să se poată utiliza pentru operarea diferitelor mașini.

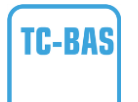

### Task Controller basic (totals)

Pentru documentarea totalurilor și schimbul de date între FMIS și terminal prin ISO-XML.

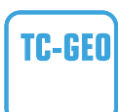

#### Task Controller geo-based (variables)

Pentru documentarea datelor legate de loc și planificarea comenzilor legate de loc.

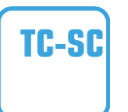

### Task Controller Section Control

Pentru comutarea automată a lățimilor parțiale în funcție de poziția GPS.

#### Auxiliary Control (new)

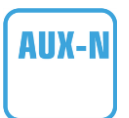

Pentru operarea funcțiilor mașinilor utilizate frecvent cu o unitate de operare AUX.

În acest caz există o versiune "veche" și una "nouă", care nu sunt compatibile între ele. Unitățile de operare AUX, care sunt certificate conform AUX-N, nu pot fi utilizate cu terminale, care sunt certificate conform AUX-O și invers.

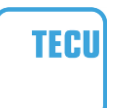

#### **Basic Tractor ECU**

Pentru punerea la dispoziția ISOBUS a datelor tractorului, viteza radar și viteza roții, turația prizei de putere, direcția de deplasare, poziția sistemului în trei puncte.

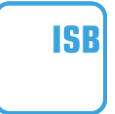

#### **Buton shortcut ISOBUS**

Pentru dezactivarea rapidă a funcțiilor mașinii fără operarea mașinii cu ISOBUS.

# F Fusuri orare

- (UTC -09:00) Alaska
- (UTC -08:00) Tijuana, Baja California (Mexic)
- (UTC -08:00) Los Angeles, Vancouver
- (UTC -07:00) Chihuahua, Mazatlan
- (UTC -07:00) Denver, Salt Lake City, Calgary
- (UTC -07:00) Dawson Creek, Hermosillo, Phoenix
- (UTC -06:00) Costa Rica, Guatemala, Managua
- (UTC -06:00) Chicago, Winnipeg
- (UTC -06:00) Cancun, Mexico City, Monterrey
- (UTC -05:00) Havana
- (UTC -05:00) Detroit, New York, Toronto
- (UTC -05:00) Bogota, Lima, Panama
- (UTC -04:00) Caracas
- (UTC -04:00) Bermuda, Halifax
- (UTC -04:00) Campo Grande, Cuiaba
- (UTC -04:00) Asuncion
- (UTC -04:00) Santiago
- (UTC -03:00) Montevideo
- (UTC -03:00) Sao Paulo
- (UTC -03:00) Buenos Aires, Cordoba
- (UTC -03:00) Mendoza, Recife, San Luis
- (UTC +00:00) Casablanca, Reykjavik
- (UTC +00:00) Dublin, Lissabon, London
- (UTC +01:00) Windhoek
- (UTC +01:00) Alger, Porto Novo
- (UTC +01:00) Berlin, Oslo, Paris, Roma, Stockholm
- (UTC +01:00) Tunis
- (UTC +02:00) Cairo
- (UTC +02:00) Ierusalim, Tel Aviv
- (UTC +02:00) Kaliningrad, Minsk
- (UTC +02:00) Atena, Helsinki, Istanbul, Riga
- (UTC +02:00) Johannesburg, Tripoli
- (UTC +03:00) Moscova, Volgograd
- (UTC +04:00) Yerevan, Samara
- (UTC +05:00) Yekaterinburg
- (UTC +05:30) Calcutta, Colombo
- (UTC +05:45) Katmandu
- (UTC +06:00) Novosibirsk, Omsk
- (UTC +07:00) Krasnoyarsk
- (UTC +08:00) Hong Kong, Perth, Singapore
- (UTC +08:00) Irkutsk
- (UTC +08:45) Eucla
- (UTC +09:00) Seoul, Tokyo
- (UTC +09:00) Yakutsk
- (UTC +09:30) Darwin
- (UTC +09:30) Adelaide
- (UTC +10:00) Vladivostok
- (UTC +10:00) Canberra, Melbourne, Sydney
- (UTC +11:00) Magadan
- (UTC +12:00) Kamchatka
- (UTC +12:00) Australia

# Copyright

©2019 Competence Center ISOBUS e.V. Albert-Einstein-Str. 1 D-49076 Osnabrück Număr document: 20190614